# Komerciální a průmyslová řešení chytrých invertorů

GW40K-ET-10 | GW50K-ET-10

LX C 101-10 | LX C120-10 | LX C138-10 | LX C156-10

GW51.2-BAT-I-G10 | GW56.3-BAT-I-G10

GW102.4-BAT-AC-G10 | GW112.6-BAT-AC-G10

Uživatelská příručkal

V1.4-2025-03-20

Prohlášení o autorských právech:

#### Copyright © GoodWe Technologies Co., Ltd. 2024. Veškerá práva vyhrazena.

Žádná část této příručky nesmí být reprodukována nebo přenášena na veřejnou platformu v jakékoli formě nebo jakýmkoli způsobem bez předchozího písemného souhlasu společnosti GoodWe Technologies Co., Ltd.

#### Ochranné známky

GOODWE a další ochranné známky GOODWE jsou ochranné známky společnosti GoodWe Technologies Co., Ltd. Všechny ostatní ochranné známky nebo registrované ochranné známky uvedené v této příručce jsou vlastnictvím společnosti GoodWe Technologies Co., Ltd.

#### UPOZORNĚNÍ

Informace v tomto návodu k obsluze se mohou změnit v důsledku aktualizace produktu nebo z jiných důvodů. Pokud není uvedeno jinak, nemůže tento návod nahradit štítky na výrobku ani bezpečnostní opatření v uživatelské příručce. Všechny uvedené popisy slouží pouze pro orientaci.

# 1 O tomto návodu

# 1.1 Přehled

Systém ukládání energie se skládá z měniče, bateriového systému a chytrého měřidla. Tento manuál popisuje informace o produktu, instalaci, elektrické připojení, uvedení do provozu, odstraňování problémů a údržbu systému. Před instalací a používáním produktů si přečtěte tento manuál. Tento návod může být aktualizován bez předchozího upozornění. Další podrobnosti o produktu a nejnovější dokumenty naleznete na <u>https://en.goodwe.com/</u>.

# 1.2 Příslušný model

Tento manuál se vztahuje na produkty uvedené níže; vyberte prosím konkrétní řešení podle konkrétního scénáře.

| Typ<br>produktu                                  | Informace o produktu                                 | Popis                                                                                                    |
|--------------------------------------------------|------------------------------------------------------|----------------------------------------------------------------------------------------------------|
| Invertor                                         | GW40K-ET-10<br>LX GW50K-ET-10                        | Jmenovitý výkon: 40kW - 50kW.                                                                                                    |
| Statický<br>přepína <b>č</b><br>přenosu          | LX STS200-80-10                                      | Jmenovitý zjevný výkon: 50kVA                                                                                                    |
| Baterie                                          | LX C101-10<br>LX C120-10<br>LX C138-10<br>LX C156-10 | Kapacita jednotlivého bateriového systému: 101,38 kWh –<br>156,67 kWh.<br>Maximální kapacita paralelně připojených bateriových<br>systémů: 468 kWh.                                                                                                    |
|                                                  | GW51.2-BAT-I-G10<br>GW56.3-BAT-I-G10                 | Kapacita jednotlivého bateriového systému: 51,2/56,3<br>kWh.<br>Maximální kapacita paralelně připojených bateriových<br>systémů: 307.2/337.8 kWh.                                                                                                    |
|                                                  | GW102.4-BAT-AC-G10<br>GW112.6-BAT-AC-G10             | Kapacita jednotlivého bateriového systému: 102,4/112,6<br>kWh.<br>Maximální kapacita paralelně připojených bateriových<br>systémů: 409.6/450.4 kWh.                                                                                                    |
| Chytrý mě <b>ř</b> i <b>č</b>                    | GM330                                                | Sleduje a detekuje běžící data v systému, jako je napětí,<br>proud atd.                                                                                                    |
| Inteligentní<br>regulátor<br>spotřeby<br>energie | SEC3000C                                             | SEC3000C lze použít k realizaci paralelního připojení<br>invertorů pro ukládání energie nebo paralelního připojení<br>invertorů pro ukládání energie s invertory připojenými k<br>síti.<br>Při použití SEC3000C pro paralelní připojení invertorů<br>podporuje až 10 invertorů pro ukládání energie, aby |

|                       | vytvořily paralelní systém. |                                                                                                    |
|-----------------------|-----------------------------|----------------------------------------------------------------------------------------------------|
| Inteligentní<br>dongl | WiFi/LAN Kit-20             | V scénáři s jedním invertorem a ve scénáři s více<br>paralelními invertory pomocí SEC3000C lze informace o<br>provozu systému nahrát na monitorovací platformu<br>prostřednictvím signálů WiFi nebo LAN. |
|                       | Ezlink3000                  | Připojuje se k hlavnímu invertoru, když jsou invertory<br>připojeny paralelně. Nahrává informace o běhu systému<br>na monitorovací platformu prostřednictvím WiFi nebo<br>LAN.                           |

# 1.3 Definice symbolů

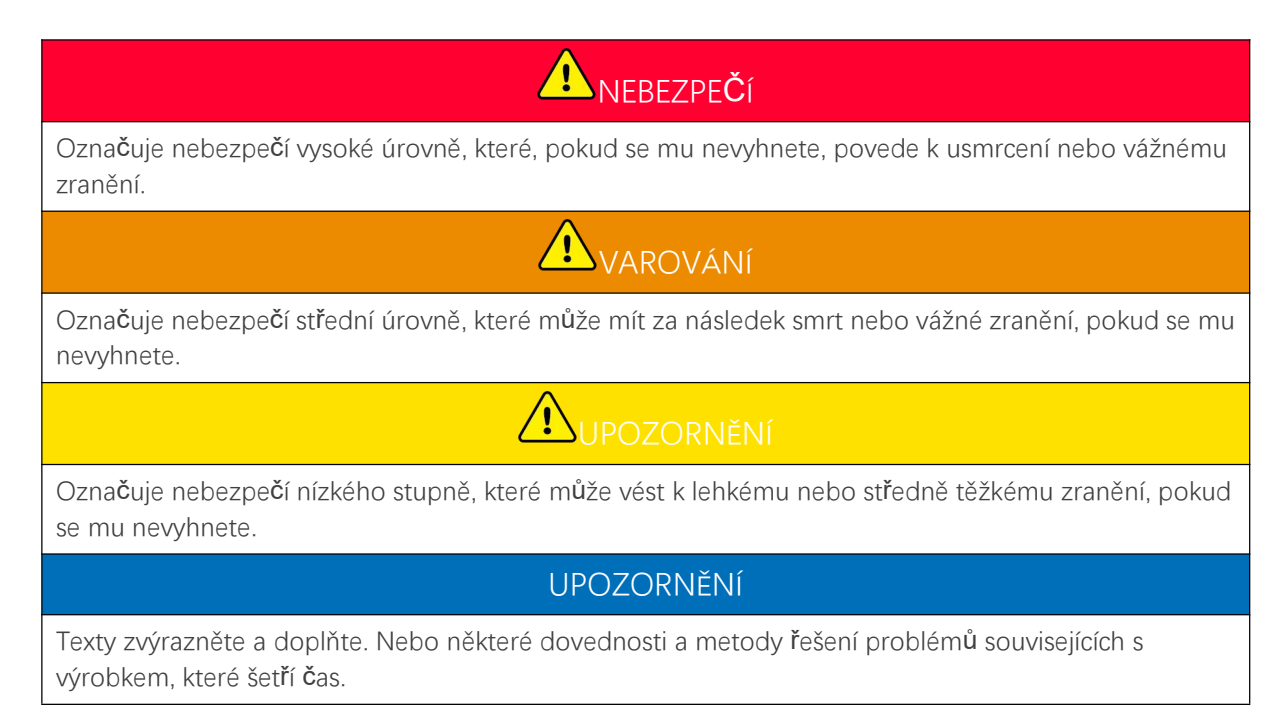

# 2 Bezpečnostní opatření

Během provozu přísně dodržujte tyto bezpečnostní pokyny uvedené v uživatelské příručce.

Produkty jsou navrženy a testovány tak, aby přísně vyhovovaly souvisejícím bezpečnostním pravidlům. Před jakýmikoliv operacemi si přečtěte všechny bezpečnostní pokyny a upozornění a dodržujte je. Nesprávná obsluha může způsobit osobní zranění nebo poškození majetku, jelikož produkty jsou elektrická zařízení.

# 2.1 Obecná bezpečnost

#### UPOZORNĚNÍ

- Informace v tomto návodu k obsluze se mohou změnit v důsledku aktualizace produktu nebo z jiných důvodů. Pokud není uvedeno jinak, nemůže tento návod nahradit štítky na výrobku ani bezpečnostní opatření v uživatelské příručce. Všechny uvedené popisy slouží pouze pro orientaci.
- Přečtěte si tento dokument před instalací, abyste se seznámili s produktem a opatřeními.
- Všechny činnosti musí provádět proškolení a kvalifikovaní technici, kteří jsou obeznámeni s místními normami a bezpečnostními předpisy.
- Při práci se zařízením používejte izolační nářadí a osobní ochranné pomůcky (OOP), aby byla zajištěna osobní bezpečnost. Při kontaktu s elektronickými zařízeními používejte antistatické rukavice, utěrky a pásky na zápěstí, abyste chránili zařízení před poškozením.
- Neoprávněná demontáž nebo úprava může zařízení poškodit, na poškození se nevztahuje záruka.
- Důsledně dodržujte pokyny k instalaci, provozu a konfiguraci uvedené v tomto průvodci a příslušném návodu k obsluze. Výrobce nenese odpovědnost za poškození zařízení nebo osobní újmu, pokud nedodržujete pokyny. <u>https:</u>

//en.goodwe.com/warranty

# 2.2 Požadavky na personál

#### UPOZORNĚNÍ

 Personál, který zařízení instaluje nebo provádí jeho údržbu, musí být přísně proškolen a seznámen s bezpečnostními opatřeními a správnou obsluhou. Instalaci, obsluhu, údržbu a výměnu zařízení nebo jeho částí smí provádět pouze kvalifikovaní odborníci nebo vyškolený personál.

## 2.3 Instalace systému

# 🚹 nebezpe**č**í

- Před jakýmikoli elektrickými připojeními odpojte horní a dolní spínače, aby bylo možné zařízení vypnout. Nepracujte se zapnutým napájením. V opačném případě může dojít k úrazu elektrickým proudem. Nepracujte se zapnutým napájením. V opačném případě může dojít k úrazu elektrickým proudem.
- Nainstalujte jistič na stranu vstupního napětí zařízení, aby se předešlo osobním úrazům nebo poškození zařízení způsobenému prací s elektrickým napětím.
- Všechny operace, jako je doprava, skladování, instalace, používání a údržba, musí být v souladu s
  platnými zákony, předpisy, normami a specifikacemi.
- Provádějte elektrická připojení v souladu s místními zákony, předpisy, normami a specifikacemi.
   Včetně provozu, kabelů a specifikací součástí.
- Připojte kabely pomocí konektorů obsažených v balení. Výrobce nenese odpovědnost za poškození zařízení, pokud jsou použity jiné konektory.
- Ujistěte se, že všechny kabely jsou pevně, bezpečně a správně připojeny. Nevhodné zapojení může způsobit špatné kontakty a poškození zařízení.
- Kabely PE musí být správně připojeny a zajištěny před prací na zařízení. Jinak může dojít k úrazu elektrickým proudem.
- Aby se zařízení a komponenty chránily před poškozením během dopravy, zajistěte, aby pracovníci v dopravě byli profesionálně vyškoleni. Všechny operace během přepravy musí být zaznamenány. Zařízení musí být udržováno v rovnováze, aby nedošlo k jeho pádu.
- Zařízení je těžké. Prosím, vybavte příslušný personál podle jeho hmotnosti tak, aby hmotnost vybavení nepřekročila nosnost, kterou může lidské tělo unést, a nedošlo tak k úrazu personálu.
- Udržujte zařízení stabilní, aby nedošlo k jeho převrácení, což by mohlo vést k poškození zařízení a osobním úrazům.
- Při pohybu, instalaci nebo uvedení zařízení do provozu nenoste žádné kovové předměty. Jinak to způsobí elektrický šok nebo poškození zařízení.
- Nekládejte žádné kovové části na zařízení, jinak hrozí elektrický šok.
- Když dojde ke zkratu zařízení, nepřibližujte se k němu, nedotýkejte se ho a prosím okamžitě vypněte napájení.

# 

- Svorky mechanicky nezatěžujte, jinak může dojít k jejich poškození.
- Pokud kabel nese příliš velké napětí, může být spojení špatné. Před připojením k odpovídajícím portům si rezervujte určitou délku kabelu.
- Spojte kabely stejného typu dohromady a umístěte kabely různých typů alespoň 30 mm od sebe. Neumisťujte kabely propletené nebo zkřížené.

• Umístěte kabely alespoň 30 mm od topných komponentů nebo zdrojů tepla, jinak může izolační vrstva kabelů stárnout nebo se poškodit vlivem vysoké teploty.

## 2.3.1 Bezpečnost PV řetězce

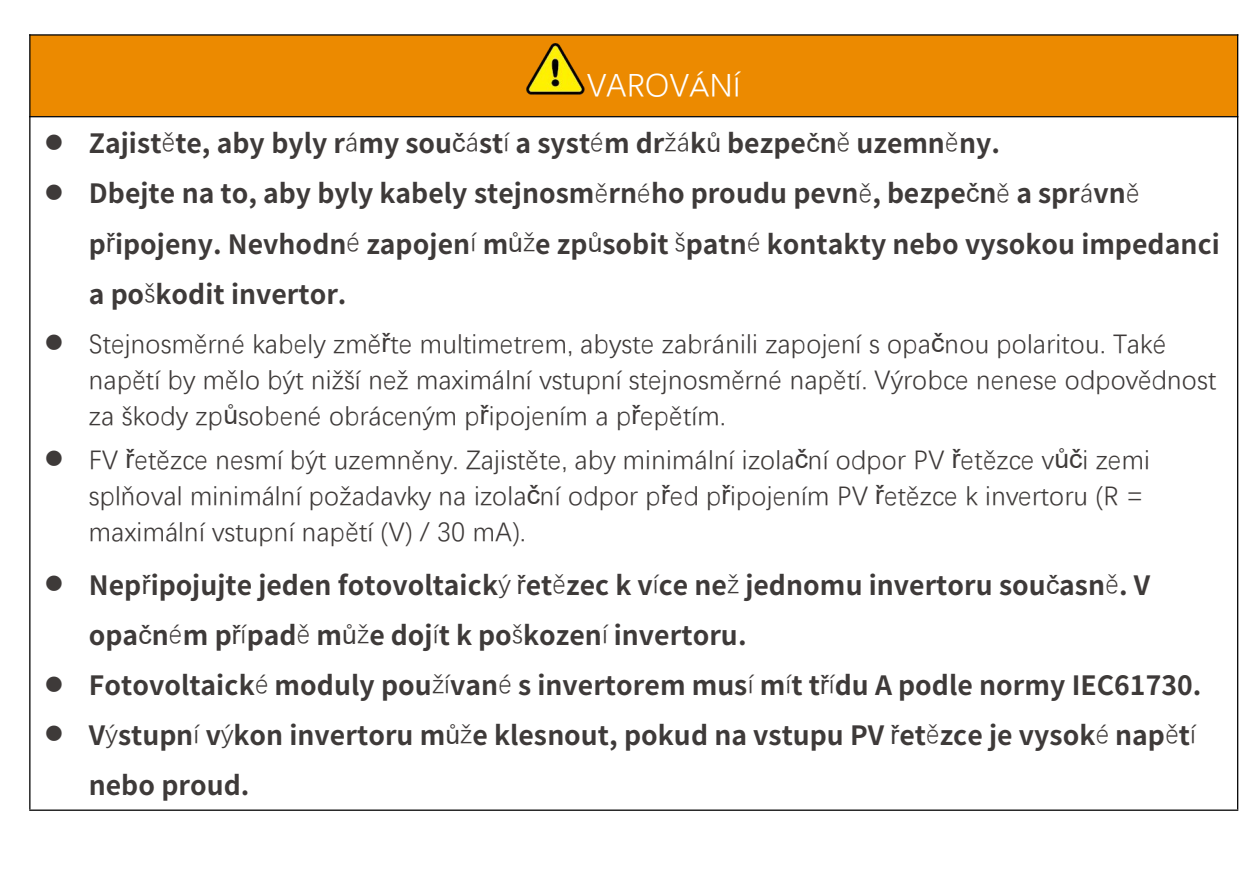

## 2.3.2 Bezpečnost invertoru

# 

- Napětí a frekvence v místě připojení by měly splňovat požadavky na síť.
- Na straně střídavého proudu se doporučují další ochranná zařízení, jako jsou jističe nebo pojistky.
   Specifikace ochranného zařízení by měla být alespoň 1,25násobkem maximálního střídavého výstupního proudu.
- Alarma na obloukovou poruchu bude automaticky zrušena, pokud bude alarm spuštěn méně než 5krát během 24 hodin. Po 5. poruše elektrického oblouku se invertor z důvodu ochrany vypne. Po vyřešení poruchy může invertor normálně pracovat.
- ZÁLOHA se nedoporučuje, pokud není fotovoltaický systém nakonfigurován s bateriemi. Jinak může hrozit riziko výpadku napájení systému.
- Výstupní výkon měniče může klesnout, když se změní napětí a frekvence sítě.

## 2.3.3 Bezpečnost baterie

# **A**NEBEZPE**Č**Í

- Bateriový systém je na vysokém napětí během provozu zařízení. Před jakýmikoli operacemi vypněte napájení, abyste se vyhnuli nebezpečí. Během provozu přísně dodržujte všechna bezpečnostní opatření uvedená v tomto návodu a bezpečnostní štítky na zařízení.
- Akumulátorový systém je vysokonapěťový systém. Nedotýkejte se jej ani jej neobsluhujte.
   Nepřibližujte se k němu. K systému se smí přibližovat pouze profesionálové! Nedotýkejte se ani neovládejte bez povolení.
- Systém ukládání energie se skládá z těžkých zařízení. Při instalaci a údržbě systému používejte vhodné nástroje a přijměte ochranná opatření. Nesprávné operace mohou způsobit osobní zranění nebo poškození zařízení.
- Bez oficiálního povolení výrobce nerozebírejte, neupravujte ani nevyměňujte žádnou část baterie nebo řídicí jednotky napájení. V opačném případě dojde k úrazu elektrickým proudem nebo poškození zařízení, které výrobce nenese.
- Zařízení musí být instalováno na betonových nebo jiných nehořlavých površích, přičemž je třeba zajistit, aby byla základna rovná, pevná, plochá, suchá, měla dostatečnou nosnost a nesmějí být povoleny žádné prohlubně nebo naklonění.
- Nedotýkejte se, netahejte, nesmýkejte, nešlapejte na ni, nepropichujte její skořápku ostrým předmětem ani nedávejte baterii do ohně. Jinak může baterie explodovat.
- Baterii neumisťujte do prostředí s vysokou teplotou. Ujistěte se, že v blízkosti baterie není přímé sluneční světlo a žádný zdroj tepla. Když teplota okolí překročí 60 °C, může to způsobit požár.
- Baterii nebo řídicí jednotku nepoužívejte, pokud je vadná, rozbitá nebo poškozená.
- Poškozená baterie může unikat elektrolyt.
- Nehybte se systémem baterií, když pracuje.
- Během instalace věnujte pozornost připojení záporného a kladného pólu, aby při zapojení nedošlo k převrácení polarity. Jinak může zkrat způsobit osobní zranění a poškození zařízení.
- Je přísně zakázáno zkratovat kladné a záporné póly baterie. Zkrat v akumulátoru může způsobit zranění osob. Okamžitý vysoký proud způsobený zkratem může uvolnit velké množství energie a může způsobit požár.
- Při obsluze zařízení se ujistěte, že není poškozeno a systém funguje správně, jinak může být riziko elektrického šoku a požáru.
- Během provozu zařízení neotevírejte dvířka skříně ani se nedotýkejte žádných svorek nebo komponent. V opačném případě hrozí nebezpečí úrazu elektrickým proudem.
- Nedotýkejte se běžícího zařízení, abyste se nezranili, protože jeho teplota může překročit 60 °C.
   Neninstalujte zařízení na místo, které je v dosahu neprofesionálů.
- Netahejte ani nezapojovat svorky a připojovací kabely během provozu BMS. Jinak to může ohrozit bezpečnost.
- Vypněte BMS okamžitě, jakmile dojde k nějaké abnormalitě během provozu. Kontaktujte příslušný personál co nejdříve.

# **A**VAROVÁNÍ

- Nabijte baterii okamžitě po vybití, jinak může dojít k nadměrnému vybití a poškození baterie.
- Nedělejte vybíjení nebo nabíjení baterie přesahující nominální vybíjecí nebo nabíjecí proud.
- Proud baterie mohou omezit a zatížení mohou ovlivnit faktory, jako jsou: teplota, vlhkost, povětrnostní podmínky atd.

- Pokud baterii nelze spustit, neprodleně kontaktujte poprodejní servis. V opačném případě by mohlo dojít k trvalému poškození baterie.
- Kontaktujte poprodejní servis, pokud má být bateriový modul vyměněn nebo přidán.
- Nenabíjejte baterii při nižší teplotě. Jinak může snížit kapacitu BMS.
- Nedávejte nesouvisející předměty do jakékoli části systému baterie.

#### Nouzová opatření

#### • Únik elektrolytu z baterie

Pokud z bateriového modulu uniká elektrolyt, vyvarujte se kontaktu s unikající kapalinou nebo plynem. Elektrolyt je žíravý. Obsluze způsobí podráždění kůže nebo chemické popáleniny. Každý, kdo se náhodně dostane do kontaktu s uniklou látkou, musí provést následující kroky:

- Vdechnutí uniklé látky: Evakuujte se ze znečištěné oblasti a okamžitě vyhledejte lékařskou pomoc.
- Kontakt s očima: Oči si alespoň 15 minut vyplachujte čistou vodou a okamžitě vyhledejte lékařskou pomoc.
- Kontakt s pokožkou: Zasažené místo důkladně omyjte mýdlem a čistou vodou a okamžitě vyhledejte lékařskou pomoc.
- Požití: Vyvolejte zvracení a okamžitě vyhledejte lékařskou pomoc.

• Požár

- Při okolní teplotě vyšší než 150 °C může baterie explodovat. Při požáru baterie se může uvolňovat jedovatý a nebezpečný plyn.
- V případě požáru se prosím ujistěte, že je poblíž hasicí přístroj s oxidem uhličitým nebo Novec1230 či FM-200.
- Požár nelze uhasit suchým práškovým hasicím přístrojem ABC. Hasiči musí nosit kompletní ochranný oděv a autonomní dýchací přístroj.

## 2.3.4 Bezpečnost chytrého měřiče

Pokud napětí v elektrické síti kolísá, což má za následek překročení napětí 265 V, dlouhodobé přepětí může způsobit poškození měřiče. Pro ochranu vstupního napětí měřiče se doporučuje přidat pojistku se jmenovitým proudem 0,5 A.

# 2.4 Bezpečnostní symboly a certifikační značky

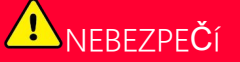

- Všechny štítky a výstražné značky by měly být po instalaci viditelné. Žádný štítek na zařízení nezakrývejte, neupravujte ani nepoškozujte.
- Následující popisy jsou pouze pro referenci.

| Č. | Symbol | Popisy                                                                                                    |
|----|--------|----------------------------------------------------------------------------------------------------|
| 1  |        | Existují potenciální rizika. Před jakýmikoliv operacemi používejte<br>vhodné osobní ochranné pomůcky.                          |
| 2  | 4      | NEBEZPEČí VYSOKÉHO NAPĚTÍ Odpojte veškeré přicházející napájení<br>a vypněte výrobek před jeho údržbou.                        |
| 3  |        | Nebezpe <b>č</b> í vysoké teploty. Nedotýkejte se výrobku za provozu, aby<br>nedošlo k popálení.                               |
| 4  |        | Zařízení obsluhujte správně, abyste zabránili výbuchu.                                                                         |
| 5  |        | Baterie obsahují hořlavé materiály, pozor na nebezpe <b>č</b> í požáru.                                                        |
| 6  |        | Zařízení obsahuje korozivní elektrolyty. V případě úniku ze zařízení se<br>vyvarujte kontaktu s uniklou kapalinou nebo plynem. |
| 7  | 5min   | Zpožděné vybíjení. Po vypnutí napájení po <b>č</b> kejte 5 minut, dokud se<br>komponenty zcela nevybijí.                       |
| 8  |        | Zařízení uchovávejte mimo dosah otevřeného ohně nebo zdroje<br>zapálení.                                                       |
| 9  |        | Před jakýmikoliv operacemi si přečtěte návod k obsluze.                                                                        |
| 10 |        | Při instalaci, provozu a údržbě noste osobní ochranné prostředky.                                                              |
| 11 | XX     | Nehazujte systém do domácího odpadu. Zacházejte s ním v souladu s<br>místními zákony a předpisy, nebo jej vraťte výrobci.      |

| 12 | <li>A</li>                | Nestoupat.                                                                                                    |  |
|----|---------------------------|----------------------------------------------------------------------------------------------------|--|
| 13 |                           | Uzemňovací bod.                                                                                                    |  |
| 14 |                           | Značka regenerace recyklátu. Odneste akumulátor na správné místo<br>a recyklujte jej v souladu s místními předpisy pro ochranu životního<br>prostředí. |  |
| 15 | CE                        | Označení CE                                                                                                    |  |
| 16 | TÜVRheinland<br>CERTIFIED | Zna <b>č</b> ka TÜV                                                                                                    |  |
| 17 | $\bigcirc$                | Značka RCM                                                                                                    |  |
| 18 |                           | Držte mimo dosah dětí                                                                                                    |  |
| 19 |                           | Nedoporu <b>č</b> uje se zvedat zařízení.                                                                                                    |  |
| 20 | - ( >>>                   | Neprovádějte vypnutí během provozu za <b>ř</b> ízení.                                                                                                  |  |
| 21 |                           | Nikdy nerozebírejte tuto bateriovou jednotku                                                                                                    |  |

# 2.5 EU prohlášení o shodě

## 2.5.1 Zařízení s bezdrátovými komunikačními moduly

Společnost GoodWe Technologies Co., Ltd. tímto prohlašuje, že zařízení s bezdrátovými komunikačními moduly prodávané na evropském trhu splňuje požadavky následujících směrnic:

- Směrnice o rádiových zařízeních 2014/53/EU (RED)
- Směrnice 2011/65/EU a (EU) 2015/863 o omezení používání některých nebezpečných látek (RoHS)
- Směrnice 2012/19/EU o odpadních elektrických a elektronických zařízeních

• Nařízení (ES) č. 1907/2006 o registraci, hodnocení, povolování a omezování chemických látek (REACH)

## 2.5.2 Zařízení bez modulů bezdrátové komunikace (kromě baterie)

Společnost GoodWe Technologies Co., Ltd., tímto prohlašuje, že zařízení bez bezdrátových komunikačních modulů prodávané na evropském trhu splňuje požadavky následujících směrnic:

- Směrnice 2014/30/EU o elektromagnetické kompatibilitě (EMK)
- Směrnice 2014/35/EU o zařízeních nízkého napětí (LVD)
- Směrnice 2011/65/EU a (EU) 2015/863 o omezení používání některých nebezpečných látek (RoHS)
- Směrnice 2012/19/EU o odpadních elektrických a elektronických zařízeních
- Nařízení (ES) č. 1907/2006 o registraci, hodnocení, povolování a omezování chemických látek (REACH)

#### 2.5.3 Baterie

Společnost GoodWe Technologies Co., Ltd. tímto prohlašuje, že baterie prodávané na evropském trhu splňují požadavky následujících směrnic:

- Směrnice 2014/30/EU o elektromagnetické kompatibilitě (EMK)
- Směrnice 2014/35/EU o zařízeních nízkého napětí (LVD)
- Směrnice o bateriích 2006/66/ES a pozměňující směrnice 2013/56/EU
- Směrnice 2012/19/EU o odpadních elektrických a elektronických zařízeních
- Nařízení (ES) č. 1907/2006 o registraci, hodnocení, povolování a omezování chemických látek (REACH)

Prohlášení o shodě EU si můžete stáhnout na oficiálních webových stránkách: https://en.goodwe.com.

# 3 Úvod do systému

# 3.1 Přehled systému

# 

- Fotovoltaický systém není vhodný pro připojení zařízení, která jsou závislá na stabilním napájení, jako je například lékařské vybavení pro udržení života. Dbejte na to, aby při odpojení systému nedošlo ke zranění osob.
- Vyhněte se zátěžím s vysokým rozběhovým proudem, jako jsou výkonná vodní čerpadla ve fotovoltaickém systému. V opačném případě může dojít k selhání výstupu mimo síť v důsledku nadměrného okamžitého výkonu.
- ZÁLOHA se nedoporučuje, pokud není fotovoltaický systém nakonfigurován s bateriemi. Jinak může vzniknout riziko výpadku systémového napájení.
- Proud baterie mohou omezit a zatížení mohou ovlivnit faktory, jako jsou: teplota, vlhkost, povětrnostní podmínky atd.
- Pokud dojde k jednorázové ochraně proti přetížení, invertor se může automaticky restartovat;
   pokud však k tomu dojde vícekrát, doba restartu se prodlouží. Chcete-li provést restart systému rychleji, zkuste ho provést prostřednictvím aplikace.
- Normální zátěže mohou být podporovány, když je střídač v záložním režimu. Akceptované zátěže jsou uvedeny níže:
  - Indukční zátěž: Výkon jednoho zařízení je ≤ 5,5 kVA a nelze spustit více zařízení současně.
  - Kapacitní zátěž: celkový výkon ≤ 0,66 násobku jmenovitého výkonu střídače.

Komplexní řešení chytrého střídače pro komerční a průmyslové použití se skládá ze střídače, skříně statického přepínače, bateriového systému, chytrého energetického řídicího systému, chytrého měřidla, chytrého donglu atd. Ve fotovoltaickém systému může být sluneční energie přeměněna na elektrickou energii pro komerční a průmyslové potřeby. Zařízení loT v systému ovládají elektrická zařízení tím, že rozpoznávají celkovou situaci spotřeby energie. Aby byl výkon řízen chytrým způsobem, rozhoduje se, zda má být výkon využit zátěžemi, uložen v bateriích nebo exportován do sítě atd.

#### Jednotlivý systém invertoru a systém paralelních invertorů používající Ezlink3000

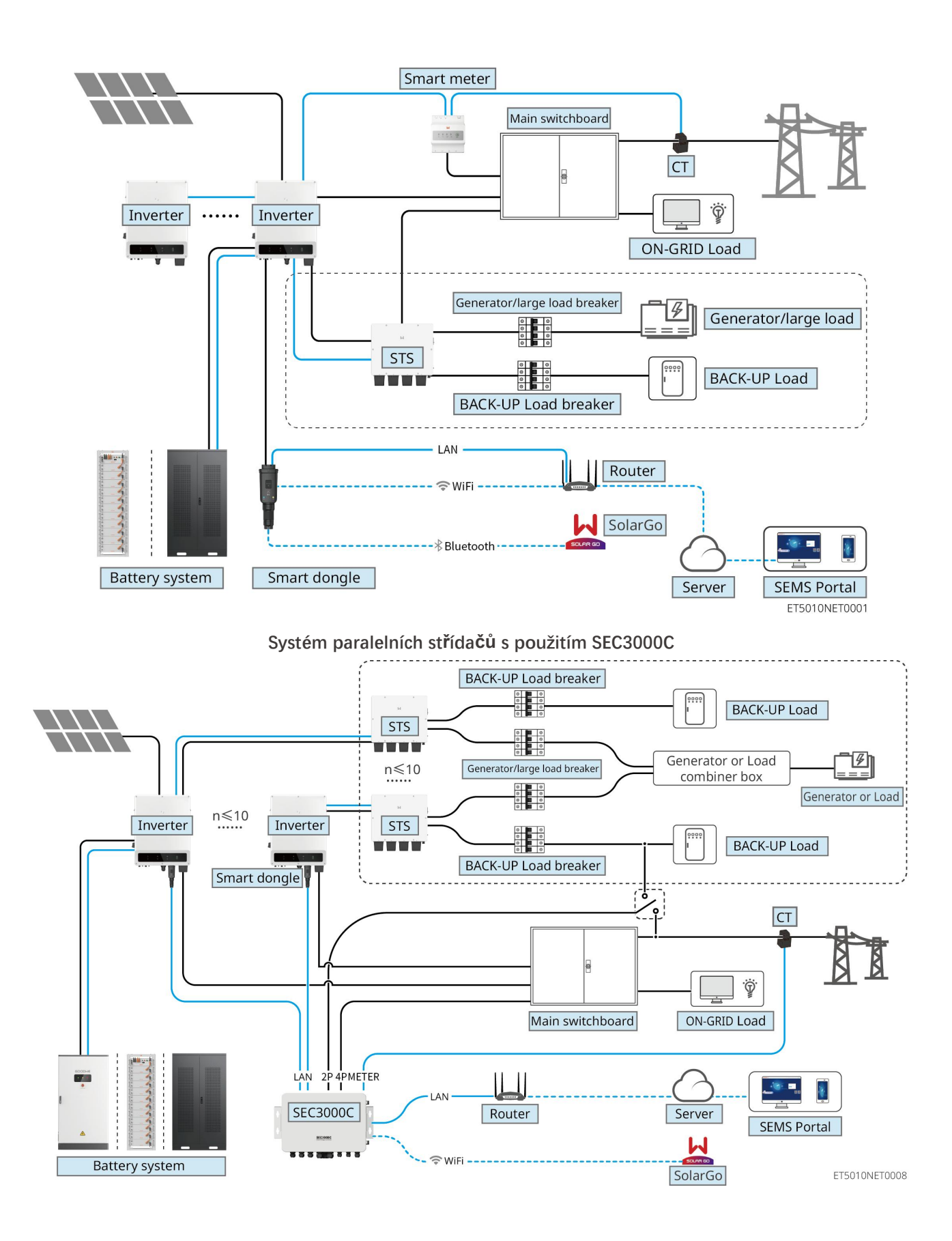

| Тур     | Model | Popis |
|---------|-------|-------|
| produkt |       | •     |

| u                                                 |                                                      |                                                                                                    |  |
|---------------------------------------------------|------------------------------------------------------|----------------------------------------------------------------------------------------------------|--|
| Invertor                                          | GW40K-ET-10<br>GW50K-ET-10                           | <ul> <li>Pro systém paralelních střídačů musí být splněny následující požadavky na verze:</li> <li>všechny střídače v paralelním systému mají konzistentní verze softwaru</li> <li>Pro systém paralelního zapojení střídačů s použitím Ezlink3000 jsou požadavky na verze softwaru střídačů: <ul> <li>Verze softwaru invertoru ARM je 10.420 nebo vyšší.</li> </ul> </li> <li>Pro systém paralelních střídačů používající SEC3000C jsou požadavky na verze softwaru střídačů: <ul> <li>Verze softwaru invertoru ARM je 11.450 nebo vyšší.</li> <li>Verze softwaru invertoru ARM je 11.450 nebo vyšší.</li> </ul> </li> </ul> |  |
| Statický<br>přepínač<br>přenosu                   | STS200-80-10                                         | Funkce off grid může být použita pouze se statickým<br>přepínačem.<br>Verze softwaru statického přepínače je 02.203 nebo<br>vyšší.                                                                                                    |  |
|                                                   | LX C101-10<br>LX C120-10<br>LX C138-10<br>LX C156-10 | <ul> <li>Maximálně 3 bateriové systémy mohou být<br/>seskupeny v systému.</li> <li>Bateriové systémy různých modelů nemohou být<br/>připojeny paralelně spolu.</li> </ul>                                                                                                    |  |
| Bateriový<br>systém                               | GW51.2-BAT-I-G10<br>GW56.3-BAT-I-G10                 | <ul> <li>Maximálně 6 bateriových systémů může být<br/>seskupeno v systému.</li> <li>Bateriové systémy různých modelů nemohou být<br/>připojeny paralelně spolu.</li> </ul>                                                                                                    |  |
|                                                   | GW102.4-BAT-AC-G10<br>GW112.6-BAT-AC-G10             | <ul> <li>Maximálně 4 bateriové systémy mohou být<br/>seskupeny do jednoho systému.</li> <li>Bateriové systémy různých modelů nemohou být<br/>připojeny paralelně spolu.</li> </ul>                                                                                                    |  |
| Inteligentn<br>í regulátor<br>spotřeby<br>energie | SEC3000C                                             | Pro informace o požadavcích, instalaci, zapojení apod. k<br>SEC3000C se prosím odkazujte na uživatelskou příručku<br>SEC3000C.                                                                                                    |  |
| Chytrý<br>mě <b>ř</b> i <b>č</b>                  | GM330                                                | Pro scénář s jedním invertorem nebo scénář s<br>paralelními invertory s Ezlink3000 je nutné použít chytrý<br>měřič.<br>Měřič bude dodán s měničem.<br>CT lze zakoupit od GoodWe nebo jiných dodavatelů. CT                                                                                                    |  |

|             |                   | poměr: nA/5A.                                                                                                    |
|-------------|-------------------|----------------------------------------------------------------------------------------------------|
|             |                   | <ul> <li>nA: Primární vstupní proud CT se pohybuje od 200<br/>do 5000.</li> </ul>                                                                                                    |
|             |                   | • 5A: Sekundární vstupní proud CT transformátoru.                                                                                                    |
|             |                   | <ul> <li>V systému s jedním invertorem nainstalujte sadu<br/>WiFi/LAN Kit-20.</li> </ul>                                                                                                    |
| Inteligentn | • WiFi/LAN Kit-20 | <ul> <li>Pro systém paralelních invertorů s SEC3000C musí<br/>být každý invertor vybaven WiFi/LAN Kit-20.</li> </ul>                                                                                                    |
| í dongl     | • Ezlink3000      | <ul> <li>V paralelním scénáři musí být EzLink3000 připojen k<br/>hlavnímu invertoru. Nepřipojujte žádný<br/>komunikační modul k invertoru nastavenému jako<br/>slave. Verze firmwaru EzLink3000 by měla být 1.5.4<br/>nebo vyšší.</li> </ul> |

# 3.2 Přehled produktu

## 3.2.1 Měni**č**

Invertory řídí a optimalizují výkon fotovoltaických systémů prostřednictvím integrovaného systému řízení energie. Energie vyrobená ve fotovoltaickém systému může být využita, uložena v baterii, vyvedena do rozvodné sítě atd.

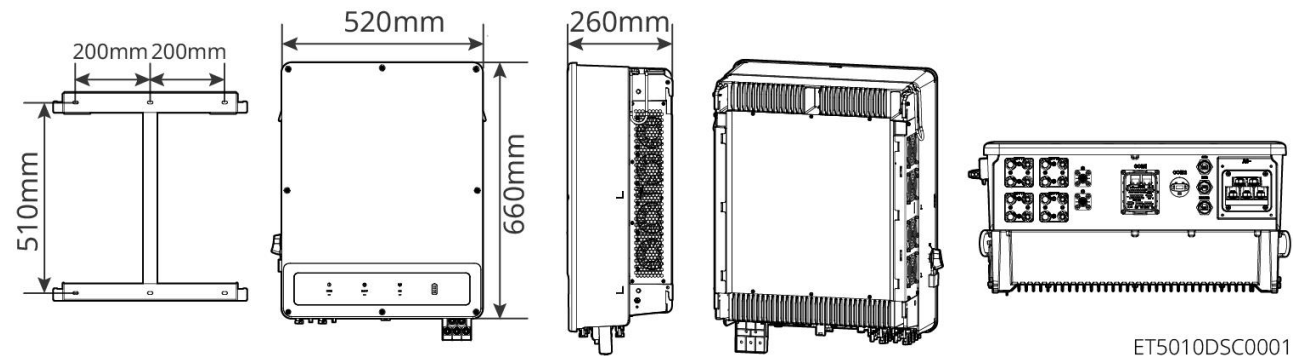

| Č. | Model       | Jmenovitý výkon | Jmenovité výstupní<br>napětí | Počet MPPT |
|----|-------------|-----------------|------------------------------|------------|
| 1  | GW40K-ET-10 | 40kW            |                              | 3          |
| 2  | GW50K-ET-10 | 50kW            | 300, 3L/IN/PE                | 4          |

## 3.2.2 STS

Statický přepínač přenosu může být použit v komerčním nebo průmyslovém systému pro ukládání energie. Se STS může systém ukládání energie přepínat stav invertoru mezi připojeným a nepřipojeným režimem. STS podporuje připojení generátorů a velkých zátěží, jako jsou tepelná čerpadla a vysokovýkonné motory. Výkon jednoho motorového zařízení s neměnnou frekvencí by měl být ≤5,5 kVA.

Výpadek napájení z elektrické sítě:

- Když není systém ukládání energie připojen k generátoru, systém přepne na off-grid provoz. Generování energie z fotovoltaických panelů nebo vybíjení baterie pro napájení zátěže.
- Když je systém ukládání energie připojen k generátoru a výroba energie z fotovoltaických panelů a vybíjení baterie splňují požadavky na zatížení, generátor se nespustí. Systém přepne do stavu práce mimo síť.
- Když je systém ukládání energie připojen k generátoru a výroba energie z fotovoltaických panelů a vybíjení baterie nemohou splnit požadavky na zatížení, systém přepne do stavu, kdy je generátor připojen k síti.
   Generátor vyrábí energii pro zatížení, fotovoltaický panel a generátor vyrábějí energii pro nabíjení baterie.
- Když je elektrická síť obnovena, systém přepne do stavu připojeného k pracovnímu režimu sítě.

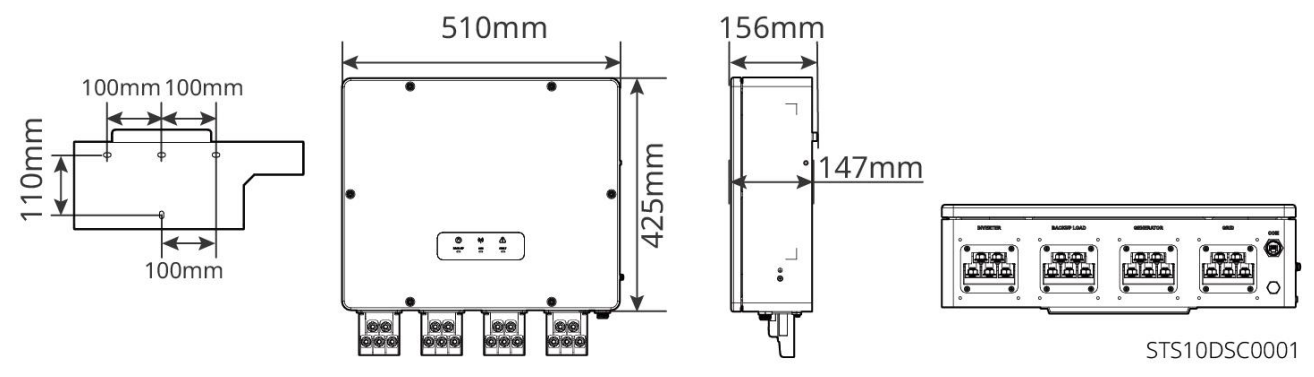

## 3.2.3 Baterie

Systém baterií se skládá z PCU a bateriových modulů.

Systém baterií může ukládat a uvolňovat elektřinu podle požadavků systému pro ukládání PV energie, přičemž vstupní a výstupní porty tohoto systému ukládání energie jsou všechny vysokonapěťové stejnosměrné.

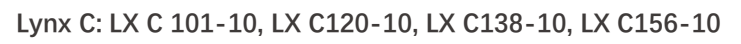

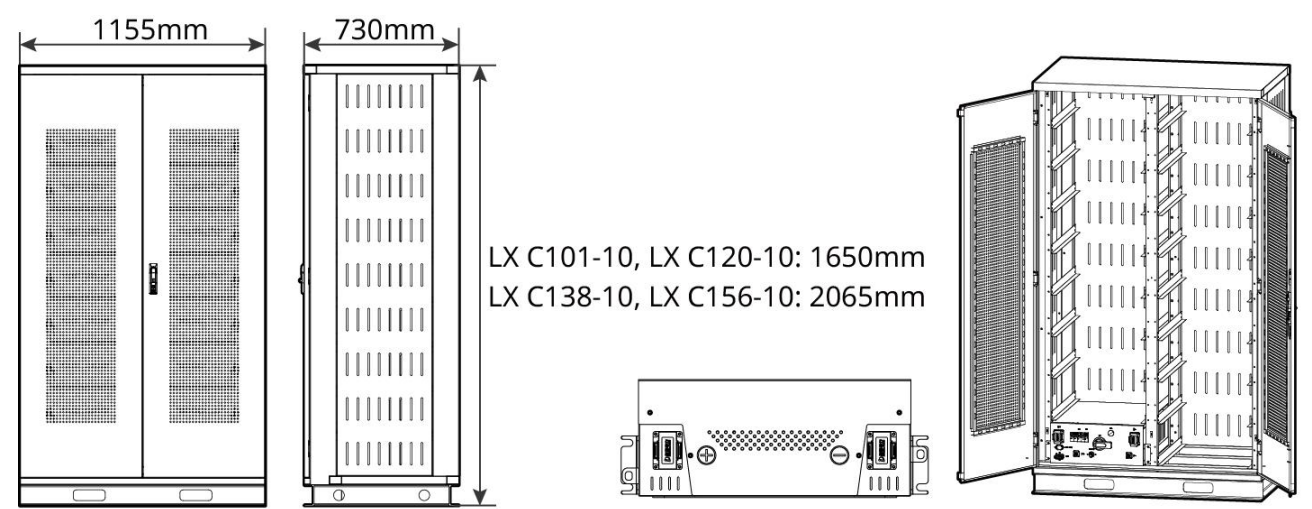

LXC10110DSC0001

| Č. | Model       | Množství bateriových<br>modulů | Výška (mm) | Využitelná energie<br>(kWh) |
|----|-------------|--------------------------------|------------|-----------------------------|
| 1  | LX C 101-10 | 11                             | 1650       | 101,38                      |
| 2  | LX C120-10  | 13                             | 1020       | 119,81                      |
| 3  | LX C138-10  | 15                             | 2065       | 138,24                      |

| 4 | LX C156-10 | 17 | 156,67 |
|---|------------|----|--------|
|   |            |    |        |

#### BAT: GW51.2-BAT-I-G10, GW56.3-BAT-I-G10

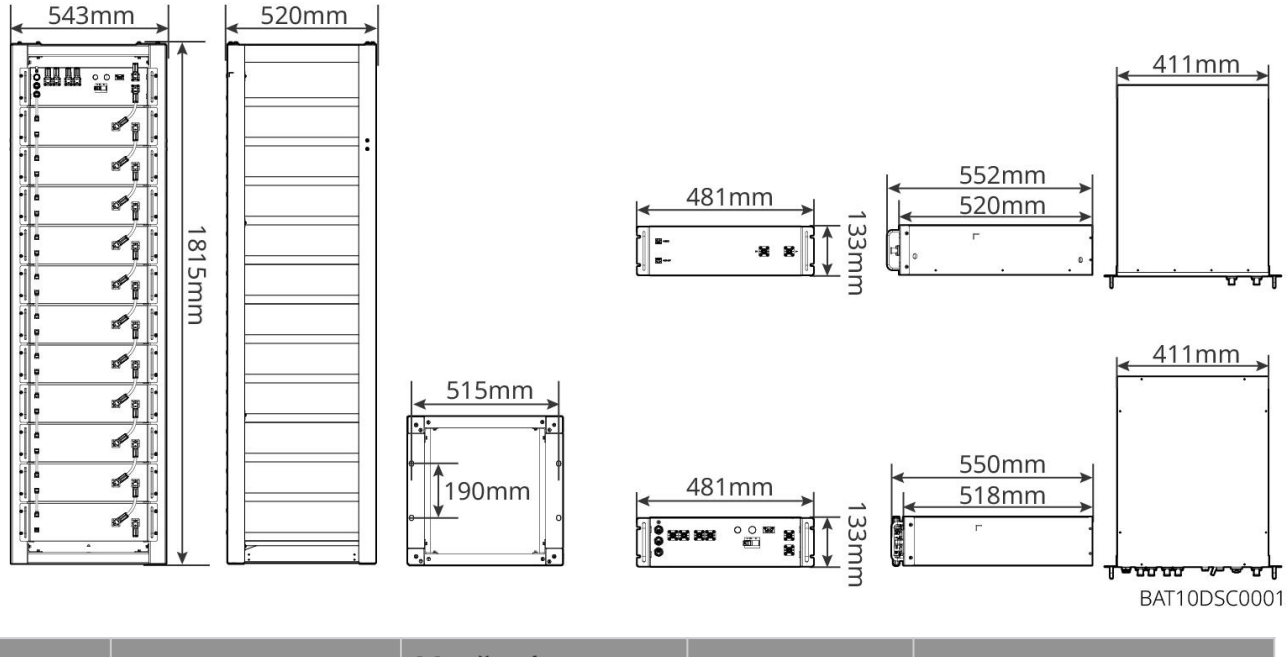

| Č. | Model            | Množství<br>bateriových<br>modulů | Výška (mm) | Využitelná energie<br>(kWh) |
|----|------------------|-----------------------------------|------------|-----------------------------|
| 1  | GW51.2-BAT-I-G10 | 10                                | 1815       | 51,2                        |
| 2  | GW56.3-BAT-I-G10 | 11                                | 1815       | 56,3                        |

GW102.4-BAT-AC-G10, GW112.6-BAT-AC-G10

Systém baterií může ukládat a uvolňovat elektřinu podle požadavků systému pro ukládání energie z fotovoltaických panelů. Vstupní a výstupní porty baterie jsou oba vysokonapěťové stejnosměrného proudu.

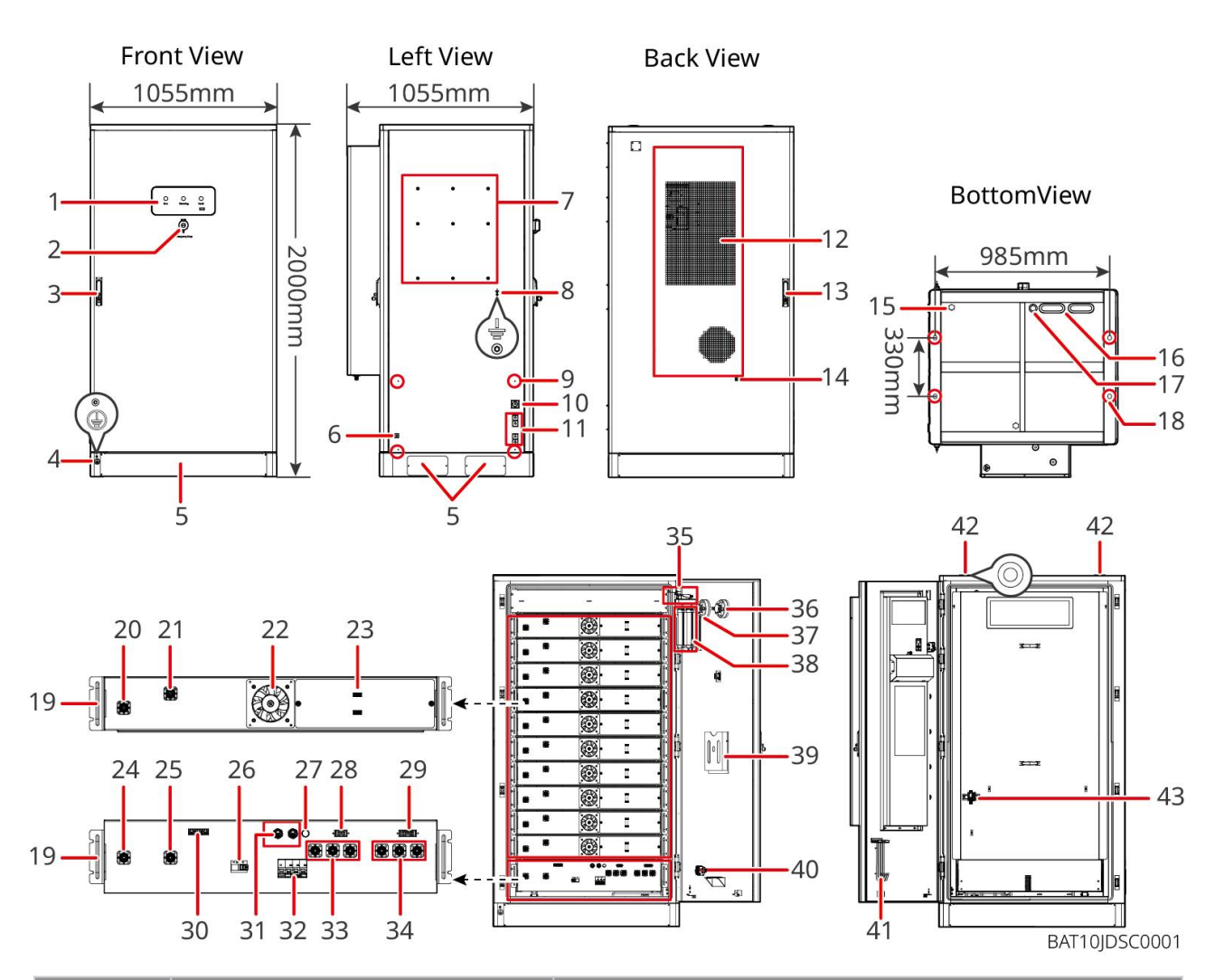

| NO | Název                                                              | Vysvětlení                                                                         |
|----|--------------------------------------------------------------------|------------------------------------------------------------------------------------|
| 1  | Indikátor LED                                                      | -                                                                                  |
| 2  | Tla <b>č</b> ítko nouzového zastavení                              | Stiskněte tla <b>č</b> ítko nouzového zastavení a bateriový systém<br>bude vypnut. |
| 3  | Zámek předních dveří                                               | -                                                                                  |
| 4  | PE port 1                                                          | Připojte uzemňovací kabel baterie                                                  |
| 5  | Spodní panel                                                       | -                                                                                  |
| 6  | Vstup a výstup napájecího kabelu<br>klimatiza <b>č</b> ní jednotky | S jedním na každé straně sk <b>ř</b> íně baterie                                   |
| 7  | Montážní otvor pro instalační<br>desku                             | Montážní otvor pro desku invertoru                                                 |
| 8  | Montážní otvor pro kabelový kanál                                  | -                                                                                  |
| 9  | PE port 2                                                          | Připojte uzemňovací kabel invertoru                                                |
| 10 | Vstup a výstup komunikačního<br>kabelu (strana)                    | Pro komunika <b>č</b> ní kabel mezi baterií a měni <b>č</b> em                     |

| 11 | Vstupní a výstupní port pro<br>napájecí kabel (bo <b>č</b> ní)          | Pro napájecí kabel mezi baterií a měni <b>č</b> em                                                                                                    |
|----|-------------------------------------------------------------------------|----------------------------------------------------------------------------------------------------|
| 12 | Klimatizace                                                             | -                                                                                                    |
| 13 | Zámek zadních dve <b>ř</b> í                                            | -                                                                                                    |
| 14 | Instalační port vodovodní trubky<br>klimatizace                         | -                                                                                                    |
| 15 | Odvětrávací ventil                                                      | -                                                                                                    |
| 16 | Vstup a výstup napájecího kabelu<br>(dole)                              | Pro napájecí kabel mezi baterií a měni <b>č</b> em                                                                                                    |
| 17 | Vstup a výstup komunika <b>č</b> ního<br>kabelu (ze spodní strany)      | Pro komunikační kabel mezi baterií a měničem                                                                                                    |
| 18 | Otvory pro upevnění základu                                             | Používá se k upevnění bateriového systému a základu dohromady.                                                                                             |
| 19 | Rukojeť                                                                 | Používá se k upevnění bateriového bloku k bateriové skříni                                                                                                 |
| 20 | Port pro vstup/výstup napájení<br>bateriového bloku (kladný)            | -                                                                                                    |
| 21 | Port pro vstup/výstup napájení<br>bateriového bloku (záporný)           | -                                                                                                    |
| 22 | Ventilátor                                                              | -                                                                                                    |
| 23 | Komunikační port bateriového<br>bloku                                   | -                                                                                                    |
| 24 | Vstupně/výstupní port (negativní)<br>1 pro PCU (jednotku řízení výkonu) | Komunikace mezi sousedními bateriovými bloky,<br>komunikace s vysokonapěťovou skříní, napájení ventilátorů                                                 |
| 25 | Vstupně/výstupní port (kladný) 1<br>pro PCU                             | Připojte napájecí kabel mezi vysokonapěťovou skříň a bateriový modul.                                                                                      |
| 26 | Formovaný jisti <b>č</b> obvodu                                         | Ovládejte vysokonapěťový výstup bateriového systému                                                                                                    |
| 27 | Černé startovací tlačítko                                               | Ovládejte <b>č</b> erný start systému baterií                                                                                                    |
| 28 | Interní komunikační port 1                                              | Pro komunikaci bateriového balíku a napájení ventilátoru<br>bateriového balíku                                                                             |
| 29 | Interní komunika <b>č</b> ní port 2                                     | Pro komunikaci klimatizace, identifikaci p <b>ř</b> ístupového<br>ovládacího spína <b>č</b> e, nouzové zastavení a komunikaci<br>ohledně požárního signálu |
| 30 | LAN komunikační port                                                    | Rezervováno                                                                                                    |
| 31 | Externí komunika <b>č</b> ní port 1                                     | Pro komunikaci s invertorem nebo umístění terminálního odporu.                                                                                             |

| 32 | Vzduchový spínač                                                 | Ovládejte slabé napájení bateriového systému                                                           |
|----|------------------------------------------------------------------|----------------------------------------------------------------------------------------------------|
| 33 | Vstupně/výstupní port PCU<br>(jednotky řízení výkonu) (kladný) 2 |                                                                                                    |
| 34 | Vstupně-výstupní port PCU<br>(záporný) 2                         | Pripojte napajeci kabel mezi PCO a invertor.                                                           |
| 35 | Spínač pro kontrolu přístupu k<br>napájení                       | Automaticky se otevírá po otevření dveří, aby bylo<br>zajištěno, že systém ukládání energie je vypnut. |
| 36 | Teplotní alarm                                                   | -                                                                                                    |
| 37 | Kouřový poplach                                                  | -                                                                                                    |
| 38 | Aerosolové za <b>ř</b> ízení pro hašení<br>požáru                | Sledujte požární signál ve skříni a zahajte hašení požáru.                                             |
| 39 | Dokumentový stojan                                               | -                                                                                                    |
| 40 | Port signálu požární akce                                        | Připojte kabel pro akustický a vizuální alarm                                                          |
| 41 | Stojan na údržbové háky                                          | Umístěte údržbový hák, který se používá k odstranění<br>baterií a PCU.                                 |
| 42 | Montážní otvor kroužku                                           | -                                                                                                    |
| 43 | Přepínač klimatizace                                             | Pro p <b>ř</b> ipojení kabeláže klimatizace a ovládání napájení<br>klimatizace.                        |

## 3.2.4 Chytrý měřič

Chytrý měřič může měřit napětí v síti, proud, výkon, frekvenci, elektrickou energii a další parametry a přenášet data do střídače, který řídí vstupní a výstupní výkon systému pro ukládání energie.

Měřič GM330 bude dodán s měničem. CT lze zakoupit od GoodWe nebo jiných dodavatelů. CT poměr: nA/5A.

- nA: Primární vstupní proud CT se pohybuje od 200 do 5000.
- 5A: Sekundární vstupní proud CT.

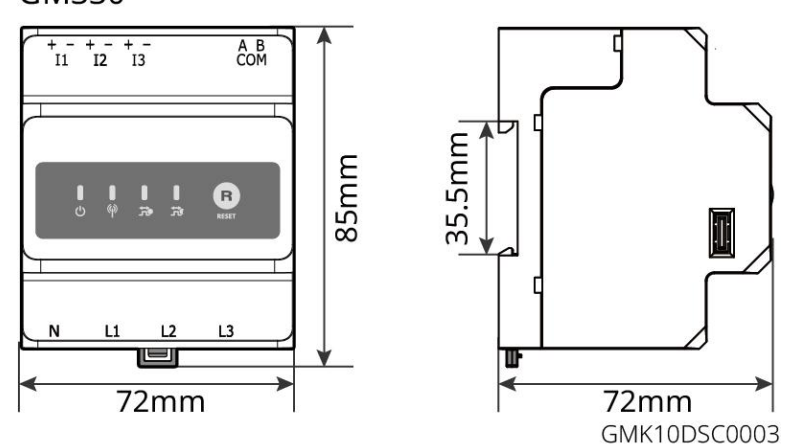

GM330

## 3.2.5 Chytrý dongle

Chytrý dongle může v reálném čase přenášet různá data o výrobě energie na SEMS Portal, platformu pro vzdálené monitorování. A připojte se k aplikaci SolarGo pro dokončení místní uvedení zařízení do provozu.

WiFi/LAN Kit-20 a Ezlink3000 mohou nahrávat informace o provozu systému na monitorovací platformu prostřednictvím WiFi nebo LAN signálů a používat Bluetooth signály pro komisionování na blízko.

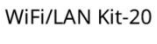

Ezlink3000

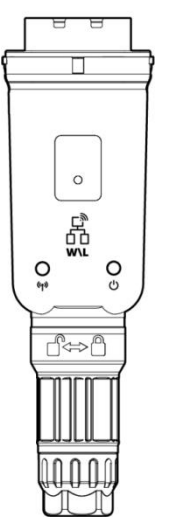

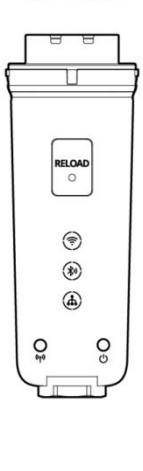

WLA20DSC0002

| Č. | Model           | Signál               | Použitelné scénáře                                                                      |
|----|-----------------|----------------------|-----------------------------------------------------------------------------------------|
| 1  | WiFi/LAN Kit-20 | WiFi, LAN, Bluetooth | Scénář s jedním střídačem a scénář paralelního<br>zapojení střídačů s použitím SEC3000C |
| 2  | Ezlink3000      | WiFi, LAN, Bluetooth | Hlavní střídač paralelně zapojených střídačů                                            |

## 3.3 Podporované typy sítí

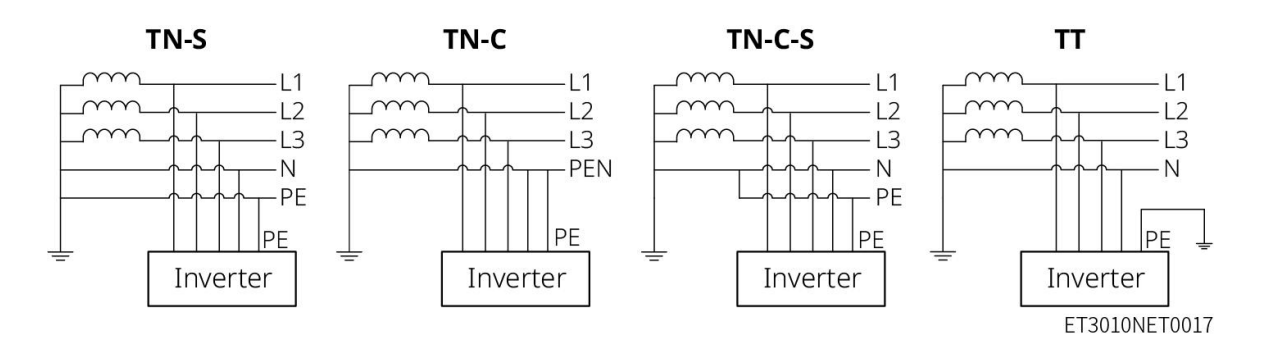

# 3.4 Systémový pracovní režim

Režim vlastního použití

- Režim vlastního použití je základní pracovní režim systému.
- Když je energie vyrobená ve fotovoltaickém systému dostatečná, bude přednostně zásobovat zátěž.
   Nadbytečná energie nejprve nabije baterie, poté bude zbývající energie prodána do veřejné sítě. Pokud je energie vyrobená ve fotovoltaickém systému nedostatečná, baterie budou přednostně napájet zátěž. Pokud je energie baterie nedostatečná, zátěž bude napájena z veřejné sítě.

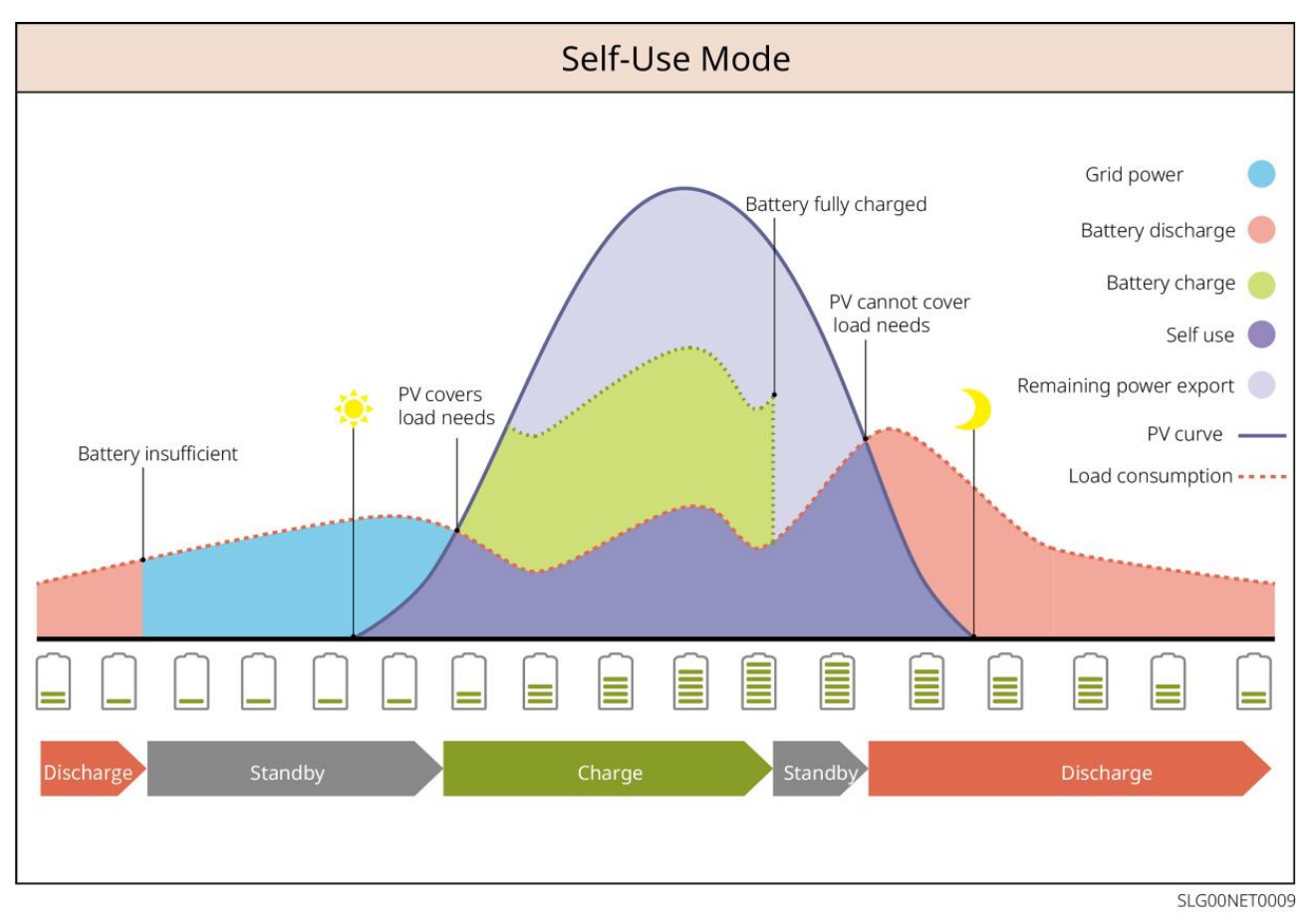

#### Záložní režim

- Režim zálohy se hlavně používá ve scénáři, kdy je síť nestabilní.
- Když je síť odpojena, střídač přepne do režimu mimo síť a baterie dodá energii záložním zátěžím; když je síť obnovena, střídač přepne do režimu připojení k síti.
- Baterie bude nabita na přednastavenou hodnotu ochrany SOC z veřejné sítě nebo fotovoltaického systému, když systém běží na síti. Aby SOC baterie byla dostatečná k udržení normálního provozu, když je systém mimo síť. Nákup elektřiny z elektrické sítě pro nabíjení baterie musí být v souladu s místními zákony a předpisy.

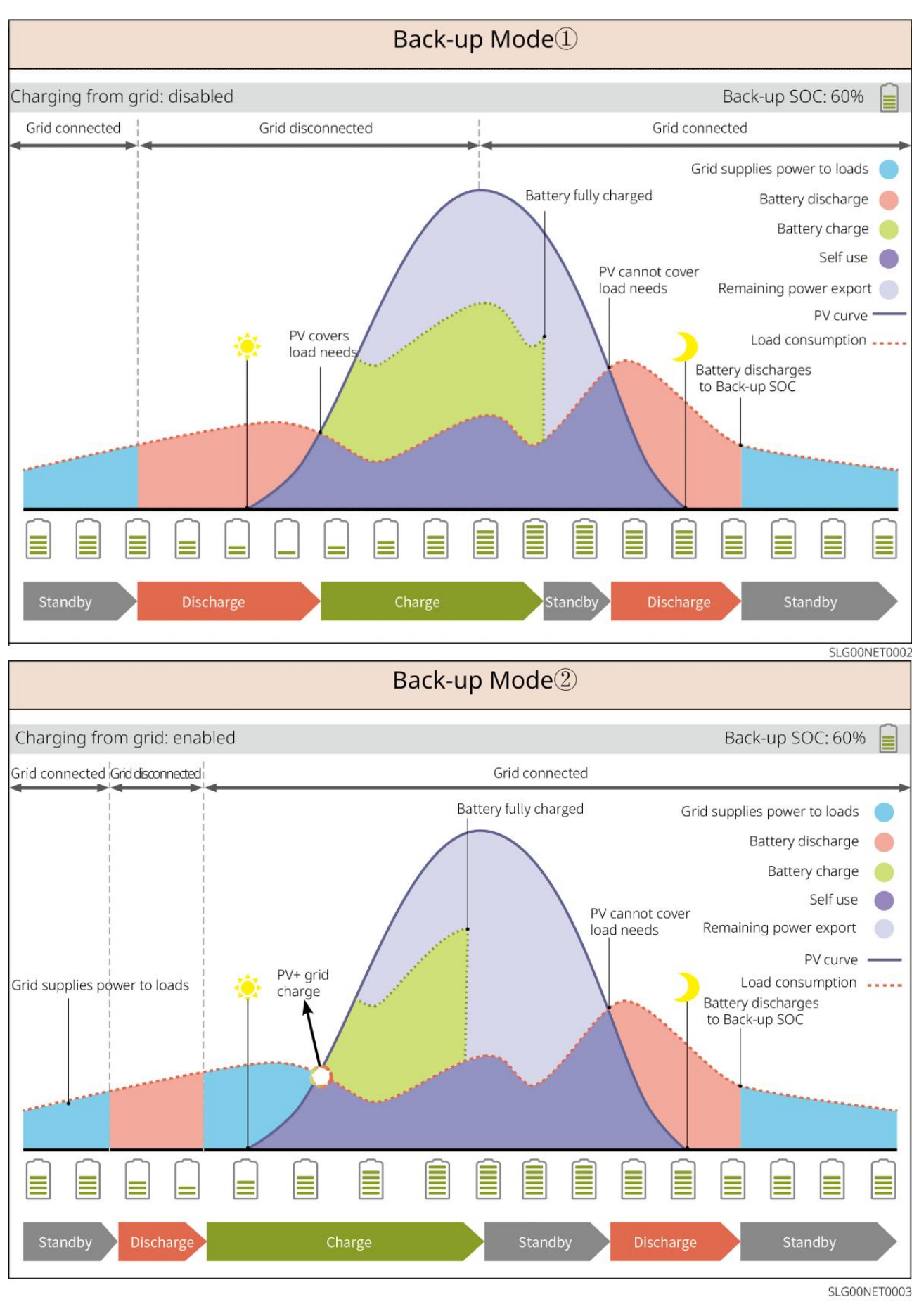

#### TOU režim

Doporučuje se používat režim TOU v situacích, kdy se cena elektřiny mezi špičkou a údolím výrazně liší. Vyberte

režim TOU pouze tehdy, když odpovídá místním zákonům a předpisům.

Například nastavte baterii do režimu nabíjení během údolního období, aby se baterie nabíjela z elektrické sítě. A nastavte baterii do režimu vybíjení během období špičky, aby napájela zátěž pomocí baterie.

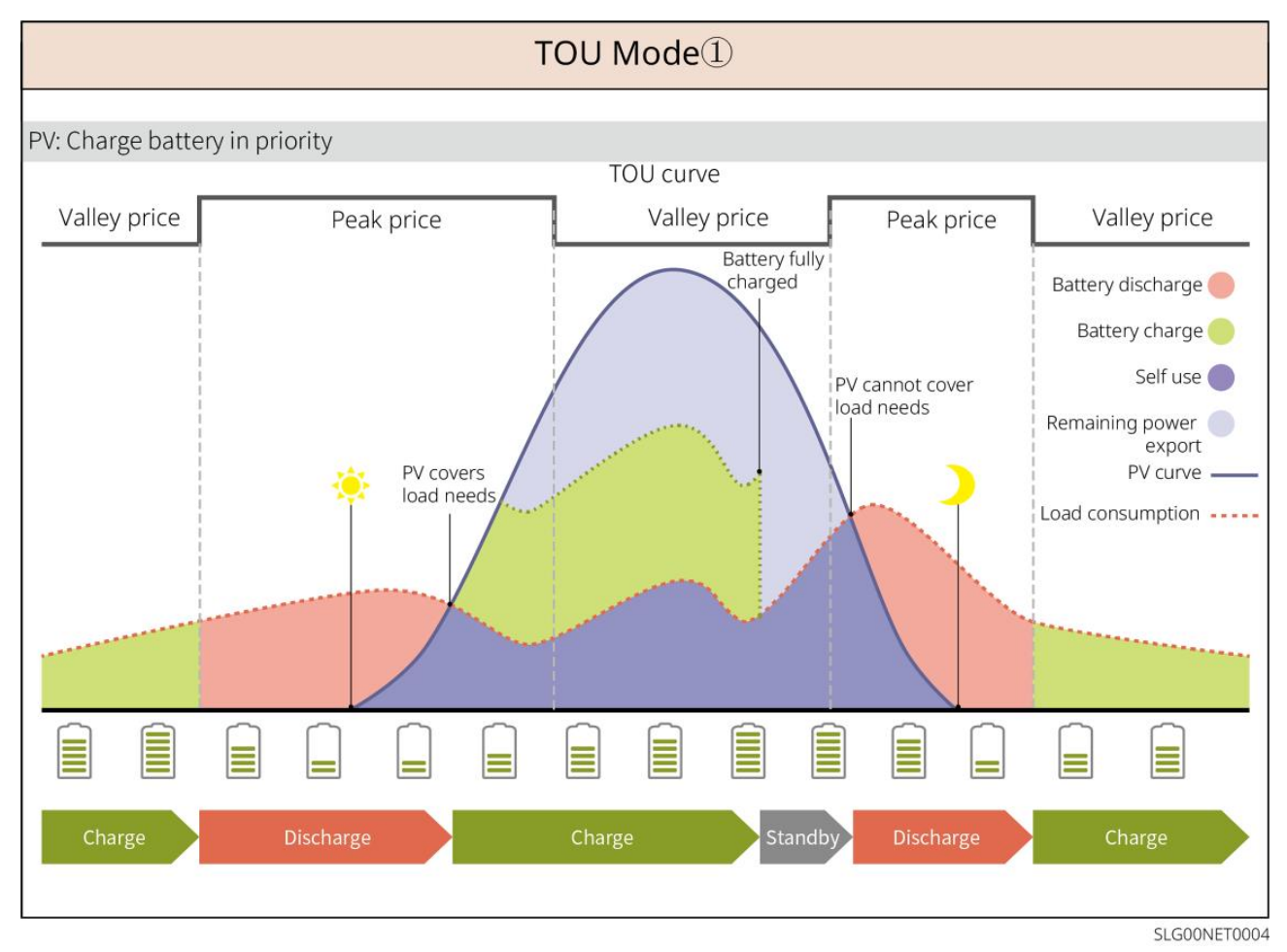

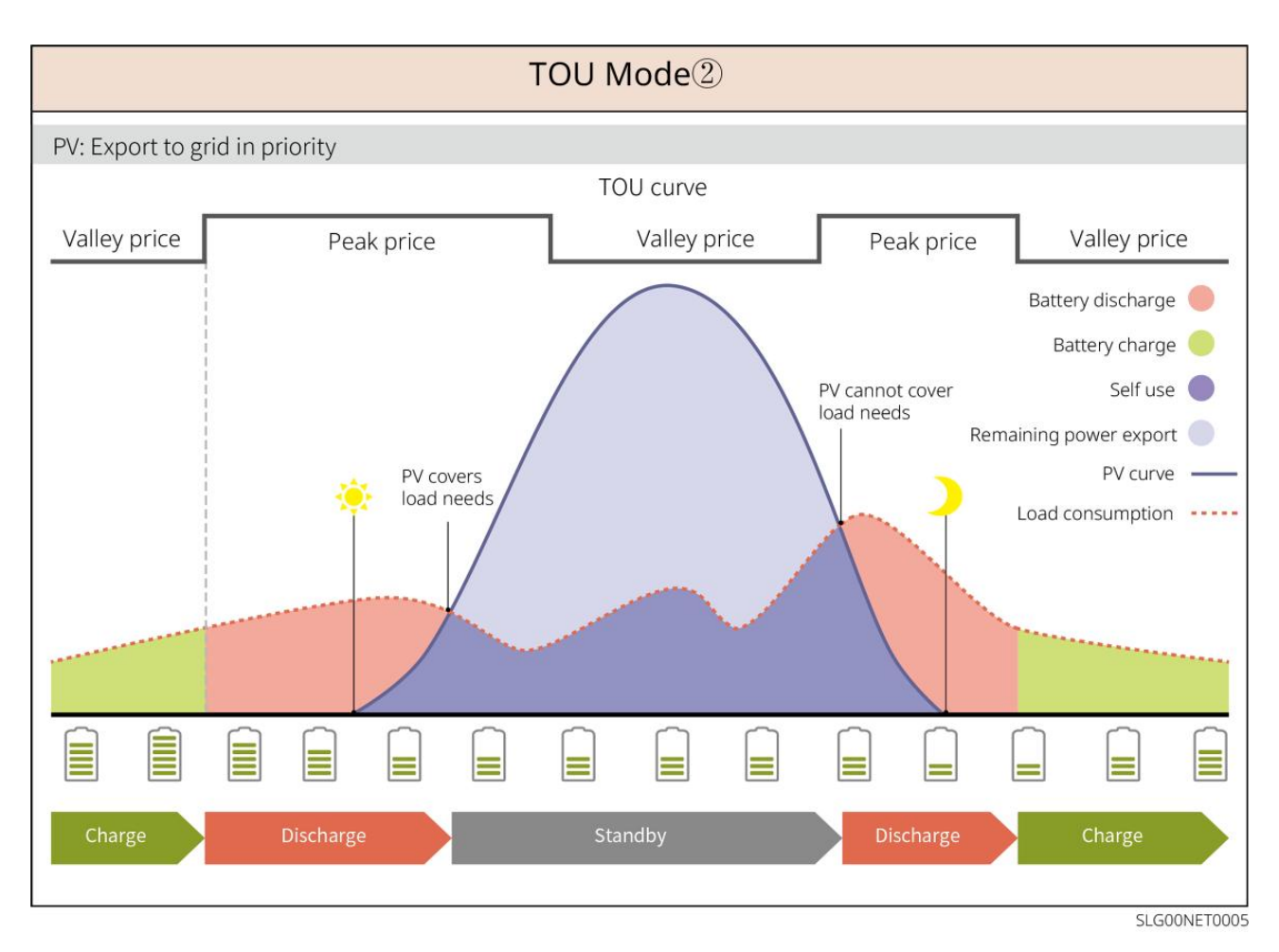

#### Režim chytrého nabíjení

- V některých zemích/oblastech je přívod fotovoltaické energie do elektrické sítě omezen.
- Nastavte limit špičkového výkonu, nabíjejte baterii pomocí přebytečné energie, když výkon fotovoltaiky překročí tento limit. Nebo nastavte čas nabíjení, během něhož může být solární energie použita k nabíjení baterie.

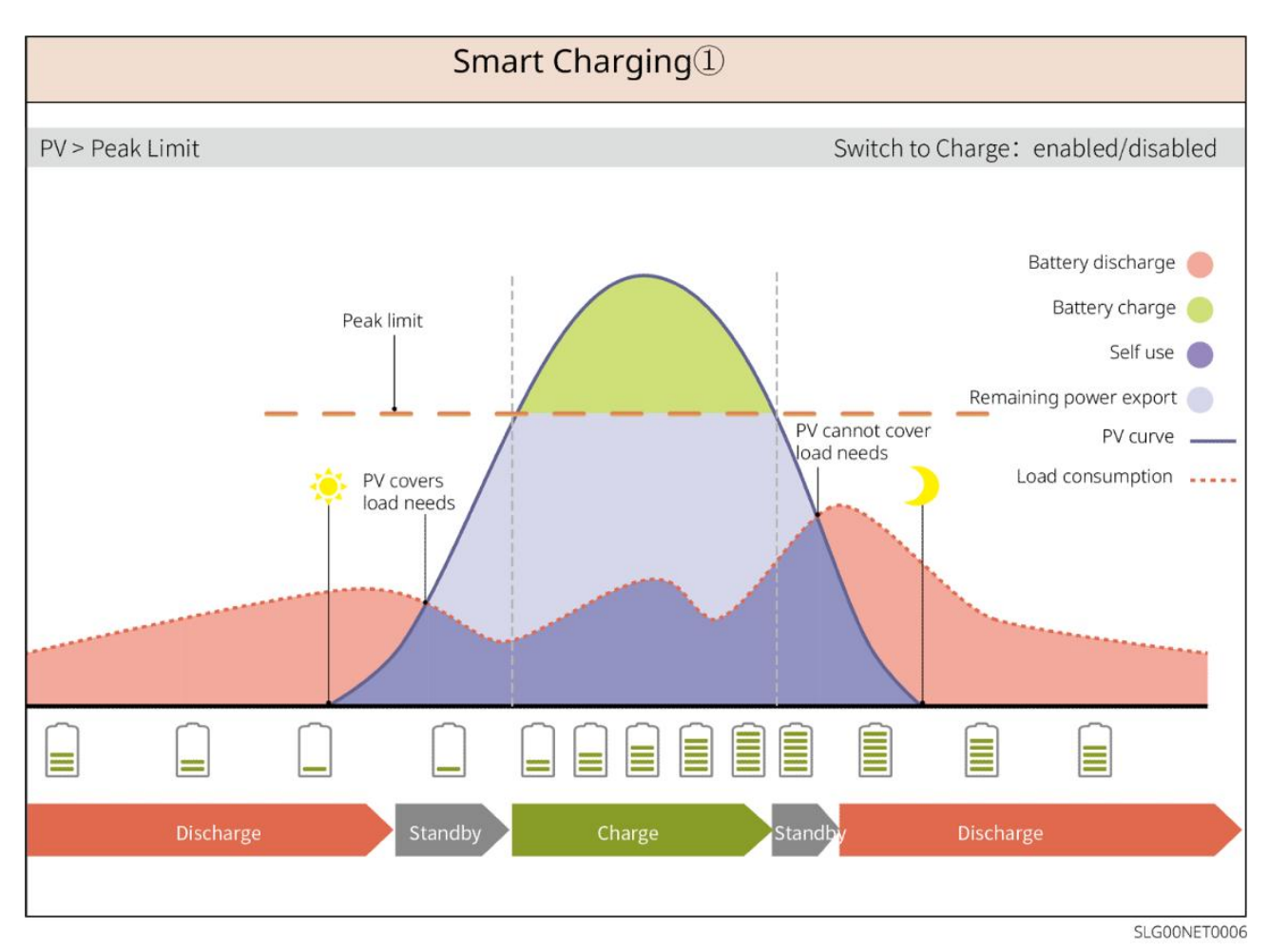

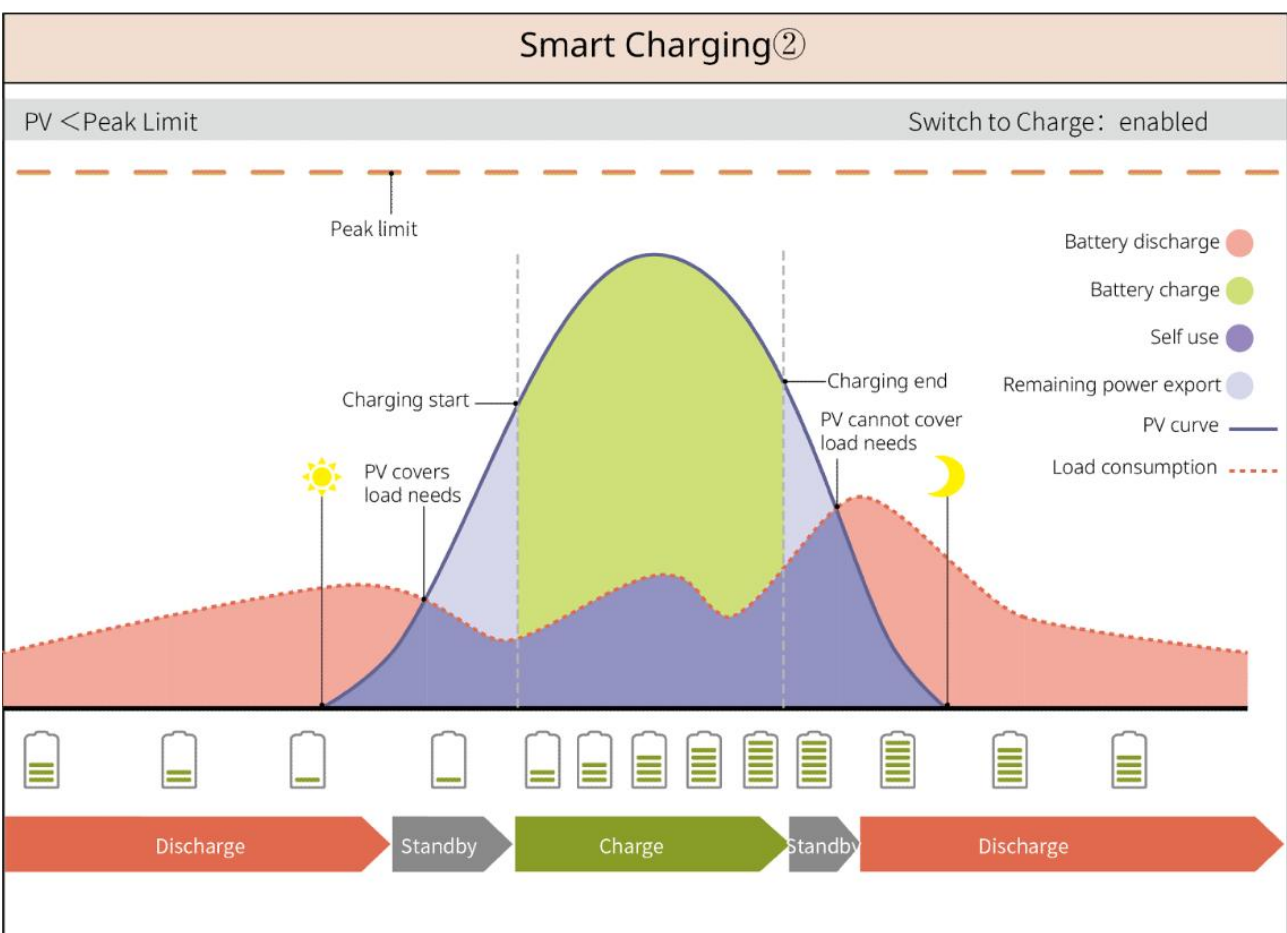

SLG00NET0007

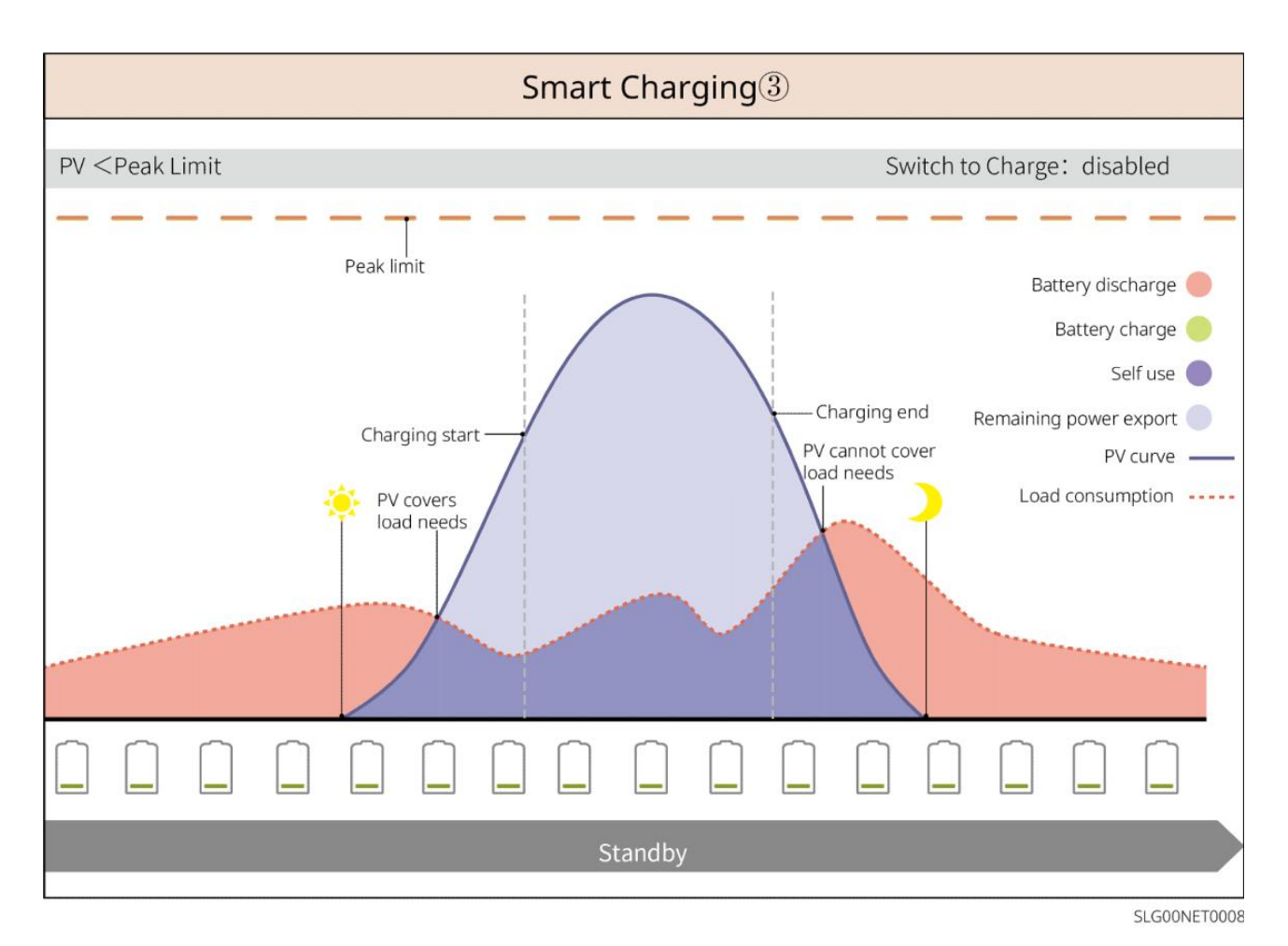

#### Režim špičkového odběru

- Režim špičkového vyrovnávání se hlavně uplatňuje v průmyslových a komerčních scénářích.
- Když celková spotřeba energie zátěží překročí limit pro špičkové úspory, baterie se vybije, aby se snížila spotřeba energie přesahující limit pro špičkové úspory.
- Pokud je SOC systému baterie nižší než rezervovaný SOC pro špičkové vyrovnávání, systém bude importovat energii ze sítě podle nastaveného časového období, výkonu zátěže a limitu importu energie.

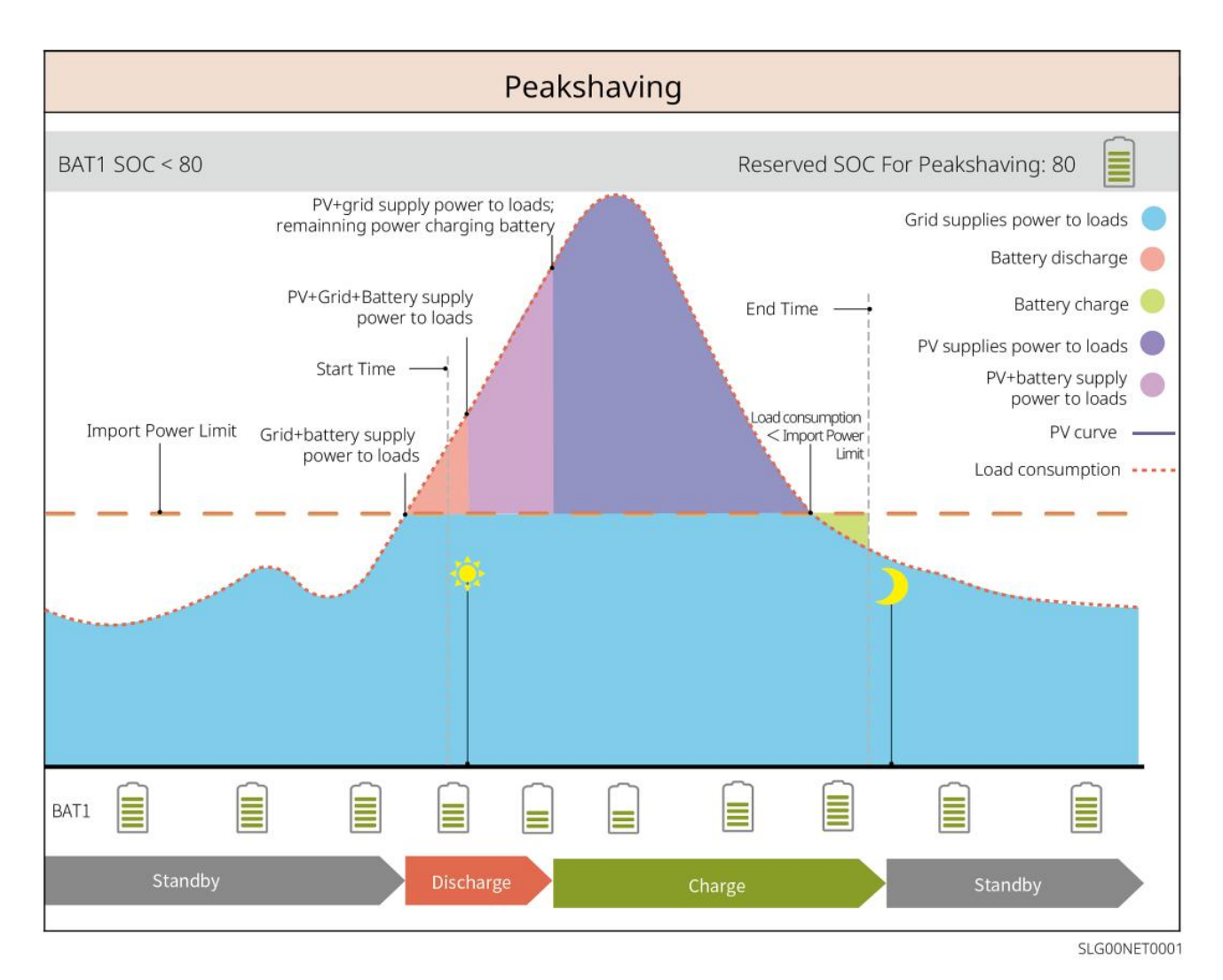

## 3.5 Funkce

#### Nevyvážený výstup třífázový

Jak porty připojené k síti, tak záložní porty invertoru podporují nevyvážený výstup tří fází, přičemž každá fáze může připojit zátěže různého výkonu. Maximální výstupní výkon na fázi různých modelů je uveden v následující tabulce:

| Modely      | Max. výstupní výkon na fázi (W) |
|-------------|---------------------------------|
| GW40K-ET-10 | 1/3 × 40kW                      |
| GW50K-ET-10 | 1/3 x 50kW                      |

# 4 Kontrola a skladování

# 4.1 Kontrola před přijetím

Před přijetím výrobku zkontrolujte následující položky.

- 1. Zkontrolujte vnější obal, zda není poškozený, například díry, praskliny, deformace a další známky poškození zařízení. Balení nerozbalujte a v případě zjištění poškození se co nejdříve obraťte na dodavatele.
- 2. Zkontrolujte model výrobku. Pokud model neodpovídá vašemu požadavku, výrobek nerozbalujte a kontaktujte dodavatele.

# 4.2 Obsah balení

Zkontrolujte dodávku, zda obsahuje správný model, všechny součásti a je zvenčí neporušená. Pokud zjistíte jakékoli poškození, co nejdříve kontaktujte dodavatele.

## 4.2.1 Balení měniče (ET 40-50 kW)

| Díly | Popis                                                                         | Díly | Popis                   |
|------|-------------------------------------------------------------------------------|------|-------------------------|
|      | Měni <b>č</b> x 1                                                             |      | Montážní deska x 1      |
|      | Rozšiřovací šroub x 6                                                         |      | Šroub M5, 2 ks          |
|      | Uzavírací svorka x 1                                                          |      | PIN svorka x 25         |
|      | <ul><li>FV konektor</li><li>GW40K-ET-10 x 6</li><li>GW50K-ET-10 x 8</li></ul> |      | Kryt na klimatizaci x 1 |
|      | Smart dongle x 1                                                              |      | 7pinový terminál x 1    |

|       | 6pinový terminál x 1                                         | 3pinový terminál, 2 ks      |
|-------|--------------------------------------------------------------|-----------------------------|
|       | 2pinový terminál, 2 ks                                       | Konektor baterie x 2        |
|       | Komunika <b>č</b> ní kabel k<br>chytrému mě <b>ř</b> iči x 1 | AC OT svorka x 6            |
| D. C. | Nástroj pro kabeláž PV x 1                                   | lzola <b>č</b> ní rukáv x 6 |
|       | Chytrý měři <b>č</b> a příslušenství<br>x 1                  | Dokumenty x 1               |

## 4.2.2 Balení STS

| Díly | Popis              | Díly | Popis                |
|------|--------------------|------|----------------------|
|      | STS x 1            |      | Montážní deska x 1   |
|      | Rozpěrný šroub × 4 |      | šroub M5, 2 ks       |
|      | PE svorek x 1      |      | Kryt klimatizace x 4 |

| AC OT svorka x 22<br>AC OT terminály dodané s<br>měničem jsou vhodné pro<br>scénáře s proudem 90 A.<br>Pokud je proud obvodu 200<br>A, kontaktujte prosím<br>dodavatele nebo servisní<br>středisko pro získání<br>odpovídajících specifikačních<br>konektorů. | Izola <b>č</b> ní manžeta x 22 |
|----------------------------------------------------------------------------------------------------|--------------------------------|
| Komunikační kabel měniče x 1<br>Standardní: 10m. Délka je<br>volitelná a maximální délka je<br>100m.                                                                                                    | Dokumenty x 1                  |

# 4.2.3 Balení baterií

#### 4.2.3.1 LX C 101-10, LX C120-10, LX C138-10, LX C156-10

| UPOZORNĚNÍ                                                                                                    |
|----------------------------------------------------------------------------------------------------|
| Všechny ostatní p <b>ř</b> íslušenství kromě sk <b>ř</b> íně baterie jsou umístěny ve sk <b>ř</b> íni baterie. |

#### • Skříň baterie a příslušenství

| Díly | Popis                                                                                                    | Díly | Popis                |
|------|----------------------------------------------------------------------------------------------------|------|----------------------|
|      | Sk <b>ř</b> íňka na baterie x 1                                                                                      |      | Konektor AC × 1      |
| nebo | Trubka s proměnným průměrem x<br>2 & Konektor napájecího kabelu A x<br>2<br>nebo<br>Konektor napájecího kabelu B x 2 |      | Stahovací pásky x 20 |

| Bateriový napájecí spojovací<br>proužek A x 1                                                                                                    |                                                                                                    | Baterie napájecí spojovací<br>lišta B x 1                                                                                        |
|----------------------------------------------------------------------------------------------------|----------------------------------------------------------------------------------------------------|----------------------------------------------------------------------------------------------------|
| <ul> <li>Baterie napájecí spojovací lišta C</li> <li>LX C101-10 x 9</li> <li>LX C120-10 x 11</li> <li>LX C138-10 x 13</li> <li>LX C156-10 x 15</li> </ul> | Ø                                                                                                    | Baterie napájecí spojovací<br>ty <b>č</b> D x 1                                                                                  |
| Komunikační kabel mezi PCU a<br>baterií x 1                                                                                                    | 1000 - 1000 - 10000 - 1000 - 1000 - 1000 - 1000 - 1000 - 1000 - 1000 - 1000 - 1 | COM kabel mezi<br>bateriemi<br>• LX C101-10 x 10<br>• LX C120-10 x 12<br>• LX C138-10 x 14<br>• LX C156-10 x 16                  |
| <ul> <li>Šroub M6</li> <li>LX C101-10, LX C120-10 x 56</li> <li>LX C138-10, LX C156-10 x 72</li> </ul>                                                    |                                                                                                    | <ul> <li>Šroub M8</li> <li>LX C101-10 x 24</li> <li>LX C120-10 x 28</li> <li>LX C138-10 x 32</li> <li>LX C156-10 x 36</li> </ul> |
| Montážní hák x 4                                                                                                    |                                                                                                    | <ul> <li>Těsnicí deska</li> <li>LX C101-10 x 10, LX<br/>C138-10 x 2</li> <li>LX C120-10, LX<br/>C156-10 x 0</li> </ul>           |
| PE svorka x 2                                                                                                    | ( <sup>2</sup> )                                                                                                    | Komunika <b>č</b> ní kabel pro<br>invertor série ET 40-50 x 1                                                                    |
| Komunikační kabel pro invertor<br>série ETC/BTC x 1                                                                                                    | - III                                                                                                    | Dokumenty x 1                                                                                                    |
|                                                                                                    |                                                                                                    | Komunika <b>č</b> ní kabel pro 3<br>sady baterií v paralelním<br>zapojení x 1 (k zakoupení<br>samostatně)                        |

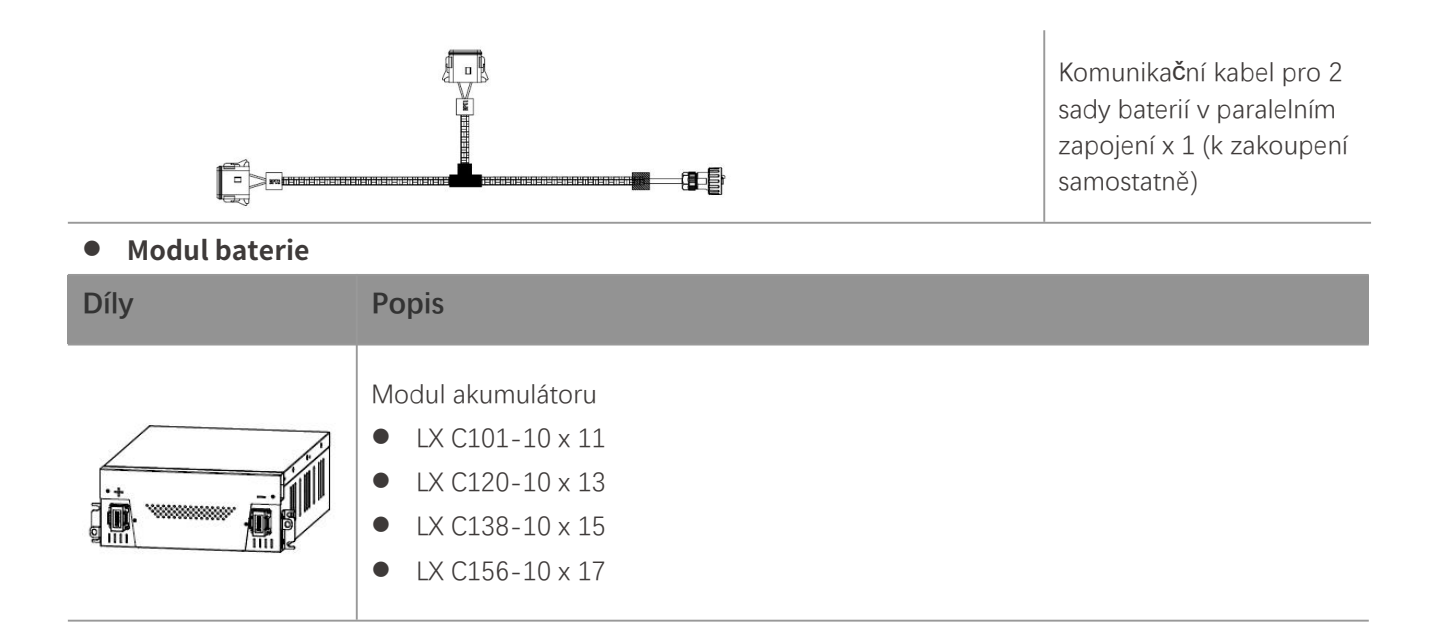

#### 4.2.3.2 GW51.2-BAT-I-G10, GW56.3-BAT-I-G10

#### • Bateriové stojany a příslušenství

| Díly | Popis                 | Díly | Popis               |
|------|-----------------------|------|---------------------|
|      | Bateriové stojany x 1 |      | Gumová podložka x 4 |
|      | Šrouby M5, 35 ks      |      |                     |

#### • Jednotka řízení výkonu (PCU) a příslušenství

| Díly | Popis                          | Díly | Popis                                                             |
|------|--------------------------------|------|-------------------------------------------------------------------|
|      | PCU x 1                        | •    | M12 expanzní šroub x 4                                            |
|      | Konektor napájecího kabelu x 2 |      | Komunika <b>č</b> ní kabel mezi<br>baterií a měni <b>č</b> em x 1 |

|   | Stahovací pásky x 10                                                                |   | Jmenovková deska x1                                                                                |
|---|-------------------------------------------------------------------------------------|---|----------------------------------------------------------------------------------------------------|
|   | B- napájecí kabel x 1                                                               |   | B+ napájecí kabel 1x                                                                               |
|   | Napájecí kabel mezi bateriemi<br>• GW51.2-BAT-I-G10 x 10<br>• GW56.3-BAT-I-G10 x 11 |   | Komunika <b>č</b> ní kabel mezi<br>bateriemi<br>• GW51.2-BAT-I-G10 x 10<br>• GW56.3-BAT-I-G10 x 11 |
|   | PE svorka x 2                                                                       |   | Šrouby M5, 50 ks                                                                                   |
| I | Dokument 1×                                                                         | - | -                                                                                                  |

N: Množství závisí na konfiguraci produktu.

#### • Modul akumulátoru

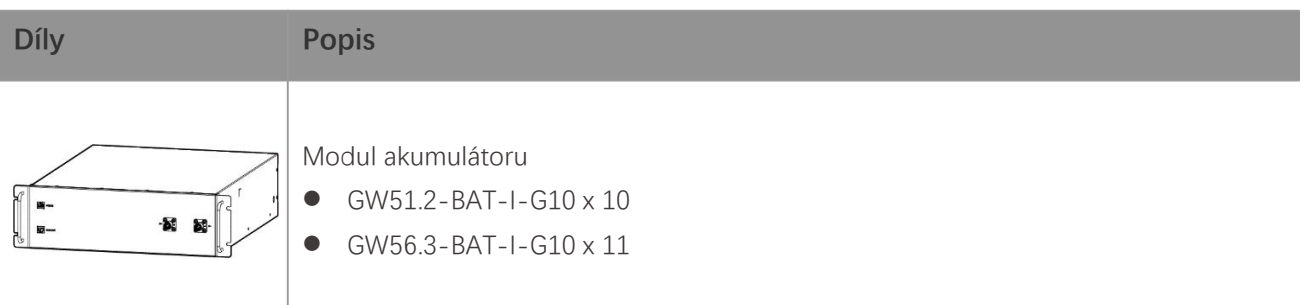

#### • Další příslušenství (volitelné)

| Díly     | Popis               | Díly | Popis                |
|----------|---------------------|------|----------------------|
|          | Podpora ze země x 4 |      | Nástěnná podpora x 2 |
| <b>G</b> | Šrouby ST6,3 × 4    |      | Šrouby M5, 4 ks      |

#### 4.2.3.3 GW102.4-BAT-AC-G10, GW112.6-BAT-AC-G10

#### • Baterie a příslušenství

| Součást | Vysvětlení | Součást | Vysvětlení |
|---------|------------|---------|------------|
|         |            |         |            |
|        | Skříňka na baterie x 1                                               |            | Rozpínací šroub x 4                                         |
|--------|----------------------------------------------------------------------|------------|-------------------------------------------------------------|
|        | PE šroub M5 × 3                                                      |            | PE svorka x 3                                               |
|        | Konektory systému<br>invertoru k baterii<br>25mm <sup>2</sup> x 2    |            | Konektory mezi<br>bateriemi 50 mm²x 2                       |
|        | Napájecí kabel mezi<br>balíky x 9 nebo x 10                          |            | Napájecí kabel mezi<br>baterií a PCU (-) x 1                |
| 2265mm | Napájecí kabel od<br>invertoru k baterii (+)<br>x 1                  | 2400mm     | Napájecí kabel od<br>invertoru k baterii (-) x<br>1         |
|        | Komunika <b>č</b> ní kabel<br>mezi baterií a<br>měni <b>č</b> em x 1 |            | Napájecí kabel pro<br>klimatiza <b>č</b> ní jednotku x<br>1 |
|        | Šestihranný klí <b>č</b> x 1                                         | $\searrow$ | Kabelová spona x 20                                         |
|        | Vodní potrubí<br>klimatizace x 1                                     |            | Zvedací kroužek x 4                                         |
|        | Ohebný tmel x 8                                                      | T          | Dokumenty x 1                                               |

### • Volitelné příslušenství

| Součást | Vysvětlení         | Součást | Vysvětlení |
|---------|--------------------|---------|------------|
| 0       | Kabelový kanál x 1 | -       | -          |

## 4.2.4 Chytrý měřič (GM330)

| Díly | Popis                          | Díly | Popis                |
|------|--------------------------------|------|----------------------|
|      | Chytrý mě <b>ř</b> ič a CT x 1 |      | 2PIN terminál x 1    |
|      | Trubková svorka x 6            |      | 7pinový terminál x 1 |
|      | Šroubovák x 1                  |      | 6pinový terminál x 1 |
|      | 2PIN-RJ45 adaptér kabel x 1    |      | Dokumenty x 1        |

## 4.2.5 Chytrý dongle

### 4.2.5.1 WiFi/ LAN Kit-20

| Díly | Popis            | Díly  | Popis         |
|------|------------------|-------|---------------|
|      | Smart dongle x 1 | - III | Dokumenty x 1 |

### 4.2.5.2 Ezlink3000

| Díly | Popis            | Díly     | Popis                                                                                                    |
|------|------------------|----------|----------------------------------------------------------------------------------------------------|
| e B  | Smart dongle x 1 | o x Shan | Konektor LAN kabelu x 1                                                                                                    |
|      | Dokumenty 1x     |          | Nástroj pro odemčení x 1<br>Odstraňte modul pomocí<br>odstraňovacího nástroje, pokud je<br>součástí. Pokud nástroj není<br>poskytnut, odstraňte modul<br>stisknutím tlačítka pro odemknutí<br>na modulu. |

## 4.3 Skladování

Pokud zařízení nebudete ihned instalovat nebo používat, dbejte na to, aby skladovací podmínky vyhovovaly následujícím požadavkům.

- Pokud byl invertor skladován déle než dva roky nebo nebyl v provozu déle než šest měsíců po instalaci, doporučuje se nechat ho zkontrolovat a otestovat odborníky před uvedením do provozu.
- Aby se zajistil dobrý elektrický výkon vnitřních elektronických komponent invertoru, doporučuje se jej zapínat každých 6 měsíců během skladování. Pokud nebyl zapnut déle než 6 měsíců, doporučuje se jej nechat zkontrolovat a otestovat odborníky před uvedením do provozu.

#### Požadavky na balení:

Nerozbalujte vnější obal ani nevyhazujte vysoušecí činidlo.

#### Požadavky na instalační prostředí:

- 1. Umístěte zařízení na chladné místo mimo přímé sluneční světlo.
- 2. Zařízení skladujte na čistém místě. Zajistěte v místě vhodnou teplotu a vlhkost a to, aby nedocházelo ke kondenzaci. Nenainstalujte zařízení, pokud jsou porty nebo terminály zkondenzované.

Teplotní rozsah pro skladování baterií (T):

LX C101-10, LX C120-10, LX C138-10, LX C156-10:

- Když -20°C ≤T < 0°C, skladovací doba nesmí překročit 1 měsíc.
- Když 0°C ≤T≤35°C, skladovací doba nesmí překročit 6 měsíců.
- Když je teplota T v rozmezí 35℃ až 45℃, skladovací doba nesmí překročit 1 měsíc.

GW51.2-BAT-I-G10, GW56.3-BAT-I-G10:

- Když 35°C ≤ T ≤ 45°C, skladovací doba nesmí překročit 6 měsíců.
- Když -20℃ ≤ T ≤ 35℃, skladovací doba nesmí překročit 1 rok.

GW102.4-BAT-AC-G10, GW112.6-BAT-AC-G10:

- Když 35°C ≤ T ≤ 45°C, skladovací doba nesmí překročit 6 měsíců.
- Když -20℃ ≤ T ≤ 35℃, skladovací doba nesmí překročit 1 rok.
- 3. Udržujte zařízení mimo dosah hořlavých, výbušných a korozivních látek.

#### Požadavky na stohování:

- 1. Výška a směr stohovacího zařízení by měly odpovídat pokynům na balicím boxu.
- 2. Zařízení musí být stohováno opatrně, aby nedošlo k pádu.

#### Požadavky na vybíjení/nabíjení baterie:

Úroveň nabití (SOC) pro skladování (LX C101-10, LX C120-10, LX C138-10, LX C156-10): 30%-50% SOC. Opakujte nabíjení a vybíjení každých 6 měsíců.

Úroveň nabití (SOC) pro skladovací baterie (GW51.2-BAT-I-G10, GW56.3-BAT-I-G10): 30%-50% SOC. Kroužkujte nabíjení a vybíjení každých 12 měsíců.

Úroveň nabití (SOC) pro skladování (GW102.4-BAT-AC-G10, GW112.6-BAT-AC-G10): 30%-50% SOC. Kroužkujte nabíjení a vybíjení každých 12 měsíců.

## 5 Instalace

🔨 nebezpe**č**í

Nainstalujte a připojte zařízení pomocí součástek dodaných v balíčku. Jinak výrobce nenese odpovědnost za škody.

## 5.1 Postup instalace a uvedení do provozu

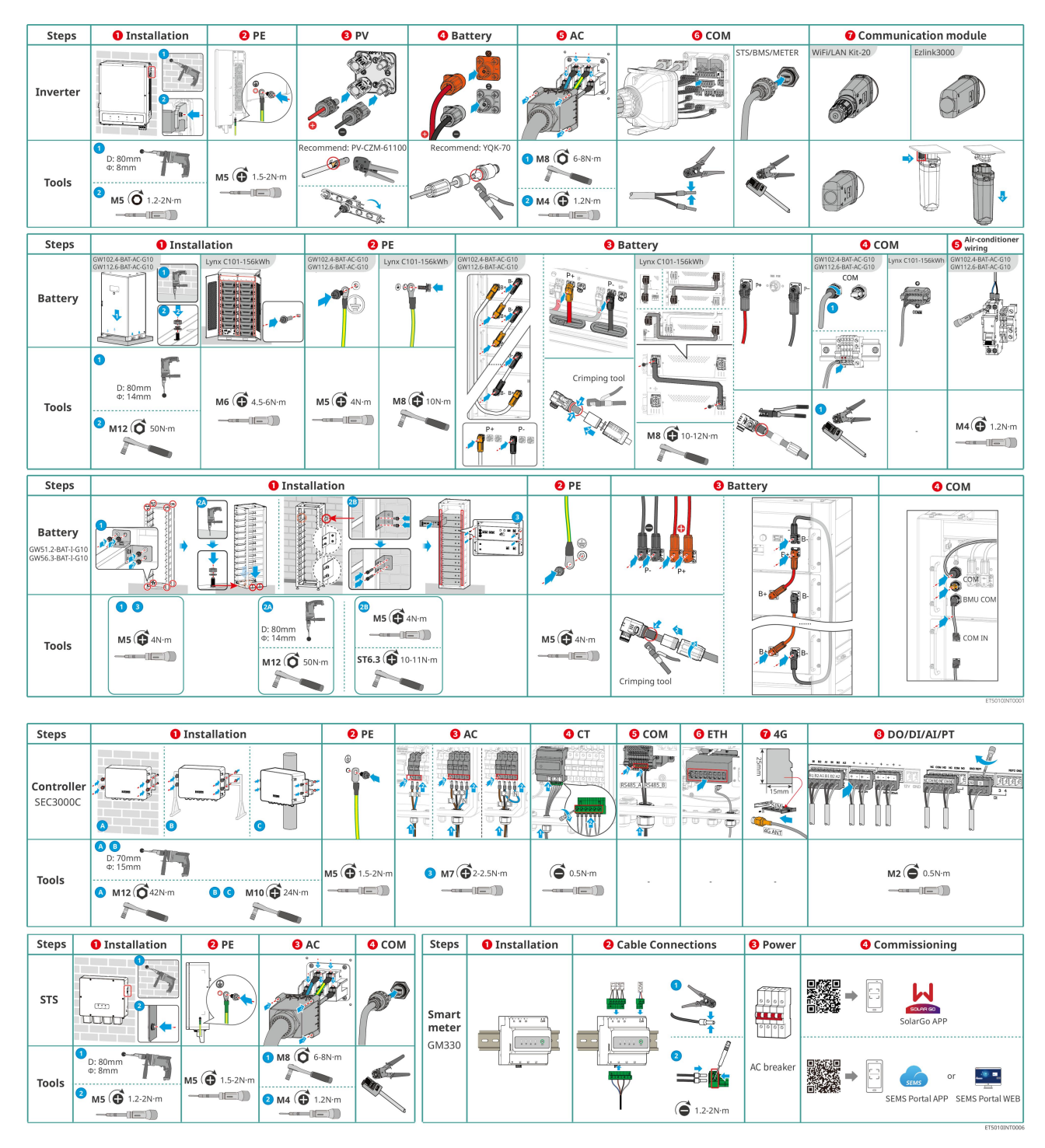

5.2 Požadavky na instalaci

## 5.2.1 Požadavky na instalační prostředí

1.

- 2.
- 3.
- 4.
- -.. -
- 5.

- 6.
- 7.
- 8.
  - - •
  - •
  - •
- 9.
- 10.
- 11.
- 12.
  - •
  - •
- 13.
- 14.

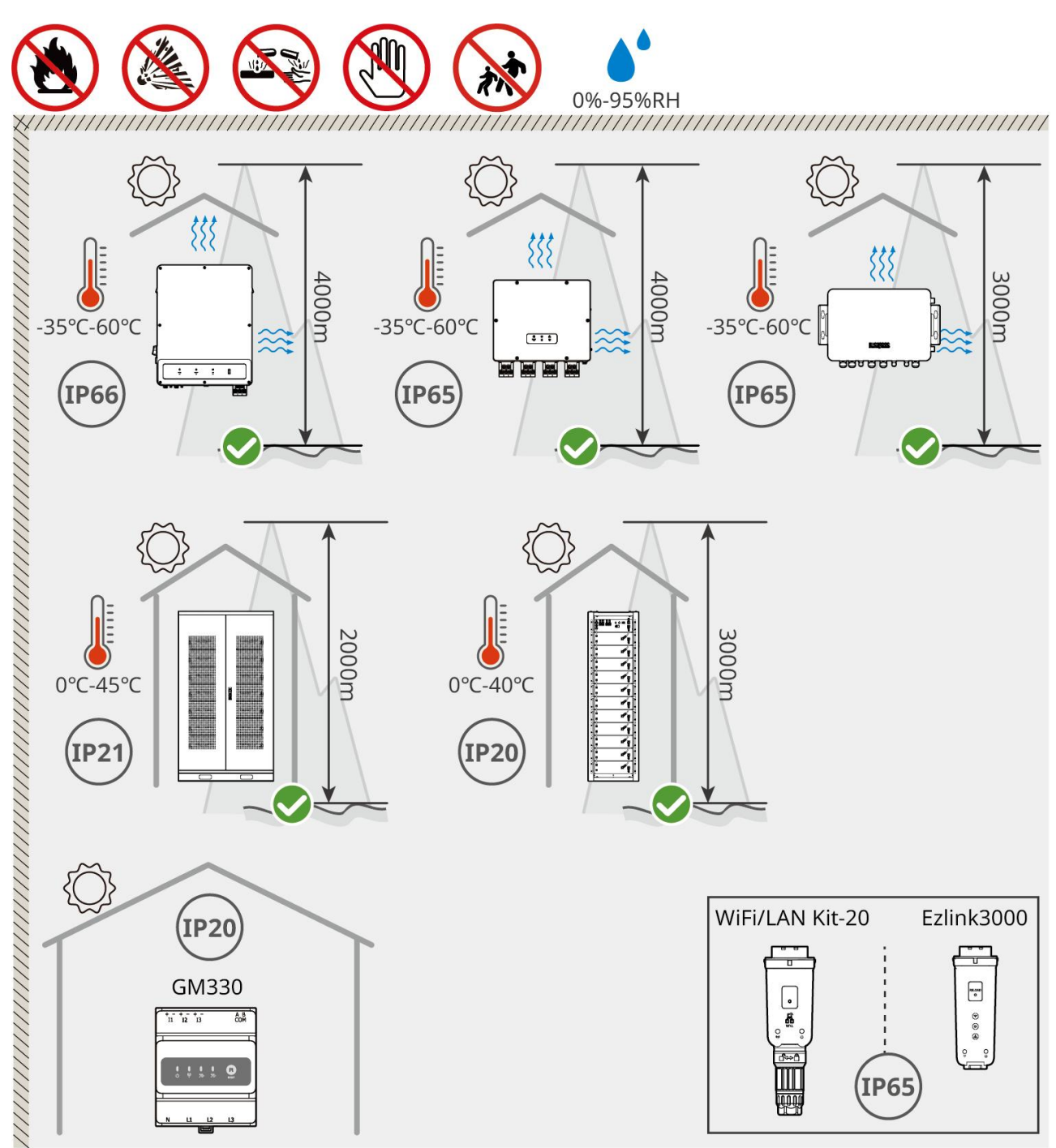

ET5010INT0002

## 5.2.2 Požadavky na instalační prostor

Při instalaci systému rezervujte dostatek prostoru pro provoz a odvod tepla.

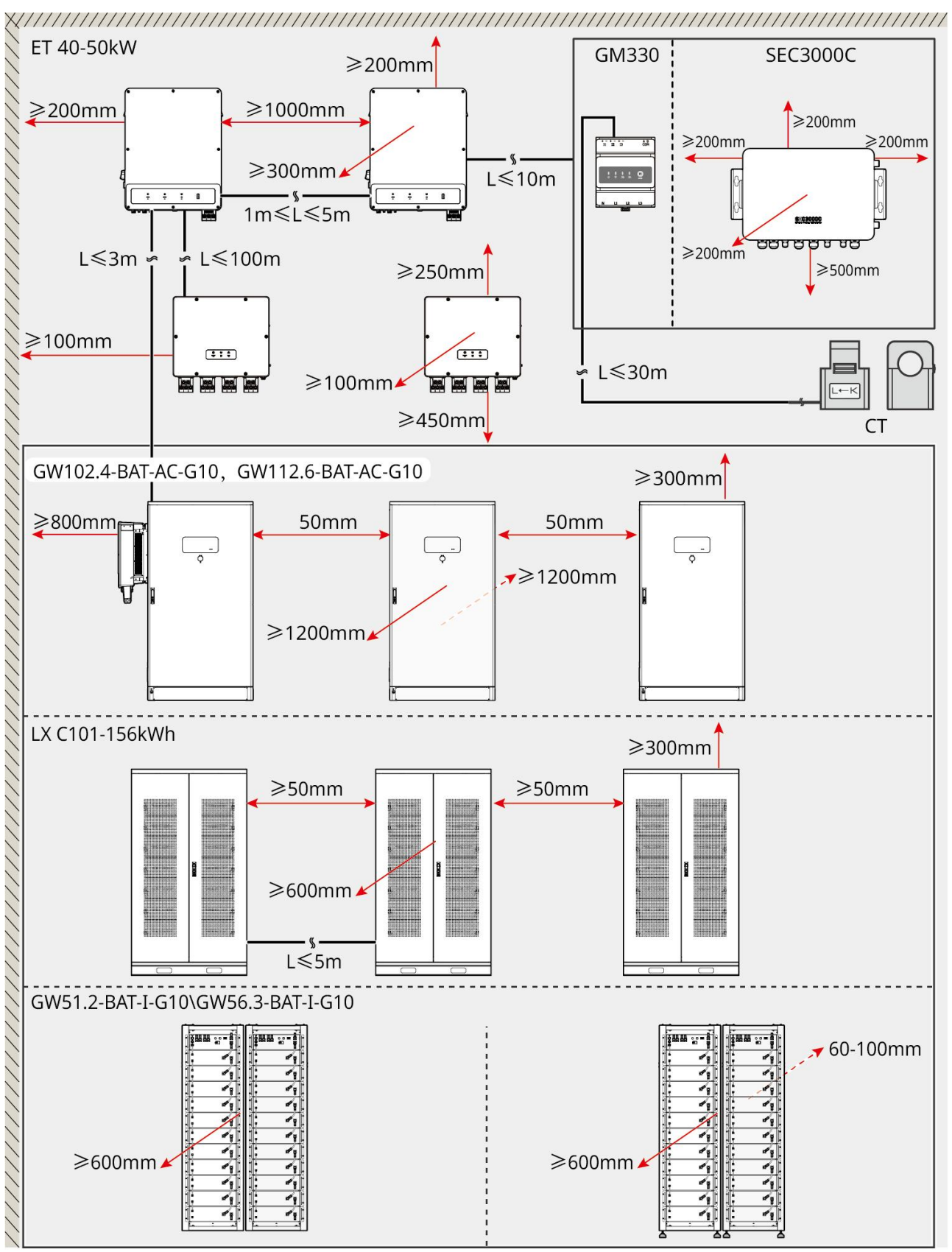

ET5010INT0003

## 5.2.3 Požadavky na základy

UPOZORNĚNÍ

Kabelová trubka může být nahrazena vhodnými PVC trubkami podle požadavků místa.

- Instalační základna bateriového systému musí být rovná a suchá, bez propadání nebo naklánění, a je přísně zakázáno ji instalovat v prostředí s hromaděním vody.
- Prosím, zajistěte, aby byl povrch rovný a schopný unést hmotnost bateriového systému.
- Materiál základny musí být z betonu C25, zpevněného povrchu nebo jiného nehořlavého materiálu.
- V základu musí být vyhrazeny výkopy nebo výstupní otvory pro usnadnění zapojení zařízení.
- Zařízení (včetně výšky, předem zabudovaných expanzních šroubů, trubek atd.) by mělo být upraveno podle procesu a podmínek na místě.
- Výška horního označení základny zařízení může být upravena podle skutečných potřeb zařízení a místa.
- Nainstalujte zařízení svisle, bez naklánění nebo otočení vzhůru nohama.
- Požadavek na příkop:
  - 1. Pokud kabel vstupuje do zařízení zdola, musí mít příkop design odolný proti prachu a hlodavcům, aby se zabránilo vstupu cizích předmětů.
  - 2. V příkopu musí být vodotěsná a proti vlhkosti odolná konstrukce, aby se zabránilo stárnutí kabelů a zkratu, což může ovlivnit normální provoz zařízení.
  - **3.** Vzhledem k tloušťce kabelů zařízení musí být návrh příkopu přizpůsoben tak, aby byly pozice pro kabely plně rezervovány, což zajistí hladké připojení a zabrání opotřebení.

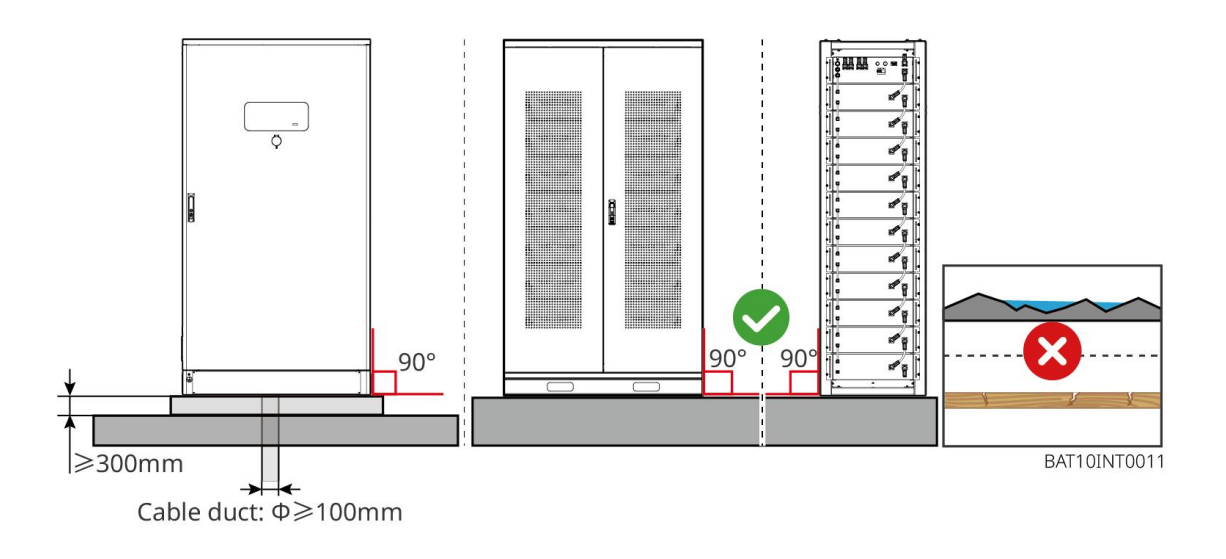

### 5.2.4 Požadavky na nástroje

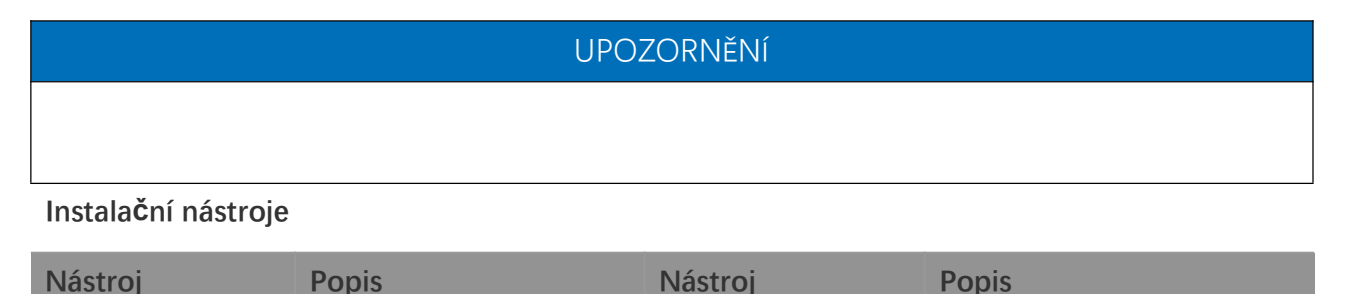

|            | Diagonální kleště            |   | Krimpovací nástroj RJ45                  |
|------------|------------------------------|---|------------------------------------------|
| Le         | Odizolovací kleště           |   | Hydraulické kleště YQK-70                |
|            | Nastavitelný klí <b>č</b>    |   | Nástroj pro PV konektory<br>PV-CZM-61100 |
| T          | Příklepová vrtačka<br>(Φ8mm) |   | Momentový klí <b>č</b>                   |
|            | Gumové kladivo               |   | Sada nástr <b>č</b> ných klí <b>čů</b>   |
|            | Značkovač                    |   | Multimetr<br>Rozsah ≤ 1100 V             |
|            | Tepelně smršťovací<br>trubka |   | Tepelná pistole                          |
|            | Svazovací páska na<br>kabely | R | Vysavač                                  |
| () = = = ⊗ | Vodováha                     | - | -                                        |

### Osobní ochranné prostředky

| Nástroj | Popis | Nástroj | Popis |
|---------|-------|---------|-------|
|---------|-------|---------|-------|

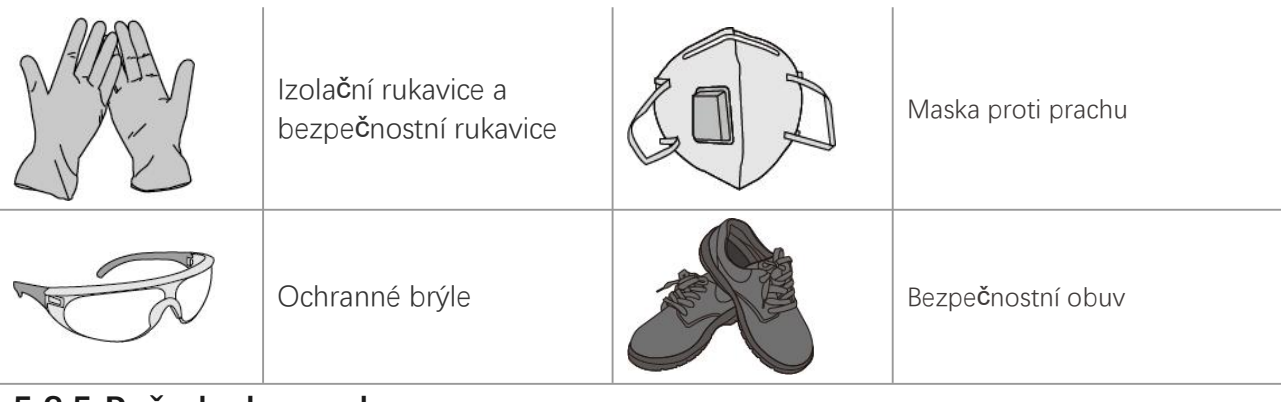

### 5.2.5 Požadavky na dopravu

# **A**VAROVÁNÍ

- Operace jako doprava, převzetí, instalace atd. musí splňovat požadavky místních zákonů a předpisů.
- Před instalací zařízení přemístěte na místo instalace. Postupujte podle níže uvedených pokynů, abyste předešli zranění osob nebo poškození zařízení.
  - 1. Před přemístěním zařízení pamatujte na jeho hmotnost. Vyčleňte dostatečný počet pracovníků pro přesun zařízení, aby nedošlo ke zranění osob.
  - 2. Používejte ochranné rukavice, abyste předešli zranění osob.
  - 3. Udržujte zařízení vyvážené, aby nedošlo k jeho pádu během přesunu.
  - 4. Prosím, ujistěte se, že je dvířko skříně během manipulace se zařízením zamčené.
- Systém ukládání energie může být transportován na místo instalace zvednutím nebo pomocí vysokozdvižného vozíku.
- Při používání zvedacích metod pro přepravu zařízení, prosím, zvolte flexibilní popruhy nebo pásy, a nosnost jednoho pásu by měla být ≥ 2t.
- Při používání zvedacích metod pro přepravu zařízení, prosím, zvolte flexibilní popruhy nebo pásy, a nosnost jednoho pásu by měla být ≥ 2t.

### VZV C 101-10, VZV C 120-10, VZV C 138-10, VZV C 156-10 pro přepravu

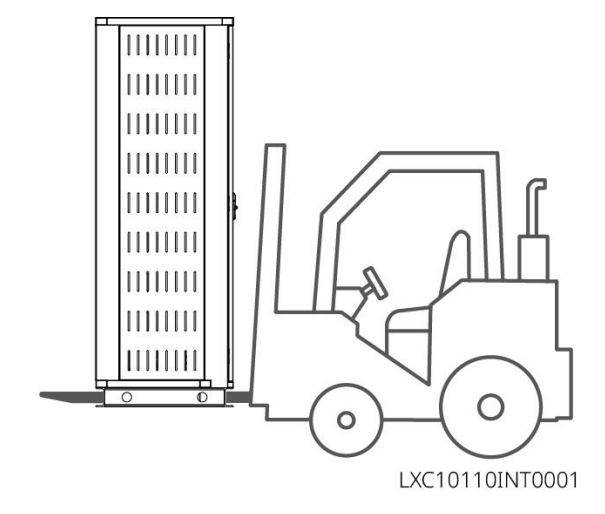

## 5.3 Instalace bateriového systému

## 

- Ujistěte se, že je země rovná.
- Ujistěte se, že systém ukládání energie stojí na zemi ve svislé poloze bez rizika naklonění.

### 5.3.1 Otevřete dvířka skříně

## 

- Během přepravy zařízení neotevírejte dvířka skříně.
- Po dokončení instalace zařízení, zapojení a uvedení do provozu prosím zavřete dvířka skříně.

Krok 1 Odemkněte dvířka skříně klíčem.

Krok 2 Otočte kličkou dveří, abyste otevřeli dvířka skříně.

### LX C 101-10, LX C120-10, LX C138-10, LX C156-10

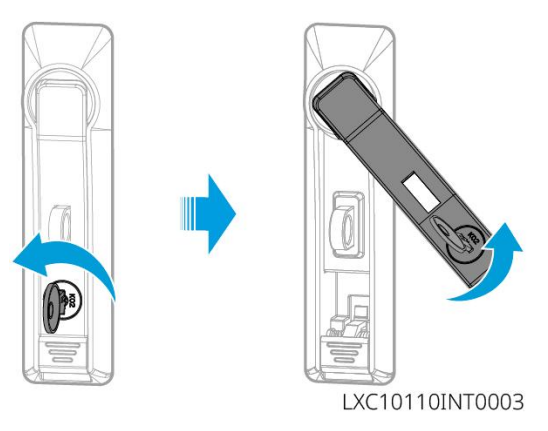

### GW102.4-BAT-AC-G10, GW112.6-BAT-AC-G10

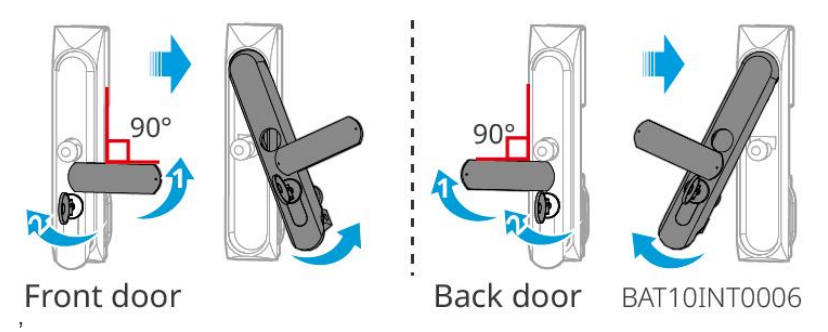

### 5.3.2 Instalace LX C 101-10, LX C120-10, LX C138-10, LX C156-10

Krok 1 Otevřete dvířka bateriové skříně a vyjměte balíček s příslušenstvím.

Krok 2 Použijte hák k přesunutí baterií na vysokozdvižný vozík nebo zvedací zařízení.

**Krok 3** Použijte vysokozdvižný vozík nebo zvedací zařízení k instalaci každé baterie do bateriové skříně odspodu nahoru. Pro modely LX C 101-10 a LX C138-10 nenainstalujte žádnou baterii na horní vrstvu.

**Krok 4** Krok 4: Použijte šrouby M6 k upevnění baterie a těsnicí desky (těsnicí deska se používá pouze na horní vrstvě pro LX C101-10 a LX C138-10).

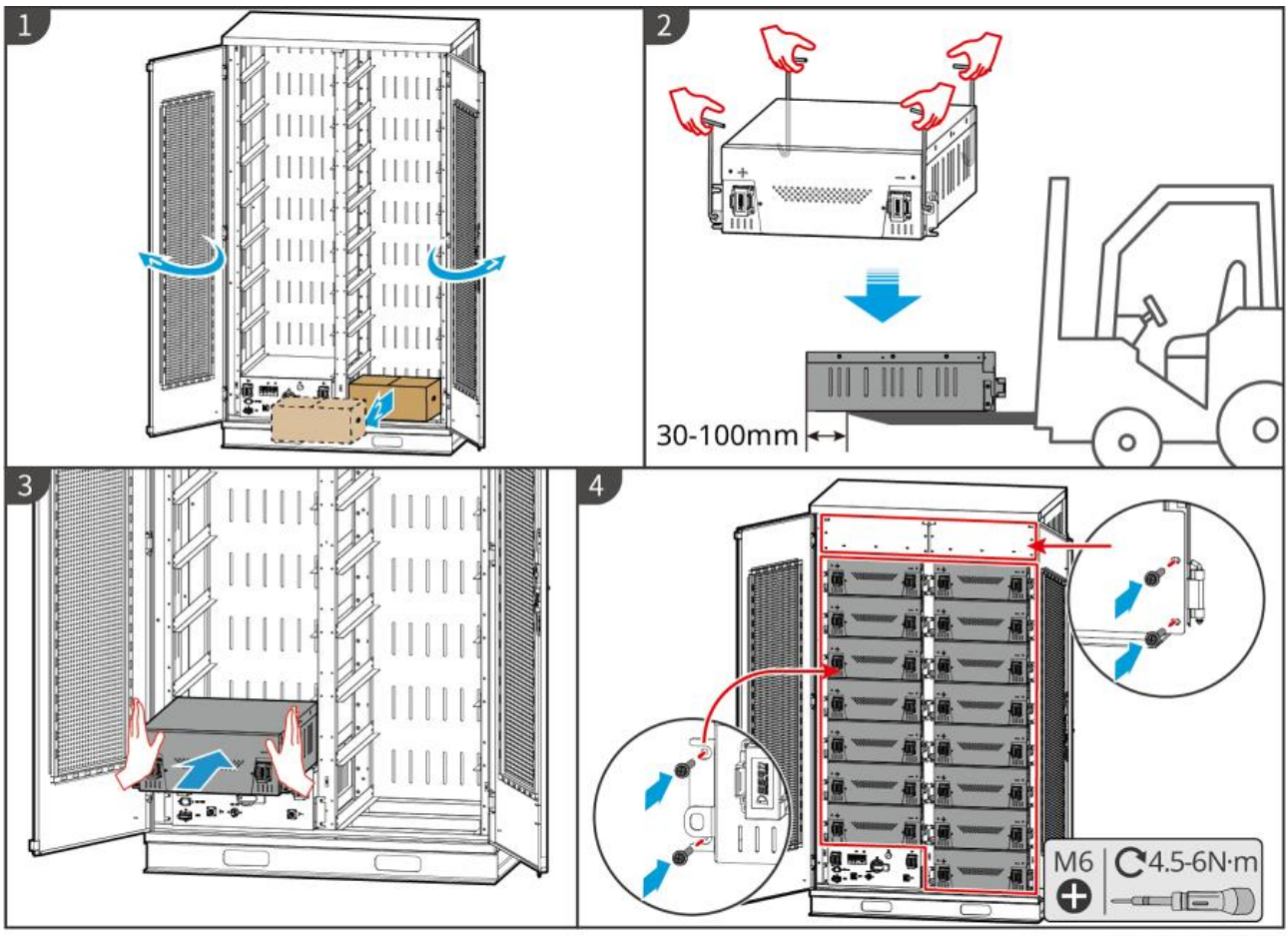

LXC10110INT0002

### 5.3.3 Instalace GW51.2-BAT-I-G10 a GW56.3-BAT-I-G10

### Sestavte bateriový rám

Krok 1 Položte rám rovně podle šipky a zarovnejte otvory podle sériového čísla na rámu.

Krok 2 Použijte šrouby M5 k upevnění kulatých otvorů a poté pasových otvorů.

### Upevnění bateriové skříně

Тур І

Krok 1: Použijte fixu k označení místa vrtání na vodorovném povrchu.

Krok 2: Použijte příklepovou vrtačku k vyvrtání otvorů a instalaci expanzních šroubů.

Krok 3: Přesuňte bateriový rám do pozice otvoru a utáhněte expanzní šrouby pomocí nástrčného klíče.

### Тур II

Krok 1: Položte regál a nainstalujte nastavitelné nožky na spodní část.

Krok 2: Postavte stojan a použijte montážní úchyt k upevnění bateriového stojanu ke zdi.

### Nainstalujte PCU a bateriový balíček

Krok 1: Pusťte PCU a bateriový blok přímo nebo použijte vysokozdvižný vozík pro přepravu PCU a bateriového

bloku.

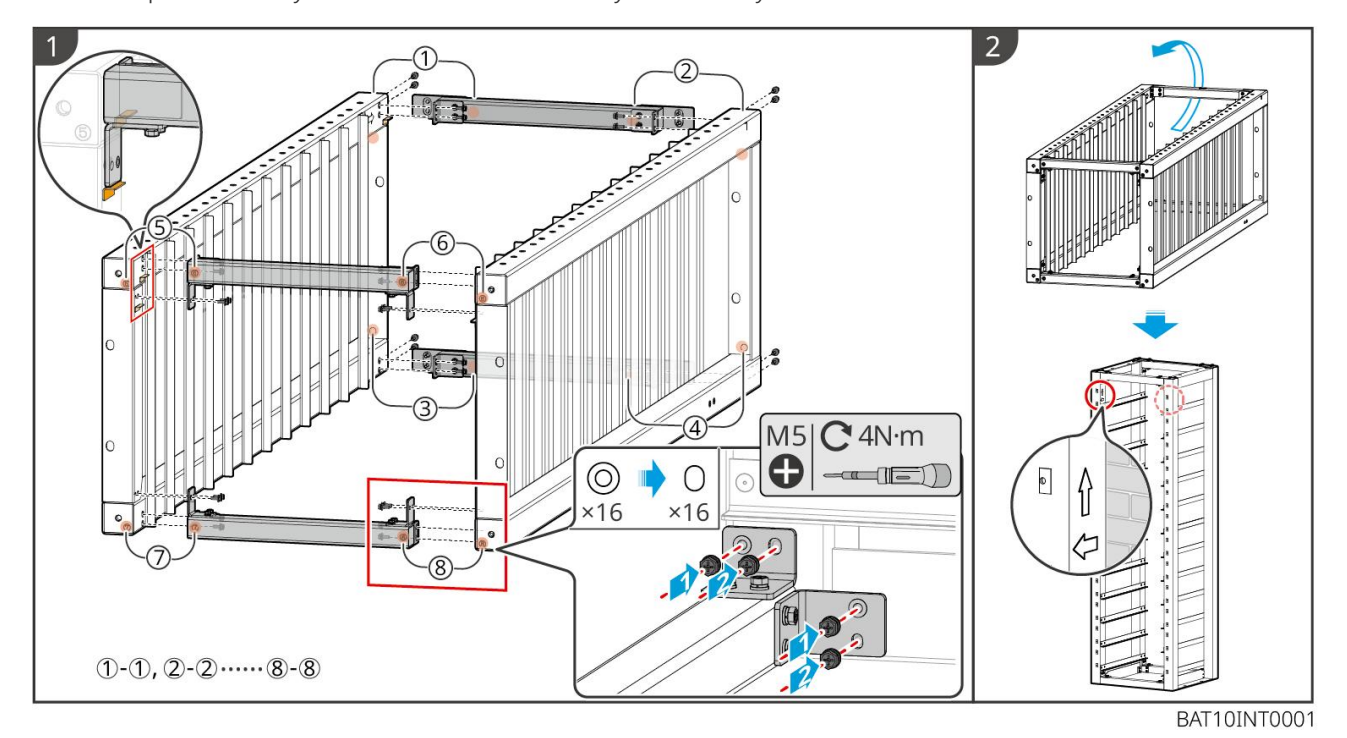

Krok 2: Připevněte štítky a utáhněte PCU a bateriový blok šrouby M5.

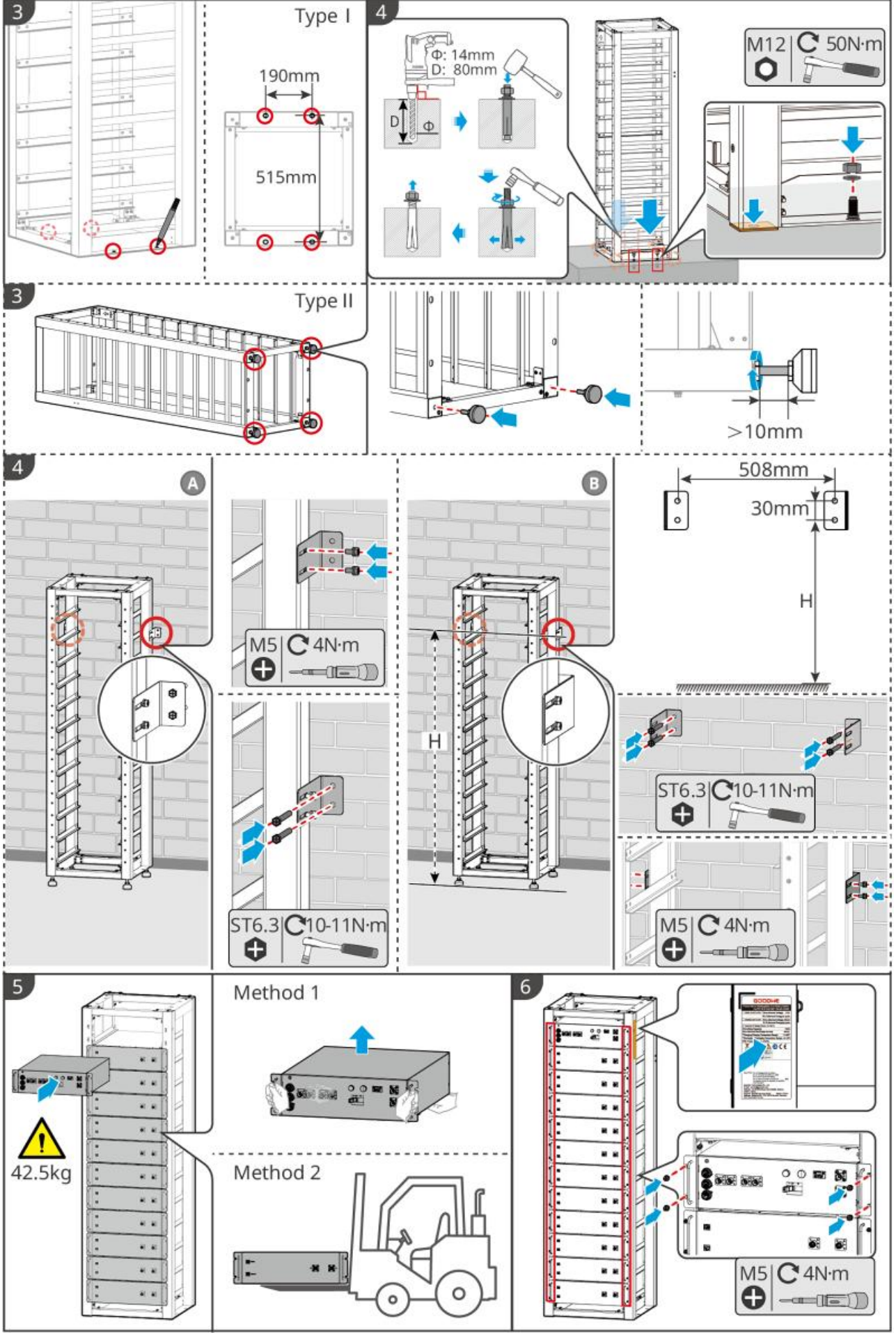

BAT10INT0002

## 5.3.4 GW102.4-BAT-AC-G10, GW112.6-BAT-AC-G10

### Odstraňte ochranný kryt teplotního alarmu a detektoru kouře

Když jsou baterie dodávány, jsou kouřové alarmy a teplotní alarmy vybaveny ochrannými kryty. Ochranné kryty je třeba odstranit, aby alarmy správně fungovaly.

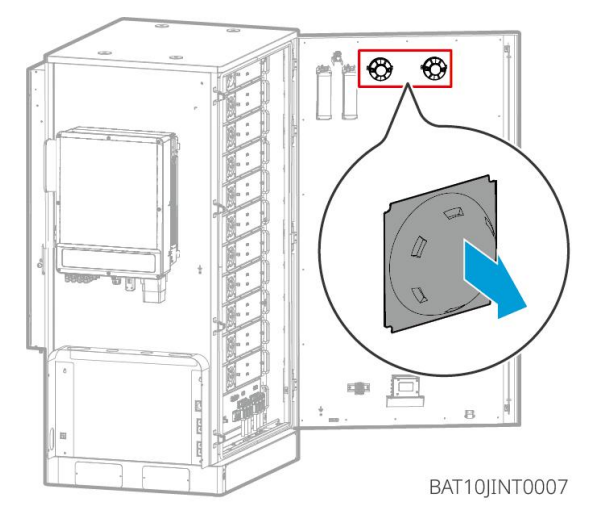

### Odstraňte přední panely a zvedněte baterie

#### Poznámka

- Odstraňte přední panely před použitím vysokozdvižného vozíku pro manipulaci s bateriemi.
- Bateriový systém je při dodání připevněn ke spodní desce spodními šrouby. Nejprve odstraňte ochranný kryt před instalací.

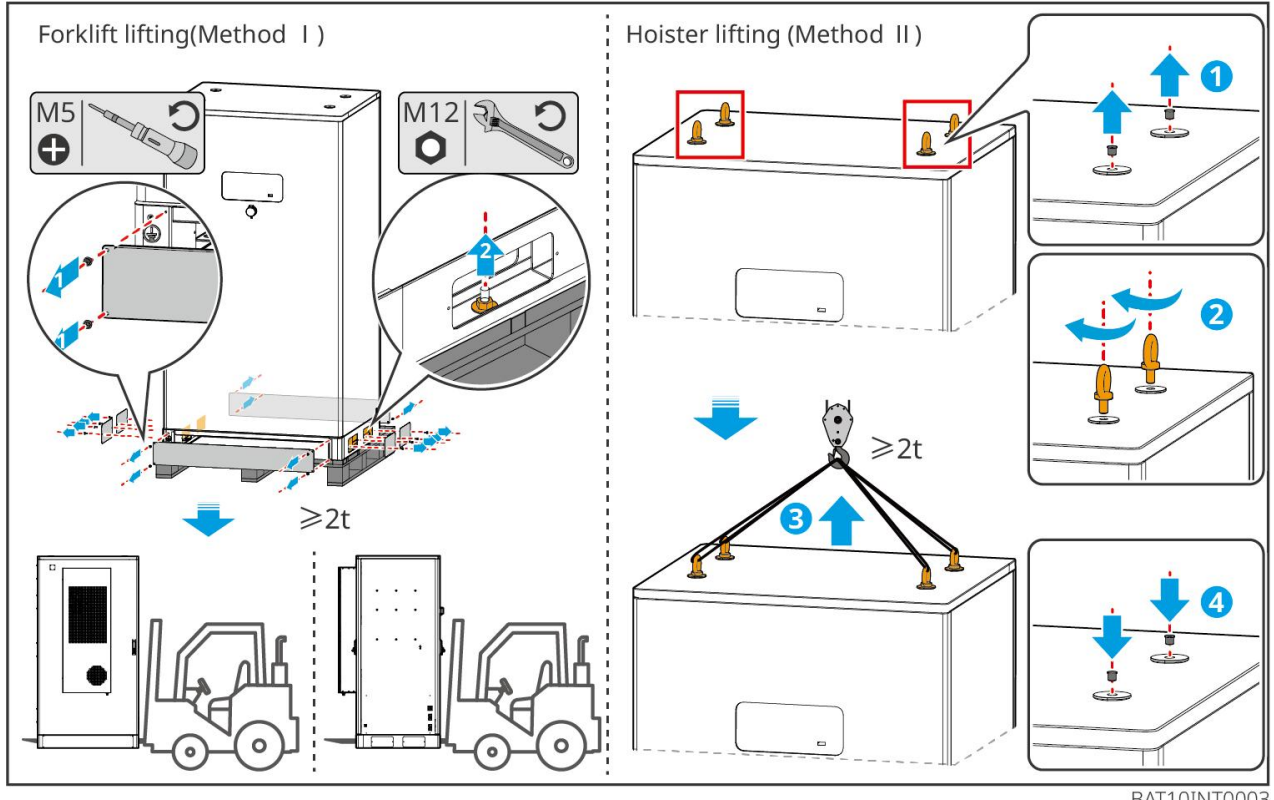

BAT10INT0003

Krok 1: Označte místa pro vrtání podle rozměrů uvedených v diagramu.

Krok 2: Použijte příklepovou vrtačku k vyvrtání otvorů a instalaci expanzních šroubů.

Krok 3: Přesuňte stojan baterií na pozice otvorů a pomocí expanzních šroubů upevněte baterie k základu.

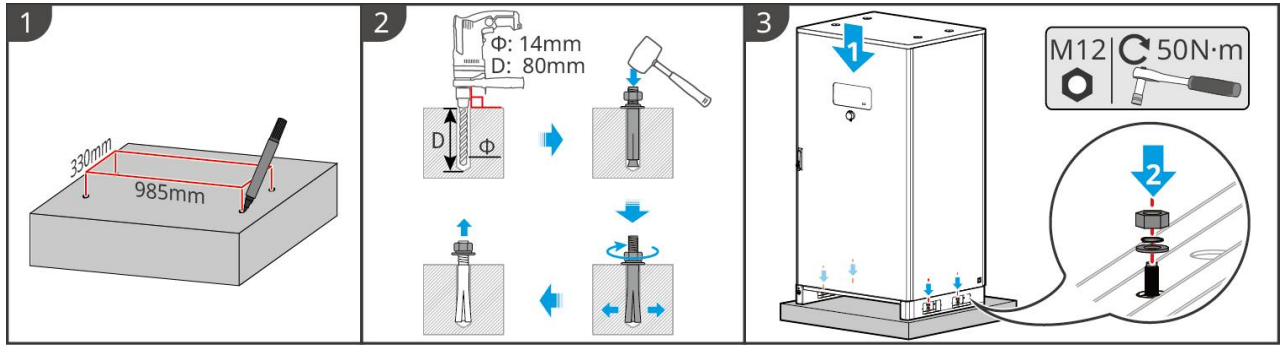

BAT10INT0005

Nainstalujte kabelový kanál (nepovinné)

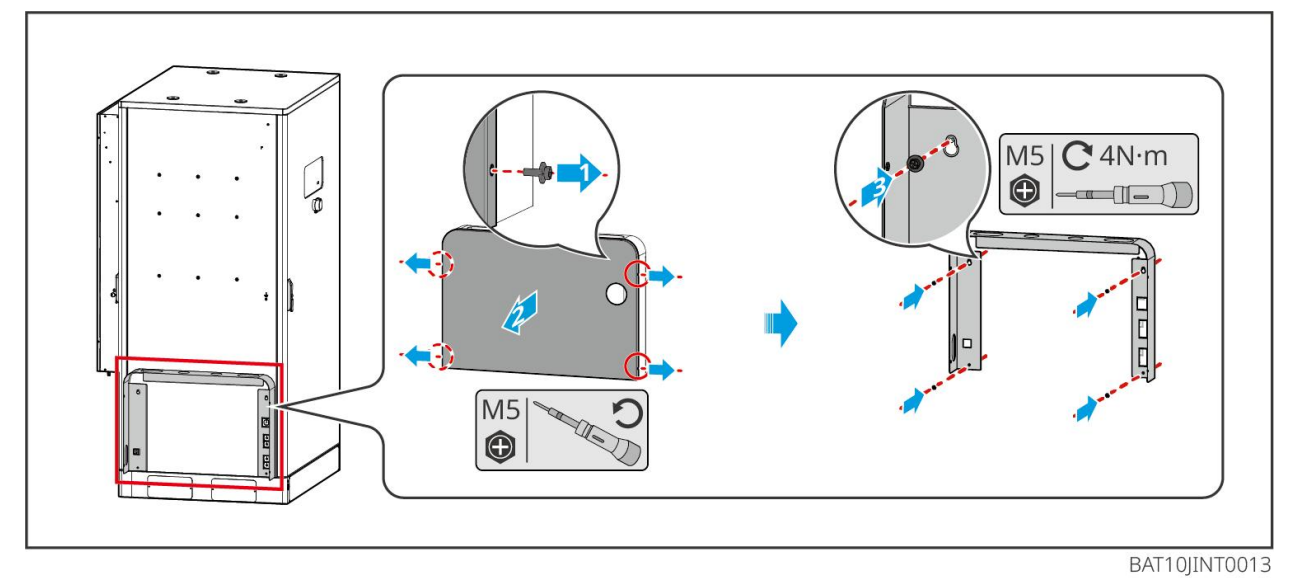

Nainstalujte odtokovou trubku klimatizace

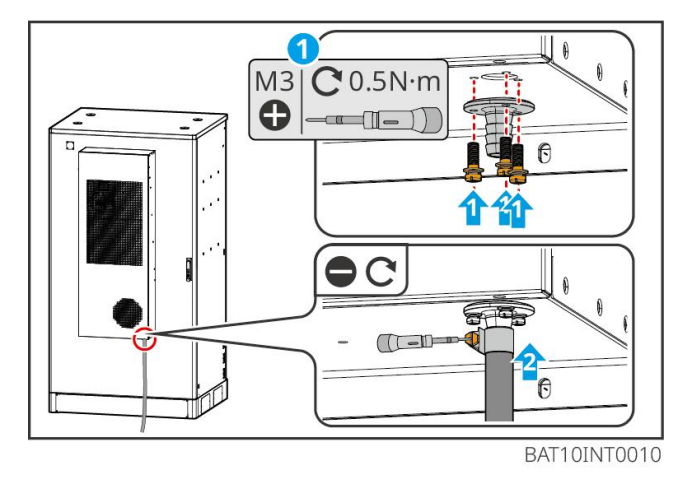

Driftojiittoota

## 5.4 Instalace invertoru

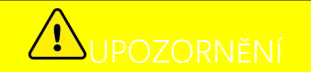

- Při vrtání otvorů se vyhněte vodovodním trubkám a kabelům ve zdi.
- Při vrtání otvorů používejte ochranné brýle a protiprachovou masku, abyste zabránili vdechnutí prachu nebo kontaktu s očima.
- Ujistěte se, že je invertor pevně nainstalován pro případ pádu.

Krok 1 Umístěte desku na stěnu ve vodorovné poloze a vyznačte pozice pro vyvrtání otvorů.

Krok 2 Vrtání otvorů pomocí kladivového vrtáku.

Krok 3 Použijte expanzní šrouby k upevnění měniče na zeď.

**Krok 4** Otevřete rukojeť měniče. Pokud je potřeba nainstalovat další úchyty, kontaktujte prosím servisní středisko po prodeji pro pomoc.

**Krok 5** Nainstalujte invertor na montážní desku a upevněte jej. Pouze jedna strana invertoru a zadní deska musí být upevněny, aby byl invertor pevně instalován. Pouze pro Austrálii: Zabezpečte DC spínač pomocí zámku DC spínače, přičemž zajistěte, že je DC spínač VYPNUT během instalace.

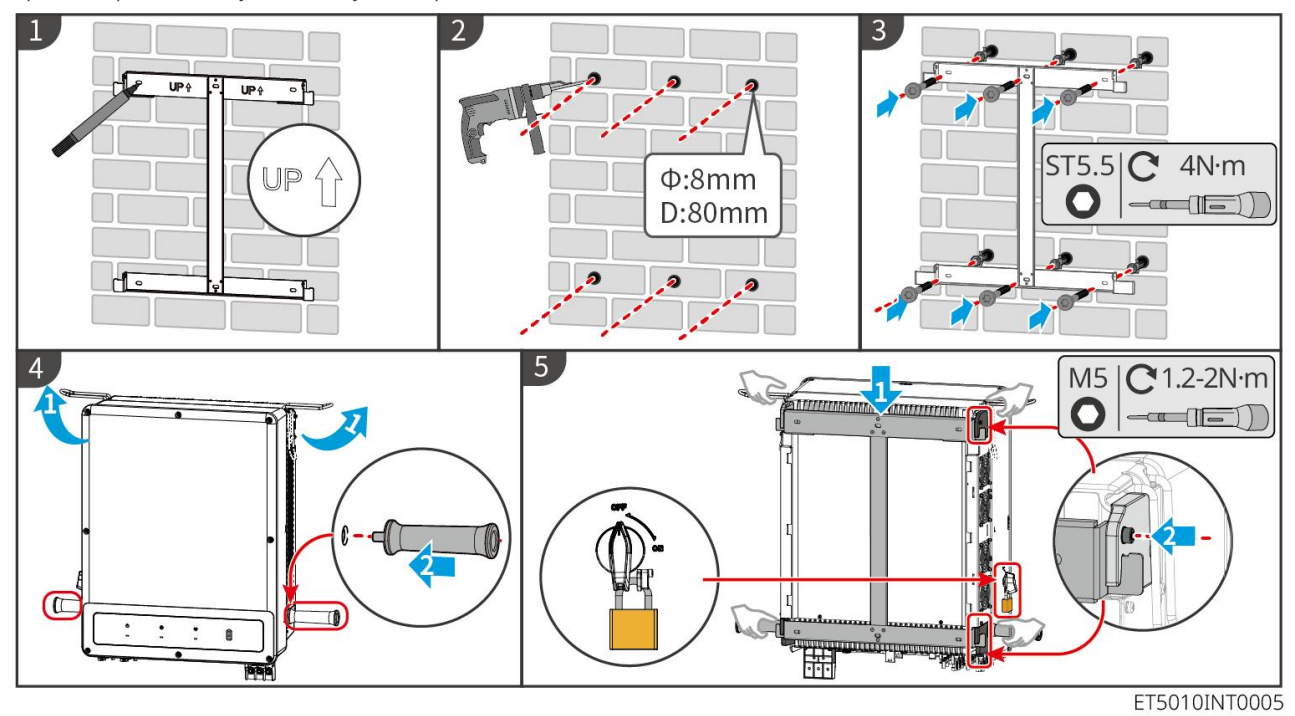

### 5.5 Instalace STS

Krok 1 Umístěte desku na stěnu vodorovně a vyznačte pozice pro vyvrtání otvorů.

Krok 2 Vrtání otvorů pomocí kladivového vrtáku.

- Krok 3 Použijte expanzní šrouby k upevnění montážní desky na stěnu.
- Krok 4 Nainstalujte STS na montážní desku.
- Krok 5 Utáhněte STS spolu s montážní deskou, abyste zajistili bezpečnou instalaci STS.

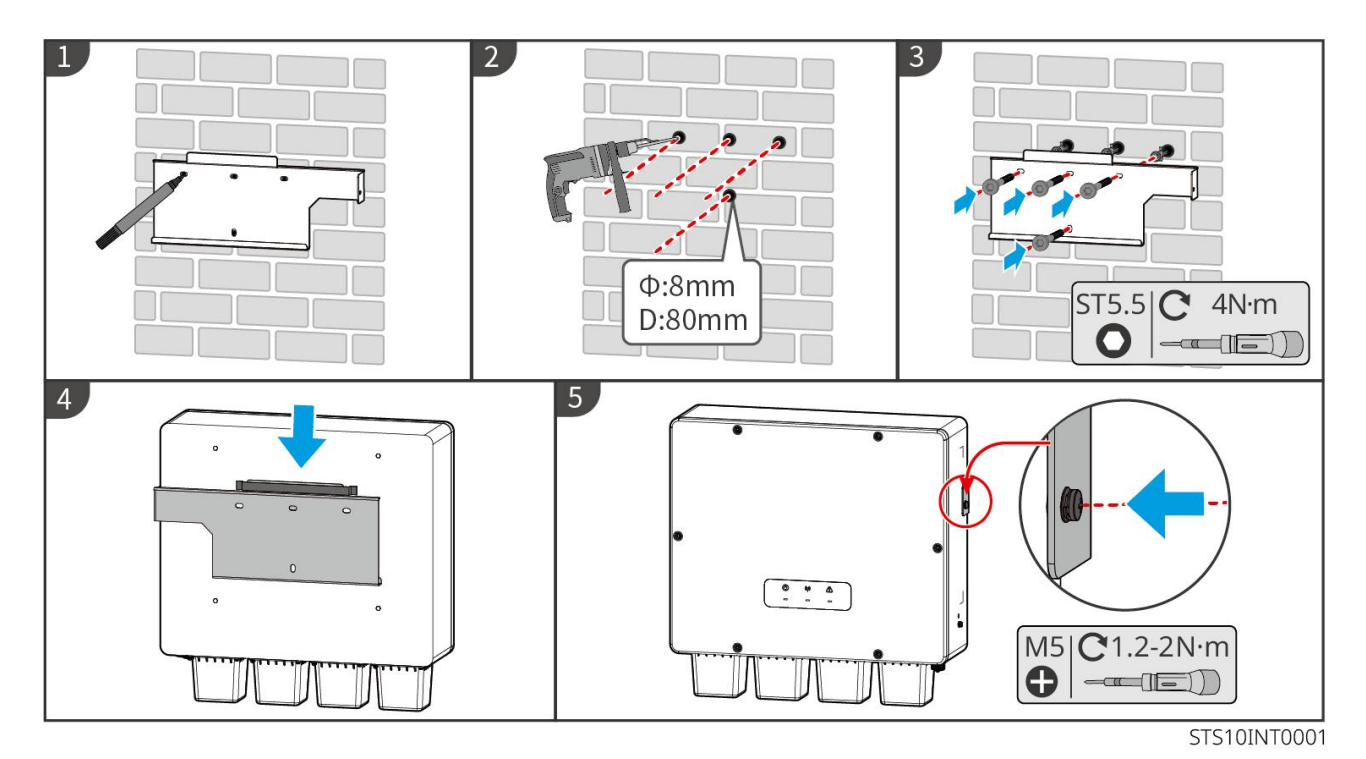

## 5.6 Instalace chytrého měřiče

V oblastech ohrožených bleskem, pokud kabel měřiče přesahuje 10 m a kabely nejsou vedeny v uzemněných kovových trubkách, doporučuje se použít externí zařízení pro ochranu proti blesku.

### GM330

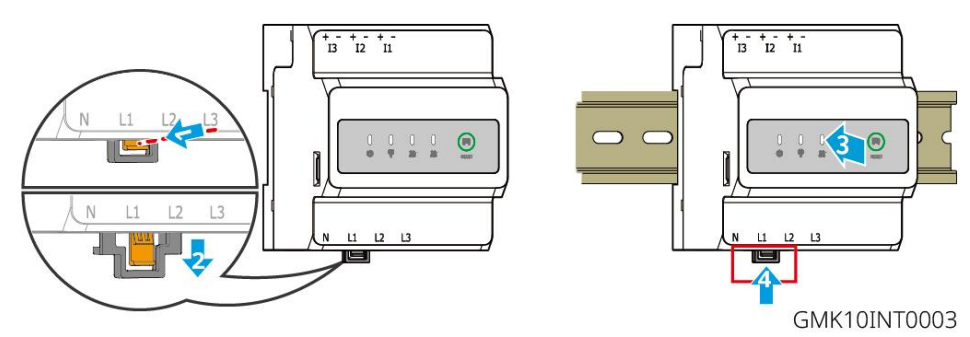

## 6 systémová zapojení

## **A**NEBEZPE**Č**Í

- Elektrická připojení provádějte v souladu s místními zákony a předpisy. Včetně provozu, kabelů a specifikací součástí.
- Před jakýmikoli elektrickými připojeními odpojte DC spínače a AC výstupní spínače, abyste vypnuli zařízení. Nepracujte se zapnutým napájením. V opačném případě může dojít k úrazu elektrickým proudem.
- Když je systém pro ukládání energie zapnutý, je port BACK-UP AC pod napětím. Nejprve vypněte invertor, pokud je potřeba údržba na záložních zátěžích. V opačném případě může dojít k úrazu elektrickým proudem.

- Kabely stejného typu svažte k sobě a umístěte je odděleně od kabelů různých typů. Neumisťujte kabely propletené nebo zkřížené.
- Pokud kabel nese příliš velké napětí, může být spojení špatné. Před připojením kabelu ke kabelovému portu invertoru si vyhraďte určitou délku kabelu.
- Při lisování svorky dbejte na to, aby byl vodič kabelu v plném kontaktu se svorkou a aby izolační část kabelu nebyla se svorkou zalisována. Jinak zařízení nemusí správně fungovat, nebo může být připojení během provozu nespolehlivé, což může způsobit poškození svorkovnice apod.

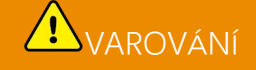

- Nepřipojujte zátěž mezi invertor a spínač střídavého proudu připojený přímo k invertoru.
- Pro každý invertor nainstalujte jeden výstupní jistič střídavého proudu. Více invertorů nemůže sdílet jeden jistič střídavého proudu.
- Jistič střídavého proudu musí být nainstalován na straně střídavého proudu, aby bylo zajištěno, že invertor může bezpečně odpojit síť, když dojde k neočekávané události. Zvolte vhodný jistič střídavého proudu v souladu s místními zákony a předpisy.
- Funkce zálohování invertoru musí být implementována se STS.

### UPOZORNĚNÍ

- Při elektrickém připojování používejte osobní ochranné pomůcky, jako jsou bezpečnostní obuv, ochranné rukavice a izolační rukavice.
- Veškerá elektrická připojení by měli provádět kvalifikovaní odborníci.
- Barvy kabelů v tomto dokumentu jsou pouze orientační. Specifikace kabelů musí odpovídat místním zákonům a předpisům.

## 6.1 Schéma zapojení systému

### UPOZORNĚNÍ

- Zapojení N a PE vstupů ON-GRID a BACK-UP se liší podle regulačních požadavků různých regionů.
   Řiď te se specifickými požadavky místních předpisů.
- Invertor může používat funkci BACK-UP pouze při práci se STS. Porty ON-GRID a BACK-UP se nachází na zařízení STS.
- STS má vestavěné relé v AC portu ON-GRID. Když je systém ukládání energie v režimu off-grid, vestavěné relé ON-GRID je otevřené; zatímco když je měnič v režimu připojení k síti, je uzavřené.
- Když je systém pro ukládání energie zapnutý, je port BACK-UP AC pod napětím. Nejprve vypněte invertor, pokud je potřeba údržba na záložních zátěžích. V opačném případě může dojít k úrazu elektrickým proudem.

#### Kabely N a PE jsou v hlavním panelu pro zapojení připojeny společně.

### UPOZORNĚNÍ

 Pro zachování integrity nulového vodiče musí být nulový kabel strany v síti a strany zálohy připojen společně, jinak nebude funkce BACK-UP fungovat.

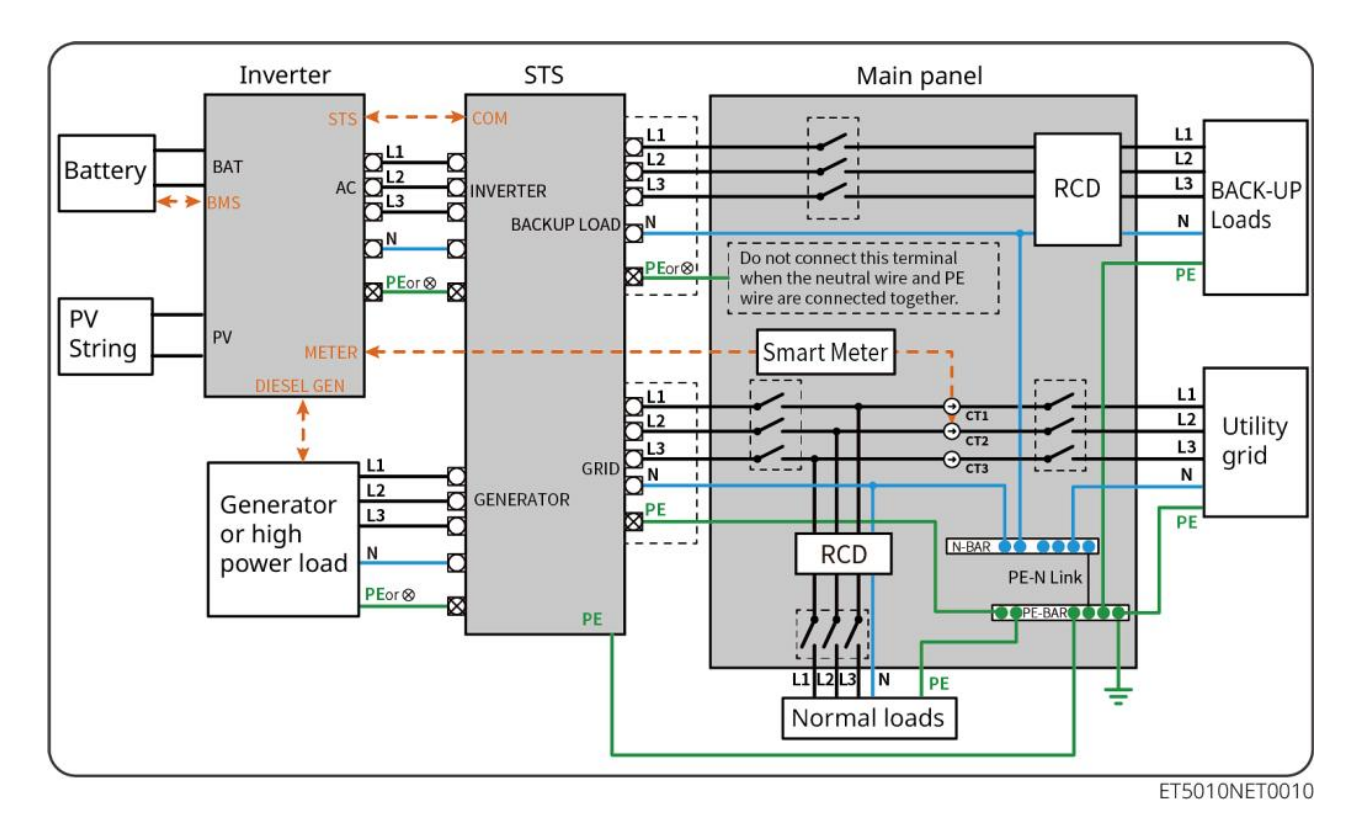

#### Kabely N a PE jsou v hlavním panelu zapojeny samostatně.

### UPOZORNĚNÍ

Pokud je invertor přepnut do režimu off-grid a není potřeba připojit kabely N a PE, tuto funkci lze nastavit prostřednictvím rozhraní Pokročilá nastavení aplikace SolarGo v sekci Přepínač relé zálohy N a PE. Následující diagram platí pro všechny oblasti kromě Austrálie a Nového Zélandu.

- V Německu interní relé automaticky spojí vodič N a kabel PE v záložním režimu do 100 ms a automaticky je odpojí v režimu na síti.
- V jiných oblastech než v Německu je interní relé v obou režimech standardně odpojeno.

• When the inverter switches to off grid mode, the STS internal relay automatically connects, connecting the PE and N cables.

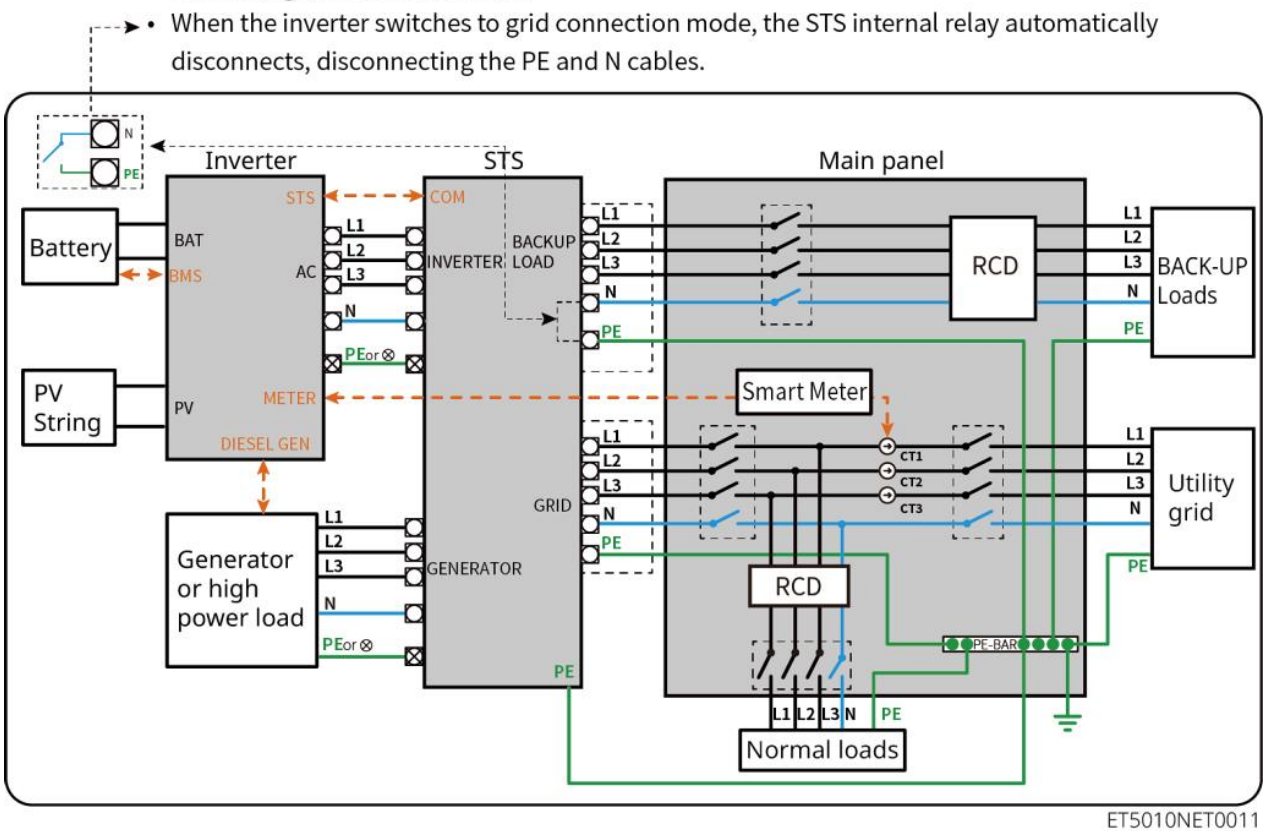

## 6.2 Podrobný systémový zapojovací diagram

### 6.2.1 Jediný invertor bez funkce mimo síť

Tento systém podporuje pouze provoz jediného invertoru v režimu on-grid bez funkce off-grid.

- Ve systému s jedním invertorem používá invertor WiFi/LAN Kit-20 chytrý dongle.
- V systému s jediným invertorem je standardní chytrý měľič GM330 a GM3000 je volitelný.

#### ET50+Akumulátor+GM330

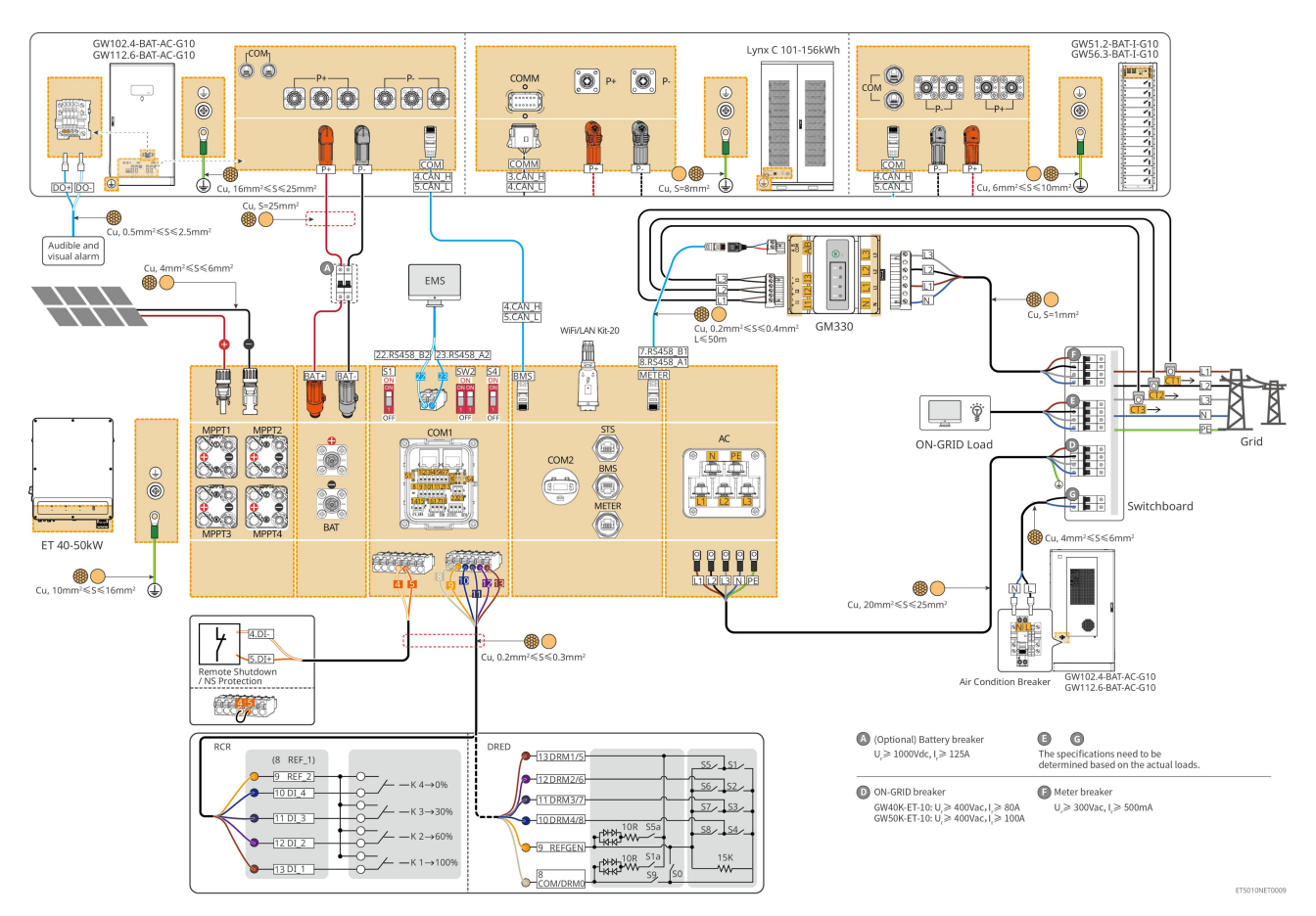

## 6.2.2 Jediný invertor s funkcí off-grid

Tento systém je systém pro ukládání energie s jediným invertorem, který podporuje jak provoz on-grid, tak off-grid.

- Invertor se STS má funkci přepínání na úrovni UPS mezi on/off-grid s časem přepnutí menším než 10 ms.
   Ujistěte se, že celková kapacita zátěže BACK-UP je menší než celkový jmenovitý výkon invertoru. Jinak může dojít k selhání funkce během výpadků napájení v síti.
- Invertor může připojit generátor s STS. Výkon připojených generátorů by měl být ≤ 1,1násobku jmenovitého výkonu invertoru.
- Ve systému s jedním invertorem používá invertor WiFi/LAN Kit-20 chytrý dongle.
- V systému s jediným invertorem je standardní chytrý měřič GM330 a GM3000 je volitelný.

### ET+STS+Battery+GM330

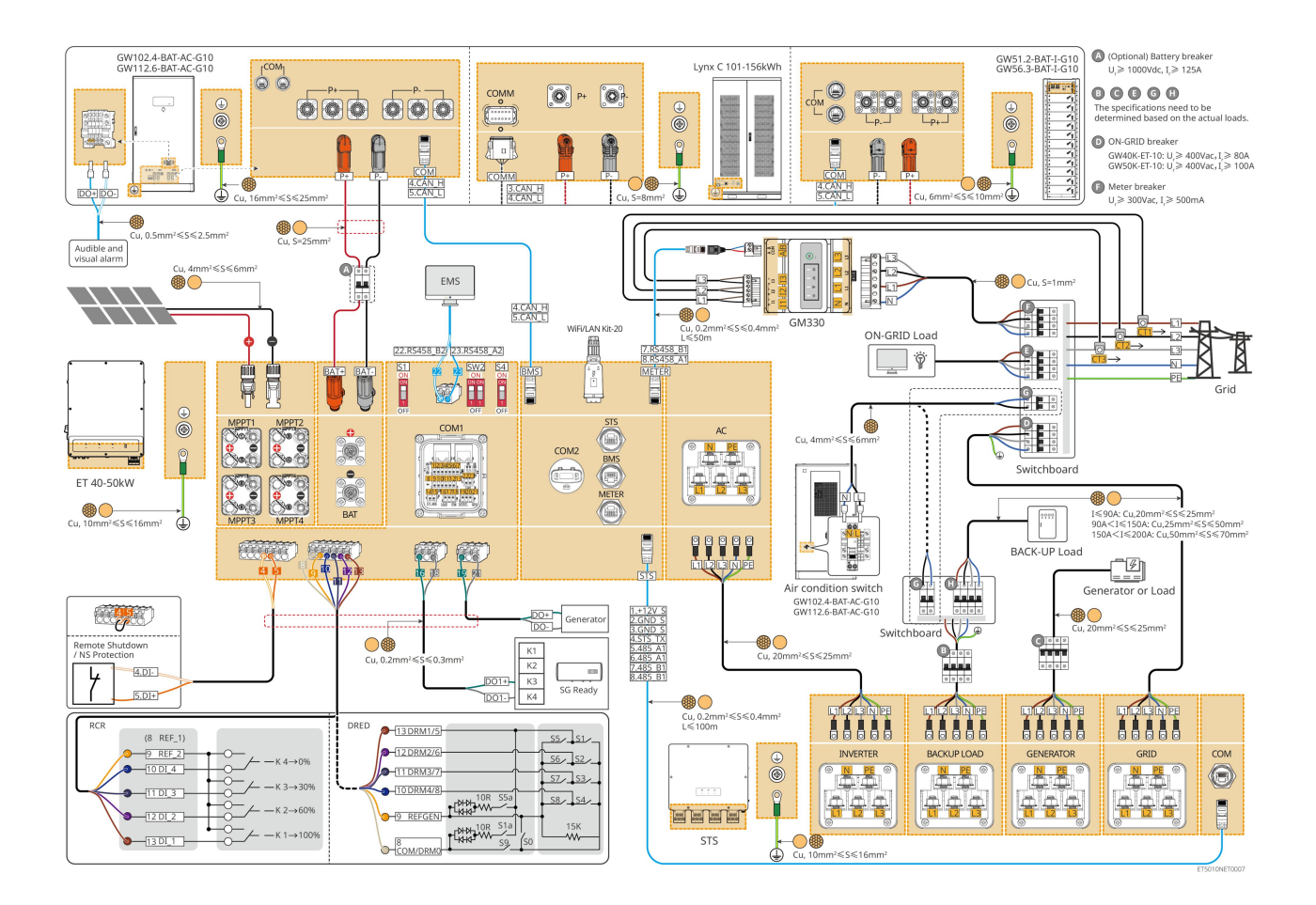

### 6.2.3 Více invertorů bez off-grid funkce

Tento systém je víceinvertorový systém pro ukládání energie, který podporuje pouze provoz na síti bez možnosti off-grid provozu.

#### Poznámka

- Invertor podporuje paralelní síťování pomocí chytrého donglu Ezlink3000 nebo chytrého energetického kontroléru SEC3000C.
- Následující obrázek se zaměřuje na zapojení související s paralelním provozem. Pro jiné zapojení portů se prosím odkazujte na systém s jedním invertorem.

### 6.2.3.1 ET+baterie+GM330+Ezlink3000 (počet invertorů v paralelním zapojení ≤ 4)

- V paralelním scénáři Ezlink3000 je invertor připojený k chytrému donglu Ezlink3000 a měřiči hlavním invertorem, zatímco ostatní jsou vedlejší invertory. Nepřipojujte chytrý dongle k sekundárnímu invertoru v systému.
- Prosím, použijte chytrý mě**řič** GM330 v paralelním systému invertoru.
- V paralelním systému používajícím Ezlink3000, pokud potřebujete používat funkce jako jsou vzdálené vypnutí, DRED, RCR, řízení zátěže, řízení generátoru atd., připojte prosím komunikační kabel k hlavnímu invertoru, jinak tyto funkce nebudou realizovatelné.

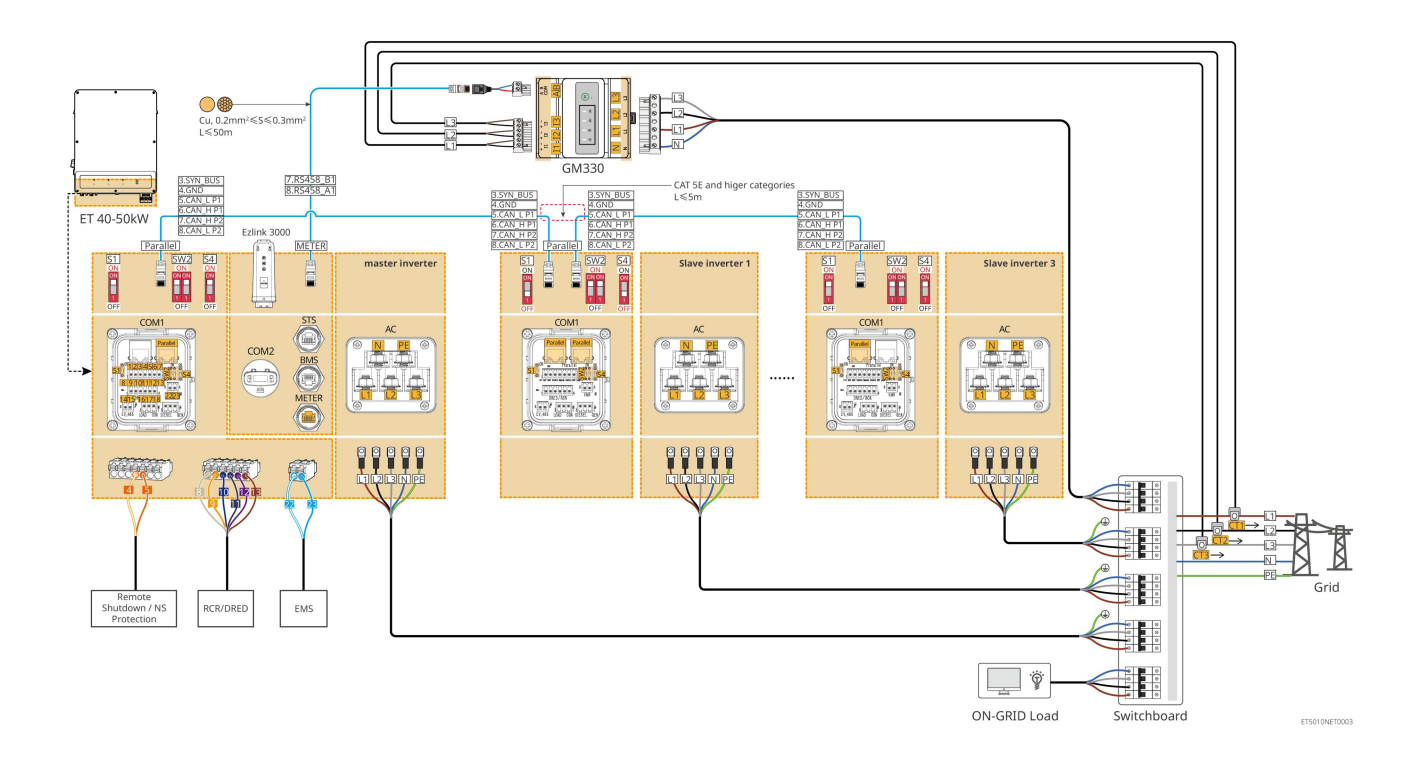

### 6.2.3.2 ET+Battery+SEC3000C+WiFi/LAN Kit-20 (počet invertorů v paralelním zapojení ≤

### 10)

- V paralelním systému používajícím SEC3000C, pokud potřebujete používat funkce jako jsou vzdálené vypnutí,
   DRED, RCR, řízení zátěže, řízení generátoru atd., prosím připojte komunikační kabel k SEC3000C.
- Při používání SEC3000C pro vytvoření paralelního systému musí být každý invertor připojen k
   SEC3000C pomocí WiFi/LAN Kit-20.

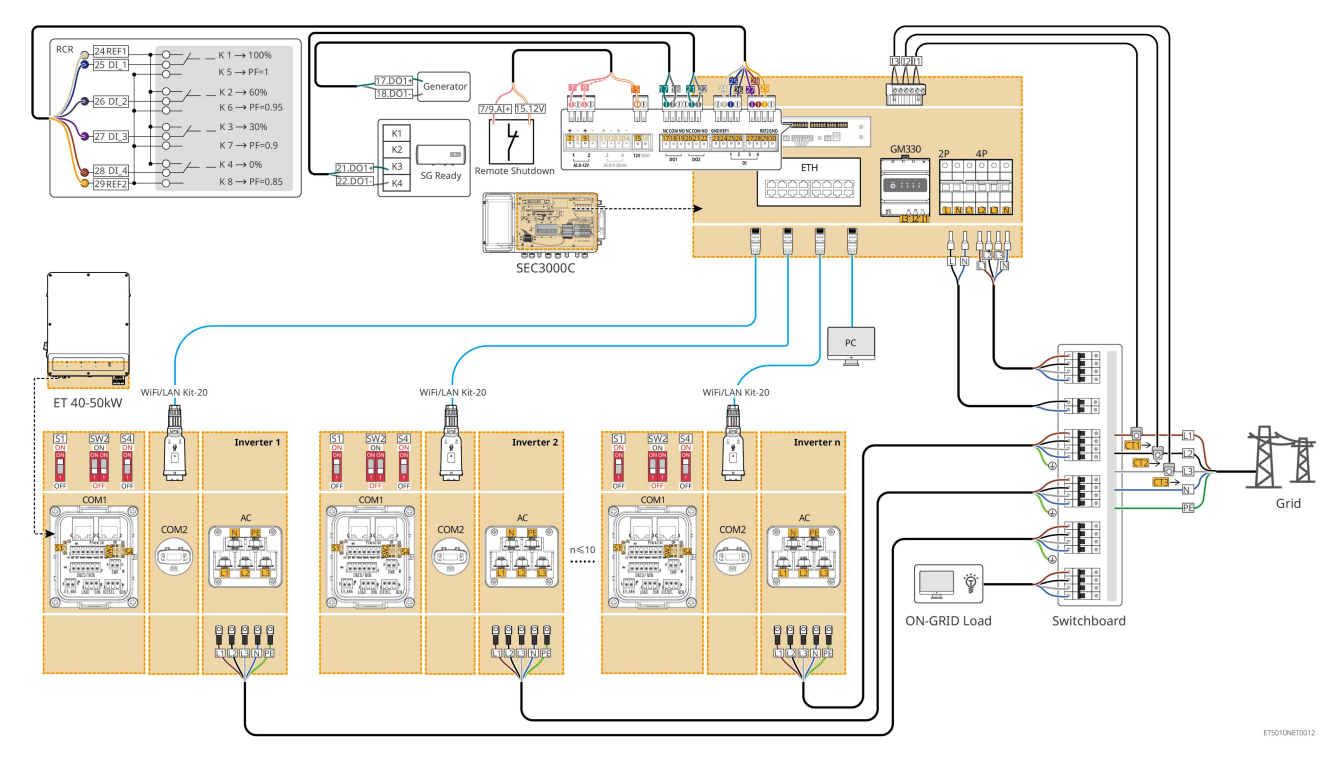

### 6.2.4 Více invertorů bez funkce paralelního off-grid zapojení

Tento systém je víceinvertorový systém pro ukládání energie, který podporuje pouze paralelní provoz na síti bez možnosti off-grid paralelního provozu.

#### Poznámka

- Invertor podporuje paralelní síťování pomocí chytrého donglu Ezlink3000 nebo chytrého energetického kontroléru SEC3000C.
- Paralelní systém invertorů se STS má funkci přepínání UPS mezi on/off-grid s přepínacím časem menším než 10 ms. Prosím, zajistěte, aby kapacita ZÁLOŽNÍ zátěže připojené k každému STS byla menší než jmenovitý výkon invertoru připojeného k odpovídajícímu STS; jinak může dojít k selhání funkce během výpadků napájení v síti.
- Generátor může být připojen k STS v paralelním systému. Celkový výkon připojených generátorů by měl být ≤ 1,1násobku celkového imenovitého výkonu invertoru.
- Následující obrázek se zaměřuje na zapojení související s paralelním provozem. Pro jiné zapojení portů se prosím odkazujte na systém s jedním invertorem.

### 6.2.4.1 ET++STS +Baterie+GM330+Ezlink3000 (počet invertorů v paralelu ≤ 4)

- V paralelním scénáři Ezlink3000 je invertor připojený k chytrému donglu Ezlink3000 a měřiči hlavním invertorem, zatímco ostatní jsou vedlejší invertory. Nepřipojujte chytrý dongle k sekundárnímu invertoru v systému.
- Prosím, použijte chytrý měřič GM330 v paralelním systému invertoru.
- V paralelním systému používajícím Ezlink3000, pokud potřebujete používat funkce jako jsou vzdálené vypnutí, DRED, RCR, řízení zátěže, řízení generátoru atd., připojte prosím komunikační kabel k hlavnímu invertoru, jinak tyto funkce nebudou realizovatelné.

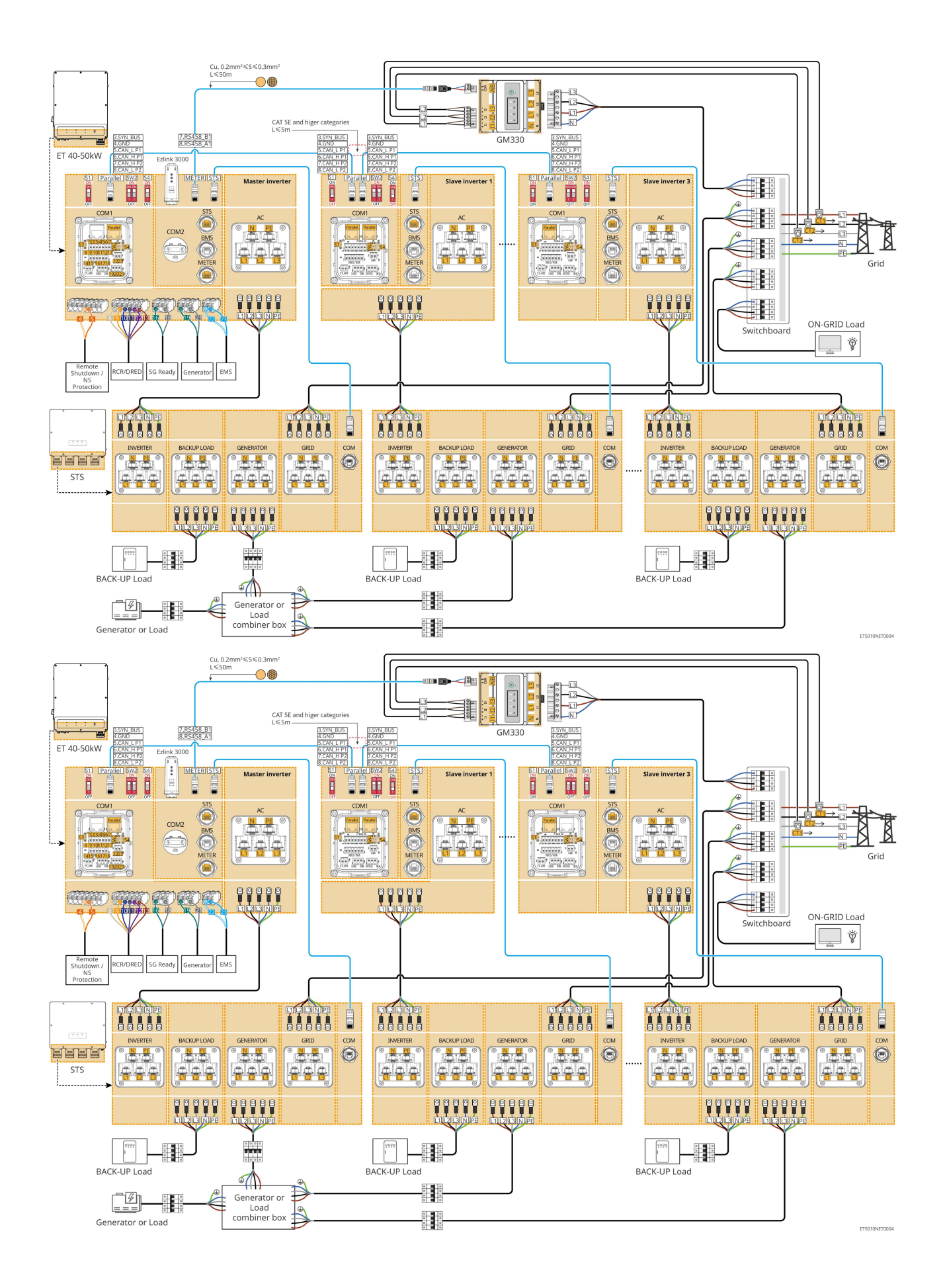

### 6.2.4.2 ET+STS+ baterie+SEC3000C+WiFi/LAN Kit-20 (počet invertorů v paralelu ≤ 10)

- V paralelním systému používajícím SEC3000C, pokud potřebujete používat funkce jako jsou vzdálené vypnutí,
   DRED, RCR, řízení zátěže, řízení generátoru atd., prosím připojte komunikační kabel k SEC3000C.
- Při používání SEC3000C pro vytvoření paralelního systému musí být každý invertor připojen k
   SEC3000C pomocí WiFi/LAN Kit-20.

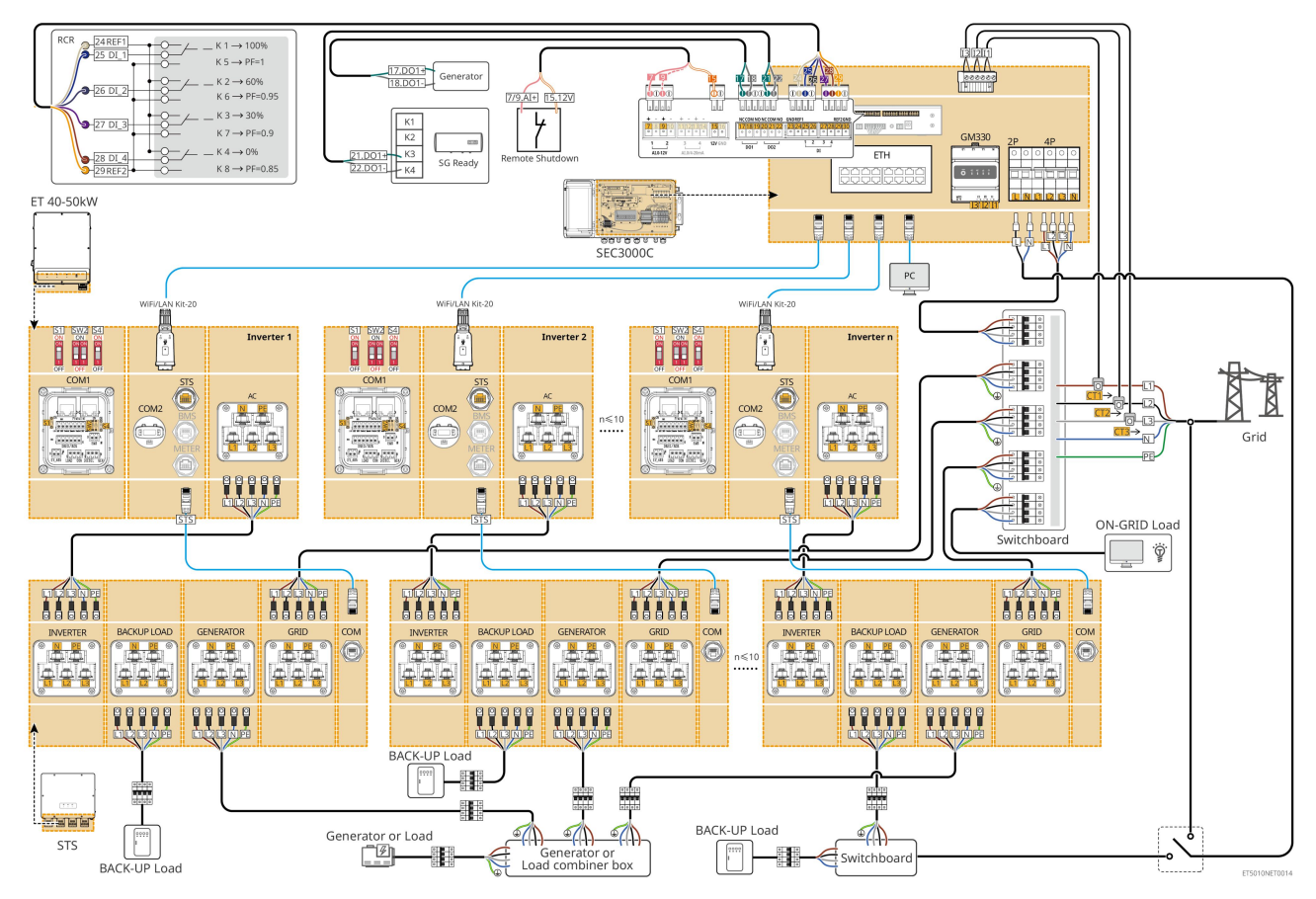

## 6.2.5 Více invertorů s funkcí paralelního off-grid zapojení

Tento systém je víceinvertorový systém pro ukládání energie, který podporuje paralelní provoz jak v on-grid, tak v off-grid režimu.

### Poznámka

- Invertor podporuje paralelní síťování pomocí chytrého donglu Ezlink3000 nebo chytrého energetického kontroléru SEC3000C.
- Paralelní systém invertoru se STS má funkci přepínání na úrovni UPS mezi on/off-grid s časem přepínání menším než 20 ms. Prosím, zajistěte, aby celková kapacita záložního zatížení byla menší než 0,9násobek celkového jmenovitého výkonu invertoru; v opačném případě může dojít k funkčnímu selhání během výpadků napájení v síti.
- Generátor může být připojen k STS v paralelním systému. Celkový výkon připojených generátorů by měl být ≤ 1,1násobku celkového jmenovitého výkonu invertoru.
- Následující obrázek se zaměřuje na zapojení související s paralelním provozem. Pro jiné zapojení

### 6.2.5.1 ET++STS +Baterie+GM330+Ezlink3000 (počet invertorů v paralelu ≤ 4)

- V paralelním scénáři Ezlink3000 je invertor připojený k chytrému donglu Ezlink3000 a měřiči hlavním invertorem, zatímco ostatní jsou vedlejší invertory. Nepřipojujte chytrý dongle k sekundárnímu invertoru v systému.
- Prosím, použijte chytrý měřič GM330 v paralelním systému invertoru.
- V paralelním systému používajícím Ezlink3000, pokud potřebujete používat funkce jako jsou vzdálené vypnutí, DRED, RCR, řízení zátěže, řízení generátoru atd., připojte prosím komunikační kabel k hlavnímu invertoru, jinak tyto funkce nebudou realizovatelné.

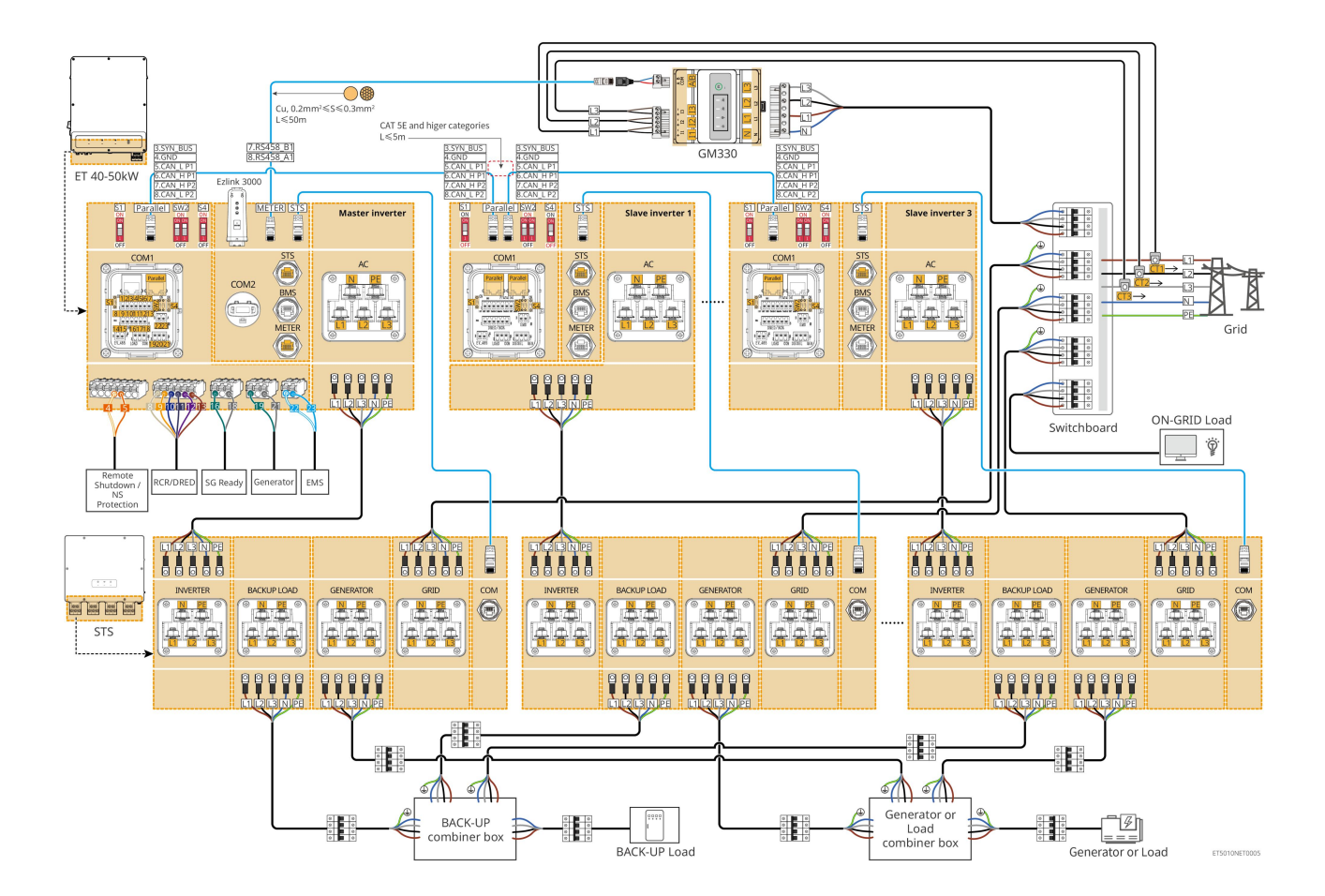

### 6.2.5.2 ET+STS+ baterie+SEC3000C+WiFi/LAN Kit-20 (počet invertorů v paralelním

### zapojení ≤ 10)

- V paralelním systému používajícím SEC3000C, pokud potřebujete používat funkce jako jsou vzdálené vypnutí,
   DRED, RCR, řízení zátěže, řízení generátoru atd., prosím připojte komunikační kabel k SEC3000C.
- Při používání SEC3000C pro vytvoření paralelního systému musí být každý invertor připojen k

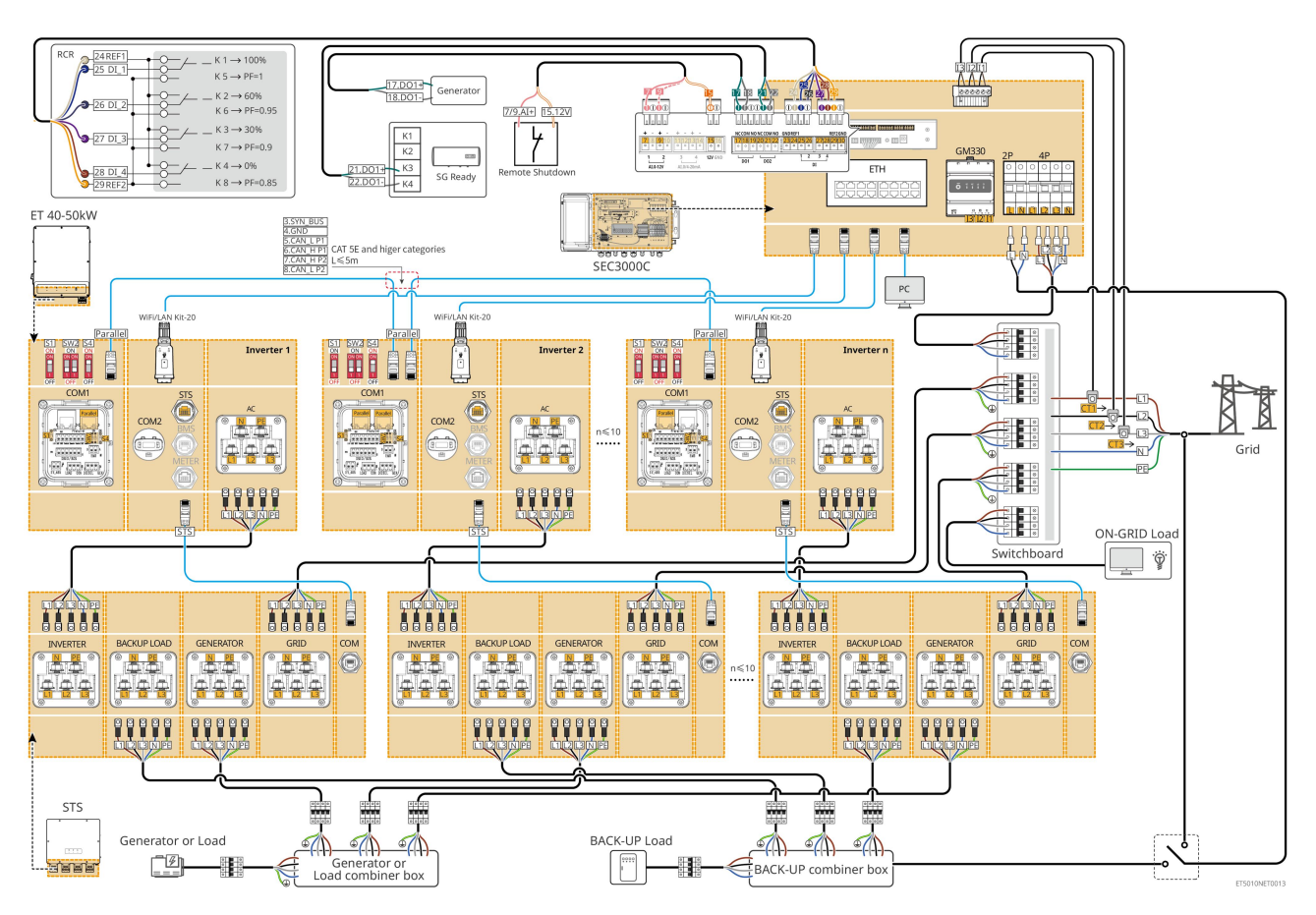

## 6.3 Příprava materiálů

## 6.3.1 Příprava jističů

| Č. | Jistič                                                 | DoporuČené specifikace                                                                                                    | Zdroj                 |
|----|--------------------------------------------------------|----------------------------------------------------------------------------------------------------|-----------------------|
| 1  | Jistič na síť<br>Záložní jistič<br>Generátorový jistič | <ul> <li>Jmenovité napětí ≥ 400V, jmenovitý proud:</li> <li>GW40K-ET-10: Jmenovitý proud ≥ 80 A</li> <li>GW50K-ET-10: Jmenovitý proud ≥ 100 A</li> </ul>      | Připraveno zákazníky. |
| 2  | Jistič baterie                                         | <ul> <li>Volitelné v souladu s místními zákony a předpisy</li> <li>2P DC jistič</li> <li>Jmenovitý proud ≥ 125 A</li> <li>Jmenovité napětí ≥ 1000V</li> </ul> | Připraveno zákazníky. |
| 3  | RCD                                                    | <ul> <li>Volitelné v souladu s místními zákony a předpisy</li> <li>Typ A</li> <li>RCD V SÍTI: 500 mA</li> <li>ZÁLOŽNÍ RCD: 30 mA</li> </ul>                   | Připraveno zákazníky. |
| 4  | Jistič chytrého<br>měřidla                             | <ul><li>Jmenovité napětí: 380V/ 400V</li><li>Jmenovitý proud: 0,5 A</li></ul>                                                                                 | Připraveno zákazníky. |

| 5 | Vypína <b>č</b> zátěže               |                                                            |                       |
|---|--------------------------------------|------------------------------------------------------------|-----------------------|
| 6 | (Volitelný) Bypass<br>spína <b>č</b> | Závisí na skute <b>č</b> ném zatížení p <b>ř</b> i použití | Připraveno zákazníky. |

## 6.3.2 Příprava kabelů

| Č. | Kabel                                                                                  | Doporučené specifikace                                                                                                    | Zdroj                          |
|----|----------------------------------------------------------------------------------------|----------------------------------------------------------------------------------------------------|--------------------------------|
| 1  | Měni <b>č</b> , STS PE kabel                                                           | <ul> <li>Jednožilový venkovní měděný kabel</li> <li>Plocha průřezu vodiče: 10mm<sup>2</sup>- 16mm<sup>2</sup></li> </ul>                                             | Připraveno zákazníky.          |
|    | Kabel baterie PE<br>LX C101-10,<br>LX C120-10,<br>LX C138-10,<br>LX C156-10            | <ul> <li>Jednožilový venkovní měděný kabel</li> <li>Plocha průřezu vodiče: 8mm<sup>2</sup></li> </ul>                                                                | Připraveno zákazníky.          |
| 2  | Kabel baterie PE<br>GW51.2-BAT-I-G10<br>GW56.3-BAT-I-G10                               | <ul> <li>Jednožilový venkovní měděný kabel</li> <li>Plocha průřezu vodiče: 6mm<sup>2</sup>- 10mm<sup>2</sup></li> </ul>                                              | P <b>ř</b> ipraveno zákazníky. |
|    | Kabel baterie PE<br>GW102.4-BAT-AC-G1<br>0<br>GW112.6-BAT-AC-G1<br>0                   | <ul> <li>Jednožilový venkovní měděný kabel</li> <li>Plocha průřezu vodiče: 16mm<sup>2</sup>- 25mm<sup>2</sup></li> </ul>                                             |                                |
| 3  | Fotovoltaický<br>stejnosměrný kabel                                                    | <ul> <li>Běžně používaný venkovní fotovoltaický kabel</li> <li>Plocha průřezu vodiče: 4mm<sup>2</sup>- 6mm<sup>2</sup></li> <li>Vnější průměr: 5,9–8,8 mm</li> </ul> | P <b>ř</b> ipraveno zákazníky. |
| 4  | Bateriový DC kabel<br>LX C101-10,<br>LX C120-10,<br>LX C138-10,<br>LX C156-10<br>Typ I | <ul> <li>Jednožilový venkovní měděný kabel</li> <li>Plocha průřezu vodiče: 25mm<sup>2</sup></li> <li>Vnější průměr: 6.5mm-8.5mm</li> </ul>                           | Připraveno zákazníky.          |
|    | Typ II                                                                                 |                                                                                                    |                                |

|   |                                                                                                    |                                                                                                    | 1                              |
|---|----------------------------------------------------------------------------------------------------|----------------------------------------------------------------------------------------------------|--------------------------------|
|   |                                                                                                    |                                                                                                    |                                |
|   | Bateriový DC kabel                                                                                       | <ul> <li>Jednožilový venkovní měděný kabel</li> </ul>                                                                                                    |                                |
|   | GW51.2-BAT-I-G10                                                                                         | <ul> <li>Plocha průřezu vodiče: 25mm<sup>2</sup></li> </ul>                                                                                                    | P <b>ř</b> ipraveno zákazníky. |
|   | GW56.3-BAT-I-G10                                                                                         | • Vnější průměr: 6.5mm-10.5mm                                                                                                    |                                |
|   | Bateriový DC kabel<br>(pro paralelní spojení)<br>LX C101-10,<br>LX C120-10,<br>LX C138-10,<br>LX C156-10 | <ul> <li>Jednožilový venkovní měděný kabel</li> <li>Plocha průřezu vodiče: 35mm²/2AWG</li> <li>Vnější průměr: 10 mm - 12 mm</li> </ul>                                 | P <b>ř</b> ipraveno zákazníky. |
|   | Bateriový DC kabel<br>(pro paralelní spojení)<br>GW51.2-BAT-I-G10<br>GW56.3-BAT-I-G10                    | <ul> <li>Jednožilový venkovní měděný kabel</li> <li>Plocha průřezu vodiče: 25mm<sup>2</sup></li> <li>Vnější průměr: 6.5mm-8.5mm</li> </ul>                             | P <b>ř</b> ipraveno zákazníky. |
|   | Bateriový DC kabel<br>(pro paralelní spojení)<br>GW102.4-BAT-AC-G1<br>0<br>GW112.6-BAT-AC-G1<br>0        | <ul> <li>Jednožilový venkovní měděný kabel</li> <li>Plocha průřezu vodiče: 50mm<sup>2</sup></li> <li>Vnější průměr: 13mm-14mm</li> </ul>                               | P <b>ř</b> ipraveno zákazníky. |
|   | Kabel invertoru                                                                                          | <ul> <li>Jednožilový venkovní měděný kabel</li> </ul>                                                                                                    |                                |
| 5 | klimatizace                                                                                              | <ul> <li>Plocha průřezu vodiče: 20mm<sup>2</sup>- 25mm<sup>2</sup></li> </ul>                                                                                          | Připraveno zákazníky.          |
|   | Kabel AC generátoru                                                                                      | <ul> <li>Vnější průměr: 18-38 mm</li> </ul>                                                                                                    |                                |
|   |                                                                                                    | <ul> <li>Vícežilový venkovní měděný kabel,<br/>doporučuje se použít pětijádrový kabel YJV<br/>nebo RVV*</li> <li>Když je výstupní proud portu ZÁLOŽNÍ ZÁTĚŽ</li> </ul> |                                |
|   |                                                                                                    | nebo vstupní/výstupní proud portu SíŤ menší<br>než 90A:                                                                                                    |                                |
|   |                                                                                                    | O Plocha průřezu vodiče: 20mm²- 25mm²                                                                                                    |                                |
|   | Záložní AC kabel                                                                                         | O Vnější průměr: 18-38 mm                                                                                                    |                                |
| 6 | Kabel na síť AC                                                                                          | <ul> <li>Když je výstupní proud portu ZÁLOŽNÍ ZÁTĚŽ<br/>nebo vstupní/výstupní proud portu GRID větší<br/>než 90A a menší než nebo roven 150A:</li> </ul>               | Připraveno zákazníky.          |
|   |                                                                                                    | O Plocha průřezu vodiče: 25mm²- 50mm²                                                                                                    |                                |
|   |                                                                                                    | O Vnější průměr: 18-38 mm                                                                                                    |                                |
|   |                                                                                                    | <ul> <li>Když je výstupní proud portu ZÁLOŽNÍ ZÁTĚŽ<br/>nebo vstupní/výstupní proud portu GRID větší<br/>než 150A a menší než nebo roven 200A:</li> </ul>              |                                |
|   |                                                                                                    | O Plocha průřezu vodiče: 50mm²- 70mm²                                                                                                    |                                |

|    |                                                                                                    | O Vnější průměr: 32-38mm                                                                                         |                                                                                 |
|----|----------------------------------------------------------------------------------------------------|----------------------------------------------------------------------------------------------------|---------------------------------------------------------------------------------|
| 7  | Kabel k chytrému<br>mě <b>řič</b> i                                                                                | <ul> <li>Venkovní měděný kabel</li> <li>Plocha průřezu vodiče: 1 mm<sup>2</sup></li> </ul>                       | Připraveno zákazníky.                                                           |
| 8  | Komunika <b>č</b> ní kabel<br>BMS                                                                                  | P <b>ř</b> izpůsobený komunika <b>č</b> ní kabel                                                                 | Odesláno s za <b>ř</b> ízením                                                   |
| 9  | Komunika <b>č</b> ní kabel<br>RS485 pro chytré<br>mě <b>ř</b> idlo                                                 | Standardní síťový kabel: Síťový kabel kategorie<br>CAT 5E nebo vyšší s konektorem RJ45.                          | Adaptér RJ45-2PIN a<br>standardní síťový<br>kabel: součástí balení<br>střídače. |
|    | Komunikační kabel<br>pro paralelní připojení<br>baterie<br>LX C101-10,<br>LX C120-10,<br>LX C138-10,<br>LX C156-10 | Přizpůsobený komunikační kabel                                                                                   | Kontaktujte GOODWE<br>kvůli nákupu                                              |
| 10 | Komunikační kabel<br>pro paralelní připojení<br>baterie<br>GW51.2-BAT-I-G10<br>GW56.3-BAT-I-G10                    | CAT 5E nebo vyšší kategorie, síťový kabel dle<br>normy EIA/TIA 568B se konektorem RJ45                           | Připraveno zákazníky.                                                           |
|    | Komunikační kabel<br>pro paralelní připojení<br>baterie<br>GW102.4-BAT-AC-G1<br>0<br>GW112.6-BAT-AC-G1<br>0        | CAT 5E nebo vyšší kategorie, síťový kabel dle<br>normy EIA/TIA 568B se konektorem RJ45                           | Připraveno zákazníky.                                                           |
| 11 | DO komunika <b>č</b> ní kabel<br>pro <b>ř</b> ízení zatížení                                                       |                                                                                                    |                                                                                 |
| 12 | Komunika <b>č</b> ní kabel<br>pro řízení generátoru                                                                |                                                                                                    |                                                                                 |
| 13 | Komunika <b>č</b> ní kabel<br>pro vzdálené vypnutí                                                                 | • Stíněný kabel, který splňuje místní požadavky                                                                  | Připraveno zákazníky                                                            |
| 14 | RSD komunikační<br>kabel                                                                                           | <ul> <li>Plocha průřezu vodiče: 0.2mm²- 0.4mm²</li> <li>Vnější průměr: 5 mm - 8 mm</li> </ul>                    |                                                                                 |
| 15 | Komunikační kabel<br>RCR/DRED                                                                                      |                                                                                                    |                                                                                 |
| 16 | (Vyhrazeno) DO suchý<br>kontakt                                                                                    |                                                                                                    |                                                                                 |
| 17 | Komunikační kabel<br>pro paralelně                                                                                 | <ul> <li>Síťový kabel standardu CAT 5E nebo vyššího s<br/>konektorem RJ45 a délkou menší než 5 metrů.</li> </ul> | P <b>ř</b> ipraveno zákazníky.                                                  |

|                                                                                                 | připojené střídače                                                   | <ul> <li>Síťový kabel standardu CAT 7E nebo vyšší s<br/>konektorem RJ45 a délka by měla být menší<br/>než 10 m.</li> </ul>                                                                      |                                |  |
|-------------------------------------------------------------------------------------------------|----------------------------------------------------------------------|----------------------------------------------------------------------------------------------------|--------------------------------|--|
| 18                                                                                              | EMS RS485<br>komunikační kabel                                       | <ul> <li>Stíněný kroucený párový kabel, který splňuje místní požadavky.</li> <li>Plocha průřezu vodiče: 0.2mm<sup>2</sup>- 0.4mm<sup>2</sup></li> <li>Vnější průměr: 5 mm - 8 mm</li> </ul>     | P <b>ř</b> ipraveno zákazníky. |  |
| 19                                                                                              | (Vyhrazený) RS485<br>komunikační kabel pro<br>nabíječku EV           |                                                                                                    |                                |  |
| 20                                                                                              | Kabel pro komunikaci<br>mezi invertorem a STS                        | <ul> <li>Standardní síťový kabel: Síťový kabel<br/>kategorie CAT 5E nebo vyšší s konektorem<br/>RJ45.</li> <li>Délka: 10m</li> </ul>                                                            | Odesláno s zařízením           |  |
| 21                                                                                              | Kabel pro měřicí<br>transformátor CT                                 | <ul> <li>Jednožilový venkovní měděný kabel</li> <li>Plocha průřezu vodiče: 1,3 mm<sup>2</sup>–2,3 mm<sup>2</sup></li> <li>Vnější průměr: 1,3–1,7 mm</li> </ul>                                  | P <b>ř</b> ipraveno zákazníky. |  |
| 22                                                                                              | Jednofázový střídavý<br>kabel                                        | <ul> <li>Jednožilový venkovní měděný kabel</li> <li>Plocha průřezu vodiče: 2,5 mm<sup>2</sup>–6,0 mm<sup>2</sup></li> <li>Vnější průměr: 1,8 mm – 2,8 mm</li> </ul>                             | P <b>ř</b> ipraveno zákazníky. |  |
| 23                                                                                              | Třífázový střídavý<br>kabel                                          |                                                                                                    | P <b>ř</b> ipraveno zákazníky. |  |
| 24                                                                                              | RS485 komunika <b>č</b> ní<br>kabel pro externí<br>za <b>ř</b> ízení | <ul> <li>Stíněný kroucený párový kabel, který splňuje místní požadavky.</li> <li>Plocha průřezu vodiče: 0,07 mm<sup>2</sup>–1,3 mm<sup>2</sup></li> <li>Vnější průměr: 0,3 mm–1,3 mm</li> </ul> | P <b>ř</b> ipraveno zákazníky. |  |
| 25                                                                                              | Síťový kabel externího<br>zařízení                                   | <ul> <li>Standardní stíněný kabel: Síťový kabel<br/>standardu CAT 5E nebo vyšší s konektorem<br/>RJ45</li> <li>a délka by neměla překročit 100 m.</li> </ul>                                    | P <b>ř</b> ipraveno zákazníky. |  |
| *Pokud je vyžadován jednojádrový kabel pro záložní AC kabel a on-grid AC kabel, použijte prosím |                                                                      |                                                                                                    |                                |  |

protipožární hmotu na spoji ochranného krytu AC kabelu, aby byla zajištěna úroveň ochrany.

\*Pokud je průměr ZÁLOŽNÍHO AC kabelu a ON-GRID AC kabelu větší než 38 mm nebo je instalace kabelu nepohodlná, musí být L vodič odizolován na více než 240 mm a N a PE vodiče na více než 270 mm, a spoj ochranného krytu AC kabelu musí být zablokován protipožární hmotou.

## 6.3.3 Příprava spojovací skříně

### UPOZORNĚNÍ

- V paralelním systému je vyžadována kombinační skříň pro připojení generátoru k portu generátoru STS.
- V paralelním systému je třeba připojit záložní port STS ke záložní zátěži pomocí spojovací skříně, když invertory pracují v režimu on-grid nebo off-grid.
- Když jsou baterie LX C101-10, LX C120-10, LX C138-10 a LX C156-10 připojeny paralelně, měl by

zákazník připravit sběrnici a svorky.

| Č. | Spojovací skříň                                                    | Doporučené specifikace                                                                                                    | Zdroj                 |
|----|--------------------------------------------------------------------|----------------------------------------------------------------------------------------------------|-----------------------|
| 1  | Spojovací sk <b>ř</b> íň<br>generátoru                             | I ≥ 90A*N; N je po <b>č</b> et invertorů v paralelním<br>zapojení                                                                           | Připraveno zákazníky. |
| 2  | Spojovací sk <b>ř</b> íň pro<br>ZÁLOŽNÍ zátěže                     | I ≥ 200A * N; N je po <b>č</b> et invertorů v paralelním<br>zapojení                                                                        | Připraveno zákazníky. |
| 3  | Sběrnice pro paralelní<br>připojení baterií a<br>svorky pro kabely | <ol> <li>Požadavek na odolnost vůči napětí:<br/>3800Va.c./5320Vd.c., 60S, žádné poruchy ani<br/>přeskoky, únikový proud ≤ 2mA.</li> </ol>   | Připraveno zákazníky. |
|    |                                                                    | 2. Maximální proud: ≥100A.                                                                                                    |                       |
|    |                                                                    | <ol> <li>Izolační odpor: 2500Vd.c., 60S, odpor izolace<br/>≥500MΩ.</li> </ol>                                                               |                       |
|    |                                                                    | <ol> <li>Materiálové požadavky pro sběrnici a<br/>svorkovnici: měď.</li> </ol>                                                              |                       |
|    |                                                                    | 5. Všechny materiály jsou v souladu s RoHS.                                                                                                 |                       |
|    |                                                                    | <ol> <li>Materiál a povrchová úprava sběrnice a<br/>svorek musí být konzistentní (doporučuje se<br/>červená měď T2 s cínováním).</li> </ol> |                       |

## 6.4 Připojení PE kabelu

# 

- Nejprve připojte PE kabel, poté instalujte zařízení. Odpojte PE kabel před demontáží zařízení.
- Kabel PE připojený ke skříni invertoru nemůže nahradit kabel PE připojený k výstupnímu portu střídavého proudu. Ujistěte se, že jsou oba dva kabely PE bezpečně připojeny.
- Ujistěte se, že jsou všechny uzemňovací body na skříních ekvipotenciálně propojeny, pokud je invertorů více.
- Pro zlepšení odolnosti svorky proti korozi se doporučuje po instalaci PE kabelu nanést na zemnicí svorku silikagel nebo barvu.

Střídač/STS

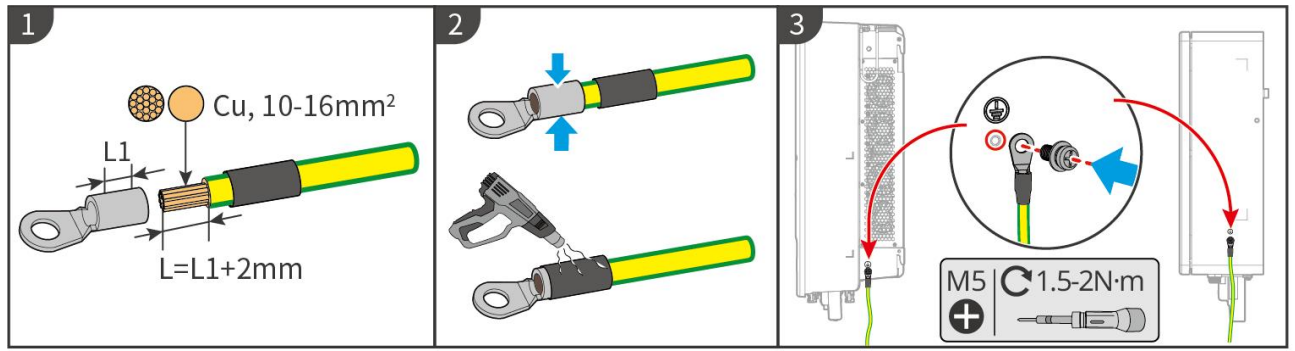

ET5010ELC0001
#### Bateriový systém: LX C101-10, LX C120-10, LX C138-10, LX C156-10

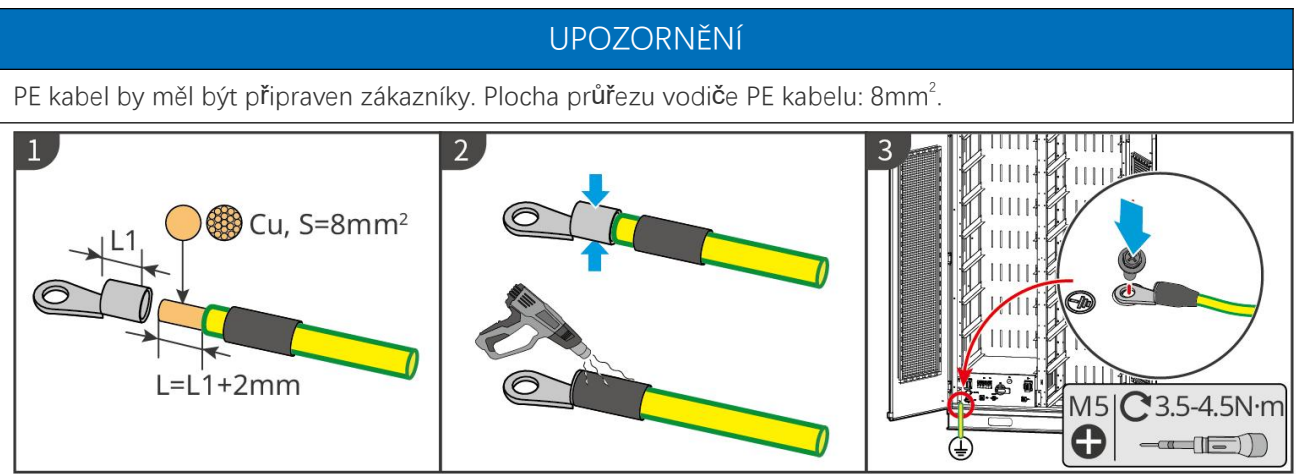

LXC10110ELC0001

#### Bateriový systém: GW51.2-BAT-I-G10, GW56.3-BAT-I-G10

# **A**VAROVÁNÍ

- Jedno z uzemňovacích bodů na obou stranách systému pro ukládání energie může být vybráno pro uzemnění podle skutečného místa.
- PE kabel by měl připravit zákazník.

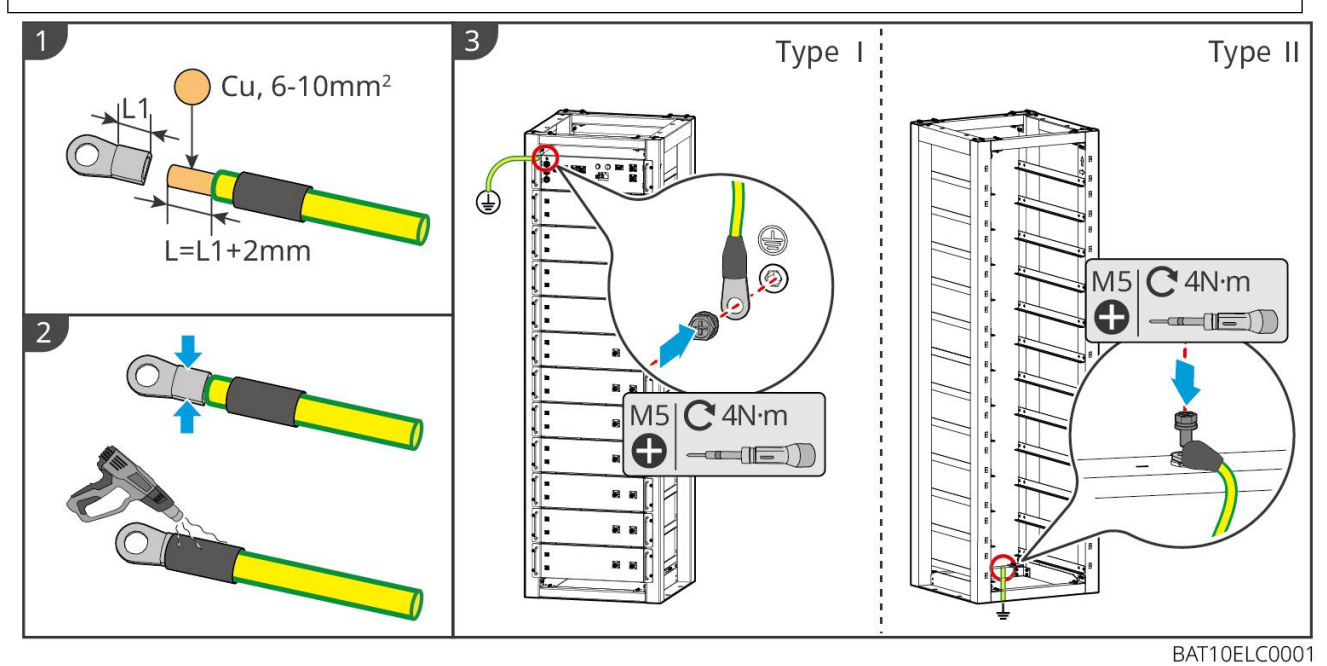

Bateriový systém: GW102.4-BAT-AC-G10, GW112.6-BAT-AC-G10

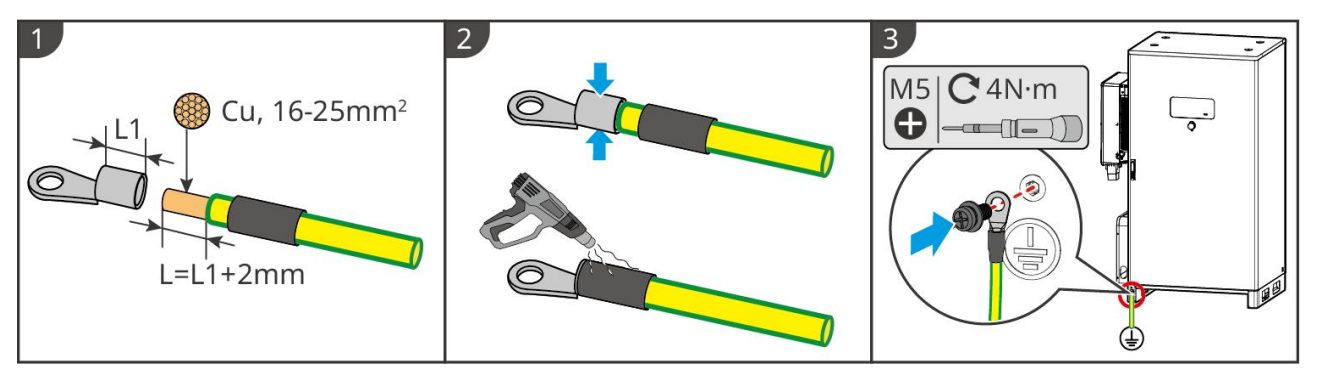

# 6.5 Připojení PV kabelu

# ▲ NEBEZPEČí

- Nepřipojujte jeden fotovoltaický řetězec k více než jednomu invertoru současně. V opačném případě může dojít k poškození invertoru.
- Vysoké napětí vzniká, když je fotovoltaický řetězec vystaven slunečnímu světlu, buď te opatrní při elektrických připojeních.
- Před připojením FV řetězce k invertoru si ověřte následující informace. V opačném případě může dojít k trvalému poškození invertoru nebo dokonce k požáru a ke ztrátám na zdraví a majetku.
  - 1. Ujistěte se, že maximální zkratový proud a maximální vstupní napětí na MPPT jsou v přípustném rozsahu.
  - Ujistěte se, že kladný pól FV řetězce je připojen k FV+ invertoru. A záporný pól FV řetězce se připojuje k FV- invertoru.

# 

- FV řetězce nesmí být uzemněny. Před připojením FV řetězce k invertoru se ujistěte, že minimální izolační odpor FV řetězce vůči zemi splňuje požadavky na minimální izolační odpor (R=maximální vstupní napětí/ 30 mA).
- Dbejte na to, aby byly kabely stejnosměrného proudu pevně, bezpečně a správně připojeny.
- Stejnosměrné kabely změřte multimetrem, abyste zabránili zapojení s opačnou polaritou. Také by mělo být napětí v povoleném rozsahu.
- Paralelní připojení řetězce MPPT musí splňovat požadavky místních zákonů a předpisů.

#### UPOZORNĚNÍ

Dva vstupní řetězce na MPPT by měly být stejného typu, stejného počtu modulů, stejného sklonu a úhlu, aby se zajistila nejlepší účinnost.

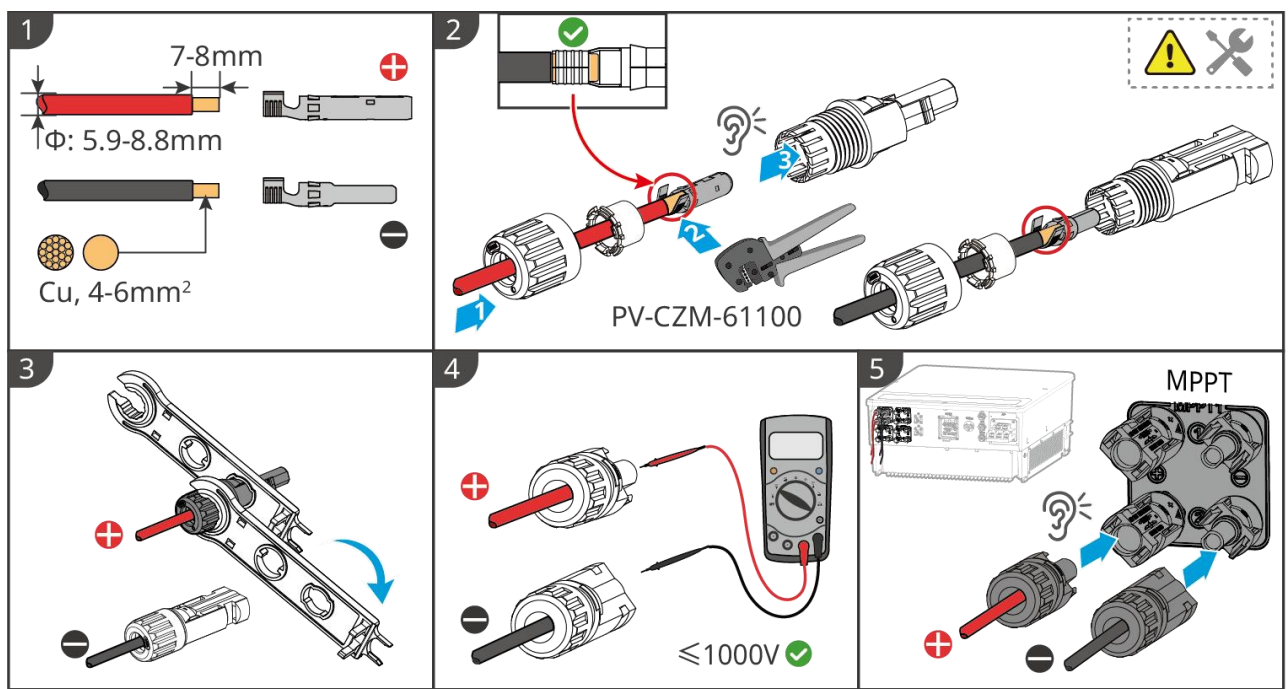

ET5010ELC0002

## 6.6 Připojení kabelu baterie

# 🛕 nebezpe**č**í

- Nepřipojujte jeden akumulátor k více než jednomu invertoru současně. V opačném případě může dojít k poškození invertoru.
- Je zakázáno připojovat zátěž mezi invertor a baterie.
- Při připojování kabelů baterií používejte izolované nástroje, abyste zabránili náhodnému úrazu elektrickým proudem nebo zkratu baterií.
- Ujistěte se, že napětí otevřeného obvodu baterie je v přípustném rozsahu invertoru.
- Nainstalujte DC jistič mezi invertor a baterii v souladu s místními zákony a předpisy.

# 

- Změřte stejnosměrné kabely pomocí multimetru, abyste zabránili zapojení s opačnou polaritou. Také napětí by mělo být pod přípustným rozsahem.
- Kabely baterie správně připojte k příslušným svorkám, jako jsou BAT+, BAT- a uzemňovací porty. V opačném případě dojde k poškození invertoru.
- Zajistěte, aby byly do otvorů svorek zasunuty celé žíly kabelů. Žádná část žíly kabelu nesmí být odkrytá.
- Zajistěte, aby byly kabely bezpečně připojeny. Jinak dojde k poškození invertoru v důsledku přehřátí během jeho provozu.
- Nepřipojujte jeden akumulátor k více než jednomu invertoru současně. V opačném případě může dojít k poškození invertoru.

#### Schéma zapojení bateriového systému

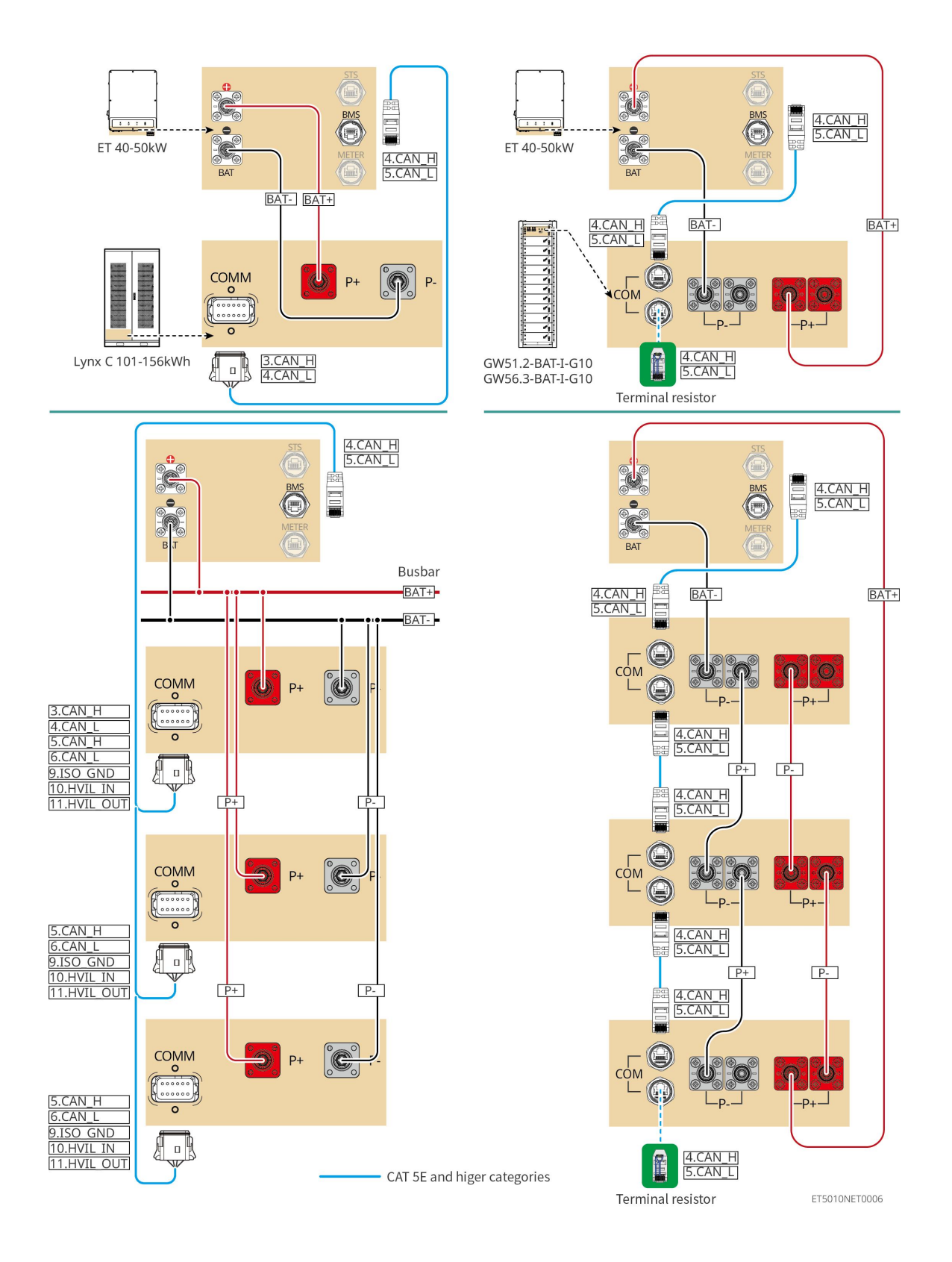

## 6.6.1 LX C101-10, LX C120-10, LX C138-10, LX C156-10

## 6.6.1.1 Připojení napájecího kabelu mezi střídačem a baterií

UPOZORNĚNÍ

Maximálně 3 bateriové systémy mohou být připojeny paralelně ve stejném systému.

#### Přehled kabelů pro invertor a baterii

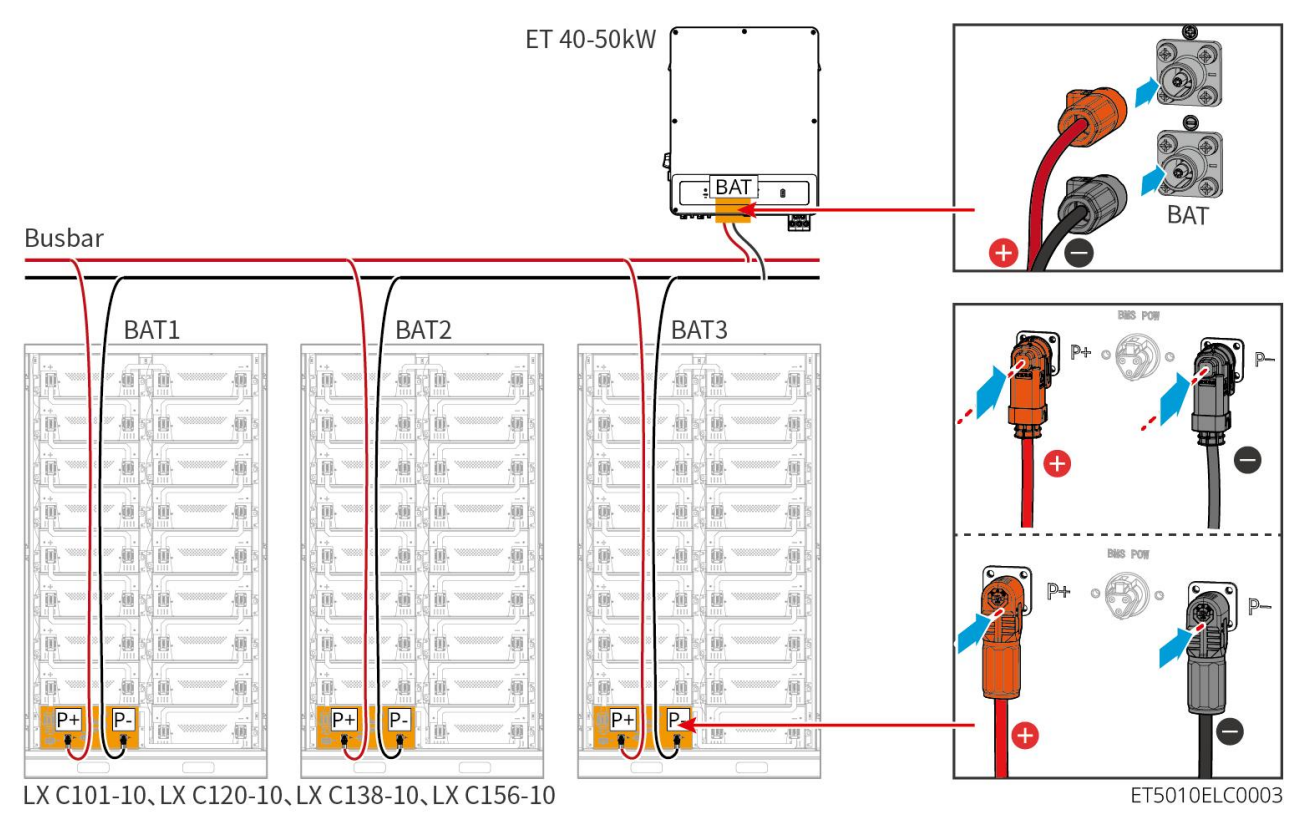

#### Vyrobte napájecí kabel pro invertor

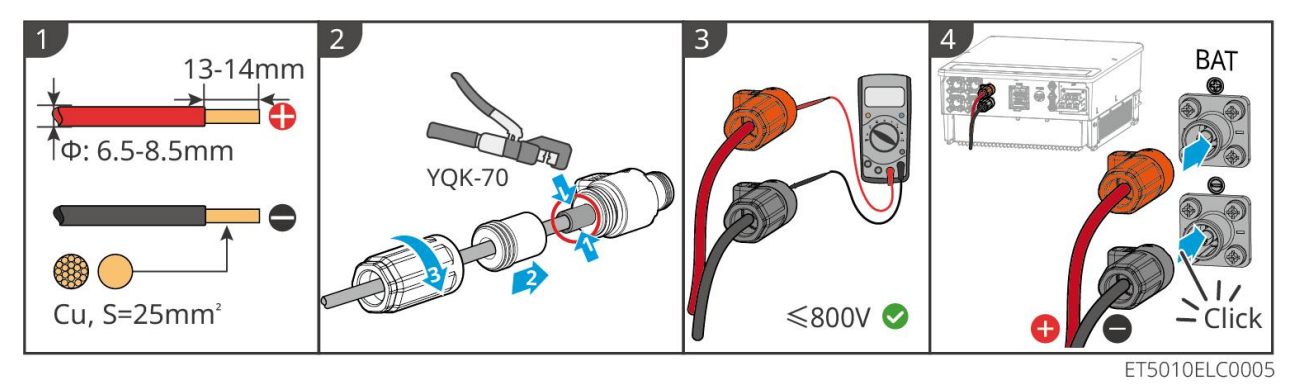

Metoda výroby kabelů na konci jednobateriového systému (LX C101-10, LX C120-10, LX C138-10, LX C156-10)

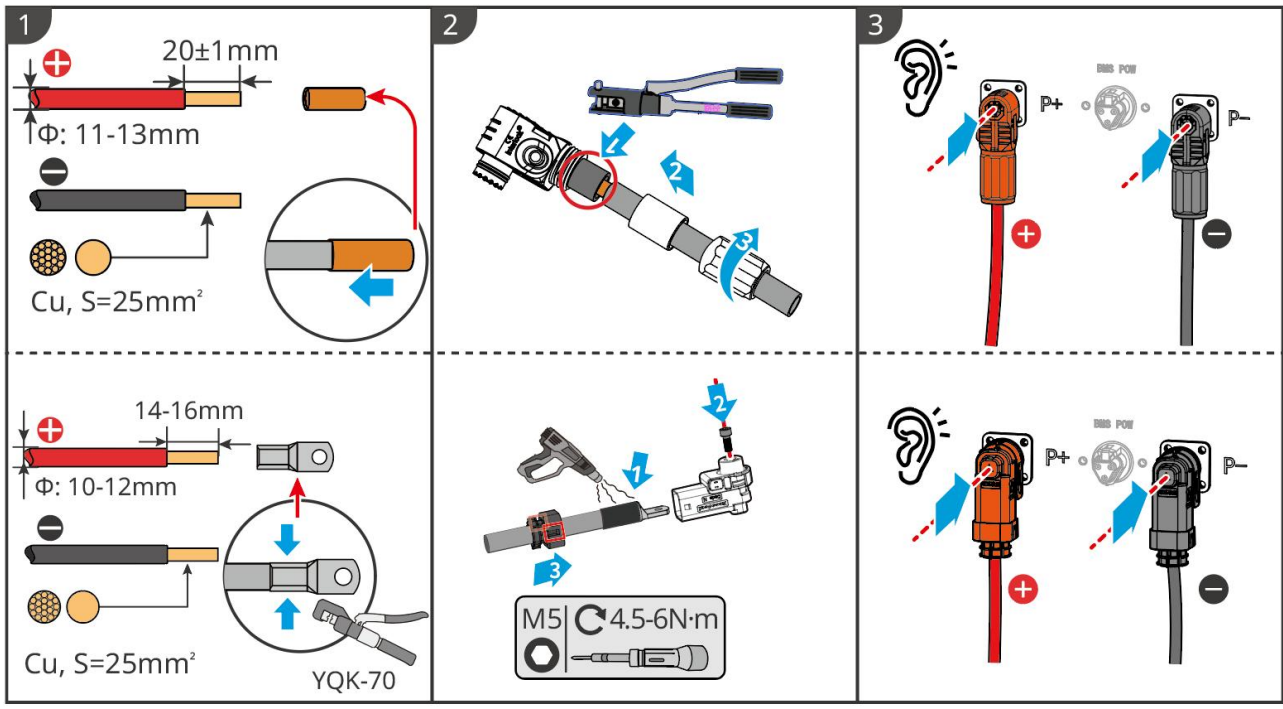

LXC10110ELC0002

Metoda výroby kabelů na konci systému baterií pro paralelní zapojení (LX C101-10, LX C120-10, LX C138-10, LX C156-10)

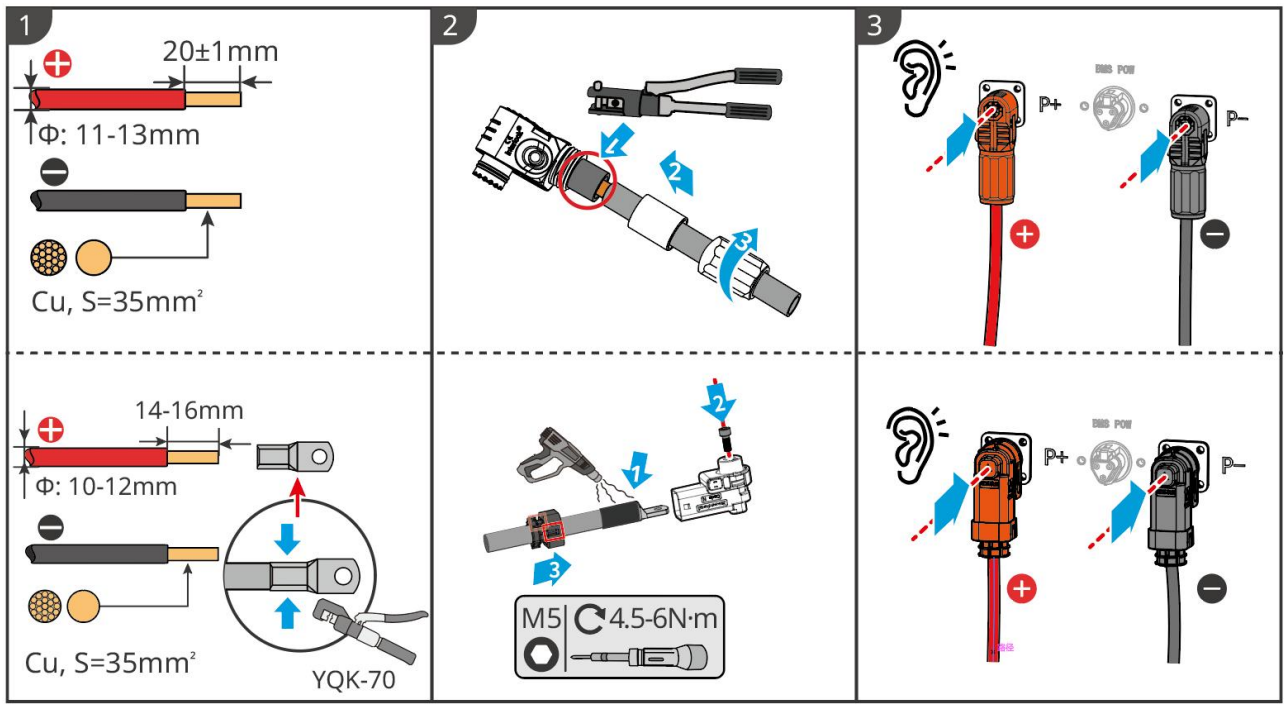

LXC10110ELC0006

## 6.6.1.2 Připojení měděných lišt v systému baterií

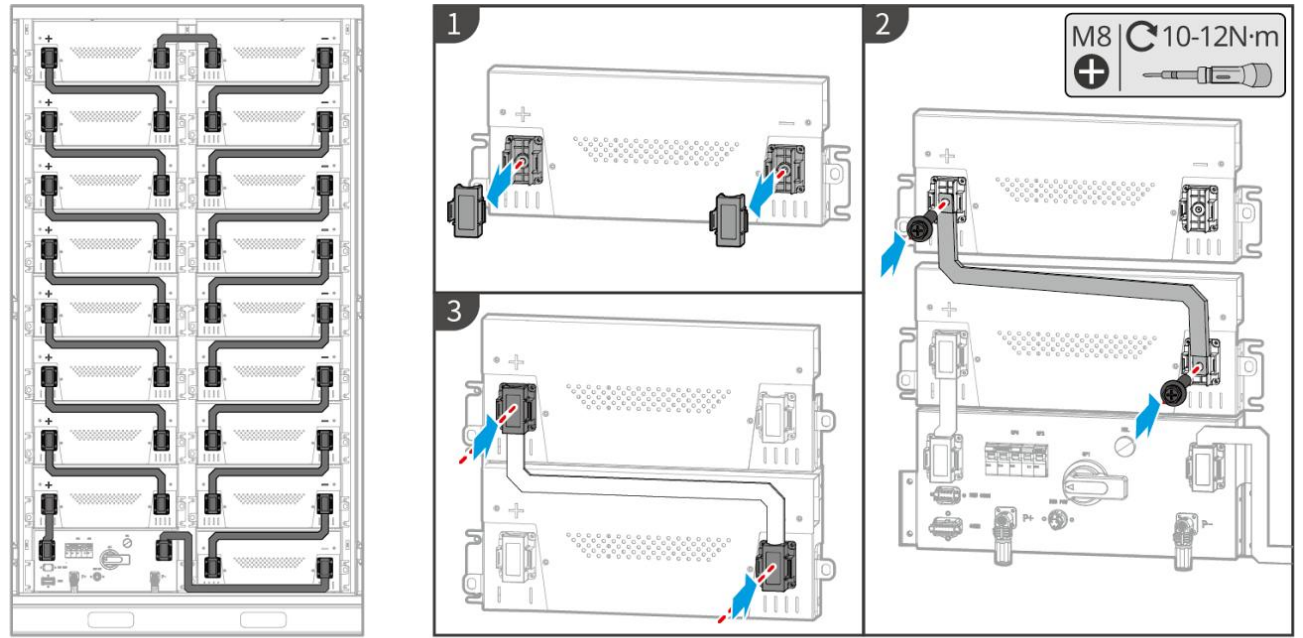

LXC10110ELC0003

## 6.6.1.3 Připojení komunikačního kabelu

#### UPOZORNĚNÍ

Komunikační kabel je součástí balení bateriového systému, doporučuje se použít přiložený komunikační kabel.

Pokyny pro komunikační připojení BMS mezi invertorem a baterií:

| Port                               | Definice                    | Popis                                                                |
|------------------------------------|-----------------------------|----------------------------------------------------------------------|
| RJ45 s<br>následující<br>definicí: | 4: CANH1<br>5: CANL1        | Invertor komunikuje s baterií prostřednictvím CAN.                   |
|                                    | 3: CAN2H<br>4: CAN2L        | Připojte invertor pomocí CAN komunikace                              |
| COMM                               | 5: CAN3H<br>6: CAN3L        | CAN komunikace pro paralelně připojený bateriový systém              |
|                                    | 7: RS485_A1<br>8: RS485_B1  | Připojení k invertoru pomocí RS485 komunikace                        |
|                                    | 9: ISO_GND                  | Zemnění paralelně propojených baterií vzájemným zamykáním            |
|                                    | 10: HVIL_IN<br>11: HVIL_OUT | Vstup a výstup zámkových signálů mezi bateriemi zapojenými paralelně |

Kabel pro komunikaci mezi měničem a baterií

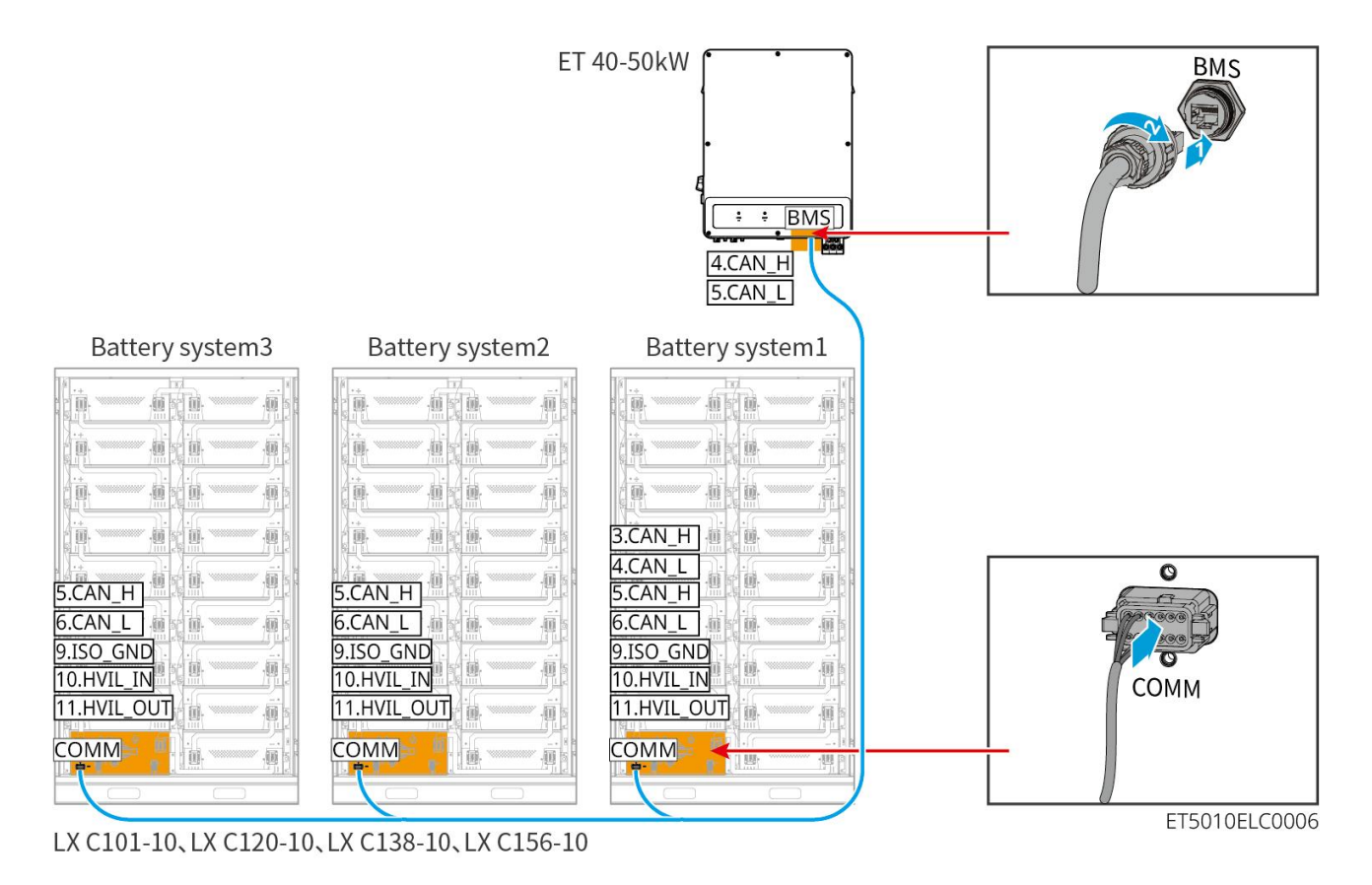

Kabel pro komunikaci s baterií

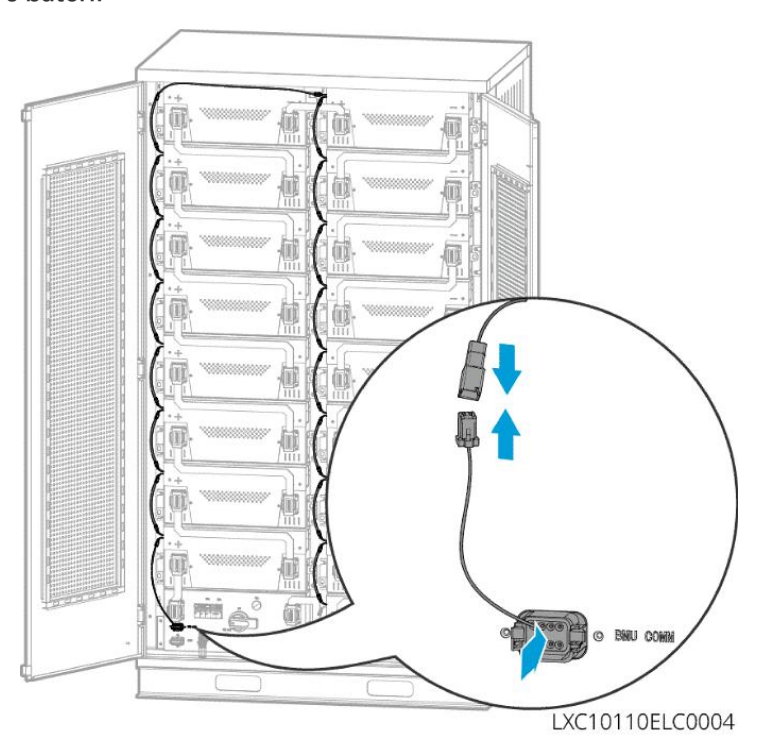

## 6.6.1.4 (Volitelné) Připojení napájecího kabelu baterie LX C 101-10, LX C 120-10, LX C

## 138-10, LX C 156-10 k síti AC

UPOZORNĚNÍ

• BMS je schopná DC samostatného napájení, stejně jako jednofázového AC napájení z externího zdroje.

Jednofázový AC kabel se používá pro externí napájení. Zvolte, zda jej použít na základě skute**č**né poptávky.

- Prosím, použijte záložní zdroj napájení pro jednofázové střídavé napájení (UPS). Nepřerušitelný zdroj napájení)
- Vstupní napěťový rozsah pro jednofázové AC napájení je 100-240V. Jeho výkon je ≥ 60W a frekvence je 50-60Hz.
- Jednofázové střídavé terminály a kabely jsou dodávány s produktem.

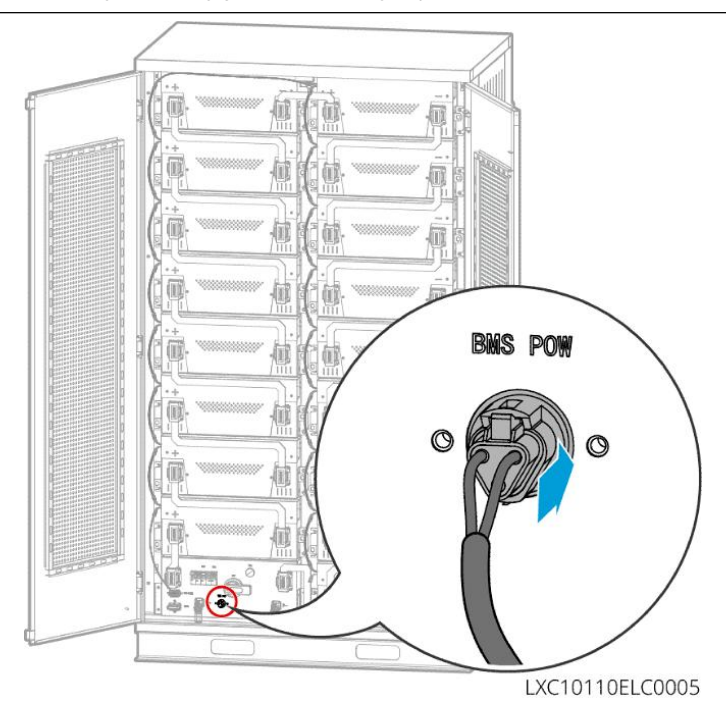

## 6.6.2 GW51.2-BAT-I-G10, GW56.3-BAT-I-G10

## 6.6.2.1 Připojení napájecího kabelu mezi invertorem a baterií

## UPOZORNĚNÍ

Maximálně 3 bateriové systémy mohou být připojeny paralelně ve stejném systému.

Přehled kabelů pro invertor a baterii

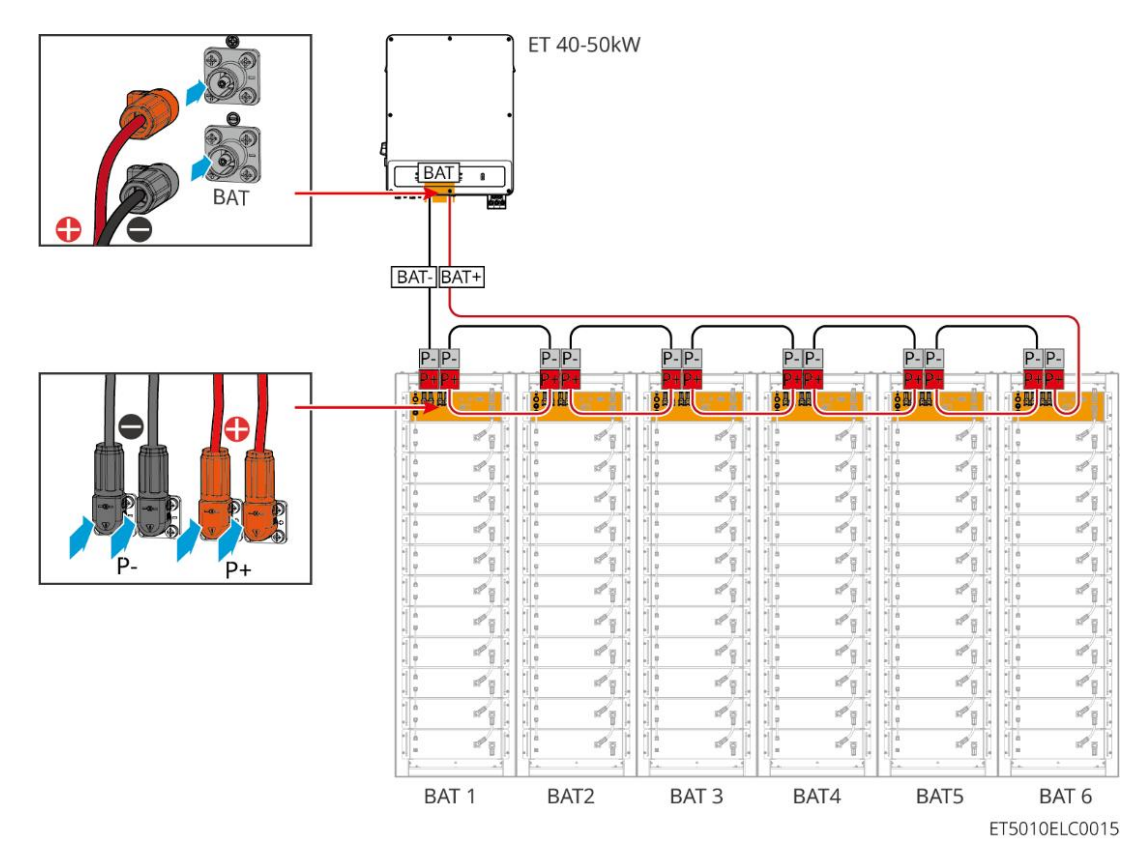

Způsob výroby kabelu na straně měniče

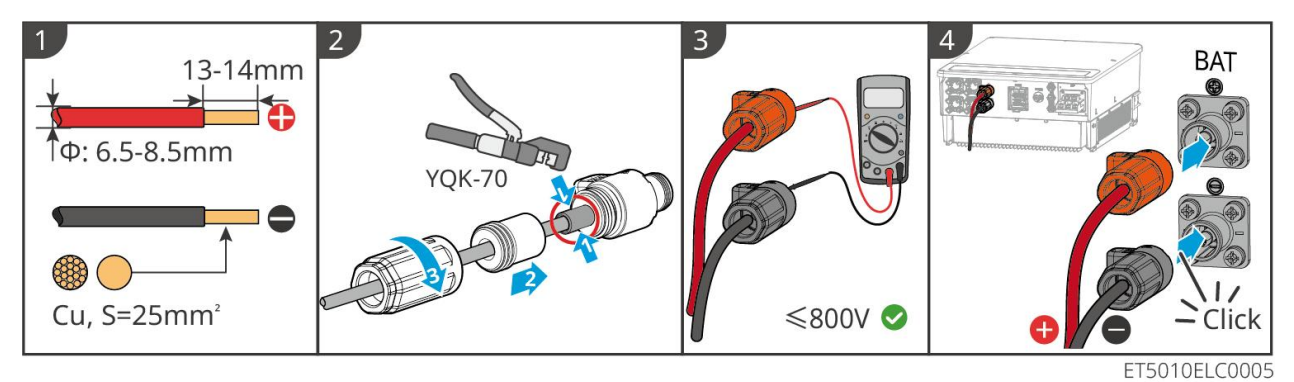

Způsob výroby kabelu na straně bateriového systému (včetně paralelního zapojení baterií)

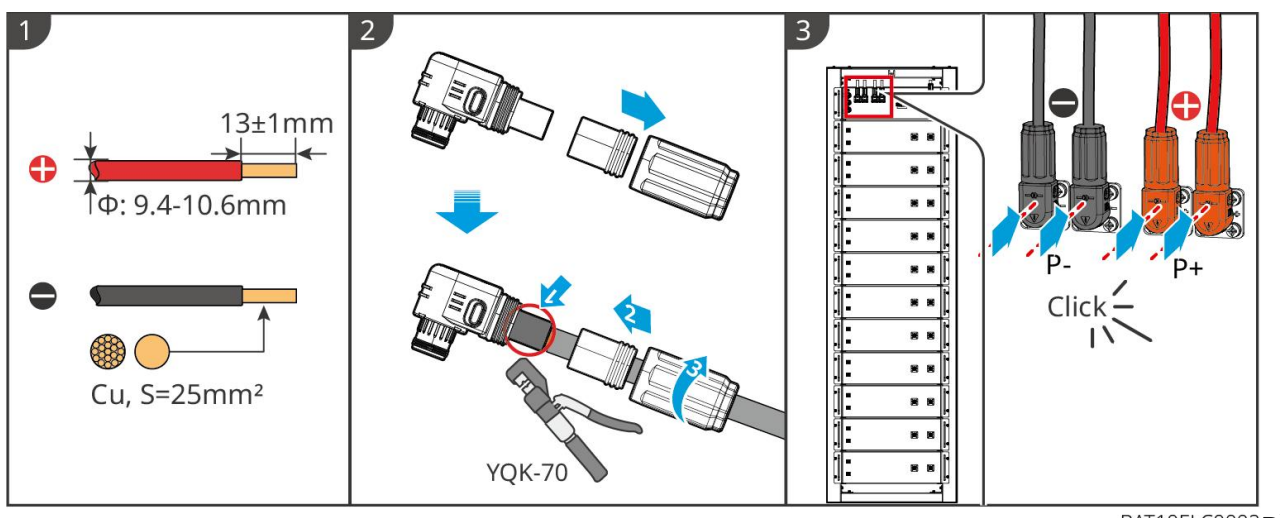

BAT10ELC0002Př

#### ipojení napájecího kabelu k bateriovému systému

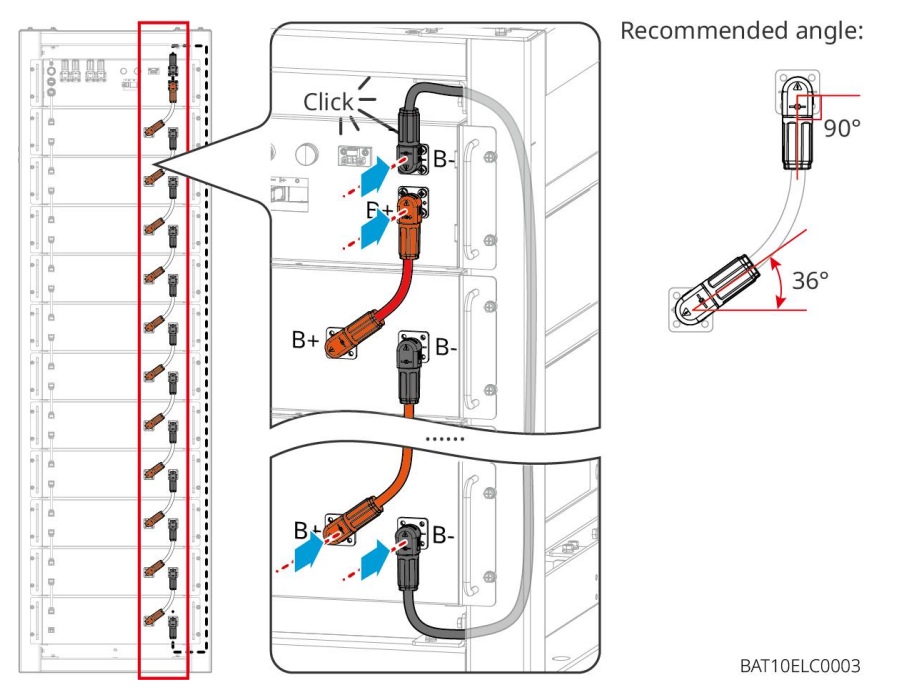

## 6.6.2.3 Připojení komunikačního kabelu

### UPOZORNĚNÍ

Komunikační kabel je součástí balení bateriového systému, doporučuje se použít přiložený komunikační kabel.

#### Pokyny pro komunikační připojení BMS mezi invertorem a baterií:

| Port  | Definice                   | Popis                                                  |
|-------|----------------------------|--------------------------------------------------------|
| COM1, | 1: RS485_A1<br>2: RS485_B1 | Komunikace s měničem (rezervováno)                     |
| COM2  | 4: CAN_H<br>5: CAN_L       | Komunikace s invertorem nebo jiným bateriovým systémem |

#### Kabel pro komunikaci mezi měničem a baterií

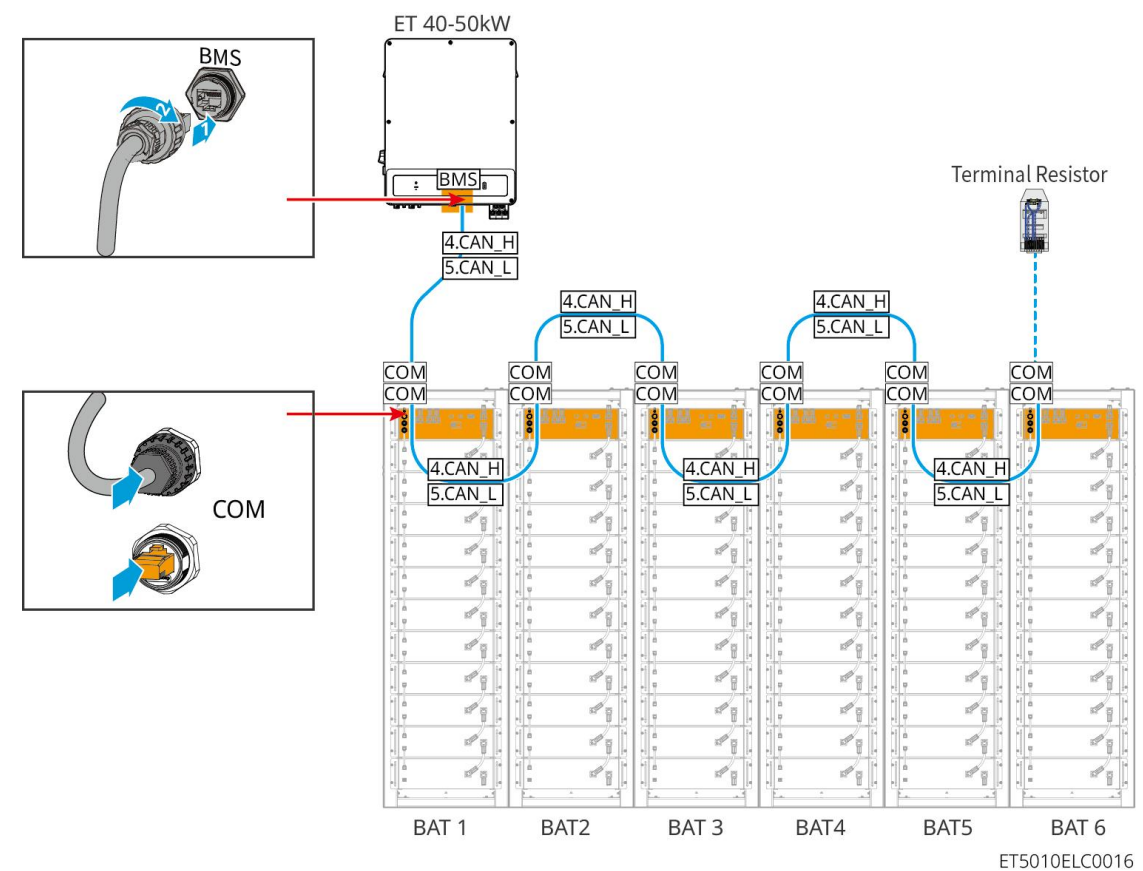

Kabel pro komunikaci s baterií

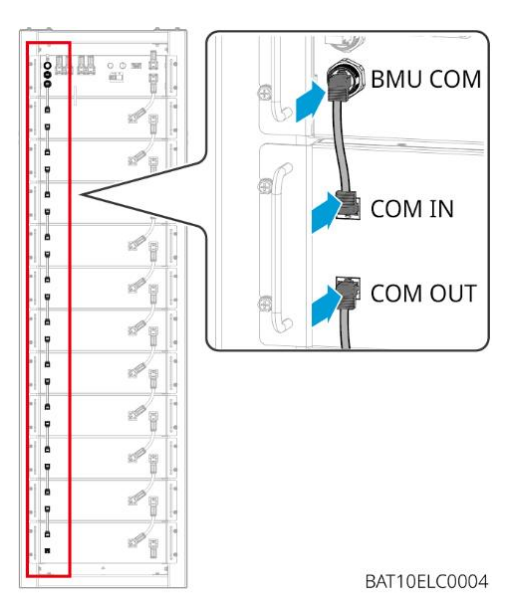

## 6.6.3 GW102.4-BAT-AC-G10, GW112.6-BAT-AC-G10

## Otvory pro průchod kabelů baterie a úvod do systémového zapojení

#### Poznámka

• Když jsou baterie dodávány, jsou kouřové alarmy a teplotní alarmy vybaveny ochrannými kryty.

- Ochranné kryty je třeba odstranit, aby alarmy správně fungovaly.
- Kabelový kanál je volitelným příslušenstvím.

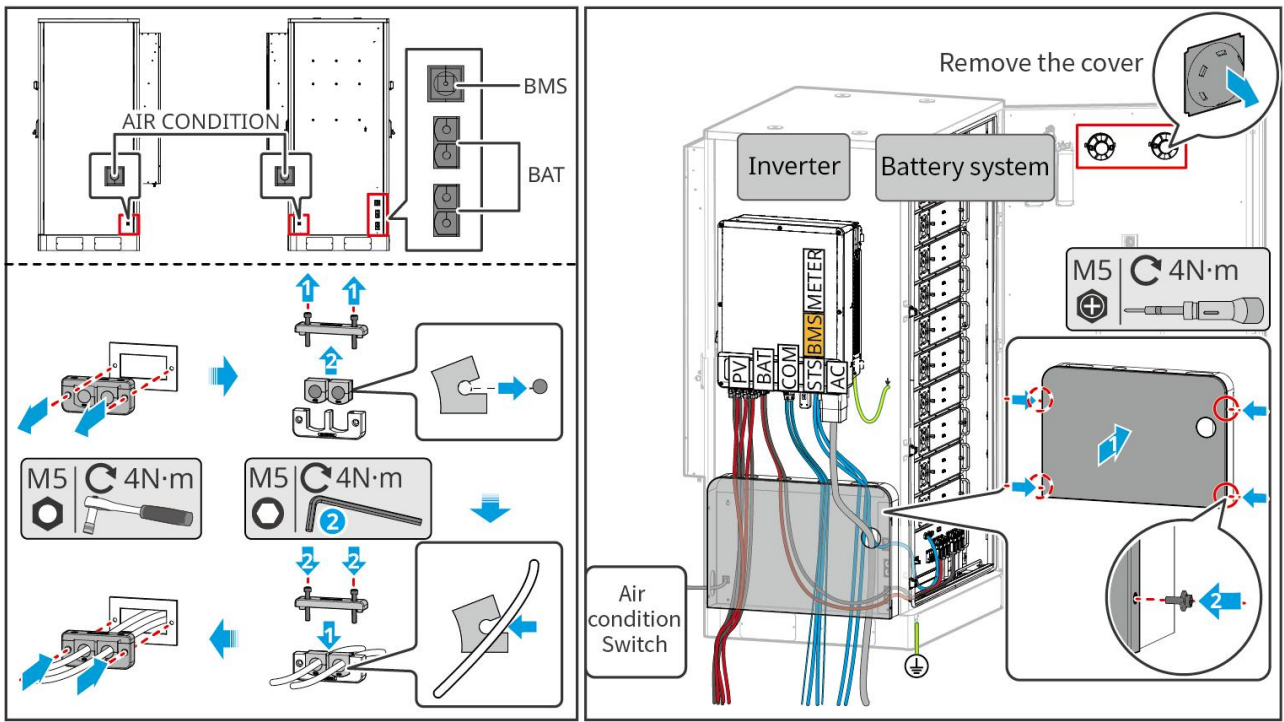

BAT10ELC0006

6.6.3.2 Připojení napájecích kabelů mezi invertorem a bateriemi, a napájecích kabelů mezi bateriemi.

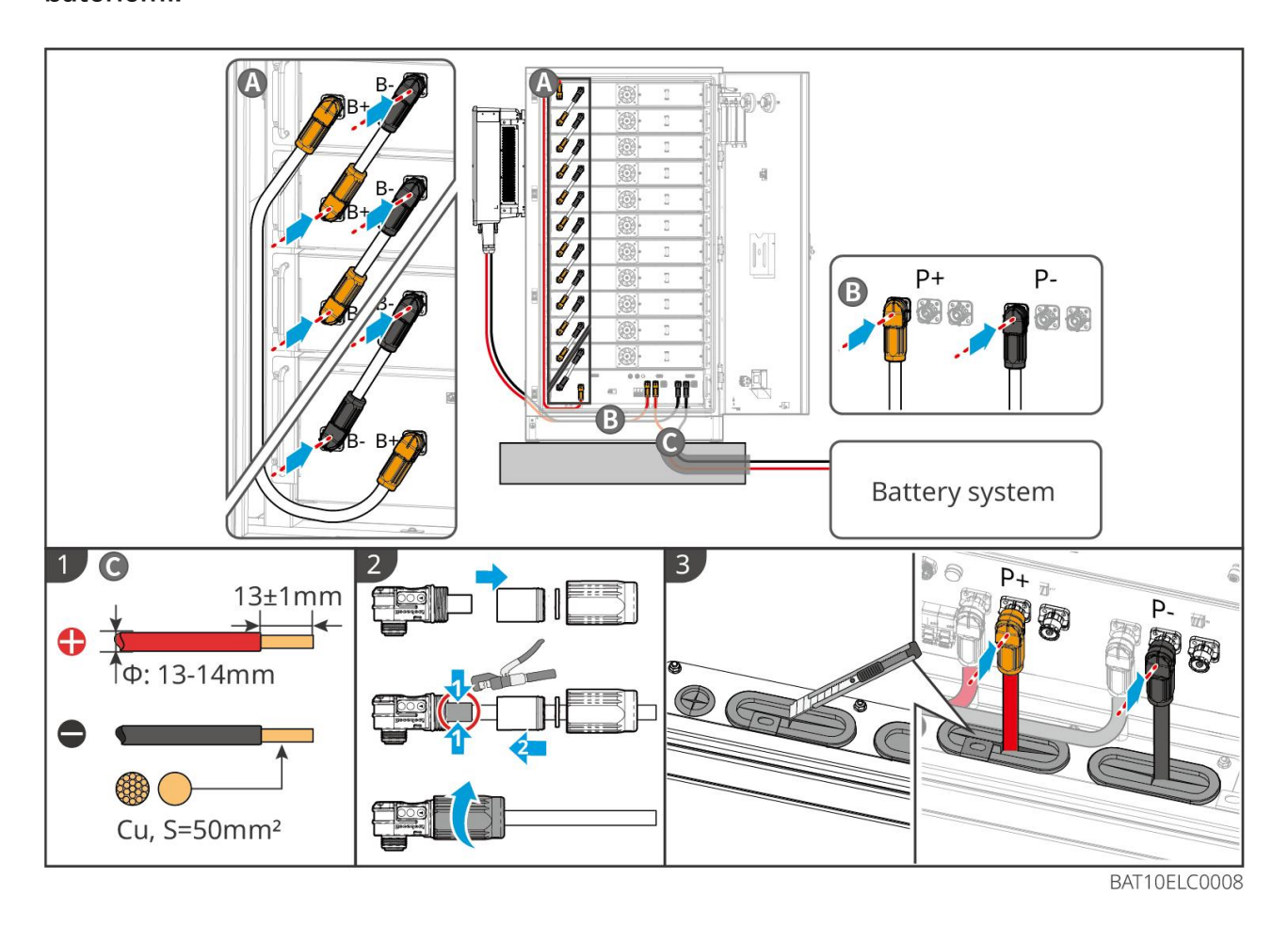

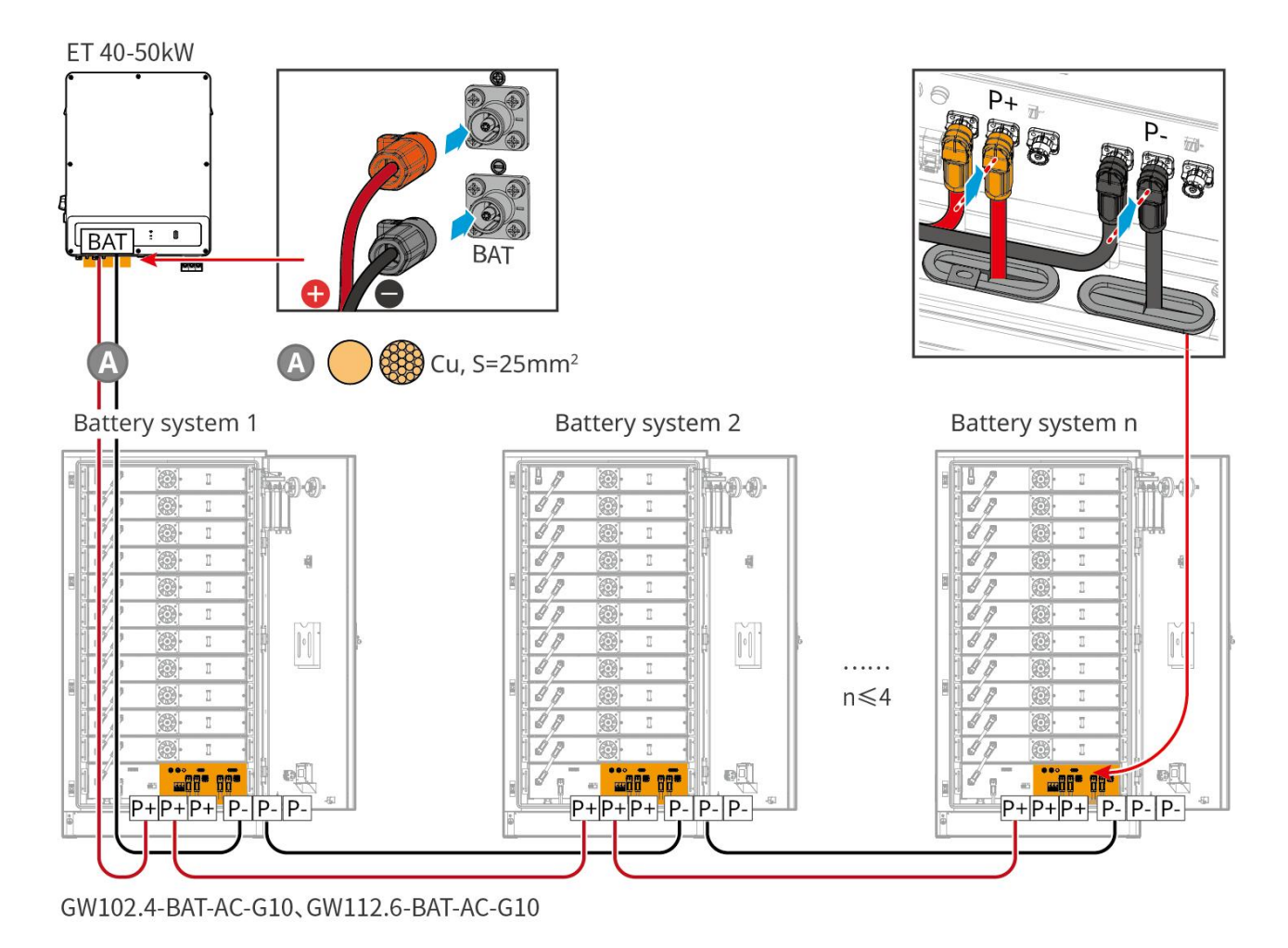

## 6.6.3.3 Připojení komunikačních kabelů

#### Poznámka

• Udržujte terminální rezistory na COM portech baterie, která je nejdále od invertoru, aby se zlepšila kvalita komunikace při seskupování baterií.

#### Pokyny pro komunikační spojení BMS mezi invertorem a bateriemi

| Port     | Definice | Vysvětlení                                                       |
|----------|----------|------------------------------------------------------------------|
| 1-3, 6-8 | -        | -                                                                |
| 4        | CAN_H    | CAN sběrnice se používá pro komunikaci s invertorem a bateriovým |
| 5        | CAN_L    | systémem.                                                        |

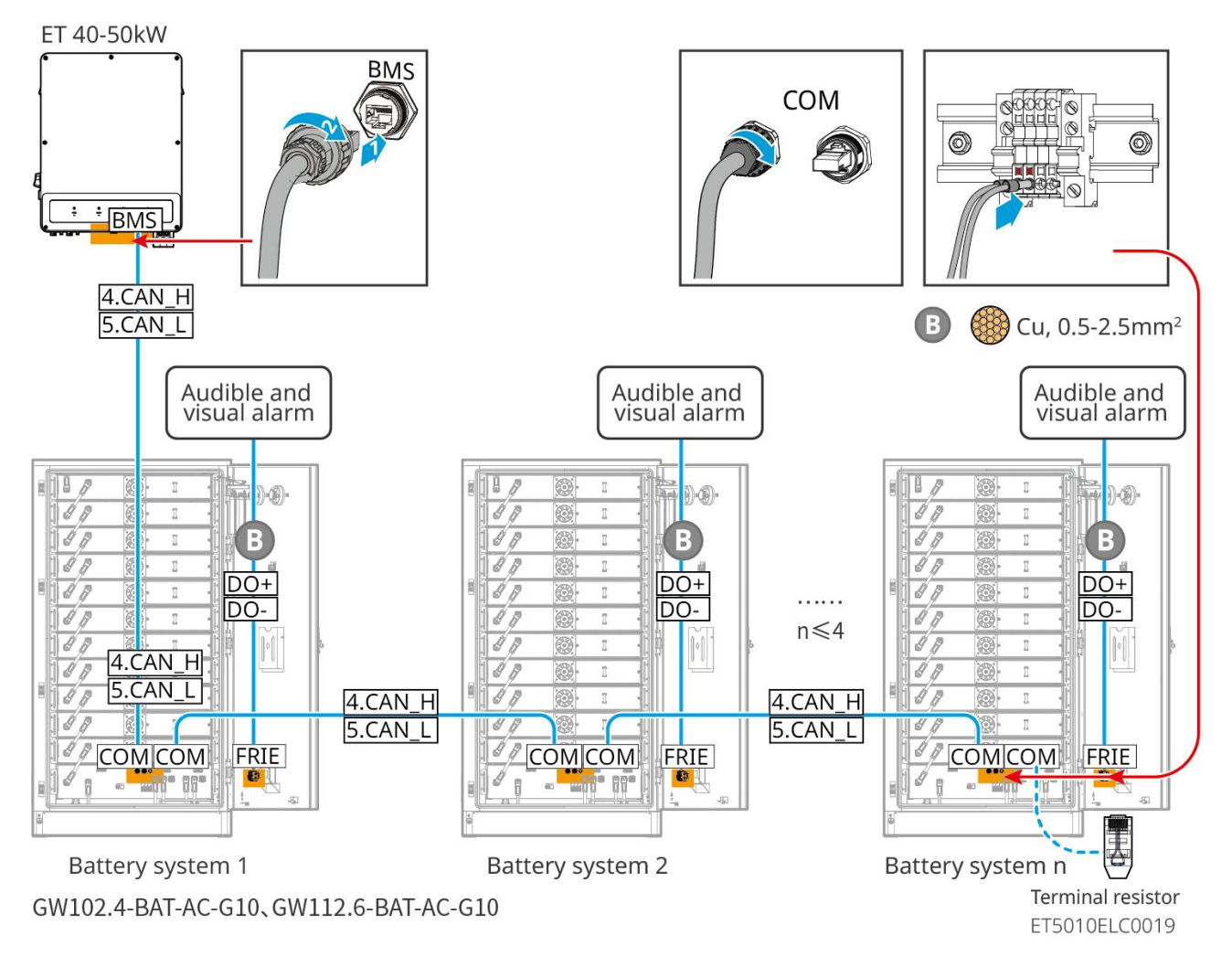

## 6.6.3.4 Připojení baterie k vodičům klimatizace

#### Kroky zapojení:

Krok 1: Vyrobte kabely pro klimatizaci;

Krok 2: Připojte kabely k vypínačům klimatizace baterií.

Krok 3: Připojte kabely k rozvodné desce nebo k záložnímu portu invertoru přes STS.

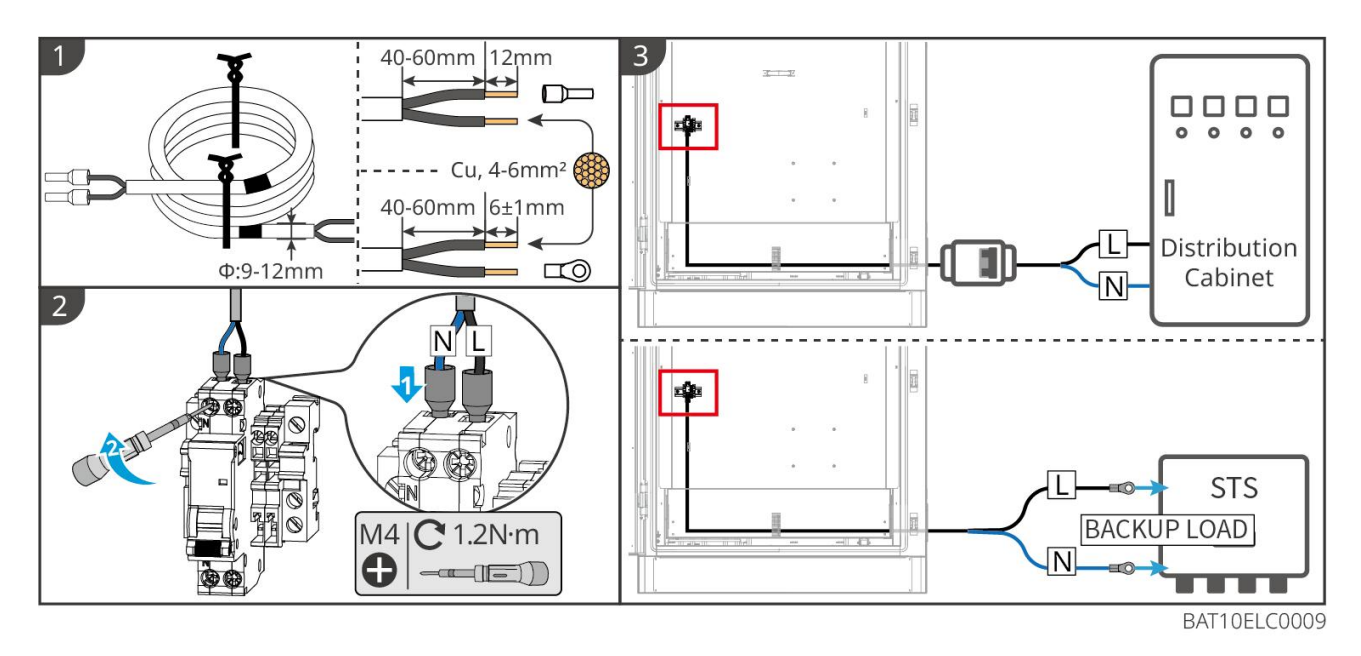

### 6.6.3.5 Nainstalujte základní desku a uvolněte nouzový stop.

Znovu nainstalujte clonu na dno baterie a po dokončení zapojení otočte nouzovým vypínačem ve směru hodinových ručiček, aby jste jej uvolnili.

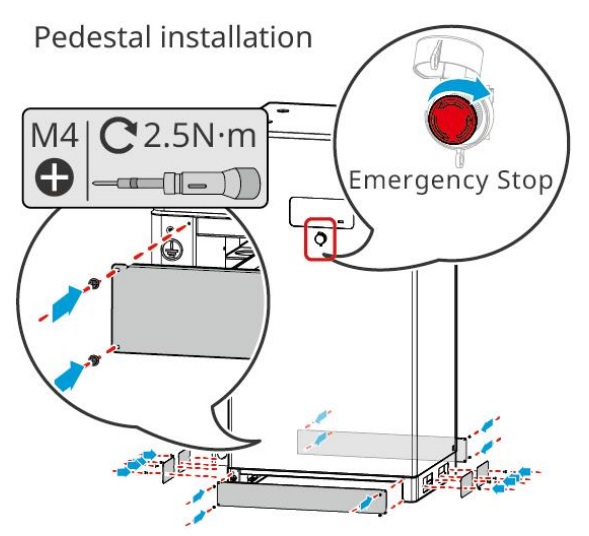

# 6.7 Připojení síťového kabelu AC

# 

- Jednotka pro sledování zbytkového proudu (RCMU) je integrována do invertoru, aby se zabránilo překročení limitu zbytkového proudu. Invertor rychle odpojí elektrickou síť, jakmile zjistí, že zbytkový proud překračuje limit.
- Při připojování kabelů se ujistěte, že AC kabely odpovídají AC terminálům označeným "L1", "L2", "L3", "N", "PE". Nesprávné připojení kabelů poškodí zařízení.
- Zajistěte, aby byly do otvorů svorek zasunuty celé žíly kabelů. Žádná část žíly kabelu nesmí být odkrytá.

- Dbejte na to, aby byla izolační deska pevně zasunuta do svorky střídavého proudu.
- Zajistěte, aby byly kabely bezpečně připojeny. Jinak dojde k poškození invertoru v důsledku přehřátí během jeho provozu.
- Aby záložní zátěže pracovaly, když je invertor vypnutý kvůli údržbě, doporučuje se použití jednopólového dvojitého přepínače.

## 6.7.1 Připojení AC kabelu invertoru

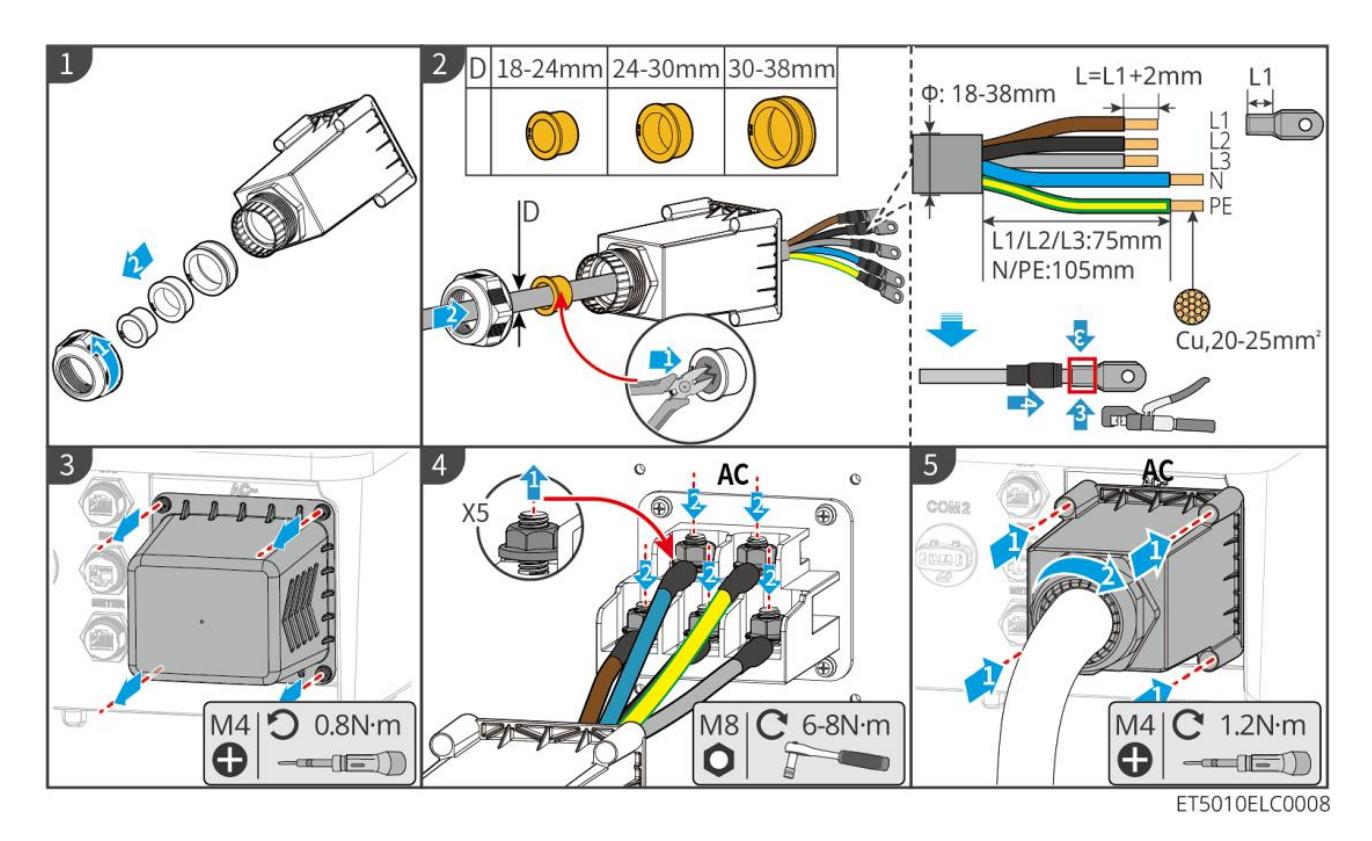

## 6.7.2 (Volitelné) Připojení střídavého kabelu STS

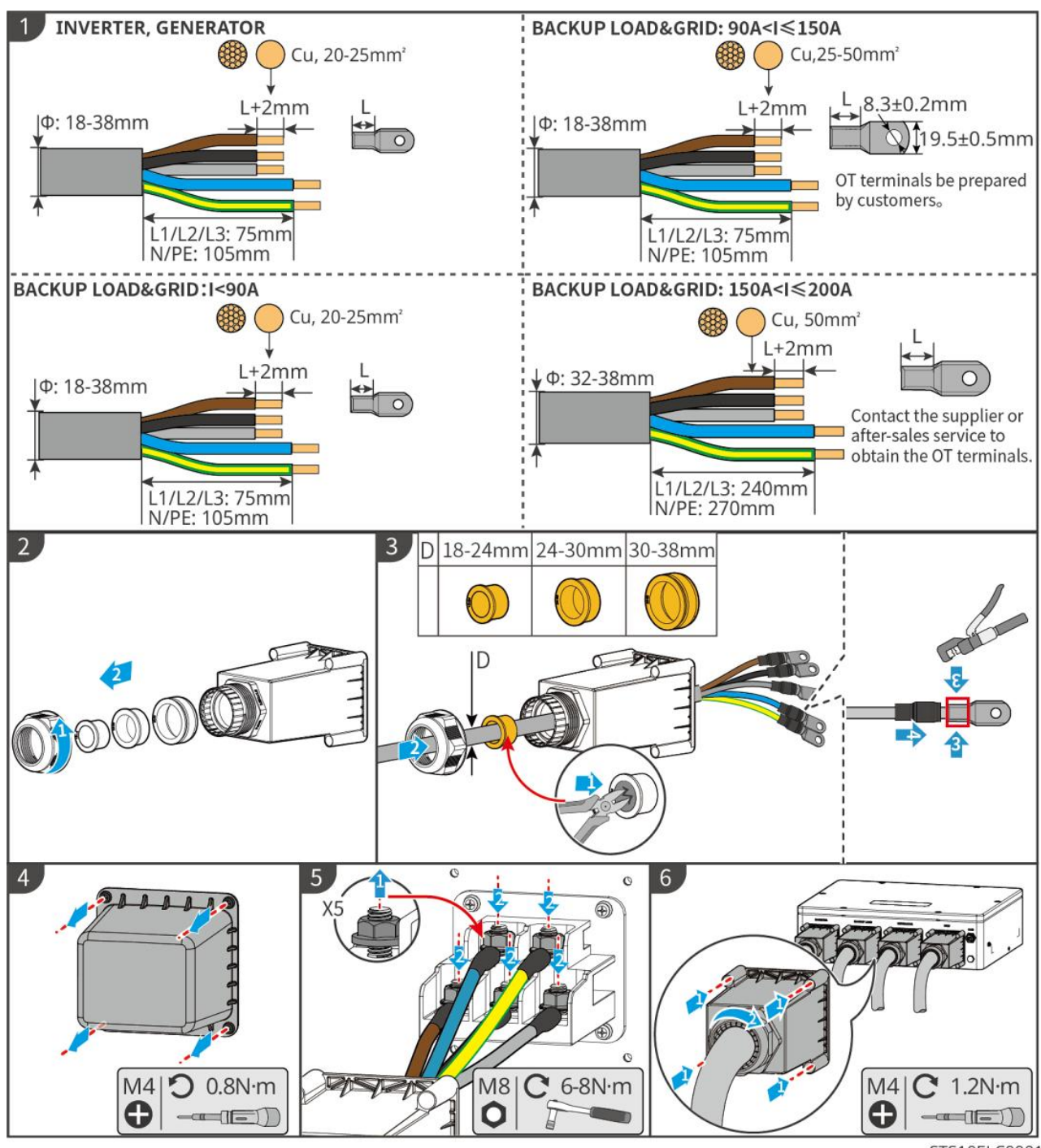

STS10ELC0001

# 6.8 Připojení kabelu měřiče

## UPOZORNĚNÍ

- Inteligentní měřič zahrnutý v balení je určen pro jeden invertor. Nepřipojujte jeden inteligentní měřič k více invertorům. Kontaktujte výrobce pro další inteligentní měřiče, pokud jsou připojeny více invertorů.
- Ujistěte se, že je CT připojeno ve správném směru a fázovém sledu, jinak budou monitorovací data nesprávná.

- Ujistěte se, že kabely jsou zapojené pevně, bezpečně a správně. Nevhodné zapojení může způsobit špatné kontakty a poškození zařízení.
- V oblastech ohrožených bleskem, pokud kabel měřiče přesahuje 10 m a kabely nejsou vedeny v uzemněných kovových trubkách, doporučuje se použít externí zařízení pro ochranu proti blesku.

#### Zapojení GM330

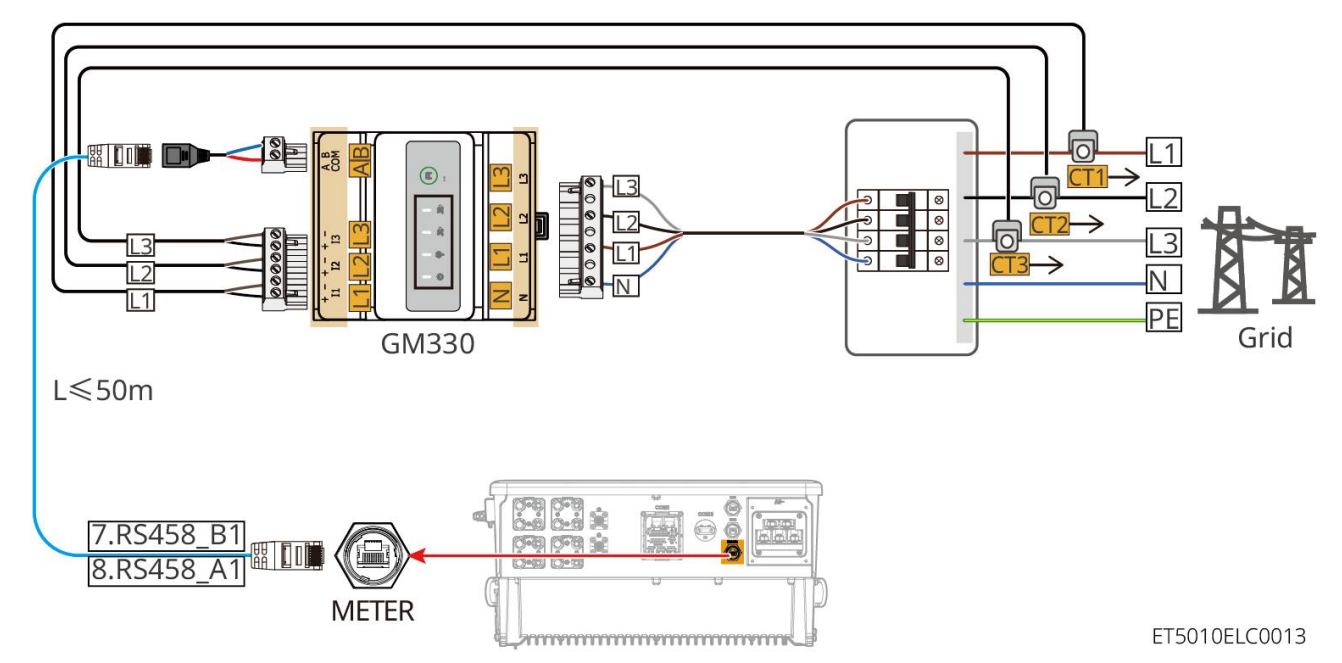

Kroky připojení

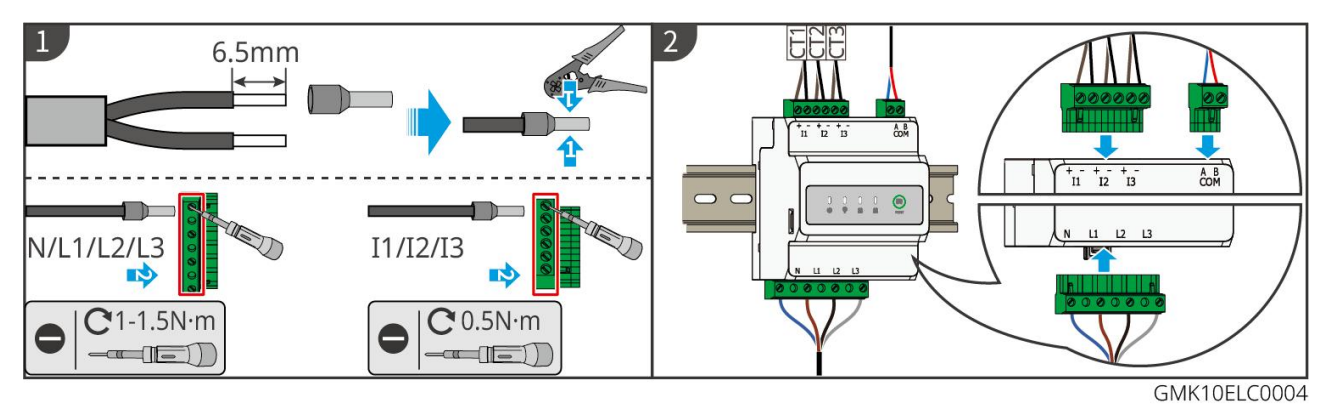

#### Instalace CT (typ I)

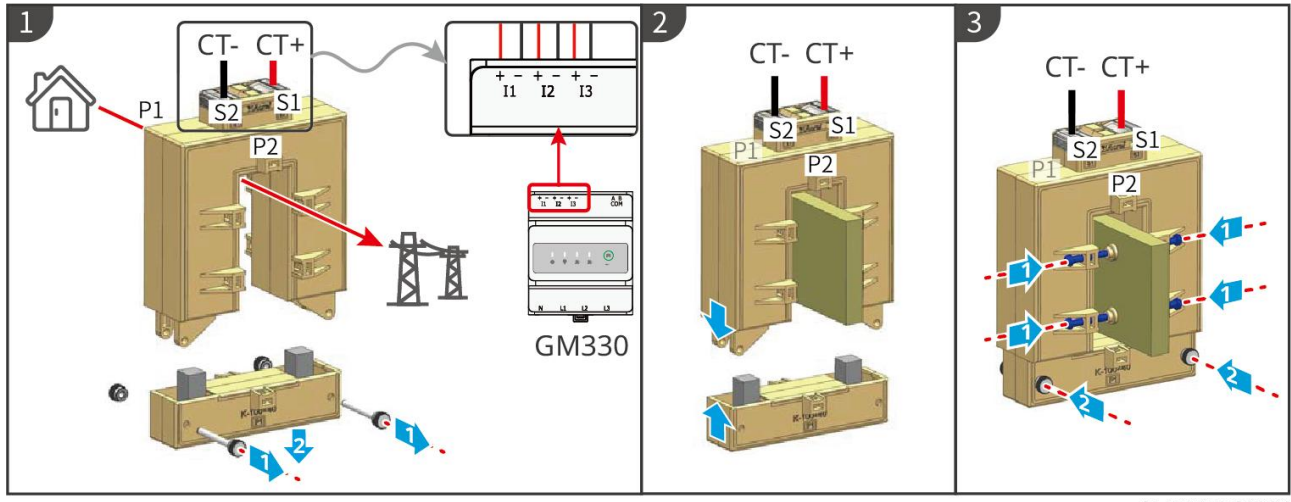

GMK10ELC0006

#### Instalace CT (typu II)

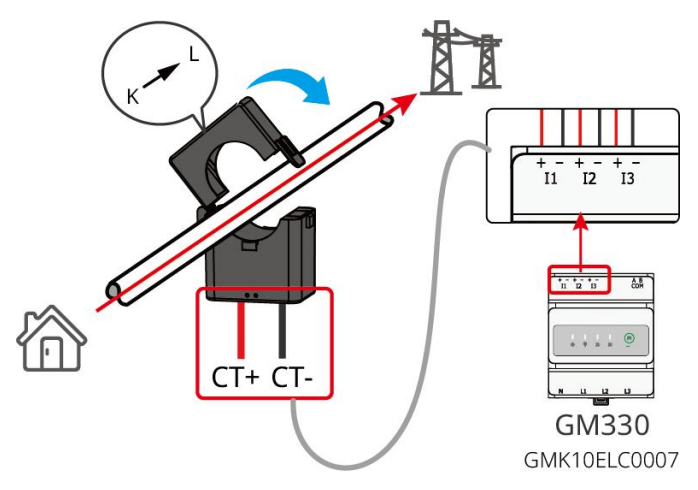

#### Zapojení GM3000

### UPOZORNĚNÍ

- Vnější průměr AC kabelu by měl být menší než průměr otvoru CT, aby AC kabel mohl projít CT.
- Ujistěte se, že je CT připojeno ve správném směru a fázovém sledu, jinak budou monitorovací data nesprávná.
- Aby bylo zajištěno přesné detekování proudu, doporučuje se, aby kabel CT byl kratší než 30 m.
- Nepoužívejte síťový kabel jako kabel CT, jinak může být inteligentní měřič poškozen kvůli vysokému proudu.
- CT se mírně liší v rozměrech a vzhledu v závislosti na modelu, ale instalují se a připojují stejným způsobem.

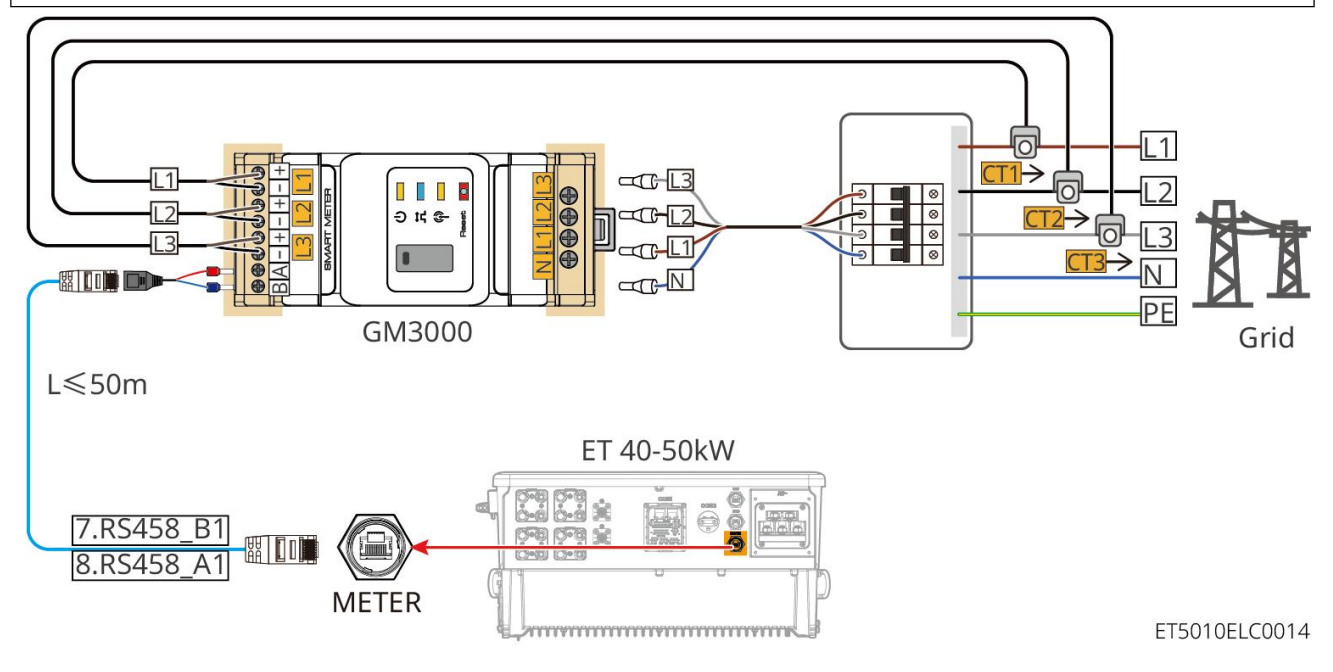

Kroky připojení

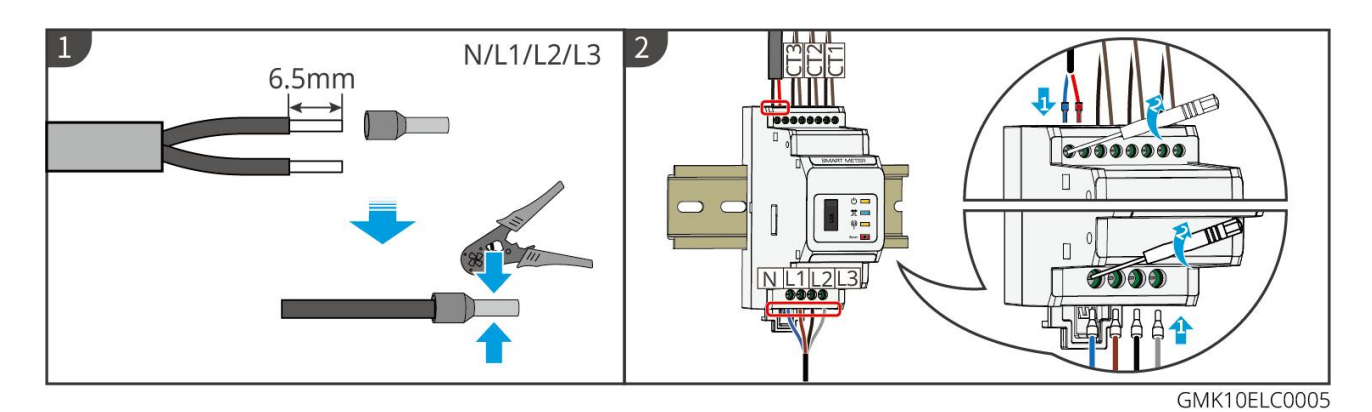

#### Nainstalujte CT

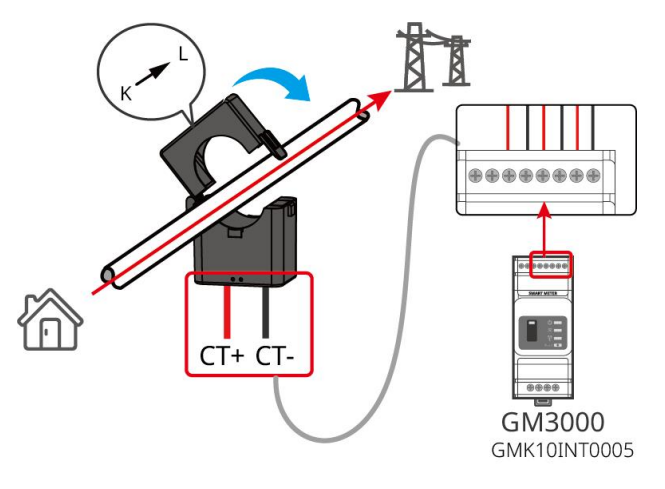

# 6.9 Připojení komunikačního kabelu invertoru

## UPOZORNĚNÍ

- Komunikační funkce jsou volitelné. Připojte kabely na základě skutečných potřeb.
- Povolte funkci DRED, RCR nebo funkci dálkového vypnutí prostřednictvím aplikace SolarGo nebo webu SEC3000C po připojení kabelů.
- Pokud není invertor připojen k zařízení DRED nebo zařízení pro dálkové vypnutí, nepovolujte tyto funkce v aplikaci SolarGo nebo na webu SEC3000C, jinak invertor nebude fungovat správně.

#### Popisy komunikací

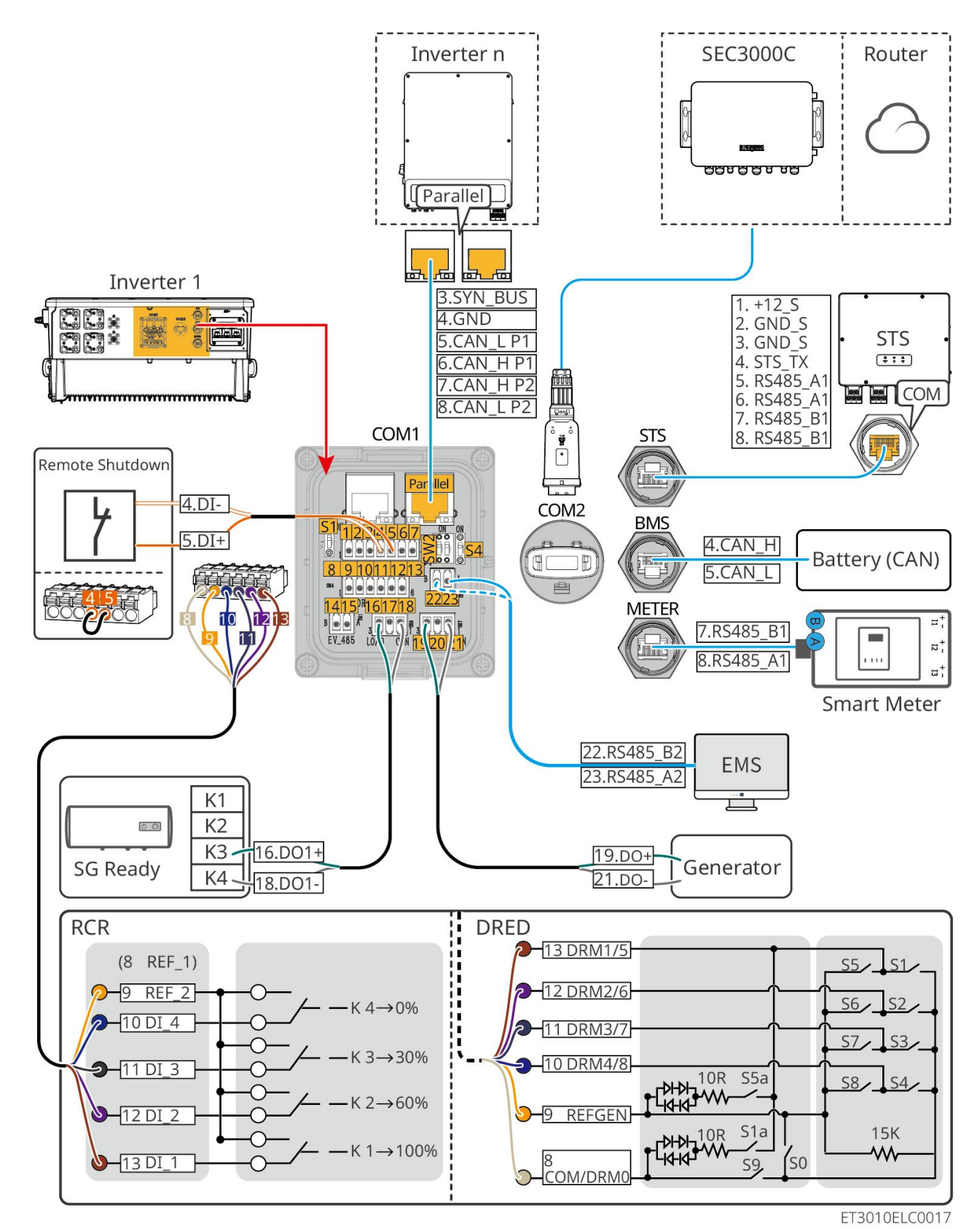

| Č.        | Funkce                                                | Popis                                                                                                    |
|-----------|-------------------------------------------------------|----------------------------------------------------------------------------------------------------|
| Paralelní | Paralelní<br>komunika <b>č</b> ní port<br>(Paralelní) | Porty CAN a BUS: paralelní komunikační porty, používají komunikaci CAN pro<br>připojení dalších invertorů v jednotce; použijte sběrnici BUS k ovládání stavu<br>připojení k síti a mimo síť každého invertoru v paralelním systému. |
| 1-3       | (Vyhrazeno) RSD<br>port (12V AUX RSD                  | Po připojení k zařízení nouzového zastavení, když dojde k nehodě, lze zařízení<br>ovládat tak, aby se vypnulo.                                                                                                    |

|                                        | Ovládání)                                                                    |                                                                                                    |
|----------------------------------------|------------------------------------------------------------------------------|----------------------------------------------------------------------------------------------------|
| 4-5                                    | Port pro dálkové<br>ovládání (Dálkové<br>ovládání)                           | <ul> <li>Když dojde k nehodě, zařízení lze ovládat tak, aby se vypnulo.</li> <li>Při použití funkcí RCR nebo DRED na invertor zkratujte DGND_S a IO1.</li> </ul>                                                                                                    |
| 8-13                                   | Port pro připojení<br>funkce DRED nebo<br>RCR (DRED/RCR)                     | <ul> <li>DRED (zařízení umožňující reakci na poptávku): Střídač splňuje australské požadavky na certifikaci DRED a disponuje portem pro ovládání signálu DRED.</li> <li>V Německu a v některých evropských regionech společnosti využívající rozvodnou síť používají Ripple Control Přijímač pro převod odesílacích signálů elektrické sítě do režimu suchého kontaktu pro přenos a elektrárny přijímají odesílací signály elektrické sítě prostřednictvím komunikace suchým kontaktem.</li> </ul> |
| 14-15                                  | (Rezervováno) Port<br>pro komunikaci s<br>nabíje <b>č</b> kou EV<br>(EV_485) | (rezervováno) Slouží k připojení komunika <b>č</b> ního kabelu RS485 nabíje <b>č</b> ky EV.                                                                                                    |
| 16-18                                  | Port pro ovládání<br>zátěže (LOAD<br>CON)                                    | Invertor má ovládací port pro beznapěťové kontakty, který umožňuje připojení<br>dalších stykačů pro zapnutí/vypnutí zátěže. Režim řízení zátěže je ve výchozím<br>nastavení vypnutý a signál suchého kontaktu je otevřený obvod; po zapnutí<br>režimu řízení zátěže dojde ke zkratu signálu suchého kontaktu.                                                                                                    |
| 19-21                                  | Port pro ovládání<br>start-stop<br>generátoru<br>(DIESEL GEN)                | Podporuje přístup k signálu generátoru.<br>Režim řízení generátoru je ve výchozím nastavení vypnutý a signál suchého<br>kontaktu je otevřený obvod; po zapnutí řídicího režimu se signál suchého<br>kontaktu zkratuje.                                                                                                    |
| 22-23                                  | Port pro připojení<br>systému řízení<br>energie (EMS)                        | Komunika <b>č</b> ní port RS485 používaný pro připojení zařízení EMS třetích stran.                                                                                                    |
| S1/SW2                                 | Přepínač s voličem                                                           | Pro zajištění kvality komunikace během provozu jednoho invertoru a paralelního provozu invertorů se prosím podívejte na sekci 6.2 schématu zapojení systému pro ovládání přepínače.                                                                                                    |
| STS                                    | Komunika <b>č</b> ní port<br>STS (STS)                                       | Slouží k připojení komunikačního kabelu STS.                                                                                                    |
| RJ45 s<br>následují<br>cí<br>definicí: | Komunika <b>č</b> ní port<br>bateriového<br>systému (BMS)                    | Připojte komunikační port CAN signalizačního systému baterie.                                                                                                    |
| MĔŘIČ                                  | Komunikační port<br>měřiče (METER)                                           | Použití komunikace RS485 k připojení inteligentních měřičů.                                                                                                    |
| COM2                                   | Port pro připojení<br>chytrého dongle                                        | Invertor podporuje připojení k mobilnímu telefonu nebo webovému rozhraní<br>prostřednictvím chytrého donglu pro nastavení parametrů zařízení, zobrazení<br>informací o provozu zařízení a chybových informací a pro včasné sledování<br>stavu systému.<br>Podporuje připojení WiFi/LAN Kit-20 a donglů Ezlink3000.                                                                                                    |

## Připojení komunikačního kabelu

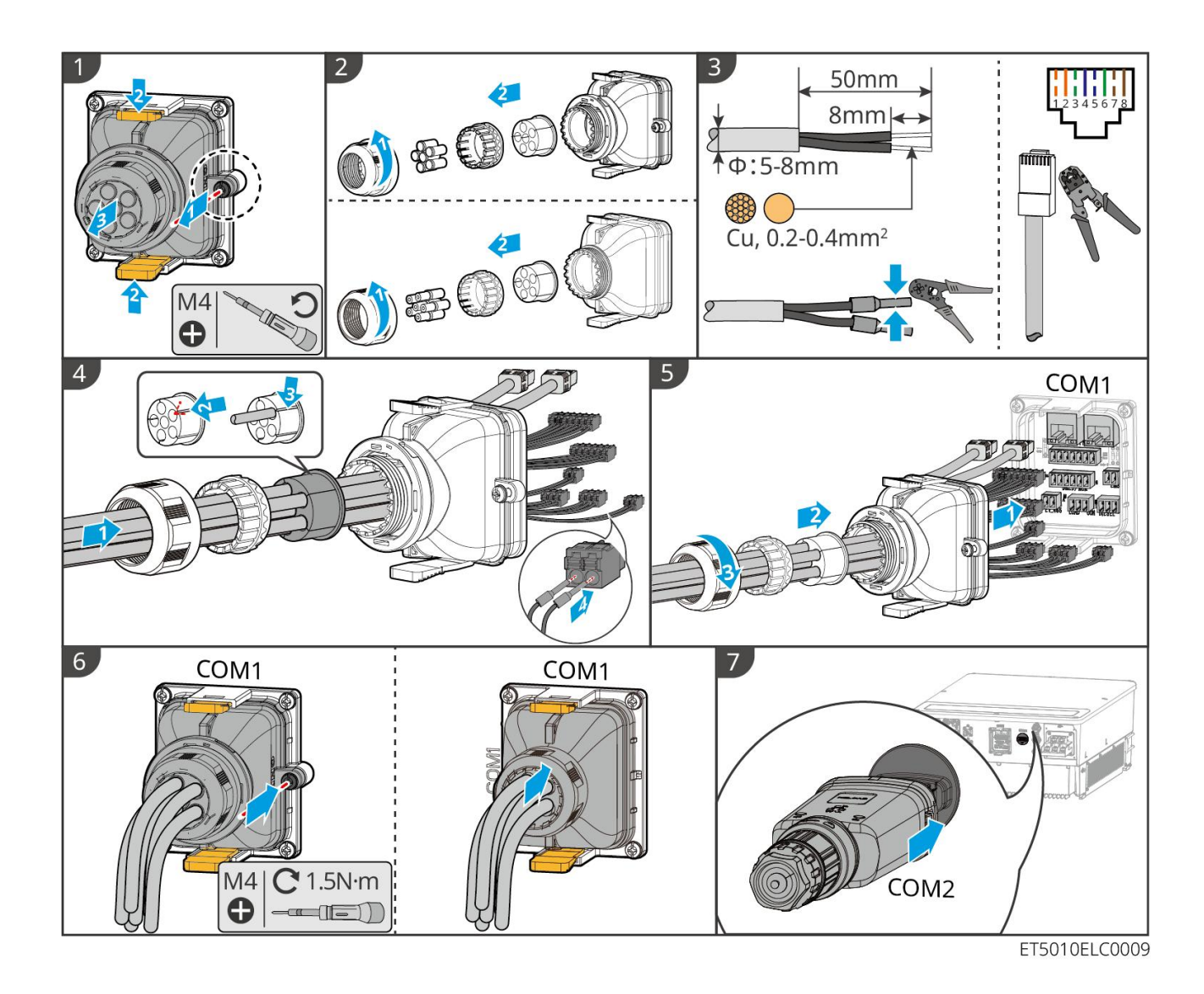

# 7 Uvedení systému do provozu

# 7.1 Kontrola před zapnutím napájení

| Č. | Definice portu                                                                                        |
|----|----------------------------------------------------------------------------------------------------|
| 1  | Invertor je pevně nainstalován na čistém místě, kde je dobře větraný a snadno ovladatelný.            |
| 2  | PE, DC vstup, AC výstup, komunikační kabely a terminální rezistory jsou správně a bezpečně připojeny. |
| 3  | Kabelové svazky jsou neporušené, správně a rovnoměrně vedené.                                         |
| 4  | Nepoužité otvory pro kabely jsou upevněny pomocí vodotěsných matic.                                   |
| 5  | Použité kabelové otvory jsou utěsněny.                                                                |

Napětí a frekvence na připojovacím bodě splňují požadavky na připojení k síti systému pro ukládání energie.

# 7.2 Zapnutí napájení

Při zapnutí paralelního systému se ujistěte, že všechny AC jističe podřízených invertorů jsou zapnuty do jedné minuty po zapnutí AC jističe hlavního invertoru.

### UPOZORNĚNÍ

Pokud invertor nemůže normálně pracovat, protože není generována žádná fotovoltaická energie nebo je síť abnormální, může být použita funkce černého startu baterie k vynucení nabíjení baterie a spuštění invertoru. Invertor může přejít do režimu off-grid a baterie dodává energii k zátěži.

- Proces černého startu GW51.2-BAT-I-G10 a GW56.3-BAT-I-G10: Zapněte DC jistič, a světlo RUN bliká a světlo FAULT je vypnuté. Stiskněte a držte tlačítko RUN po dobu 5 sekund. Pokud uslyšíte zvuk kontaktoru, jak se zavírá, a světlo RUN přejde na trvalé světlo, černý start byl úspěšný. Pokud světlo RUN stále bliká a světlo FAULT zůstává vypnuté, černý start selhal. Pokud černý start selže, stiskněte a držte tlačítko RUN po dobu 5 sekund, abyste zopakovali proces černého startu. Pokud to znovu selže, kontaktujte prosím poprodejní servis GoodWe.
- GW102.4-BAT-AC-G10, GW112.6-BAT-AC-G10

Postup **č**erného startu lze nalézt v krocích zapínání a vypínání.

Proces černého startu ostatních baterií je stejný jako proces zapnutí jejich vlastních.

GW102.4-BAT-AC-G10, GW112.6-BAT-AC-G10: Ujistěte se, že nouzový vypínač baterie je před zapnutím v uvolněném stavu. Kroky pro uvolnění jsou následující: Otočte nouzový vypínač ve směru hodinových ručiček.

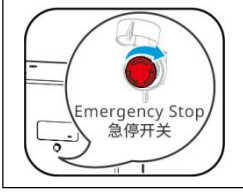

## 7.2.1 Jediný invertor bez funkce mimo síť

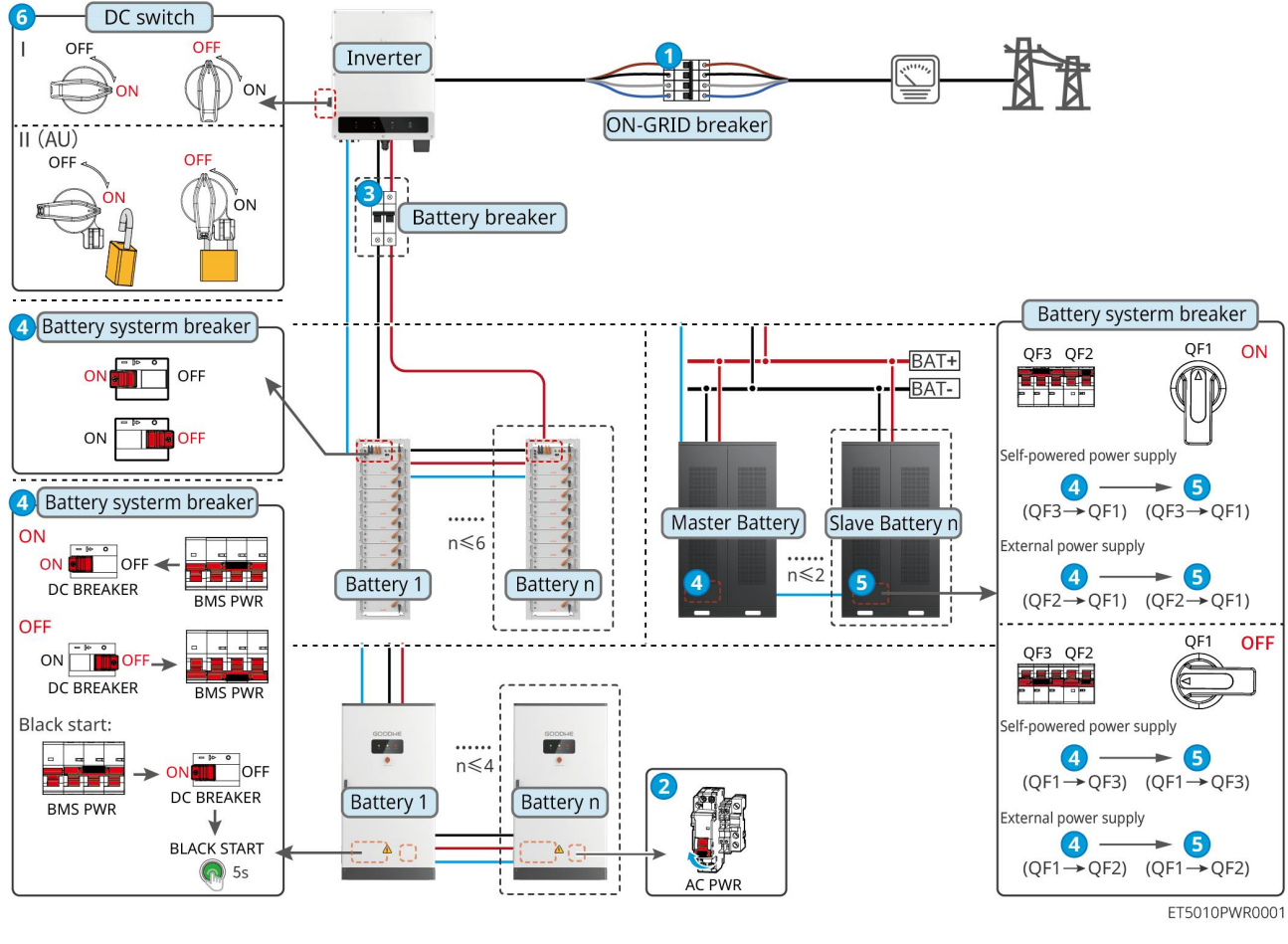

Zapněte systém. 1→2→3→4→5→6

## 7.2.2 Jediný invertor s funkcí off-grid

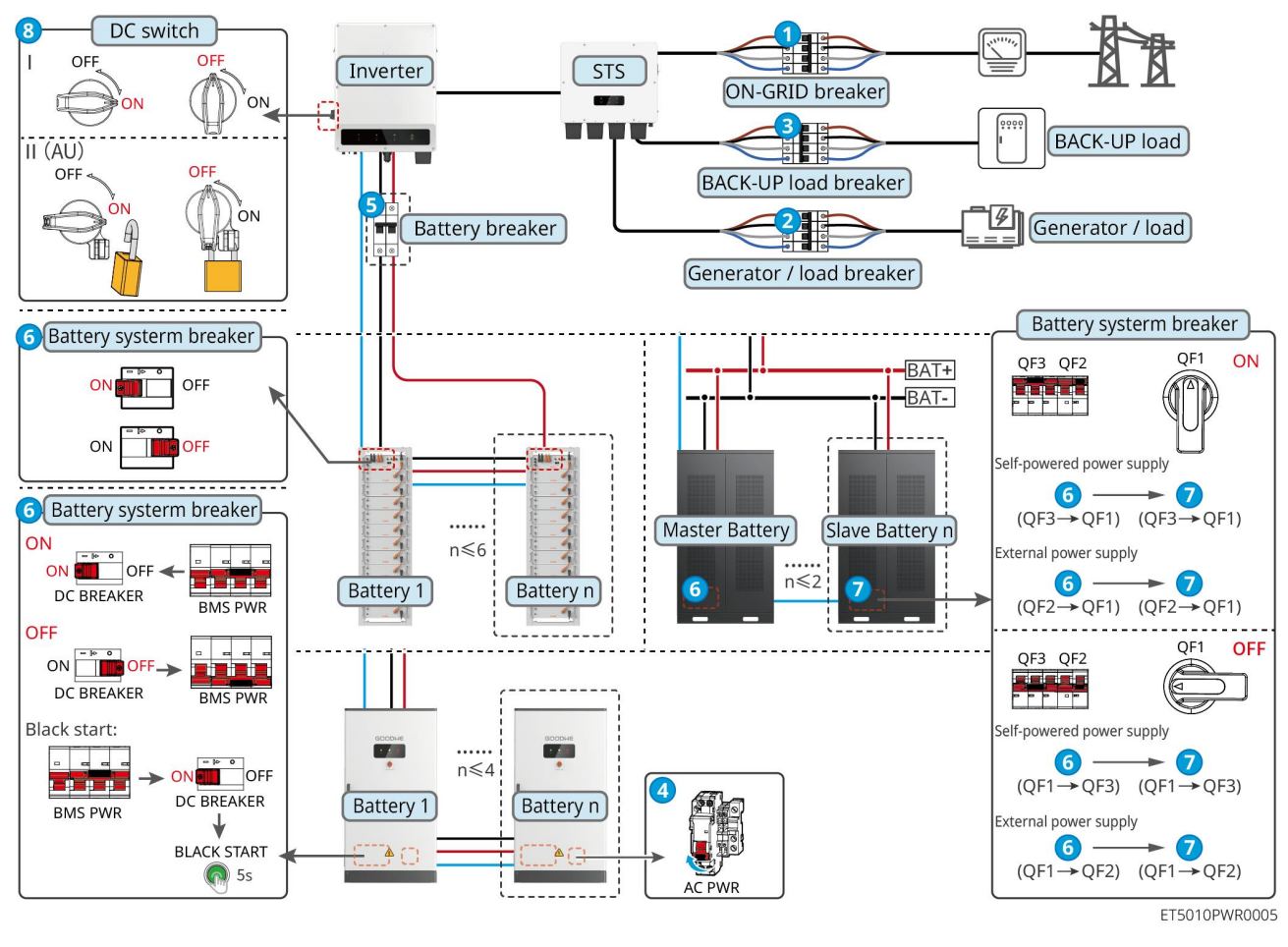

## Zapněte systém. $1 \rightarrow 2 \rightarrow 3 \rightarrow 4 \rightarrow 5 \rightarrow 6 \rightarrow 7 \rightarrow 8$

## 7.2.3 Více invertorů bez funkce ostrovního provozu

### 7.2.3.1 ET+Akumulátor+GM330+Ezlink3000 (Počet invertorů v paralelu ≤ 4)

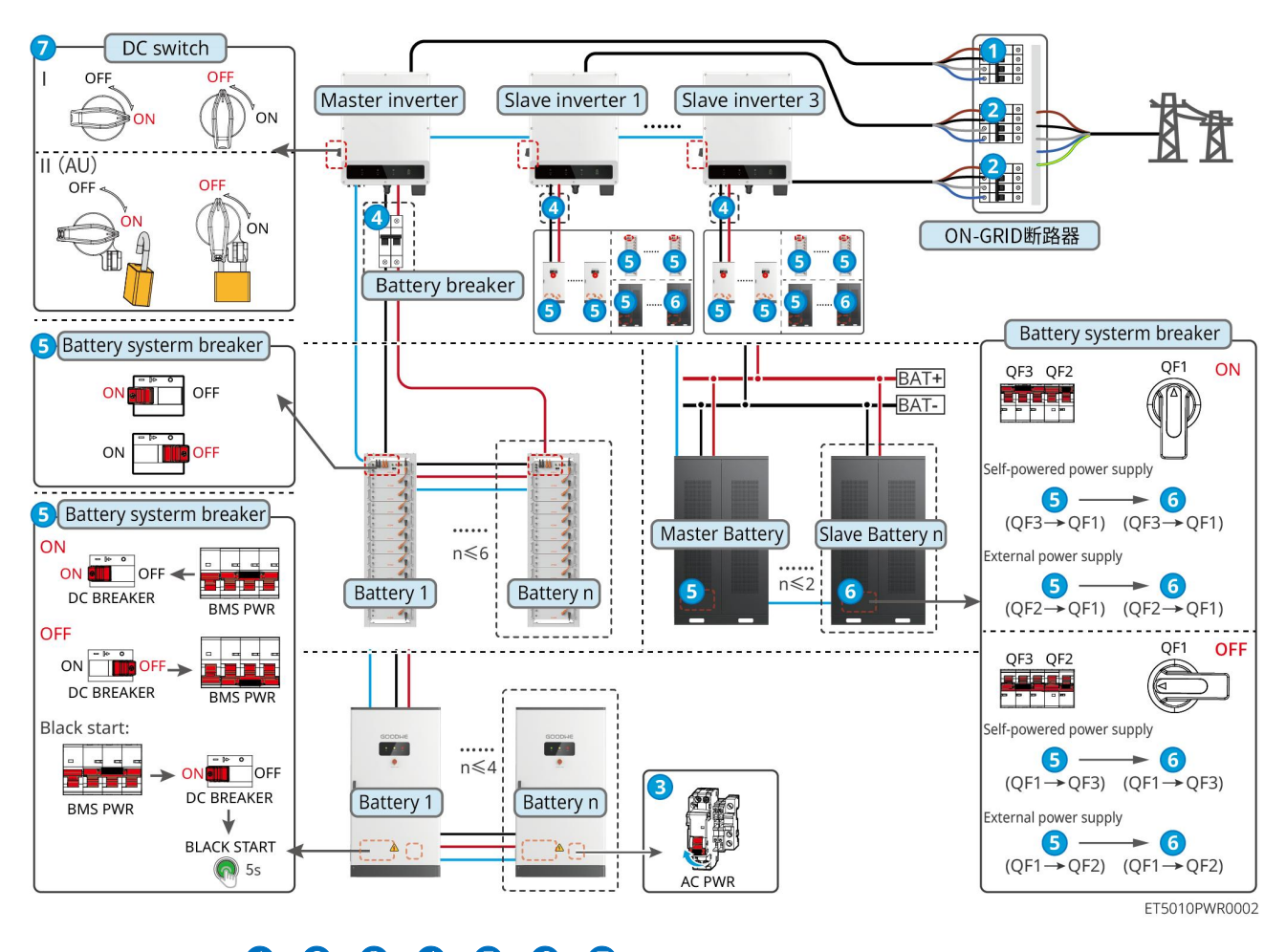

Zapněte systém.  $1 \rightarrow 2 \rightarrow 3 \rightarrow 4 \rightarrow 5 \rightarrow 6 \rightarrow 7$ 

## 7.2.3.2 ET+Akumulátor+SEC3000C+WiFi/LAN sada-20 (Počet invertorů v paralelním

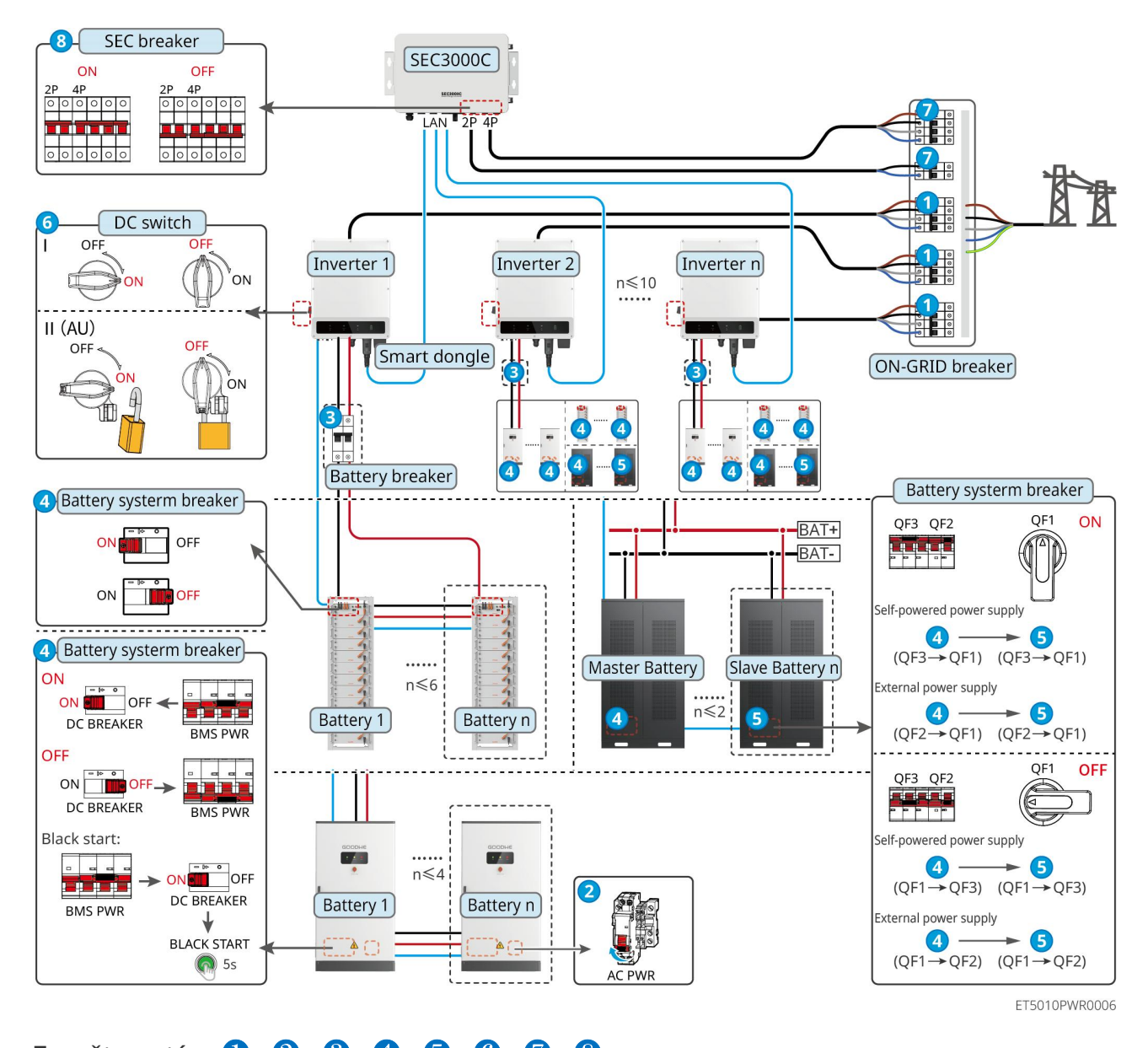

#### zapojení ≤ 10)

Zapněte systém.  $1 \rightarrow 2 \rightarrow 3 \rightarrow 4 \rightarrow 5 \rightarrow 6 \rightarrow 7 \rightarrow 8$ 

## 7.2.4 Více invertorů bez funkce paralelního off-grid zapojení

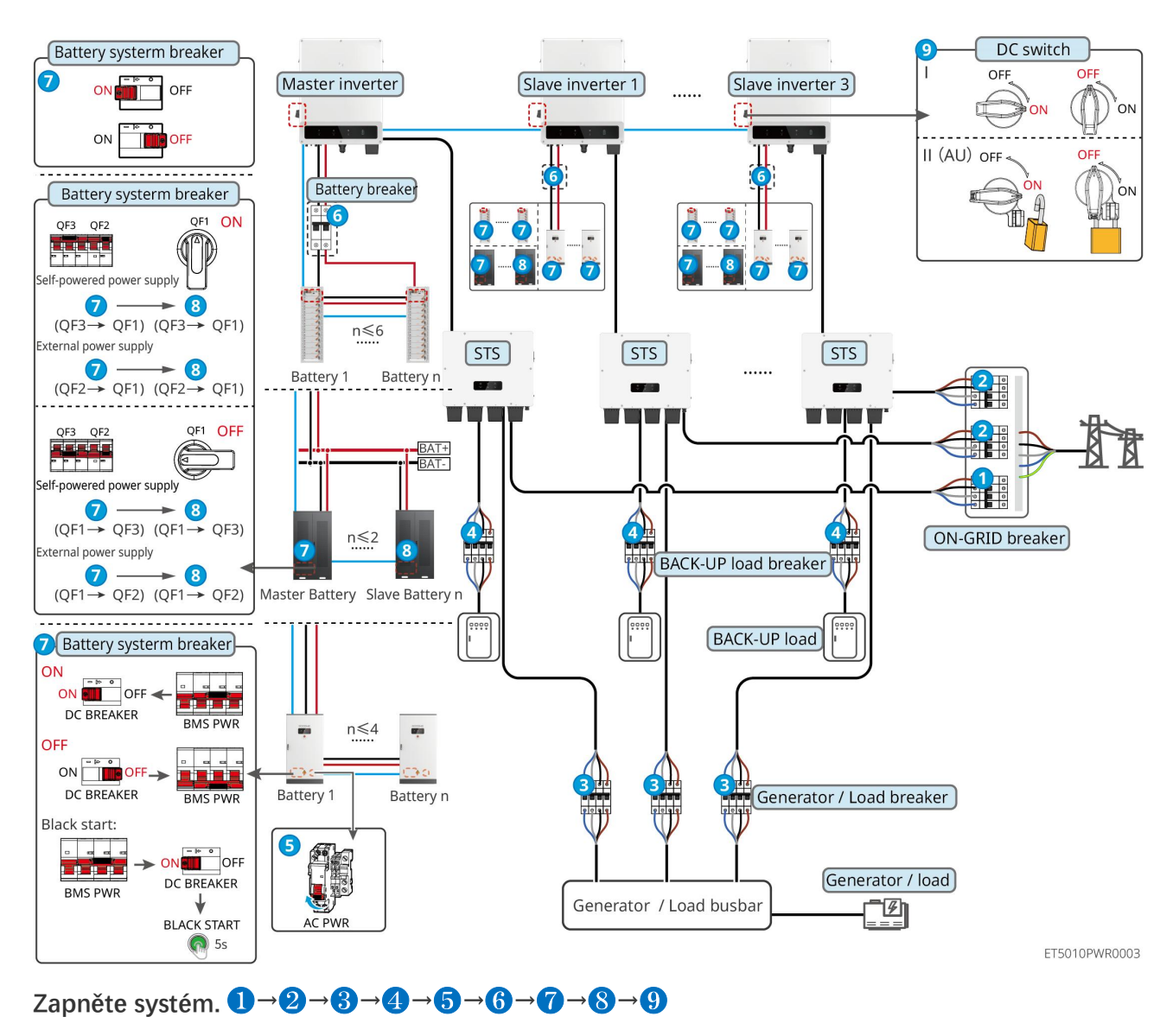

### 7.2.4.1 ET+STS+Baterie+GM330+Ezlink3000 (Počet invertorů v paralelním zapojení $\leq$ 4)

### 7.2.4.2 ET+STS+Baterie+SEC3000C+WiFi/LAN Kit-20 (Počet invertorů v paralelním

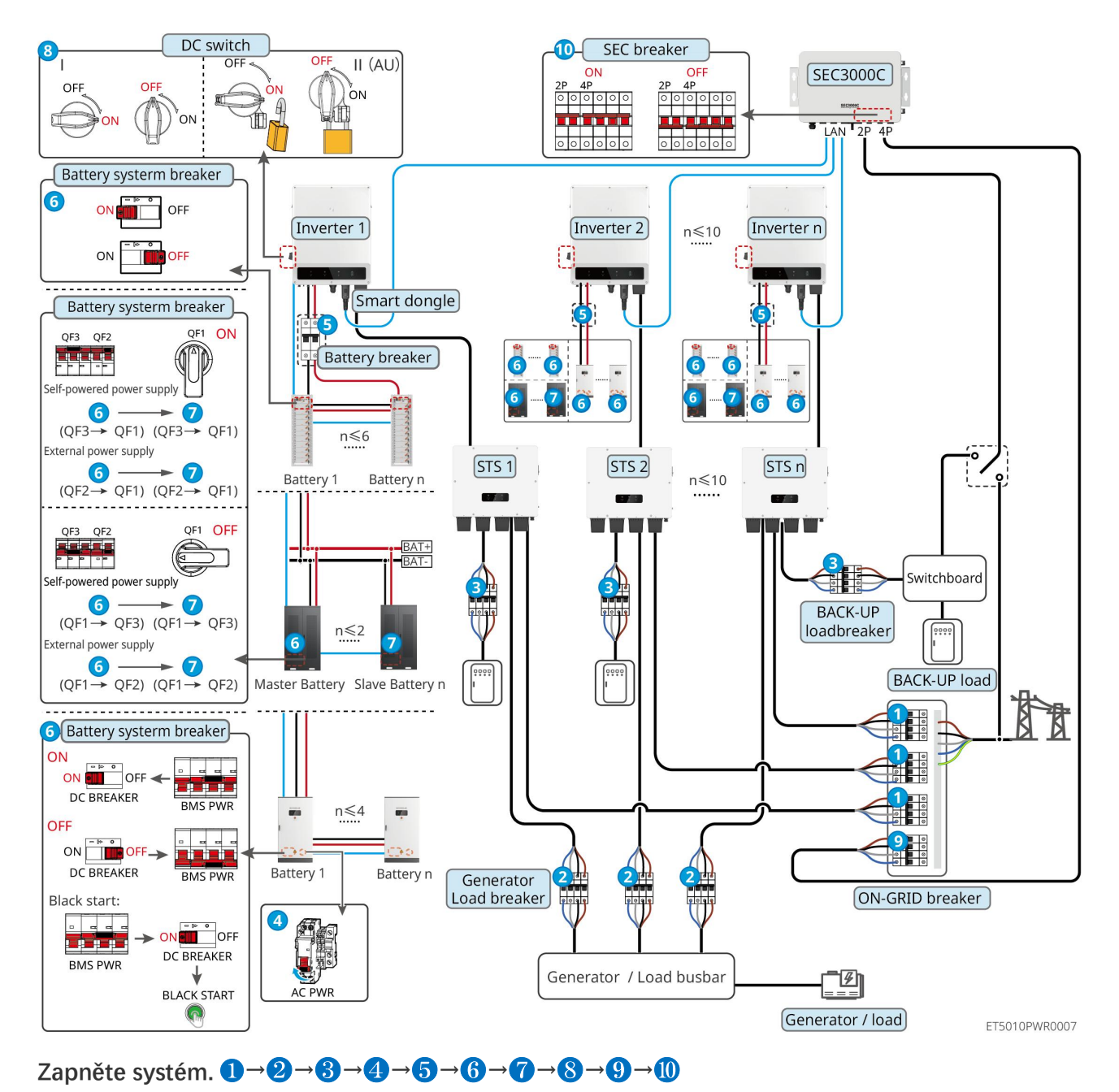

#### zapojení ≤ 10)

## 7.2.5 Více invertorů s funkcí paralelního off-grid zapojení

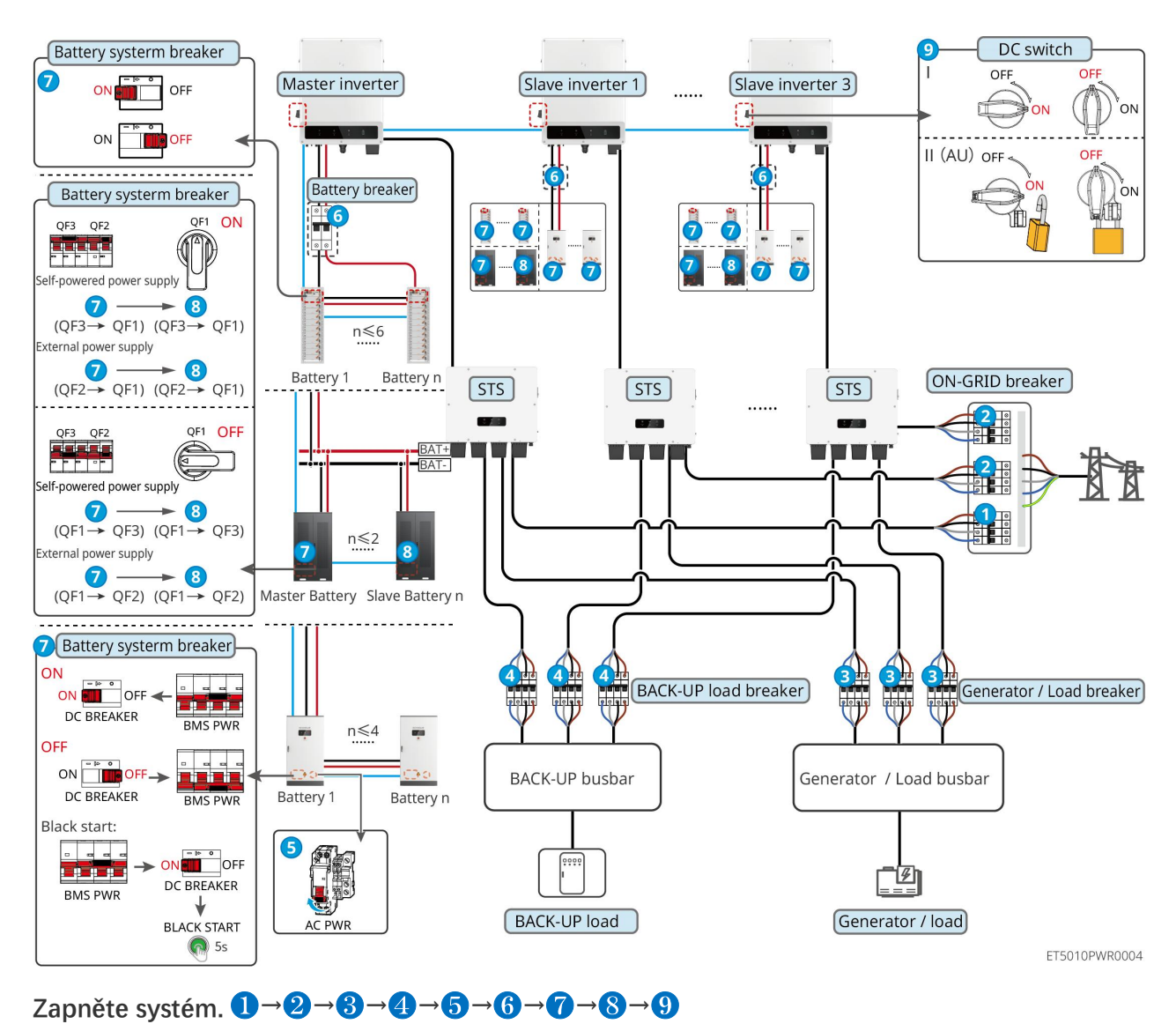

### 7.2.5.1 ET+STS+Baterie+GM330+Ezlink3000 (počet invertorů v paralelním zapojení ≤ 4)

## 7.2.5.2 ET+STS+Baterie+SEC3000C+WiFi/LAN Kit-20 (počet invertorů v paralelním

### zapojení ≤ 10)

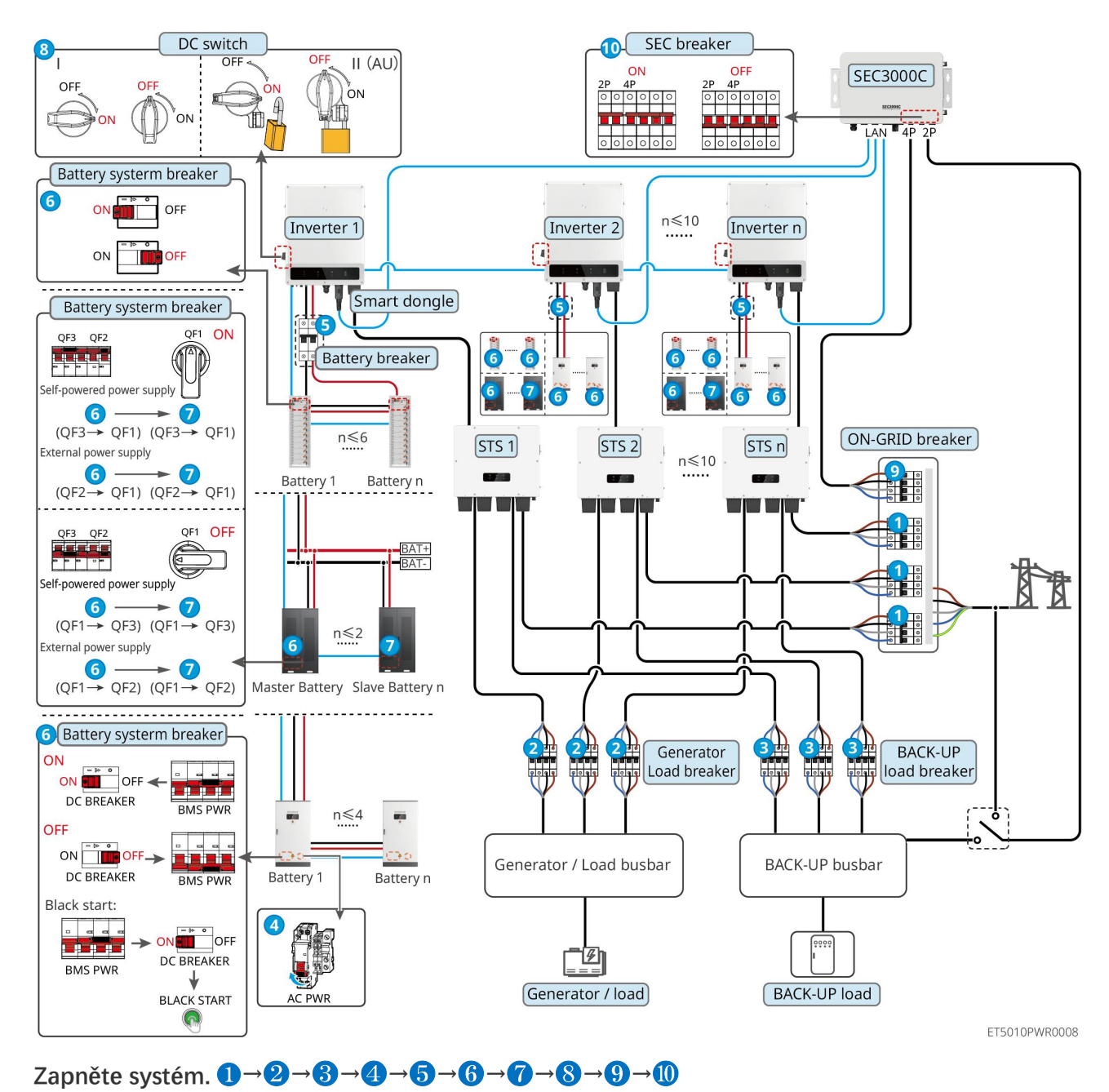

5: Volitelné v souladu s místními zákony a předpisy

# 7.3 Indikátory

## 7.3.1 Indikátory invertoru

|  | Kontrolka Stav | Popis |  |
|--|----------------|-------|--|
|--|----------------|-------|--|

|                |              | Invertor je zapnutý a v pohotovostním režimu.                               |
|----------------|--------------|-----------------------------------------------------------------------------|
|                |              | Invertor je zapnutý a v režimu vlastní kontroly.                            |
| $(\mathbf{I})$ |              | Invertor je v normálním provozu v režimu připojení k síti nebo mimo<br>síť. |
| $\bigcirc$     |              | Přetížení výstupu ZÁLOHA.                                                   |
|                |              | Došlo k poruše.                                                             |
|                |              | Invertor je vypnutý.                                                        |
|                |              | Síť je abnormální a napájení portu ZÁLOŽNÍHO invertoru je normální.         |
|                |              | Síť je normální a napájení portu ZÁLOŽNÍHO invertoru je normální.           |
|                |              | Port ZÁLOHA nemá napájení.                                                  |
|                |              | Monitorovací modul invertor se resetuje.                                    |
|                |              | Invertor se nemůže spojit s komunikačním koncovým zařízením.                |
| (( <b>ๆ</b> )) |              | Porucha komunikace mezi komunikačním terminálem a serverem.                 |
|                |              | Monitorování invertoru funguje dobře.                                       |
|                | 1.1 <u> </u> | Monitorovací modul invertoru ještě nebyl spuštěn.                           |

| Kontrolka                                                                                                    | Popis                        |  |
|----------------------------------------------------------------------------------------------------|------------------------------|--|
| Ê                                                                                                    | 75% < SOC≤100%               |  |
|                                                                                                    | 50% < SOC ≤ 75%              |  |
|                                                                                                    | 25% < SOC ≤ 50%              |  |
|                                                                                                    | 0% < SOC ≤ 25%               |  |
|                                                                                                    | Není připojena žádná baterie |  |
| Indikační světlo bliká během vybíjení baterie: například, když je stav nabití baterie mezi 25 % a 50 %, bliká světlo u 50 %. |                              |  |

# 7.3.2 Indikátory STS

| Kontrolka          | Stav          | Popis                                                           |
|--------------------|---------------|-----------------------------------------------------------------|
|                    |               | Systém ukládání energie je v režimu ZÁLOHA.                     |
| ZÁLOHA             |               | Systém ukládání energie je v režimu ON-GRID.                    |
|                    | . La <u> </u> | Systém ukládání energie je v pohotovostním režimu.              |
| 4.0                |               | Napájení STS je normální a komunikace s invertorem je normální. |
| ແຈນ                |               | Napájení STS je normální, ale komunikace s invertorem selhala.  |
| СОМ                |               | Napájení STS je abnormální a komunikace s měničem selhala.      |
| $\mathbf{\Lambda}$ |               | Došlo k poruše.                                                 |
| PORUCHA            | 15 2          | Žádná chyba systému.                                            |

# 7.3.3 Indikátory baterie

## LX C 101-10, LX C120-10, LX C138-10, LX C156-10

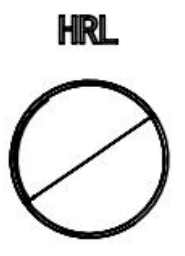

| Indikátor tlačítka              | Stav bateriového systému                       |
|---------------------------------|------------------------------------------------|
| Stálá zelená                    | Bateriový systém funguje správně.              |
| Zelené světlo jednou<br>blikne  | Bateriový systém je v ne <b>č</b> inném stavu. |
| Zelené světlo dvakrát<br>blikne | Systém baterií je v pohotovostním režimu.      |
| Červené světlo jednou<br>bliká  | Systém baterií mírně signalizuje stav alarmu.  |
| Červené světlo dvakrát<br>bliká | Stav baterie je středně alarmující.            |
| Stálá <b>č</b> ervená           | Systém baterií selhal.                         |
#### GW51.2-BAT-I-G10, GW56.3-BAT-I-G10

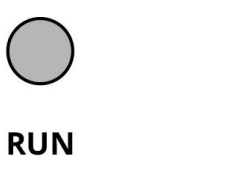

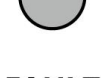

FAULT

BAT10DSC0003

| Kontrolka | Stav | Popis                                                                                       |
|-----------|------|---------------------------------------------------------------------------------------------|
|           |      | Zelená kontrolka svítí: Zařízení pracuje správně.                                           |
| Spustit   |      | Zelené světlo blikne jednou: Baterie funguje normálně a<br>nekomunikuje s měni <b>č</b> em. |
|           |      | Zelené světlo bliká dvakrát: Za <b>ř</b> ízení je v pohotovostním režimu.                   |
| Porucha   |      | Červená kontrolka svítí: Došlo k poruše.                                                    |
|           |      | Červené světlo bliká jednou: Indikuje podnapětí systému na 3 až 4 úrovních.                 |
|           |      | Červené světlo bliká dvakrát: Indikuje abnormalitu SN.                                      |

GW102.4-BAT-AC-G10, GW112.6-BAT-AC-G10

| Kontrolka  | Stav                                  | Popis                                                                                    |
|------------|---------------------------------------|------------------------------------------------------------------------------------------|
|            |                                       | Zelená kontrolka svítí: Zařízení pracuje správně.                                        |
|            |                                       | Zelené světlo blikne jednou: Baterie funguje normálně a nekomunikuje s měni <b>č</b> em. |
|            |                                       | Zelené světlo bliká dvakrát: Za <b>ř</b> ízení je v pohotovostním režimu.                |
| Spustit    |                                       | Zelené světlo zhaslo a žluté světlo svítí. Došlo k varování.                             |
|            |                                       | Zelené světlo zhaslo a červené světlo svítí. Došlo k poruše.                             |
|            |                                       | Všechna zelená, žlutá a <b>č</b> ervená světla jsou vypnutá: systém je vypnutý.          |
| $\bigcirc$ |                                       | Žluté světlo svítí: Došlo k varování.                                                    |
| Varování   |                                       | Vypnuto: Žádná závada.                                                                   |
| Porucha    |                                       | Červená kontrolka svítí: Došlo k poruše.                                                 |
|            | · · · · · · · · · · · · · · · · · · · | Vypnuto: Žádná závada.                                                                   |
|            |                                       | Červené světlo bliká jednou: Naznačuje podnapětí.                                        |
|            |                                       | Červené světlo bliká dvakrát: Indikuje abnormalitu SN.                                   |

### 7.3.4 Ukazatel chytrého měřiče

GM330

| Тур                             | Stav       | Popis                                                                                                    |
|---------------------------------|------------|----------------------------------------------------------------------------------------------------|
| Výkon                           | Držte kurz | Napájení zapnuto, žádná komunikace RS485.                                                                                                    |
| db                              | Bliká      | Napájení zapnuto, komunikace RS485 funguje správně.                                                                                                    |
| 0                               | Vypnuto    | Chytrý mě <b>řič</b> je vypnut.                                                                                                    |
| COM                             | Vypnuto    | Rezervováno                                                                                                    |
| ୍ଦ                              | Bliká      | Stiskněte tla <b>č</b> ítko Reset na více než 5 sekund, kontrolka<br>napájení a kontrolka nákupu nebo prodeje elekt <b>ř</b> iny blikají.<br>Resetujte mě <b>ř</b> idlo. |
| Indikátor dovozu nebo<br>vývozu | SVíTí      | Importování z elektrické sítě.                                                                                                    |
|                                 | Bliká      | Exportuje se do sítě.                                                                                                    |
| <b>10</b>                       | Vypnuto    | Exportuje se do sítě.                                                                                                    |
| Rezervováno Rezervováno         |            |                                                                                                    |

### 7.3.5 Indikátor chytrého donglu

#### WiFi/LAN Kit-20

- Po dvojitém stisknutí tlačítka Obnovit pro zapnutí Bluetooth začne indikátor komunikace blikat jednou.
   Připojte se k aplikaci SolarGo do 5 minut, jinak se Bluetooth automaticky vypne.
- Stav jednoho záblesku indikátoru komunikace se objeví pouze po dvojitém stisknutí tlačítka Obnovit pro zapnutí Bluetooth.

| Kontrolka      | Stav        | Popis                                                                                                    |
|----------------|-------------|----------------------------------------------------------------------------------------------------|
| Výkon          |             | Stále svítí: Chytrý dongle je zapnutý.                                                                     |
| $(\mathbf{I})$ |             | Vypnuto: Smart dongle je vypnut.                                                                           |
| сом<br>(((դ))) |             | Stále svítí: WiFi nebo LAN komunikace funguje dobře.                                                       |
|                |             | Jedno bliknutí znamená, že Bluetooth signál je aktivní a <b>č</b> eká<br>na p <b>ř</b> ipojení k aplikaci. |
|                | <b>U_U_</b> | Dvojité blikání znamená, že Smart Dongle není p <b>ř</b> ipojen k<br>routeru.                              |

|             | Čtyřikrát bliká: Smart Dongle komunikuje s routerem, ale<br>není připojen k serveru. |
|-------------|--------------------------------------------------------------------------------------|
|             | Šestkrát blikne: Chytrý dongle identifikuje připojené zařízení.                      |
| () <u> </u> | Vypnuto: Software Smart Dongle je v resetu nebo není<br>zapnut.                      |

| Kontrolka                           | Barva  | Stav    | Popis                                                                                                    |
|-------------------------------------|--------|---------|----------------------------------------------------------------------------------------------------|
|                                     |        | SVÍTÍ   | Připojení drátové sítě na 100Mbps je normální.                                                                                                    |
| Indikátor komunikace v<br>LAN portu | Zelená | Vypnuto | <ul> <li>Ethernetový kabel není připojen.</li> <li>Připojení kabelové sítě na 100 Mbps je<br/>neobvyklé.</li> <li>Připojení drátové sítě na 10Mbps je normální.</li> </ul> |
|                                     | Žlutá  | SVÍTÍ   | Připojení drátové sítě na 10 Mbps je normální, ale<br>nejsou přijímána ani odesílána žádná komunikační<br>data.                                                            |
|                                     |        | Bliká   | Komunikační data se přenášejí nebo přijímají.                                                                                                    |
|                                     |        | Vypnuto | Ethernetový kabel není připojen.                                                                                                    |

| Knoflík | Popis                                                                                               |
|---------|----------------------------------------------------------------------------------------------------|
|         | Stiskněte a držte po dobu 0,5 až 3 sekundy pro resetování Smart Dongle.                             |
| Obnovit | Stiskněte a držte po dobu 6 až 20 sekund, aby došlo k obnovení továrního nastavení<br>Smart Dongle. |
|         | Rychle dvakrát stiskněte pro aktivaci Bluetooth signálu (signál trvá pouze 5 minut).                |

#### Ezlink3000

| Indikátor/sítotisk    | Barva  | Stav | Popis                                                                      |
|-----------------------|--------|------|----------------------------------------------------------------------------|
| Výkon                 |        |      | Blink = Ezlink funguje správně.                                            |
| $\bigcirc$            | Modrá  |      | VYPNUTO = Ezlink je vypnut.                                                |
|                       | Zelená |      | ZAPNUTO = Ezlink je p <b>ř</b> ipojen k serveru.                           |
| COM                   |        |      | Blink 2 = Ezlink není p <b>ř</b> ipojen k routeru.                         |
| ((Grade))             |        |      | Bliká 4 = Ezlink je připojen k routeru, ale není<br>připojen k serveru.    |
| ZNOVU NA <b>Č</b> ÍST | _      | -    | <ul> <li>Stiskněte krátce na 3 sekundy pro restart<br/>Ezlinku.</li> </ul> |

| <ul> <li>Dlouhé stisknutí na 3-10 sekund pro ob</li> </ul> | novení |
|------------------------------------------------------------|--------|
| továrního nastavení.                                       |        |

### 7.4 Zavírání dvířek skříně

Po zapnutí systému prosím zavřete dvířka bateriového kabinetu.

#### LX C 101-10, LX C120-10, LX C138-10, LX C156-10

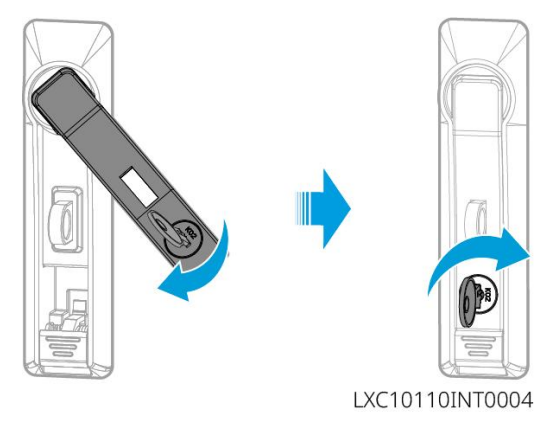

#### GW102.4-BAT-AC-G10, GW112.6-BAT-AC-G10

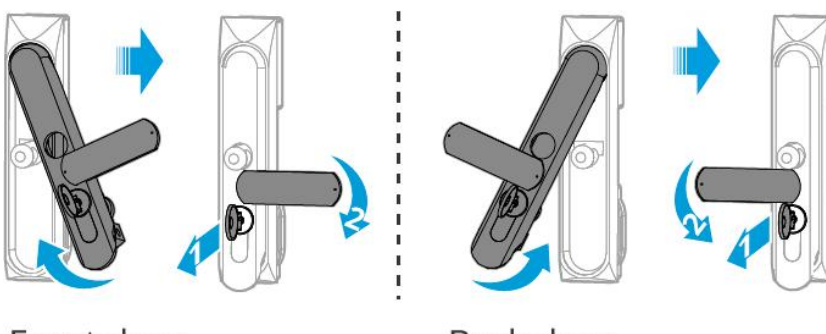

Front door

Back door BAT10INT0007

### 8 Rychlé uvedení systému do provozu

#### UPOZORNĚNÍ

- Pokud byl jednotlivý systém pro ukládání energie provozován, je nutné zajistit, aby nastavení parametrů všech systémů pro ukládání energie bylo stejné před vytvořením paralelního systému; jinak může dojít k selhání nastavení parametrů paralelního systému.
- Když systém pro ukládání energie funguje jako paralelní systém s Ezlink3000, použijte aplikaci SolarGo pro nastavení parametrů.
- Když systém pro ukládání energie běží jako paralelní systém s SEC3000, prosím, odkazujte na příslušná nastavení parametrů v <u>Uživatelské příručce SEC3000C.</u>

### 8.1 Stažení aplikace

Ujistěte se, že mobilní telefon splňuje následující požadavky před stažením aplikace SolarGo nebo SEMS Portal.

- Operační systém mobilního telefonu: Android 4.3 nebo novější, iOS 9.0 nebo novější.
- Mobilní telefon má p**ř**ístup k internetu.
- Mobilní telefon podporuje WLAN nebo Bluetooth.

Způsob 1: Hledejte SolarGo na Google Play (Android) nebo v App Store (iOS) pro stažení a instalaci aplikace.

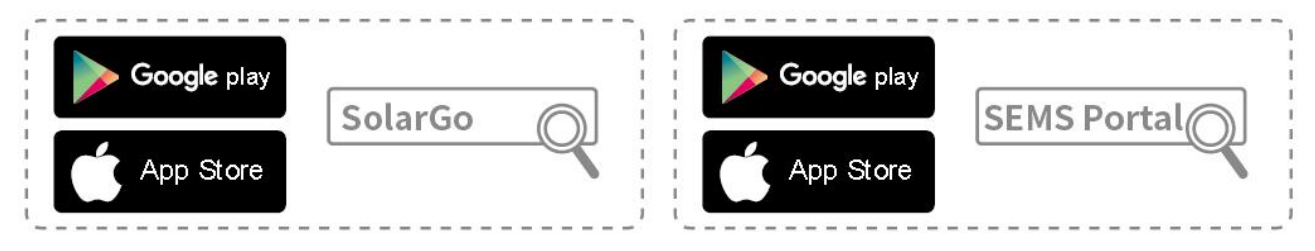

Způsob 2: Naskenujte níže uvedený QR kód pro stažení a instalaci aplikace.

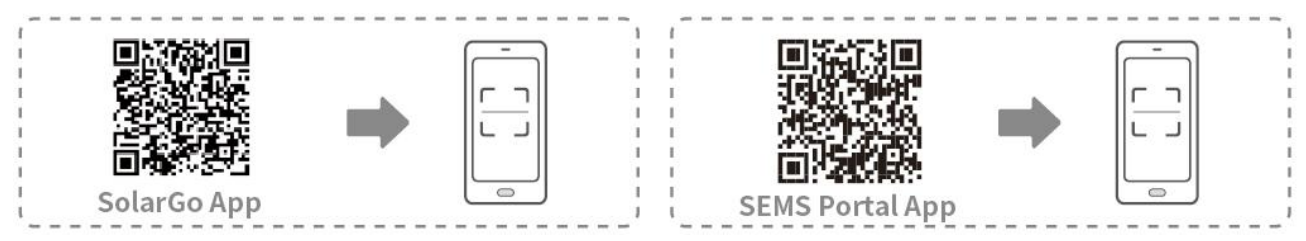

### 8.2 Připojení invertoru

### UPOZORNĚNÍ Název zařízení se liší v závislosti na modelu invertoru nebo typu inteligentního donglu: • WiFi/LAN Kit-20: WLA-\*\*\* • Ezlink3000: CCM-BLE\*\*\*: CCM-\*\*\*: \*\*\* \*\*\* je SN invertoru Připojte se k invertoru pomocí Bluetooth

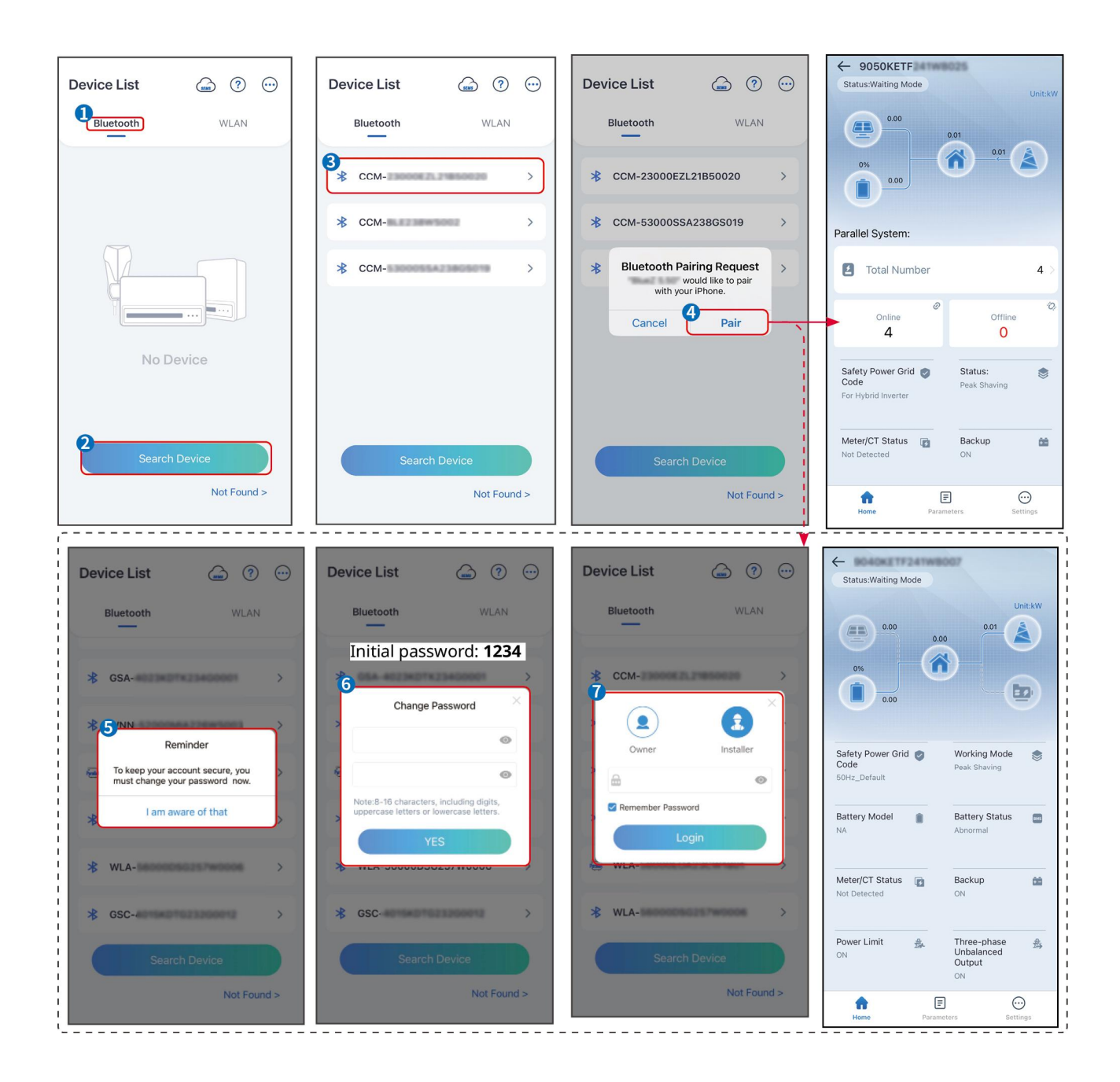

### 8.3 Nastavení komunikace

#### UPOZORNĚNÍ

Rozhraní pro konfiguraci komunikace se může lišit v závislosti na typu chytrého donglu připojeného k invertoru. Prosím, odkazujte se na aktuální rozhraní pro přesné informace.

#### Nastavte parametry soukromí a zabezpečení

#### Zadejte typ 1

Krok 1 Klepněte na Domů > Nastavení > Nastavení komunikace > Ochrana soukromí a zabezpečení, abyste nastavili parametry.

**Krok 2** Nastavte nové heslo pro WiFi hotspot chytrého donglu podle aktuálních potřeb a klikněte na Uložit pro dokončení nastavení.

**Krok 3** Otevřete nastavení WiFi na svém telefonu a použijte nové heslo k připojení k WiFi signálu invertoru.

#### Тур 2

Krok 1 Klepněte na Domů > Nastavení > Nastavení komunikace > Ochrana soukromí a zabezpečení, abyste nastavili parametry.

Krok 2 Udržujte Bluetooth neustále zapnutý a podle aktuálních potřeb aktivujte funkci ovládání WLAN.

#### Nastavení WLAN/LAN

Krok 1 Klepněte na Domů > Nastavení > Nastavení komunikace > Nastavení sítě, abyste nastavili parametry.

| Č. | Název/Ikon<br>a  | Popis                                                                                                    |
|----|------------------|----------------------------------------------------------------------------------------------------|
| 1  | Název sítě       | Pouze pro WLAN. Vyberte odpovídající síť podle aktuální situace a komunikujte zařízení s routerem nebo switchem.                                              |
| 2  | Heslo            | Pouze pro WLAN. Zadejte heslo pro síť, kterou jste si vybrali.                                                                                                |
| 3  | DHCP             | <ul> <li>Povolte DHCP, když je router v režimu dynamické IP.</li> <li>Deaktivujte DHCP, když je použit switch nebo je router v režimu statické IP.</li> </ul> |
| 4  | IP adresa        |                                                                                                    |
| 5  | Maska<br>podsítě | <ul> <li>Nekonfigurujte parametry, když je DHCP povoleno.</li> <li>Konfigurujte parametry podle informací o routeru nebo switchi, když je DHCP</li> </ul>     |
| 6  | Adresa brány     | zakázáno.                                                                                                    |
| 7  | DNS server       |                                                                                                    |

Krok 2 Nastavte parametry WLAN nebo LAN podle aktuální situace.

### 8.4 Nastavení metody zapojení

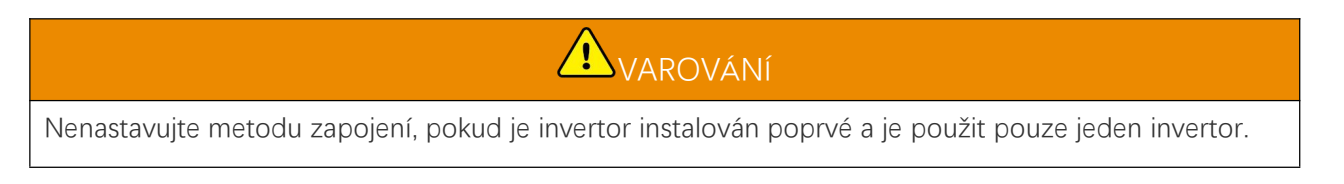

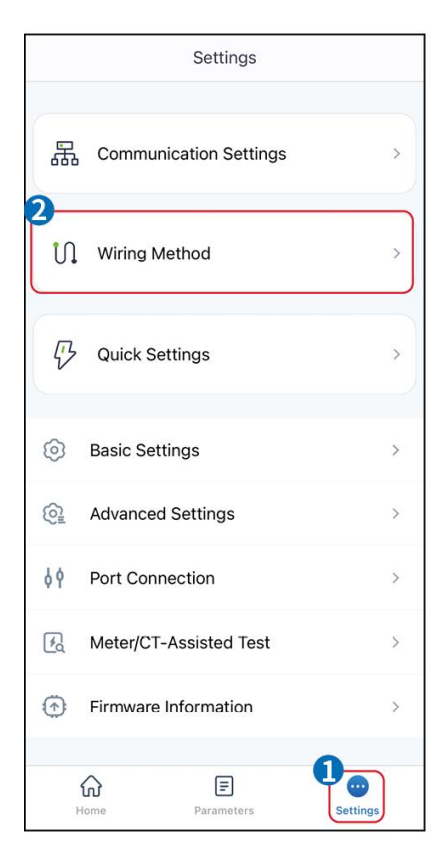

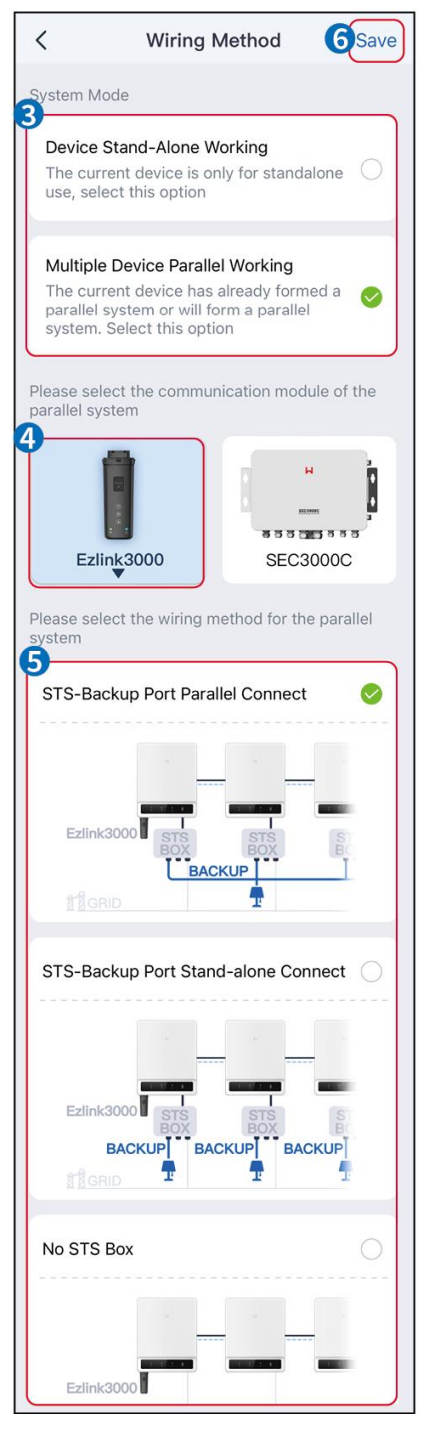

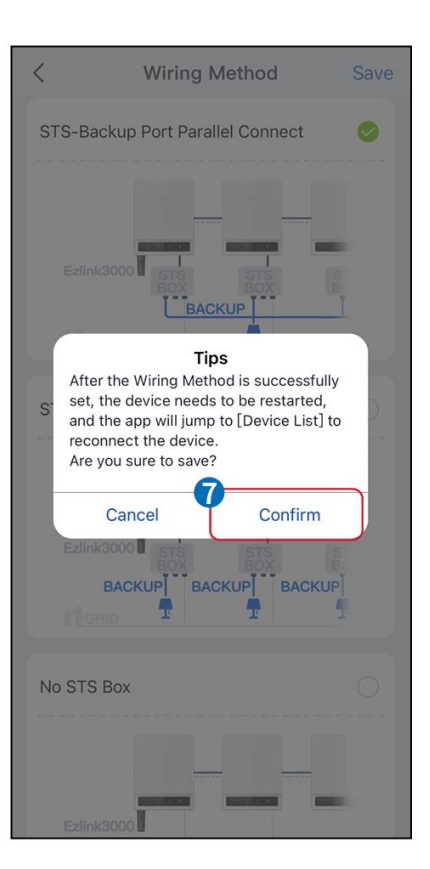

### 8.5 Rychlá nastavení

#### UPOZORNĚNÍ

- Parametry budou automaticky nakonfigurovány po výběru bezpečné země/regionu, včetně ochrany proti přepětí, ochrany proti podnapětí, ochrany proti přetížení frekvence, ochrany proti nedostatečné frekvenci, ochrany připojení napětí/frekvence, křivky cosφ, křivky Q(U), křivky P(U), křivky FP, HVRT, LVRT atd.
- Účinnost výroby energie invertoru se liší v různých pracovních režimech. Nastavte podle skutečné místní spotřeby energie.

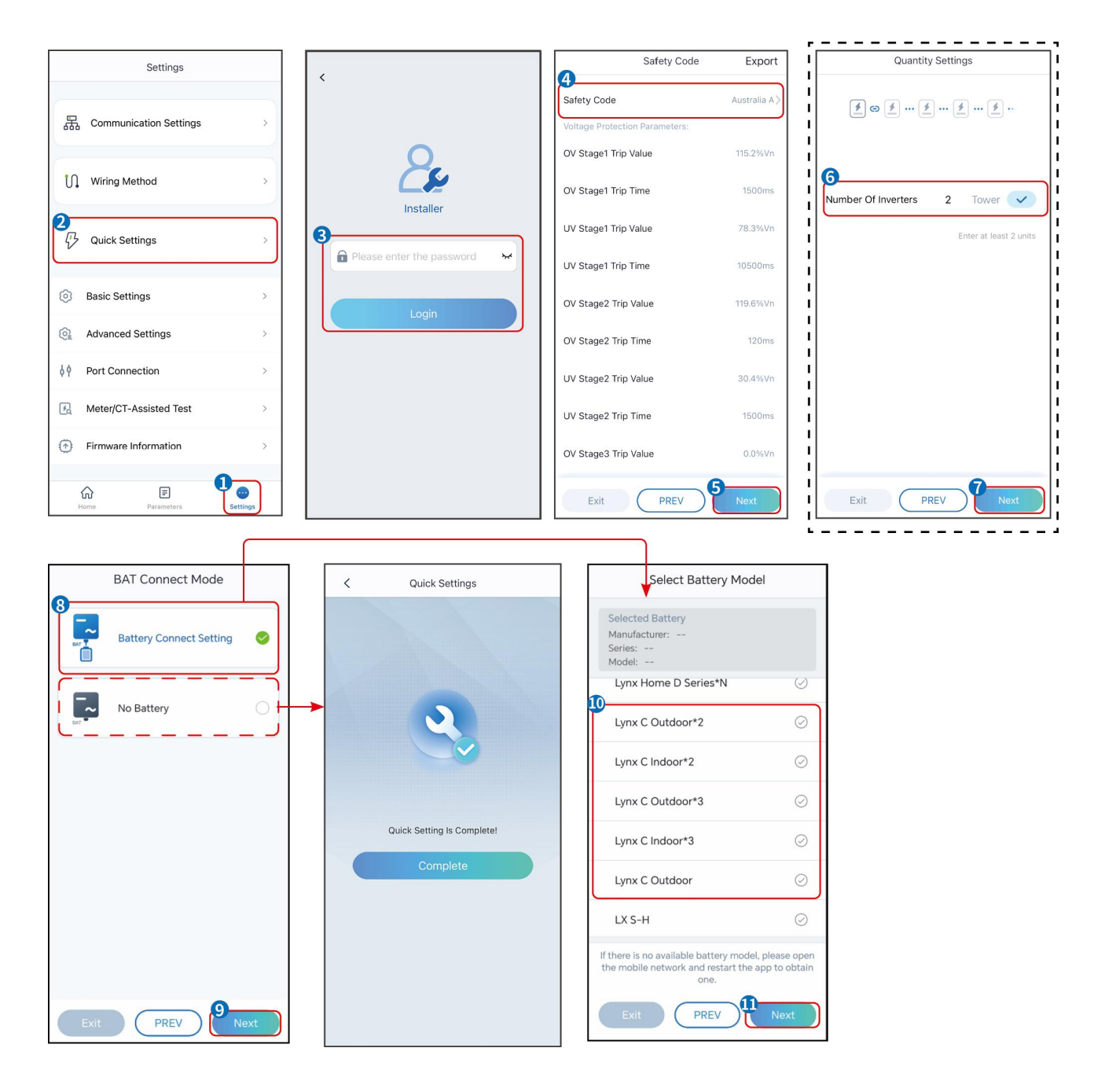

| Parametry                 | Popis                                                                                                    |
|---------------------------|----------------------------------------------------------------------------------------------------|
| Bezpe <b>č</b> nostní kód | Podle toho vyberte bezpe <b>č</b> nostní zemi.                                                                                                    |
| Režim připojení BAT       | Vyberte aktuální režim, ve kterém je baterie připojena k invertoru. Pokud není<br>k systému připojena baterie, není nutné konfigurovat model baterie a pracovní<br>režim, a zařízení bude ve výchozím nastavení fungovat v režimu vlastního<br>použití. |
| Vyberte model baterie     | Vyberte aktuální model baterie.                                                                                                    |
| Pracovní režim            | Nastavte pracovní režim, když zařízení běží. Podpora: režim špičkového<br>odběru, režim vlastní spotřeby.                                                                                                    |

#### Když je vybrán režim pro osobní použití, rozhraní se zobrazí následovně. Musíte vstoupit do

pokročilého režimu, abyste vybrali konkrétní pracovní režim a nastavili odpovídající hodnoty parametrů.

| Working Mode    | < Self-use Mod                                                                | e                    | < Battery working                    | Save     |
|-----------------|-------------------------------------------------------------------------------|----------------------|--------------------------------------|----------|
|                 | 🖞 Back-up Mode 💿                                                              | Ø                    | Start Time                           | 00:00    |
|                 | Charging From Grid                                                            |                      | End Time                             | 00:00    |
| 🖏 Self-use Mode | Rated Power<br>Range[0,100]%                                                  | 0.0 🗸                | Repeat                               |          |
| Settings        |                                                                               |                      | Month                                | Never >  |
|                 | as TOU Mode                                                                   | <b>.</b>             | Week                                 | Never >  |
|                 | Battery Working Mode Group1<br>Charge Power:100.0 %                           | SOC:100%             | Battery Mode                         | Charge > |
| た Peakshaving   | 06:06-23:59<br>Every Month<br>Every day                                       | 0                    | Rated Power<br>Range[0,100]%         | 0        |
| Ø Settings      | Charge Power:100.0 %<br>07:37-23:39                                           | SOC:97%              | Charge Cut-off SOC<br>Range[10,100]% | 0        |
|                 | Every day<br>Add up to 4 battery working groups                               | + Add                |                                      |          |
|                 | ( Smart Charging                                                              | 0                    |                                      |          |
| Exit PREV Next  | Smart Charging Month                                                          | Never >              |                                      |          |
|                 | Peak Limiting Power<br>The peak limit must be lower than the<br>Range[0,100]% | 0.0  ve power limit. |                                      |          |
|                 | Switch To Charge<br>PV switches from selling electricity to<br>batteries      | o charging           |                                      |          |
|                 | Charging Time                                                                 | 23:00                |                                      |          |

Parametry

Popis

Když je pracovní režim nastaven na režim vlastního použití, na základě tohoto režimu lze současně vybrat režim zálohy, režim TOU a režim chytrého nabíjení, a střídač automaticky vybere odpovídající režim k provozu.

Pracovní priorita: Režim zálohy> Režim TOU> Režim chytrého nabíjení> Režim vlastního použití.

#### REŽIM ZÁLOHY (Funguje pouze při použití měniče se STS.)

| Nakupujte elektřinu z<br>elektrické sítě k nabíjení. | Povolení této funkce umožňuje systému nakupovat elektřinu z elektrické sítě. |
|------------------------------------------------------|------------------------------------------------------------------------------|
| Jmenovitý výkon                                      | Procento nákupní síly k jmenovitému výkonu invertoru.                        |
| TOU režim                                            |                                                                              |
| Čas spuštění                                         | Během doby spuštění a ukon <b>č</b> ení se baterie nabíjí nebo vybíjí podle  |
| Čas ukončení                                         | nastaveného režimu baterie a jmenovitého výkonu.                             |
| Režim baterie                                        | Nastavte to na režim nabíjení nebo vybíjení na základě skutečných potřeb.    |
| Jmenovitý výkon                                      | Procento nabíjecího/vybíjecího výkonu k jmenovitému výkonu invertoru.        |
| Odpojení nabíjení p <b>ř</b> i                       | Baterie přestane nabíjet/vybíjet, jakmile SOC baterie dosáhne nabíjecího     |
| dosažení SOC                                         | odpojovacího SOC.                                                            |
| Režim chytrého nabíjení                              |                                                                              |
| Měsíc chytrého nabíjení                              | Nastavte měsíce chytrého nabíjení. Může být nastaveno více než jeden měsíc.  |

| Omezení špi <b>č</b> kového výkonu | Nastavte omezení špi <b>č</b> kového výkonu v souladu s místními zákony a předpisy.<br>Maximální omezující výkon musí být nižší než limit výstupního výkonu<br>stanovený místními předpisy. |
|------------------------------------|----------------------------------------------------------------------------------------------------|
| P <b>ř</b> epnout na nabíjení      | Během doby nabíjení bude fotovoltaická energie nabíjet baterii.                                                                                                    |

#### Uživatelské rozhraní aplikace vypadá následovně, když je vybrán režim Peakshaving.

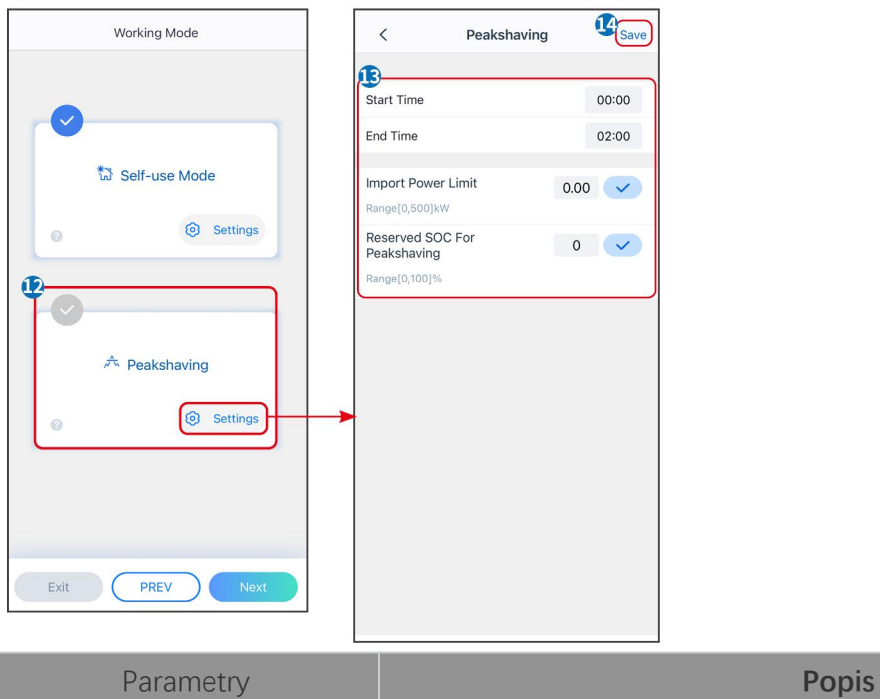

| ,                                                  | •                                                                                                    |
|----------------------------------------------------|----------------------------------------------------------------------------------------------------|
| Peakshaving                                        |                                                                                                    |
| Čas spuštění                                       | Síťová elektrická síť nabije baterii mezi časem zahájení a časem ukončení,                                                                                                    |
| Čas ukončení                                       | pokud spotřeba energie zatížení nepřekročí povolenou kvótu. Jinak může být<br>baterie nabíjena pouze solární energií.                                                                                                    |
| Omezení výkonu při dovozu                          | Nastavte maximální limit výkonu povolený k nákupu z elektrické sítě. Když<br>spotřeba energie zatížení překročí součet energie vyrobené v fotovoltaickém<br>systému a limitu dovozu energie, přebytečná energie bude pokryta baterií.       |
| Rezervovaná SOC pro špi <b>č</b> kové<br>vyrovnání | Ve režimu Peak Shaving by měla být SOC baterie nižší než rezervovaná SOC<br>pro Peak Shaving. Jakmile je stav nabití baterie vyšší než rezervovaný stav<br>nabití pro špi <b>č</b> kové stříhání, režim špi <b>č</b> kového stříhání selže. |

Klepněte na **Dokončit**, abyste dokončili nastavení, a restartujte zařízení podle pokynů.

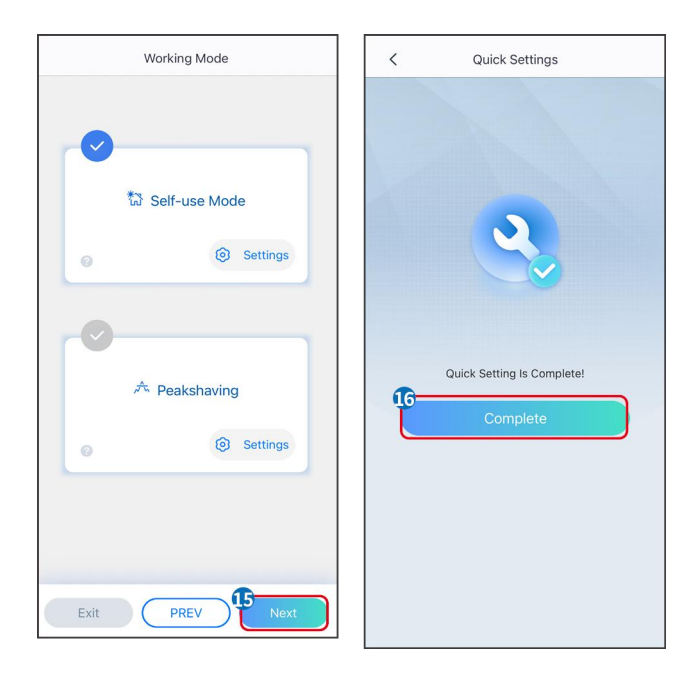

### 8.6 Vytváření elektráren

#### UPOZORNĚNÍ

Přihlaste se do aplikace SEMS Portal pomocí účtu a hesla před vytvořením elektráren. Pokud máte nějaké dotazy, odkazujte na sekci Monitorování rostlin.

Krok 1 Vstupte na stránku Vytvořit rostlinu.

**Krok 2** Přečtěte si pokyny a vyplňte požadované informace o rostlině na základě skutečné situace. (\* označuje povinné položky)

Krok 3 Postupujte podle pokynů k přidání zařízení a vytvoření závodu.

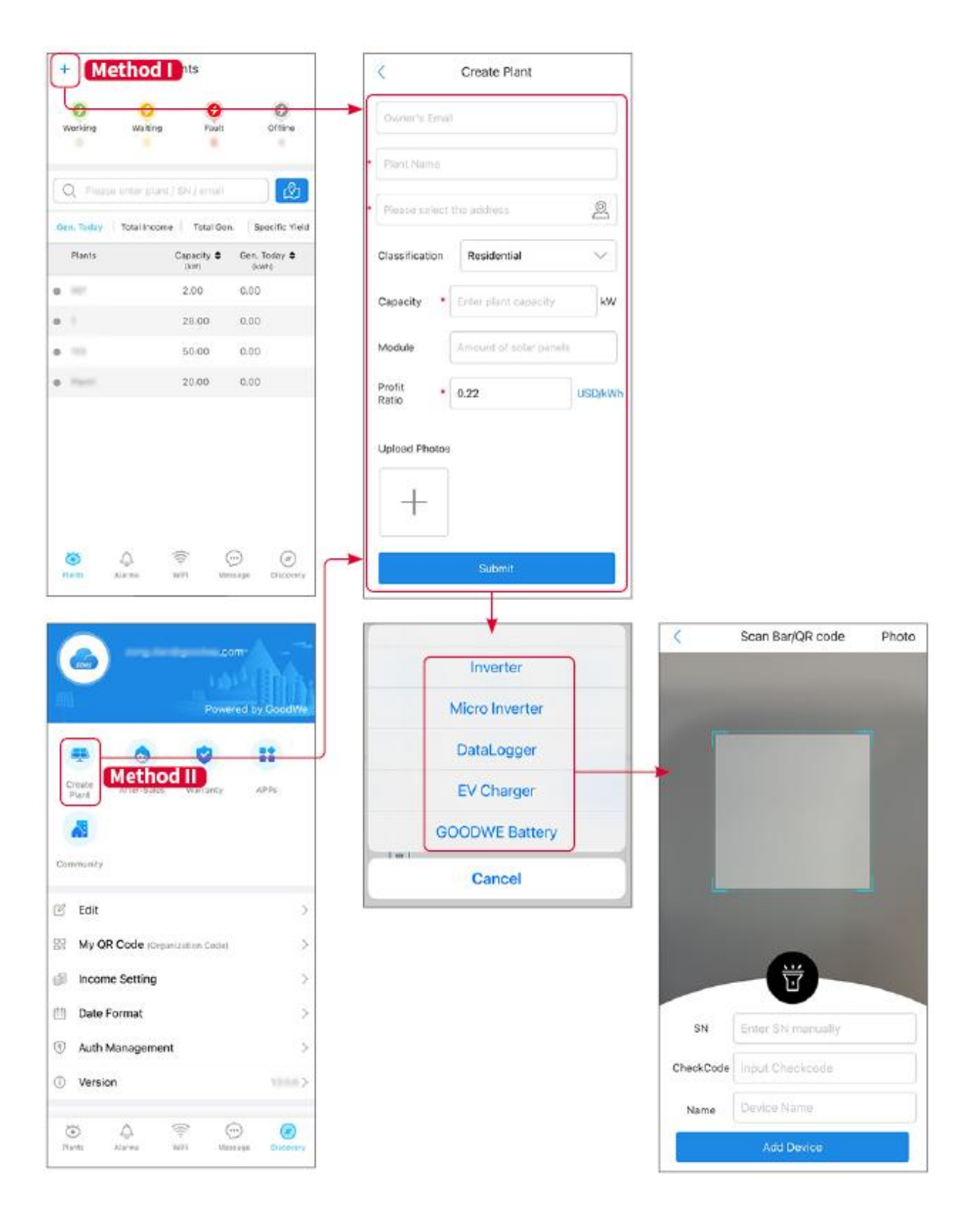

### 9 Uvedení systému do provozu

#### UPOZORNĚNÍ

- Pokud byl jednotlivý systém pro ukládání energie provozován, je nutné zajistit, aby nastavení parametrů všech systémů pro ukládání energie bylo stejné před vytvořením paralelního systému; jinak může dojít k selhání nastavení parametrů paralelního systému.
- Když systém pro ukládání energie funguje jako paralelní systém s Ezlink3000, použijte aplikaci SolarGo pro nastavení parametrů.
- Když systém ukládání energie běží jako paralelní systém se SEC3000, prosím, odkazujte na příslušná nastavení parametrů v <u>Uživatelském manuálu SEC3000C.</u>

### 9.1 Přehled SolarGo

Aplikace SolarGo je mobilní aplikace, která komunikuje s měničem prostřednictvím modulů Bluetooth nebo WiFi. Běžně používané funkce jsou následující:

- 1. Kontrola provozních údajů, verze softwaru, alarmů atd.
- 2. Nastavte parametry sítě, komunikační parametry, bezpečnostní země, omezení výkonu atd.
- 3. Údržba zařízení.
- 4. Aktualizujte firmware zařízení.

#### 9.1.1 Struktura nabídky aplikace

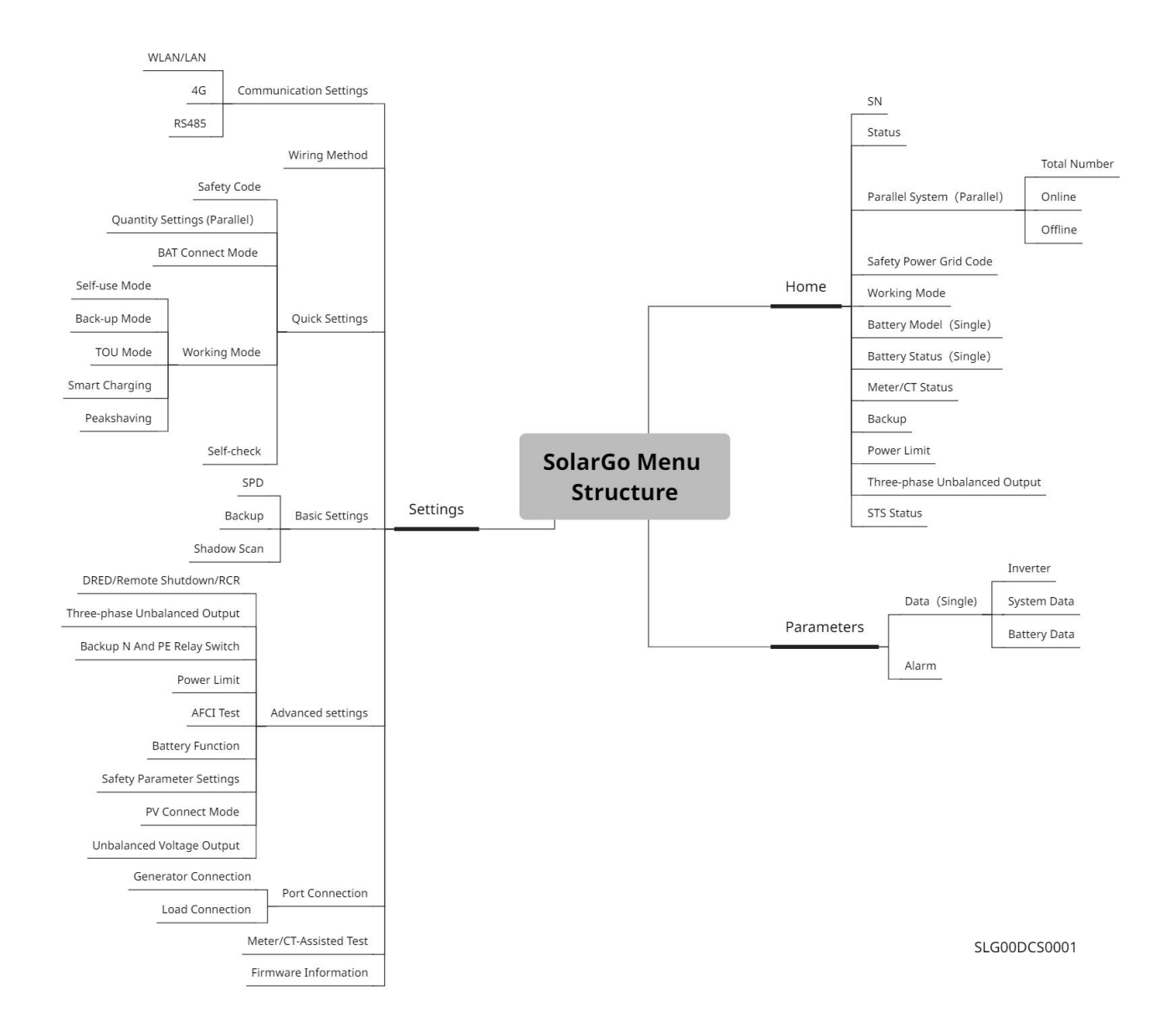

### 9.1.2 Přihlašovací stránka aplikace SolarGo

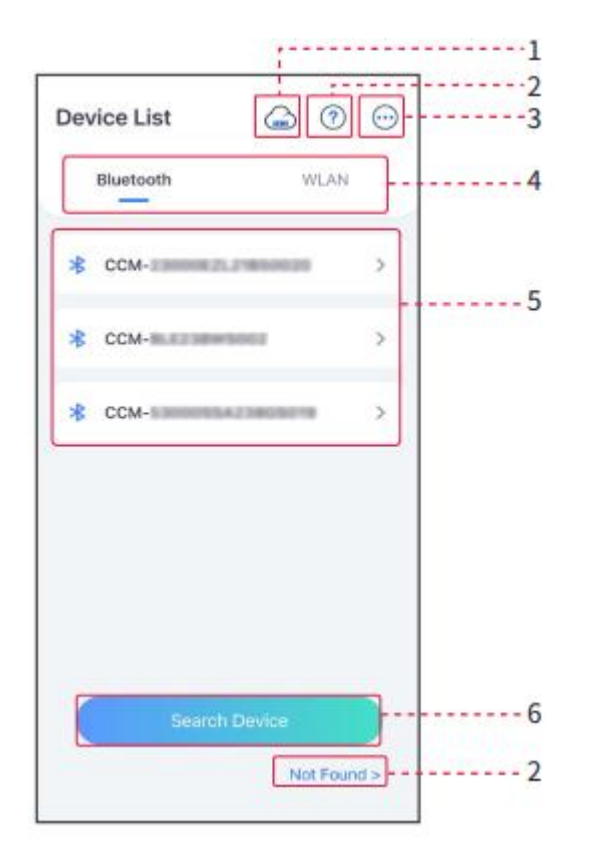

| Č. | Název/Ikona              | Popis                                                                                                    |
|----|--------------------------|----------------------------------------------------------------------------------------------------|
| 1  | SEMS                     | Klepněte na ikonu pro otevření stránky stahování aplikace SEMS Portal.                                                                                                    |
| 2  | <b>?</b><br>Nenalezeno   | Klepněte pro přečtení průvodce připojením.                                                                                                    |
| 3  |                          | <ul> <li>Zkontrolujte informace, jako je verze aplikace, místní kontakty atd.</li> <li>Další nastavení, jako je aktualizace data, změna jazyka, nastavení jednotky teploty atd.</li> </ul>                                                                                                    |
| 4  | Bluetooth/WLAN           | Vyberte na základě aktuální metody komunikace. Pokud máte nějaké problémy,<br>klepněte nebo vyberte "Nenalezeno" pro přečtení průvodců připojení.                                                                                                    |
| 5  | Seznam zařízení          | <ul> <li>Seznam všech zařízení. Poslední číslice názvu zařízení jsou obvykle sériová čísla zařízení.</li> <li>Vyberte zařízení kontrolou sériového čísla hlavního invertoru, když jsou více invertorů připojeny paralelně.</li> <li>Název zařízení se liší v závislosti na modelu invertoru nebo komunikačním modulu.</li> </ul> |
| 6  | Hledat za <b>ř</b> ízení | Klepněte na Hledat zařízení, pokud zařízení není nalezeno.                                                                                                    |

#### Jednoduchý střídač Více invertorů Catus:Waiting Mode 1 $\leftarrow$ -2-Status:Off-grid Master-9050KETF 0.00 0.00 0.01 A 0.51 Slave1-9050KETF 0.00 1 0.08 A 1 3---75% Slave2-9050KETF 0.44 -0.00 Slave3-9050KETF Parallel System: Safety Power Grid 🧔 Code Working Mode -I Total Number 4 8-----Peak Shaving 50Hz\_Default 0 0 Online Offline 4 0 Battery Model Battery Status Abnormal Safety Power Grid 🥥 Code Working Mode ۲ Self-use Mode Australia A Meter/CT Status 👔 Backup άŝ ON Not Detected Battery Model 8 Battery Status -- 4-----LX C138-10 Normal Three-phase Unbalanced Output Power Limit 盘 卦 ON Backup Power Limit 00 彝 ON ON OFF STS Status Three-phase Unbalanced Output STS Status 当 F ···· ON --5----Home Settings Ξ

| Č. | Název/Ikona           | Popis                                                                                                    |
|----|-----------------------|----------------------------------------------------------------------------------------------------|
| 1  | Sériové <b>č</b> íslo | Sériové <b>č</b> íslo p <b>ř</b> ipojeného invertoru nebo sériové <b>č</b> íslo hlavního invertoru v<br>paralelním systému.                               |
| 2  | Stav zařízení         | Ukazuje stav invertoru, například Pracovní, Chyba atd.                                                                                                    |
| 3  | Graf toku energie     | Ukazuje schéma toku energie fotovoltaického systému. Skute <b>č</b> ná stránka má<br>p <b>ř</b> ednost.                                                   |
| 4  | Stav systému          | Ukazuje stav systému, jako jsou Bezpe <b>č</b> nostní kód, Pracovní režim, Model<br>baterie, Stav baterie, Limit výkonu, Nevyvážený třífázový výstup atd. |
| 5  | Domov                 | Domov. Klepněte na Domů pro kontrolu sériového <b>č</b> ísla, stavu za <b>ř</b> ízení, grafu<br>toku energie, stavu systému atd.                          |
| 6  | Parametry             | Klepněte na Parametry pro kontrolu běžících parametrů systému.                                                                                            |

### 9.1.3 Domovská stránka aplikace SolarGo

| 7 | Nastavení | Přihlaste se před vstupem do Rychlého nastavení a Pokročilého nastavení.<br>Počáteční heslo: goodwe2010 nebo 1111.                                                    |
|---|-----------|----------------------------------------------------------------------------------------------------|
| 8 | Paralelní | Klepněte na Celkový počet pro zobrazení sériových čísel všech střídačů.<br>Klepněte na sériové číslo, abyste vstoupili na stránku nastavení jednotlivého<br>střídače. |

## 9.2 Připojení invertoru

#### UPOZORNĚNÍ

Název zařízení se liší v závislosti na modelu střídače nebo komunikačním modulu:

- WiFi/LAN Kit-20: WLA-\*\*\*
- Ezlink3000: CCM-BLE\*\*\*: CCM-\*\*\*: \*\*\*
- \*\*\* je SN invertoru

Připojte se k invertoru pomocí Bluetooth

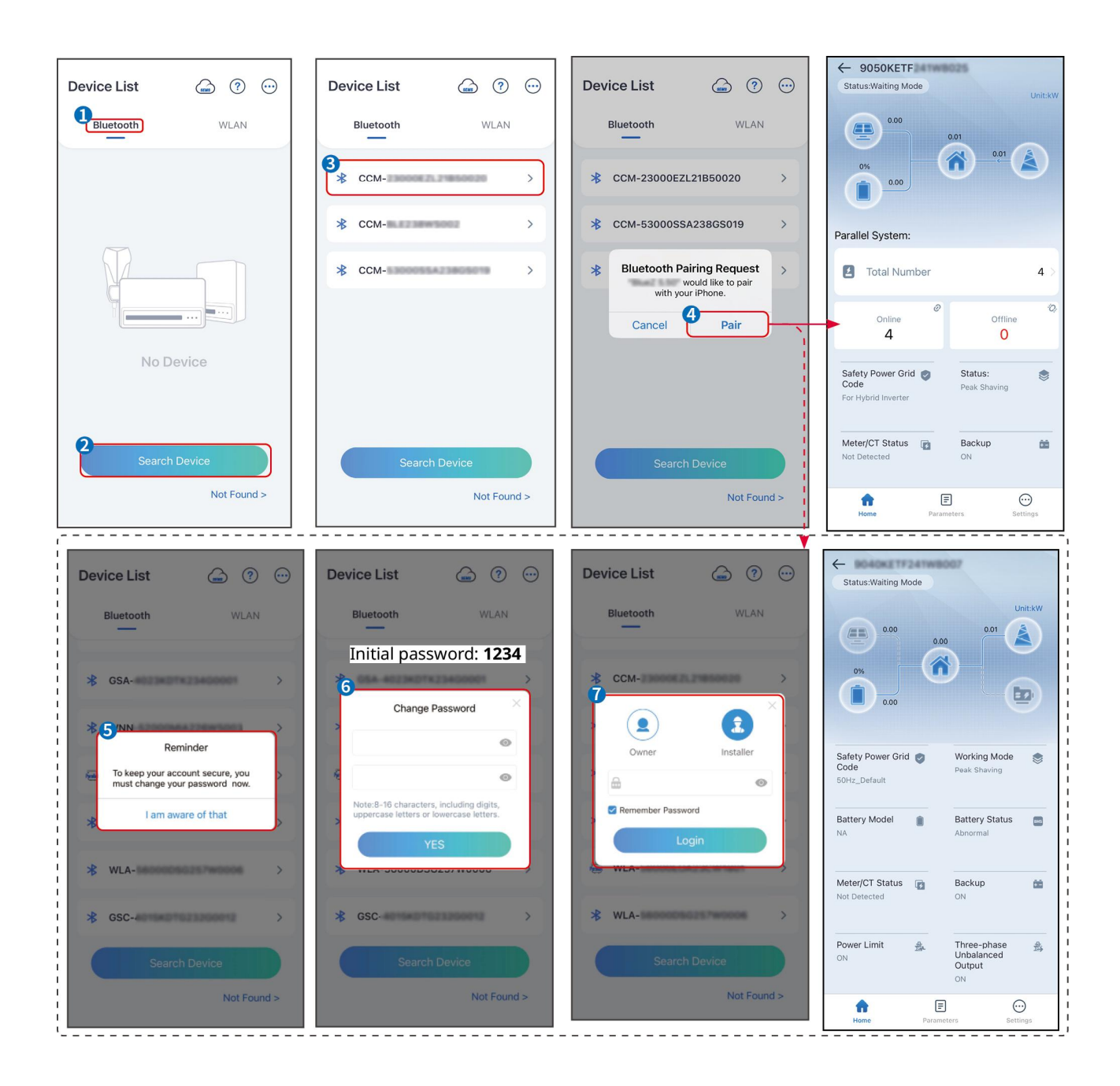

### 9.3 Rychlá nastavení

#### UPOZORNĚNÍ

- Parametry budou automaticky nakonfigurovány po výběru bezpečné země/regionu, včetně ochrany proti přepětí, ochrany proti podnapětí, ochrany proti přetížení frekvence, ochrany proti nedostatečné frekvenci, ochrany připojení napětí/frekvence, křivky cosφ, křivky Q(U), křivky P(U), křivky FP, HVRT, LVRT atd.
- Účinnost výroby energie invertoru se liší v různých pracovních režimech. Nastavte podle skutečné místní spotřeby energie.

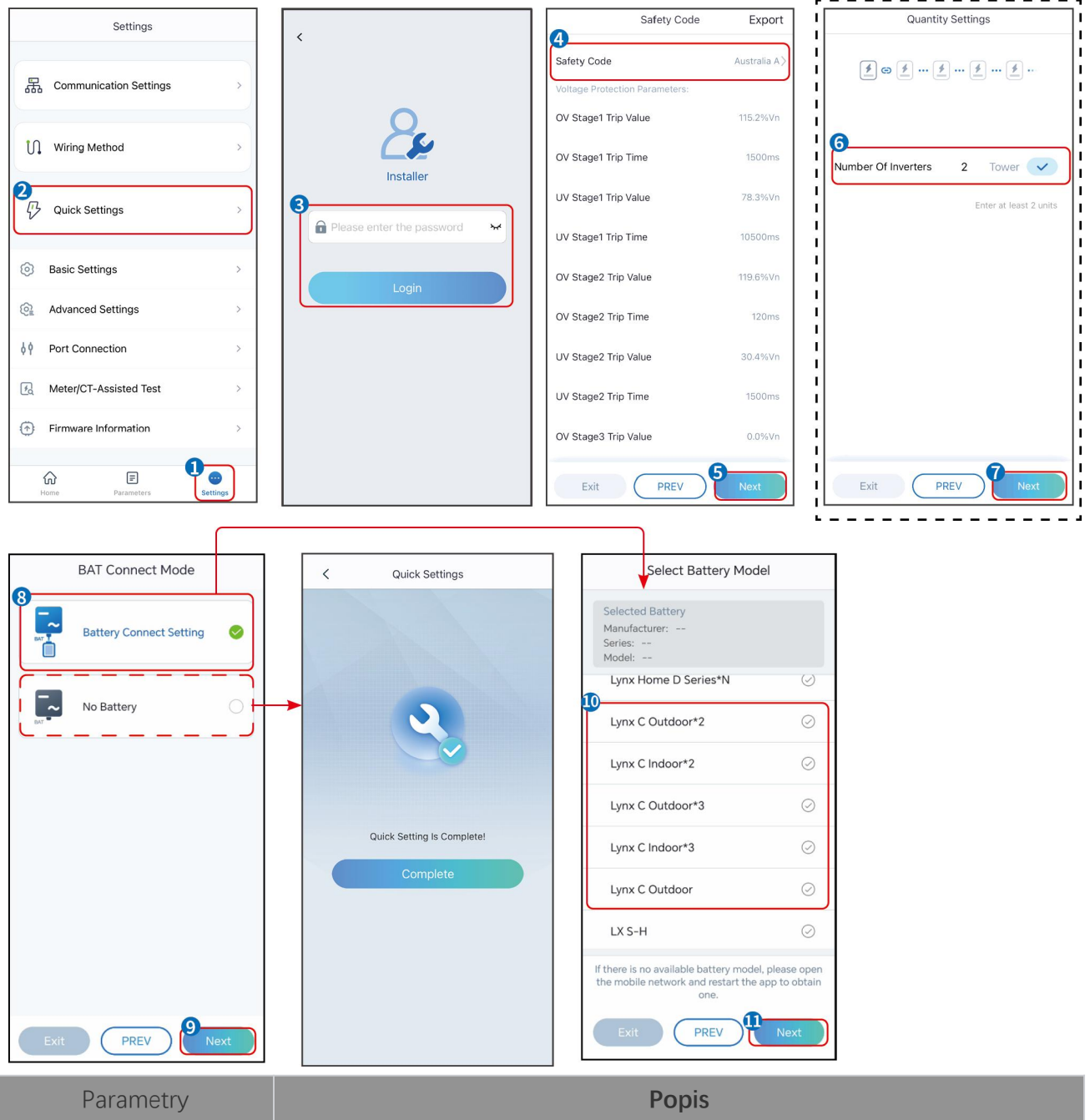

| Parametry                 | Popis                                                                                                    |
|---------------------------|----------------------------------------------------------------------------------------------------|
| Bezpe <b>č</b> nostní kód | Podle toho vyberte bezpe <b>č</b> nostní zemi.                                                                                                    |
| Režim připojení BAT       | Vyberte aktuální režim, ve kterém je baterie připojena k invertoru. Pokud není k<br>systému připojena baterie, není nutné konfigurovat model baterie a pracovní režim,<br>a zařízení bude ve výchozím nastavení fungovat v režimu vlastního použití. |
| Vyberte model baterie     | Vyberte aktuální model baterie.                                                                                                    |
| Pracovní režim            | Nastavte pracovní režim, když zařízení běží. Podpora: režim špičkového odběru,<br>režim vlastní spotřeby.                                                                                                    |

Když je vybrán režim pro osobní použití, rozhraní se zobrazí následovně. Musíte vstoupit do pokročilého režimu, abyste vybrali konkrétní pracovní režim a nastavili odpovídající hodnoty parametrů.

| Working Mode                 | < Self-use Mod                                                              | le          | < Battery working                    | Save     |
|------------------------------|-----------------------------------------------------------------------------|-------------|--------------------------------------|----------|
|                              | 🖞 Back-up Mode 💿                                                            | ⊘           | Start Time                           | 00:00    |
|                              | Charging From Grid                                                          |             | End Time                             | 00:00    |
| 🖏 Self-use Mode              | Rated Power<br>Range[0,100]%                                                | 0.0 🗸       | Repeat                               |          |
| ⊘ (ම Settings)               | 💰 TOU Mode 💿                                                                | 0           | Month                                | Never >  |
|                              | Battery Working Mode Group1<br>Charge Power:100.0 %                         | SOC:100%    | Battery Mode                         | Charge > |
| A Peakshaving                | 06:06-23:59<br>Every Month<br>Every day                                     | $\bigcirc$  | Rated Power<br>Range[0,100]%         | 0        |
| <ul> <li>Settings</li> </ul> | Charge Power:100.0 %<br>07:37-23:39                                         | SOC:97%     | Charge Cut-off SOC<br>Range[10,100]% | 0        |
|                              | Every day<br>Add up to 4 battery working groups                             | + Add       |                                      |          |
|                              | ( Smart Charging )                                                          | 0           |                                      |          |
| Exit PREV Next               | Smart Charging Month                                                        | Never >     |                                      |          |
|                              | Peak Limiting Power<br>The peak limit must be lower than t<br>Range[0,100]% | 0.0 0.0     |                                      |          |
|                              | Switch To Charge<br>PV switches from selling electricity<br>batteries       | to charging |                                      |          |
|                              | Charging Time                                                               | 23:00       |                                      |          |

#### Parametry

Popis

Když je pracovní režim nastaven na režim vlastního použití, na základě tohoto režimu lze současně vybrat režim zálohy, režim TOU a režim chytrého nabíjení, a střídač automaticky vybere odpovídající režim k provozu. Pracovní priorita: Záložní režim> TOU režim> Režim chytrého nabíjení> Režim vlastního použití.

#### REŽIM ZÁLOHY (Funguje pouze při použití měniče se STS.)

| Nakupujte elektřinu z<br>elektrické sítě k nabíjení. | Povolení této funkce umožňuje systému nakupovat elektřinu z elektrické sítě.                                                                                 |
|------------------------------------------------------|----------------------------------------------------------------------------------------------------|
| Jmenovitý výkon                                      | Procento nákupní síly k jmenovitému výkonu invertoru.                                                                                                    |
| TOU režim                                            |                                                                                                    |
| Čas spuštění                                         | Během doby spuštění a ukon <b>č</b> ení se baterie nabíjí nebo vybíjí podle nastaveného                                                                      |
| Čas ukončení                                         | režimu baterie a jmenovitého výkonu.                                                                                                    |
| Režim baterie                                        | Nastavte to na režim nabíjení nebo vybíjení na základě skute <b>č</b> ných pot <b>ř</b> eb.                                                                  |
| Jmenovitý výkon                                      | Procento nabíjecího/vybíjecího výkonu k jmenovitému výkonu invertoru.                                                                                        |
| Odpojení nabíjení p <b>ř</b> i<br>dosažení SOC       | Baterie přestane nabíjet/vybíjet, jakmile SOC baterie dosáhne nabíjecího odpojovacího SOC.                                                                   |
| Režim chytrého nabíjení                              |                                                                                                    |
| Měsíc chytrého nabíjení                              | Nastavte měsíce chytrého nabíjení. Může být nastaveno více než jeden měsíc.                                                                                  |
| Omezení špi <b>č</b> kového<br>výkonu                | Nastavte omezení špičkového výkonu v souladu s místními zákony a předpisy.<br>Omezení špičkového výkonu musí být nižší než limit výstupního výkonu stanovený |

|                               | místními předpisy.                                              |
|-------------------------------|-----------------------------------------------------------------|
| P <b>ř</b> epnout na nabíjení | Během doby nabíjení bude fotovoltaická energie nabíjet baterii. |

| Working Mode  | < Peakshav                           | ing U <sub>Sav</sub> |
|---------------|--------------------------------------|----------------------|
|               | Start Time                           | 00:00                |
|               | End Time                             | 02:00                |
| Self-use Mode | Import Power Limit<br>Range[0,500]kW | 0.00 🗸               |
| Settings      | Reserved SOC For<br>Peakshaving      | 0 🗸                  |
| A Peakshaving | -                                    |                      |
| PREV          |                                      |                      |

#### Uživatelské rozhraní aplikace vypadá následovně, když je vybrán režim Peakshaving.

| Parametry                                          | Popis                                                                                                    |
|----------------------------------------------------|----------------------------------------------------------------------------------------------------|
| Peakshaving                                        |                                                                                                    |
| Čas spuštění                                       | Síťová elektrická síť nabije baterii mezi časem zahájení a časem ukončení, pokud                                                                                                    |
| Čas ukončení                                       | spotřeba energie zatížení nepřekročí povolenou kvótu. Jinak může být baterie<br>nabíjena pouze solární energií.                                                                                                    |
| Omezení výkonu p <b>ř</b> i<br>dovozu              | Nastavte maximální limit výkonu povolený k nákupu z elektrické sítě. Když<br>spotřeba energie zatížení překročí součet energie vyrobené v fotovoltaickém<br>systému a limitu dovozu energie, přebytečná energie bude pokryta baterií.       |
| Rezervovaná SOC pro<br>špi <b>č</b> kové vyrovnání | Ve režimu Peak Shaving by měla být SOC baterie nižší než rezervovaná SOC pro<br>Peak Shaving. Jakmile je stav nabití baterie vyšší než rezervovaný stav nabití pro<br>špi <b>č</b> kové stříhání, režim špi <b>č</b> kového stříhání selže. |

Klepněte na **Dokončit**, abyste dokončili nastavení, a restartujte zařízení podle pokynů.

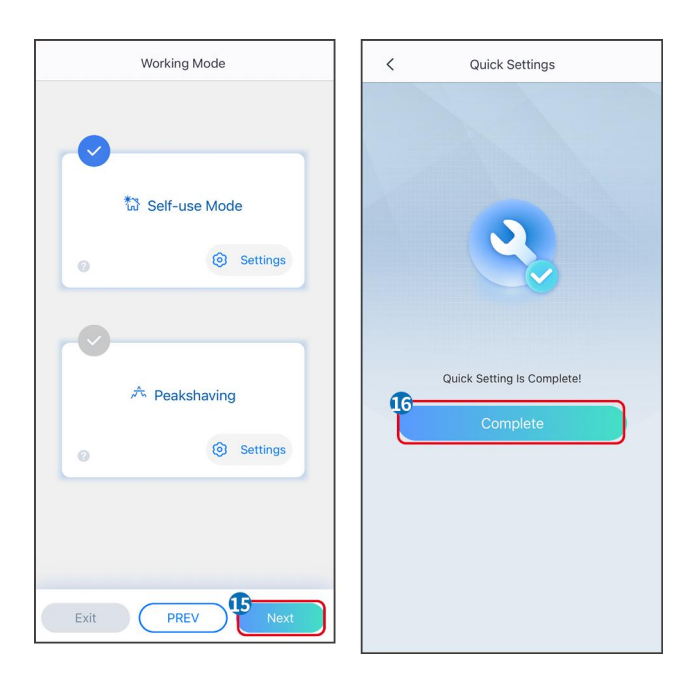

### 9.4 Nastavení komunikace

#### Nastavení WLAN/LAN

#### UPOZORNĚNÍ

Rozhraní pro konfiguraci komunikace se může lišit v závislosti na typu chytrého donglu připojeného k invertoru. Prosím, odkazujte se na aktuální rozhraní pro přesné informace.

#### Nastavte parametry soukromí a zabezpečení

#### Zadejte typ 1

Krok 1 Klepněte na Domů > Nastavení > Nastavení komunikace > Ochrana soukromí a zabezpečení, abyste nastavili parametry.

**Krok 2** Nastavte nové heslo pro WiFi hotspot chytrého donglu podle aktuálních potřeb a klikněte na Uložit pro dokončení nastavení.

**Krok 3** Otevřete nastavení WiFi na svém telefonu a použijte nové heslo k připojení k WiFi signálu invertoru.

Тур 2

Krok 1 Klepněte na Domů > Nastavení > Nastavení komunikace > Ochrana soukromí a zabezpečení, abyste nastavili parametry.

Krok 2 Udržujte Bluetooth neustále zapnutý a podle aktuálních potřeb aktivujte funkci ovládání WLAN.

#### Nastavení WLAN/LAN

Krok 1 Klepněte na Domů > Nastavení > Nastavení komunikace > Nastavení sítě, abyste nastavili parametry.

Krok 2 Nastavte parametry WLAN nebo LAN podle aktuální situace.

| Č. | Název/Ikona   | Popis                                                                                                    |
|----|---------------|----------------------------------------------------------------------------------------------------|
| 1  | Název sítě    | Pouze pro WLAN. Vyberte odpovídající síť podle aktuální situace a komunikujte zařízení s routerem nebo switchem.                                                    |
| 2  | Heslo         | Pouze pro WLAN. Zadejte heslo pro síť, kterou jste si vybrali.                                                                                                    |
| 3  | DHCP          | <ul> <li>Povolte DHCP, když je router v režimu dynamické IP.</li> <li>Deaktivujte DHCP, když je použit switch nebo je router v režimu statické IP.</li> </ul>       |
| 4  | IP adresa     |                                                                                                    |
| 5  | Maska podsítě | <ul> <li>Nekonfigurujte parametry, když je DHCP povoleno.</li> <li>Konfigurujte parametry podle informací o routeru nebo switchi, když je DHCP zakázáno.</li> </ul> |
| 6  | Adresa brány  |                                                                                                    |
| 7  | DNS server    |                                                                                                    |

### 9.5 Nastavení způsobu zapojení

**A**VAROVÁNÍ

Nenastavujte metodu zapojení, pokud je invertor instalován poprvé a je použit pouze jeden invertor.

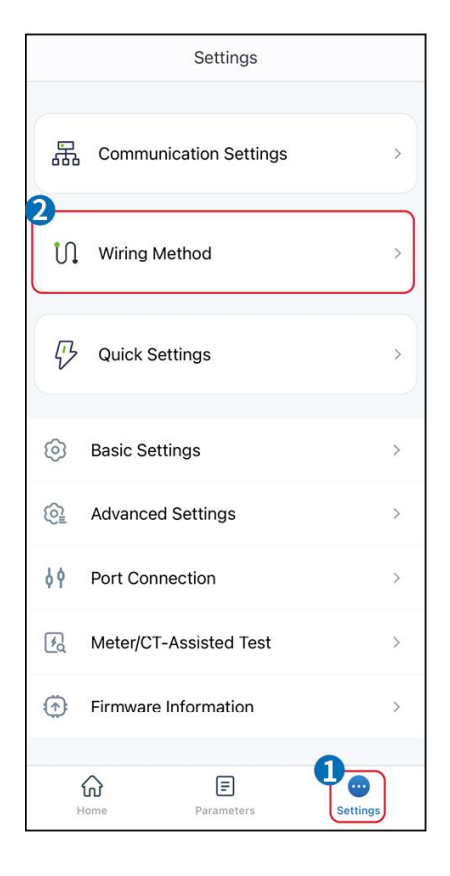

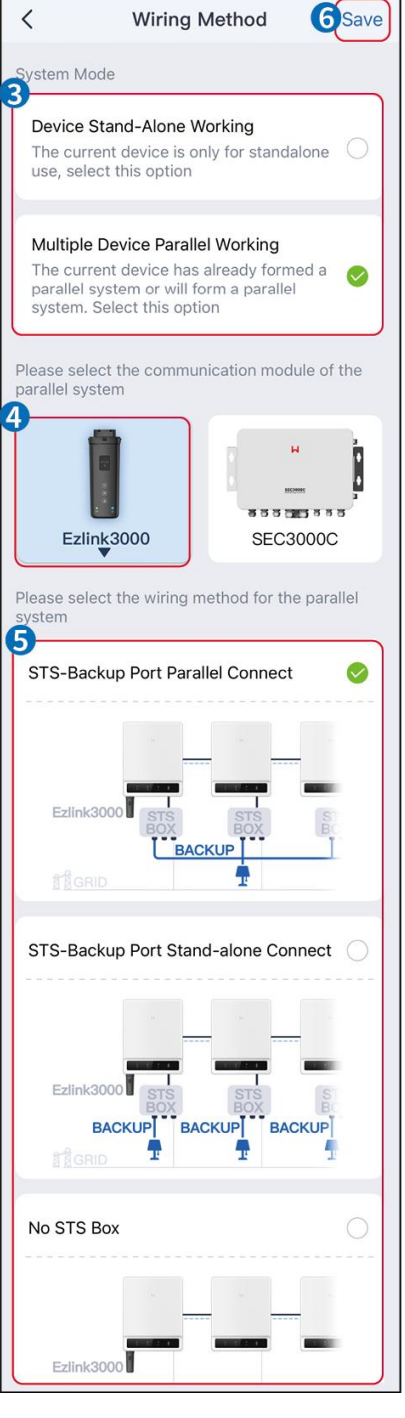

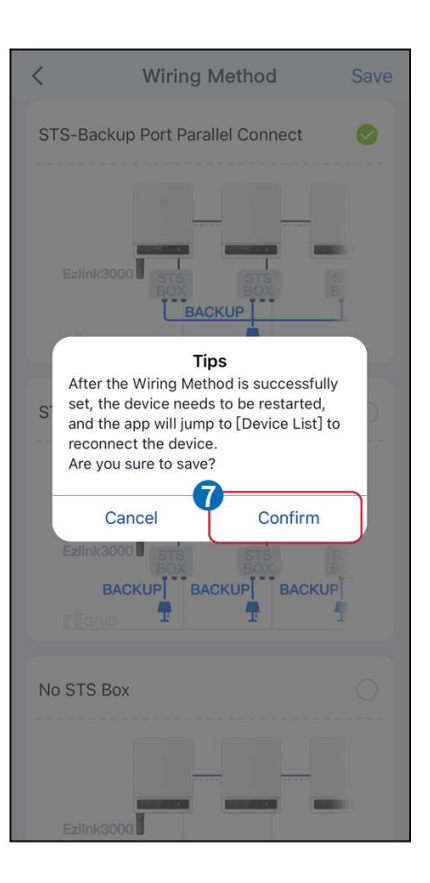

### 9.6 Nastavení základních informací

### 9.6.1 Nastavení Shadow Scan, SPD a automatického testování

Krok 1 Klepněte na Domů > Nastavení > Základní nastavení pro nastavení parametrů.

Krok 2 Nastavte funkce podle skutečných potřeb.

#### Shadow Scan, SPD a automatický test

| Č. | Parametry         | Popis                                                      |
|----|-------------------|------------------------------------------------------------|
| 1  | Stínové skenování | Povolte funkci Shadow Scan, když jsou fotovoltaické panely |

|   |                  | silně zastíněny, aby se optimalizovala ú <b>č</b> innost výroby<br>energie.                                             |
|---|------------------|----------------------------------------------------------------------------------------------------|
| 2 | SPD              | Po povolení <b>SPD</b> , když je modul SPD abnormální, objeví se<br>upozornění na abnormální stav modulu SPD.           |
| 3 | Automatický test | Povolte AUTOMATICKÝ TEST pro automatické testování připojení<br>k síti v souladu s místními standardy a požadavky sítě. |

### 9.6.2 Nastavení záložní funkce

Tuto funkci lze nastavit pouze při použití invertoru se STS.

Po povolení zálohy bude baterie napájet zátěž připojenou k záložnímu portu měniče, aby zajistila nepřerušované napájení, když dojde k výpadku elektrické sítě.

| Č. | Parametry                           | Popis                                                                                                    |
|----|-------------------------------------|----------------------------------------------------------------------------------------------------|
| 1  | UPS režim - Detekce plné<br>vlny    | Zkontrolujte, zda je napětí v síti příliš vysoké nebo příliš nízké.                                                                                                    |
| 2  | UPS režim - detekce pulzní<br>vlny  | Zkontrolujte, zda je napětí v síti p <b>ř</b> íliš nízké.                                                                                                    |
| 3  | EPS režim - Podporuje LVRT          | Zastavte detekci napětí v elektrické síti.                                                                                                    |
| 4  | První studený start (mimo síť)      | Nabýt ú <b>č</b> innosti jednou. V režimu mimo síť povolte první studený start<br>(mimo síť), abyste získali záložní napájení pomocí baterie nebo<br>fotovoltaického panelu.                                                                                                    |
| 5  | Držení za studena                   | Nastupte vícekrát. V režimu mimo síť povolte první studený start<br>(mimo síť), abyste získali záložní napájení pomocí baterie nebo<br>fotovoltaického panelu.                                                                                                    |
| 6  | Vymazat historii p <b>ř</b> etížení | Jakmile výkon zátěží připojených k portům BACK-UP překročí<br>jmenovitý výkon, invertor se restartuje a znovu detekuje výkon. Invertor<br>provede restart a detekci několikrát, dokud nebude problém s<br>přetížením vyřešen. Klepněte na Vymazat historii přetížení pro<br>resetování časového intervalu restartu, až výkon zátěží připojených k<br>portům BACK-UP splní požadavky. Invertor se okamžitě restartuje |

### 9.7 Nastavení pokročilých parametrů

### 9.7.1 Nastavení AFCI

AFCI (volitelné)

Příčina výskytu elektrického oblouku

- Poškozené konektory ve FV nebo bateriovém systému.
- Špatně připojené nebo přerušené kabely.
- Stárnutí konektorů a kabelů.

Metody detekce elektrických oblouků:

- Invertor má integrovanou funkci AFCI, která splňuje IEC 63027.
- Když invertor detekuje elektrický oblouk, uživatelé mohou prostřednictvím aplikace SolarGo zjistit čas poruchy a podrobný popis jevu.
- Invertor se vypne pro ochranu, dokud nebudou alarmy AFCI vymazány. Po vymazání alarmů se měnič může automaticky znovu připojit k síti.
  - O Automatické opětovné připojení: Alarm může být automaticky vymazán za 5 minut, pokud měnič spustí poruchu méně než 5krát během 24 hodin.
  - O Ruční opětovné připojení: Měnič se po páté elektrické obloukové poruše během 24 hodin vypne pro ochranu. Invertor nemůže normálně pracovat, dokud není závada vyřešena.

AFCI je ve výchozím nastavení zakázáno, pokud je to potřeba, povolte ho prostřednictvím aplikace SolarGo.

| Model       | OznaČení         | Popis                                                                                                    |
|-------------|------------------|----------------------------------------------------------------------------------------------------|
| GW40K-ET-10 | F-I-AFPE-1-4/2-2 | F: Plné pokrytí<br>I: Integrované<br>AFPE: Možnost detekce a přerušení zajištěna<br>1: 1 monitorovaný řetězec na vstupní port<br>4/2: 4/2 vstupních portů na kanál<br>2: 2 monitorované kanály |
| GW50K-ET-10 | F-I-AFPE-1-4/4-2 | F: Plné pokrytí<br>I: Integrované<br>AFPE: Možnost detekce a přerušení zajištěna<br>1: 1 monitorovaný řetězec na vstupní port<br>4/4: 4/4 vstupních portů na kanál<br>2: 2 monitorované kanály |

Krok 1 Klepněte na Domů > Nastavení > Pokročilá nastavení > AFCI pro nastavení parametrů.

**Krok 2** Nastavte parametry podle skutečných potřeb. Klepněte na '√' nebo Uložit k uložení nastavení. Parametry byly úspěšně nastaveny.

| Parametry            | Popis                                                                            |
|----------------------|----------------------------------------------------------------------------------|
| AFCI test            | Povolit nebo zakázat AFCI podle potřeby.                                         |
| Stav testu AFCI      | Stav testu, jako například nesamočinná kontrola, samočinná kontrola úspěšná atd. |
| Vymazat poplach AFCI | Vymazat záznamy o alarmu ARC Faulty.                                             |
| Sebekontrola         | Klepněte pro kontrolu, zda funkce AFCI funguje normálně.                         |

### 9.7.2 Nastavení režimu připojení PV

**Krok 1** Klepněte na **Domů > Nastavení > Pokročilá nastavení > Režim PV Connect** pro nastavení parametrů.

| Parametry                     | Popis                                                                                                    |
|-------------------------------|----------------------------------------------------------------------------------------------------|
| Samostatné p <b>ř</b> ipojení | PV řetězce jsou připojeny k terminálům MPPT jeden po druhém.                                                                                         |
| Částečné paralelní<br>spojení | Když je PV řetězec připojen k více MPPT portům na straně invertoru, jsou také<br>připojeny další PV moduly k dalším MPPT portům na straně invertoru. |
| Paralelní spojení             | Externí PV řetězec je připojen k několika MPPT terminálům invertoru.                                                                                 |

**Krok 2** Vyberte skutečný režim, ve kterém je PV připojen k invertoru.

### 9.7.3 Nastavení parametrů limitu výkonu

Když je nastaven výstupní výkon invertoru, může to vést ke snížení jeho výstupního výkonu.

#### 9.6.3.1 Nastavení limitu výkonu (Pro země/regiony kromě Austrálie)

**Krok 1** Klepněte na **Domů > Nastavení > Pokročilá nastavení > Nastavení limitu výkonu** k nastavení parametrů.

Krok 2 Aktivujte nebo deaktivujte funkci omezení výkonu podle skutečných potřeb.

**Krok 3** Po aktivaci funkce omezení výkonu zadejte parametry a klepněte na  $\sqrt{}$ . Parametry byly úspěšně nastaveny.

| Č. | Parametry                                 | Popis                                                                                                    |
|----|-------------------------------------------|----------------------------------------------------------------------------------------------------|
| 1  | Omezení výkonu                            | Aktivujte <b>Limit výkonu</b> , když je omezení výkonu vyžadováno místními<br>standardy a požadavky sítě.      |
| 2  | Exportovaný výkon                         | Nastavte hodnotu na základě skute <b>č</b> ného maximálního výkonu<br>dodávaného do distribu <b>č</b> ní sítě. |
| 3  | Vnější transforma <b>č</b> ní<br>poměr CT | Nastavte poměr primárního proudu k sekundárnímu proudu vnějšího CT.                                            |

#### 9.7.3.2 Nastavení limitu výkonu (Pouze pro Austrálii)

Krok 1 Klepněte na **Domů > Nastavení > Pokročilá nastavení > Nastavení limitu výkonu** k nastavení parametrů.

Krok 2 Aktivujte nebo deaktivujte funkci omezení výkonu podle skutečných potřeb.

**Krok 3** Po aktivaci funkce omezení výkonu zadejte parametry a klepněte na  $\sqrt{}$ . Parametry byly úspěšně nastaveny.

| Č. | Parametry | Popis |
|----|-----------|-------|
|    |           |       |

| 1 | Měkké omezení                             | Povolte měkké omezení, když je omezení výkonu vyžadováno místními<br>standardy a požadavky sítě.                                                  |
|---|-------------------------------------------|----------------------------------------------------------------------------------------------------|
| 2 | Omezení výkonu                            | Nastavte hodnotu na základě skute <b>č</b> ného maximálního výkonu<br>dodávaného do distribu <b>č</b> ní sítě.                                    |
| 3 | Tvrdé omezení                             | Po povolení této funkce se střída <b>č</b> a elektrická síť automaticky odpojí,<br>když dodávaný výkon do sítě překro <b>č</b> í stanovený limit. |
| 4 | Vnější transforma <b>č</b> ní<br>poměr CT | Nastavte poměr primárního proudu k sekundárnímu proudu vnějšího CT.                                                                               |

### 9.7.4 Nastavení parametrů baterie

Krok 1 Klepněte na **Domů > Nastavení > Funkce baterie** pro nastavení parametrů.

**Krok 2** Zadejte parametry a klepněte na tlačítko  $\sqrt{}$ . Parametry byly úspěšně nastaveny.

| Popis                                                                                                    |                                                                                                    |  |
|----------------------------------------------------------------------------------------------------|----------------------------------------------------------------------------------------------------|--|
| Ochrana limitu                                                                                                    |                                                                                                    |  |
| Ochrana SOC                                                                                                    | Po aktivaci funkce, když je kapacita baterie nižší než nastavená hodnota hloubky<br>vybití (pro připojení k síti) nebo hloubky vybití (pro provoz mimo síť). Ochranná<br>funkce může být aktivována, aby baterie přestala vybíjet.                                                                                                    |  |
| Hloubka vybití (na síti)                                                                                                    | Ukazuje hloubku vybití baterie, když je invertor mimo síť.                                                                                                    |  |
| Hloubka vybití (mimo<br>síť)                                                                                                    | Invertor může používat funkci BACK-UP pouze při práci se STS.<br>Ukazuje hloubku vybití baterie, když je invertor mimo síť.                                                                                                    |  |
| Záložní držení SOC                                                                                                    | Invertor může používat funkci BACK-UP pouze při práci se STS.<br>Po aktivaci funkce, když je napájecí síť v normálním stavu a baterie se vybije na<br>přednastavenou hodnotu ochrany SOC, úroveň baterie může být udržována bez<br>dalšího poklesu a zbývající energie bude použita k napájení zátěže během<br>výpadků napájení v síti. Pokud fotovoltaický výkon není dostatečný nebo<br>fotovoltaika není k dispozici, lze energii zakoupit z elektrické sítě k nabití baterie,<br>aby se udržela požadovaná SOC. |  |
| Okamžité nabíjení<br>Povolit okamžité nabíjení baterie ze sítě. Nabýt ú <b>č</b> innosti jednou. Povolit nebo zakázat na základě aktuálníc<br>pot <b>ř</b> eb. |                                                                                                    |  |
| SOC pro zastavení<br>nabíjení                                                                                                    | Zastavte nabíjení baterie, jakmile stav nabití (SOC) baterie dosáhne hodnoty SOC pro zastavení nabíjení.                                                                                                    |  |
| Okamžitý nabíjecí<br>výkon                                                                                                    | Ukazuje procento nabíjecího výkonu vzhledem k jmenovitému výkonu invertoru<br>při povolení okamžitého nabíjení.<br>Například nastavení okamžitého nabíjecího výkonu invertoru 50kW na 60%<br>znamená, že nabíjecí výkon invertoru je 50kW*60%=30kW.                                                                                                    |  |

### 9.7.5 Nastavení funkce nevyváženého výstupního napětí

Krok 1 Klepněte na **Domů > Nastavení > Pokročilá nastavení > Nevyvážený výstup napětí**, abyste nastavili parametry.

Krok 2 Aktivujte nebo deaktivujte funkci nevyváženého výstupu napětí podle aktuálních potřeb.

Krok 3 Zadejte parametry a klepněte na tlačítko √. Parametry byly úspěšně nastaveny.

| Parametry                      | Popis                                                                                                    |
|--------------------------------|----------------------------------------------------------------------------------------------------|
| Nevyvážené napěťové<br>výstupy | Po aktivaci funkce bude invertor provádět ur <b>č</b> ité snížení zátěže a rozdělení<br>výkonu podle hodnoty napětí každé fáze sítě, aby zajistil maximální využití<br>výkonu a co nejvíce zabránil vzestupu napětí. |
| Prahové napětí                 | Hodnota napětí, která aktivuje funkci výstupu při nevyváženém napětí.                                                                                                    |

### 9.8 Nastavení řízení zátěže

Invertor může používat funkci BACK-UP pouze při práci se STS. Invertor podporuje řízení zátěže pro port GENETOR nebo port ZÁLOŽNÍ ZÁTĚŽ.

#### Řízení zátěže portu GENERATOR

Krok 1 Klepněte na Domů > Nastavení > Připojení portu > Načtení připojení > Ovládání zátěže, abyste nastavili parametry.

**Krok 2** Zadejte parametry a klepněte na tlačítko  $\sqrt{}$ . Parametry byly úspěšně nastaveny.

#### Řízení zátěže portu ZÁLOŽNÍHO NAKLÁDÁNÍ

Krok 1 Klepněte na Domů > Nastavení > Připojení portu > Připojení generátoru > Řízení záložního zatížení, abyste nastavili parametry.

**Krok 2** Zadejte parametry a klepněte na tlačítko  $\sqrt{}$ . Parametry byly úspěšně nastaveny.

Režim suchého kontaktu: když je spínač zapnutý, zátěže budou napájeny; když je spínač vypnutý, napájení bude přerušeno. Zapněte nebo vypněte spínač na základě aktuálních potřeb.

Režim času: Nastavte čas pro aktivaci zátěže, a zátěž bude automaticky napájena v nastaveném

časovém období. Vyberte standardní režim nebo inteligentní režim.

| Č. | Parametry                  | Popis                                                                                                    |  |
|----|----------------------------|----------------------------------------------------------------------------------------------------|--|
| 1  | Standardní                 | Zátěže budou napájeny v rámci stanoveného časového období.                                                                                          |  |
| 2  | Inteligentní               | Jakmile přebytečná energie fotovoltaiky překročí jmenovitý výkon zátěže v<br>průběhu časového období, zátěže budou napájeny.                        |  |
| 3  | Čas spuštění               | Časový rožim budo aktivní mozi počátočním časom a koncovým časom                                                                                    |  |
| 4  | Čas ukončení               | Casovy rezim bude aktivni mezi pocateonim casem a koncovym casem.                                                                                   |  |
| 5  | Оракијте                   | Opakující se dny.                                                                                                    |  |
| 6  | Spotřební doba<br>zatížení | Nejkratší doba zatížení po zapnutí. Čas je nastaven tak, aby se předešlo<br>častému zapínání a vypínání zatížení, když výkon fotovoltaických panelů |  |

|   |                             | výrazně kolísá. Pouze pro inteligentní režim.                                                                                           |
|---|-----------------------------|----------------------------------------------------------------------------------------------------|
| 7 | Jmenovitý výkon<br>zatížení | Zatížení bude napájeno, když přebytečná energie fotovoltaických panelů překročí jmenovitý výkon zatížení. Pouze pro inteligentní režim. |

Režim SOC: STS má vestavěný port pro ovládání zátěže, který umožňuje řídit dodávku energie do zátěže. V režimu mimo síť, pokud je na terminálu ACK-UP nebo terminálu GENERÁTOR detekováno přetížení nebo spuštění ochranné funkce SOC baterie, může být napájení zátěže připojené k portu zastaveno.

### 9.9 Nastavení funkce ovládání generátoru

Pouze když měnič pracuje se STS, podporuje připojení a ovládání generátoru.

Invertor podporuje připojení řídicích signálů generátoru a může ovládat spuštění a zastavení generátoru připojeného k portu Generator zařízení STS. Režim funkce ovládání generátoru je následující:

- Generátor není nainstalován: Vyberte tuto možnost, když není generátor nainstalován v systému ukládání energie.
- Manuální ovládání generátoru (Nepodporuje připojení suchého uzlu): Start a zastavení generátoru bude řízeno ručně, a invertor nemůže ovládat start a zastavení generátoru.
- Automatické ovládání generátoru (podporuje připojení suchého uzlu): Když má generátor port pro ovládání suchým kontaktem a je připojen k invertoru, je třeba nastavit režim ovládání generátoru invertoru v aplikaci SolarGo na Režim ovládání přepínačem NEBO Režim automatického ovládání.
  - O **Režim ovládání přepínače**: Když je stav přepínače otevřený, generátor pracuje; po uplynutí nastaveného provozního času může generátor automaticky přestat pracovat.
  - O **Režim automatického ovládání**: generátoru je zakázáno pracovat ve stanoveném zakázaném pracovním časovém období a generátoru je povoleno pracovat v provozním časovém období.

Funkce ovládání generátoru je ve výchozím nastavení vypnuta, pokud je to nutné, zapněte ji prostřednictvím aplikace SolarGo a nastavte informace o ovládání generátoru a provozní parametry související s nabíjením baterie generátorem.

Krok 1 Klepněte na Domů > Nastavení > Připojení portu > Ovládání generátoru, abyste nastavili parametry.

Krok 2 Zadejte parametry a klepněte na tlačítko √. Parametry byly úspěšně nastaveny.

| Parametry                           | Popis                                                                        |  |
|-------------------------------------|------------------------------------------------------------------------------|--|
| Režim ovládání přepínače            |                                                                              |  |
| Přepínač suchého uzlu<br>generátoru | Po jeho povolení generátor za <b>č</b> ne běžet.                             |  |
| Doba běhu                           | Generátor pokračuje v běhu po určitou dobu, poté se zastaví.                 |  |
| Režim automatického ovládání        |                                                                              |  |
| Žádná pracovní doba                 | Nastavte zakázanou pracovní dobu pro generátor.                              |  |
| Doba běhu                           | Nepřetržitý provoz generátoru po jeho spuštění, který se zastaví po uplynutí |  |

| nastaveného času.                                                    |
|----------------------------------------------------------------------|
| Pokud zahrnuje doba spuštění a provozu generátoru zakázané pracovní  |
| hodiny, generátor během tohoto časového období přestane pracovat; po |
| zakázaných pracovních hodinách generátor obnoví provoz a časování.   |

| Parametry                                            | Popis                                                                                            |  |
|------------------------------------------------------|--------------------------------------------------------------------------------------------------|--|
| Nastavení informací o generátoru                     |                                                                                                  |  |
| Jmenovitý výkon                                      | Nastavte jmenovitý výkon generátoru.                                                             |  |
| Vysoké napětí                                        | Nastauta razpah ganarování imanovitáho nanětí ganarátoru                                         |  |
| Nízké napětí                                         |                                                                                                  |  |
| Horní frekven <b>č</b> ní limit                      | Nastauto rozsah imonovitáho výkonu a frolovonce gonorátoru                                       |  |
| Dolní frekvence                                      | - Nastavte rozsan jmenoviteno vykonu a frekvence generatoru.                                     |  |
| Čas předohřevu                                       | Nastavte dobu provozu před povolením připojení generátoru k invertoru pro<br>výrobu energie.     |  |
| Nastavení parametrů pro generátor k nabíjení baterie |                                                                                                  |  |
| Spína <b>č</b>                                       | Vyberte, zda chcete použít generátor k výrobě elektřiny a nabíjení baterie.                      |  |
| Maximální nabíjecí výkon (%)                         | Nabíjecí výkon pro nabíjení baterie generátorem.                                                 |  |
| Spustit nabíjení SOC                                 | Když je SOC baterie nižší než nastavená hodnota, generátor nabije baterii.                       |  |
| Zastavit nabíjení SOC                                | Když je SOC baterie vyšší než nastavená hodnota, generátor p <b>ř</b> estane nabíjet<br>baterii. |  |

### 9.10 Nastavení bezpečnostních parametrů

### 9.10.1 Nastavení základních bezpečnostních parametrů

#### UPOZORNĚNÍ

Standardy sítě některých zemí/regionů vyžadují, aby měly invertory nastavené funkce splňující místní požadavky.

#### Trojfázový nevyvážený výstup

AC konec invertoru podporuje třífázový nevyvážený výstupní výkon, a maximální výstupní výkon každé fáze různých modelů je uveden v následující tabulce:

| Model       | Max. výstupní výkon na fázi (W) |
|-------------|---------------------------------|
| GW40K-ET-10 | 14,66 kW                        |
| GW50K-ET-10 | 18,33 kW                        |

Krok 1 Klepněte na **Domů > Nastavení > Pokročilá nastavení**, abyste nastavili parametry.

| Č. | Parametry                    | Popis                                                                                                    |
|----|------------------------------|----------------------------------------------------------------------------------------------------|
| 1  | Vzdálené vypnutí/DRED/RCR    | Povolte DRED/vzdálené vypnutí/RCR před připojením zařízení třetí<br>strany DRED, vzdáleného vypnutí nebo RCR, aby byly dodrženy místní<br>zákony a předpisy.                                                                                  |
| 2  | Trojfázový nevyvážený výstup | Povolte třífázový nevyvážený výstup, když energetická spole <b>č</b> nost<br>používá oddělené ú <b>č</b> tování fází.                                                                                                    |
| 3  | Záložní přepínač relé N a PE | Invertor může používat funkci BACK-UP pouze při práci se STS.<br>Aby byly dodrženy místní zákony a předpisy, zajistěte, aby relé uvnitř<br>záložního portu zůstalo zavřené a vodiče N a PE byly připojeny, když<br>invertor pracuje mimo síť. |

### 9.10.2 Nastavení přizpůsobených bezpečnostních parametrů

### UPOZORNĚNÍ Nastavte vlastní bezpečnostní parametry v souladu s místními požadavky. Neměňte parametry bez předchozího souhlasu společnosti spravující síť.

#### 9.10.2.1 Nastavení režimu aktivního výkonu

#### Nastavení křivky P(F)

Krok 1 Klepněte na Domů > Nastavení > Pokročilá nastavení > Nastavení parametrů bezpečnosti > Režim aktivního výkonu pro nastavení parametrů.

Krok 2 Nastavte parametry podle skutečných potřeb.

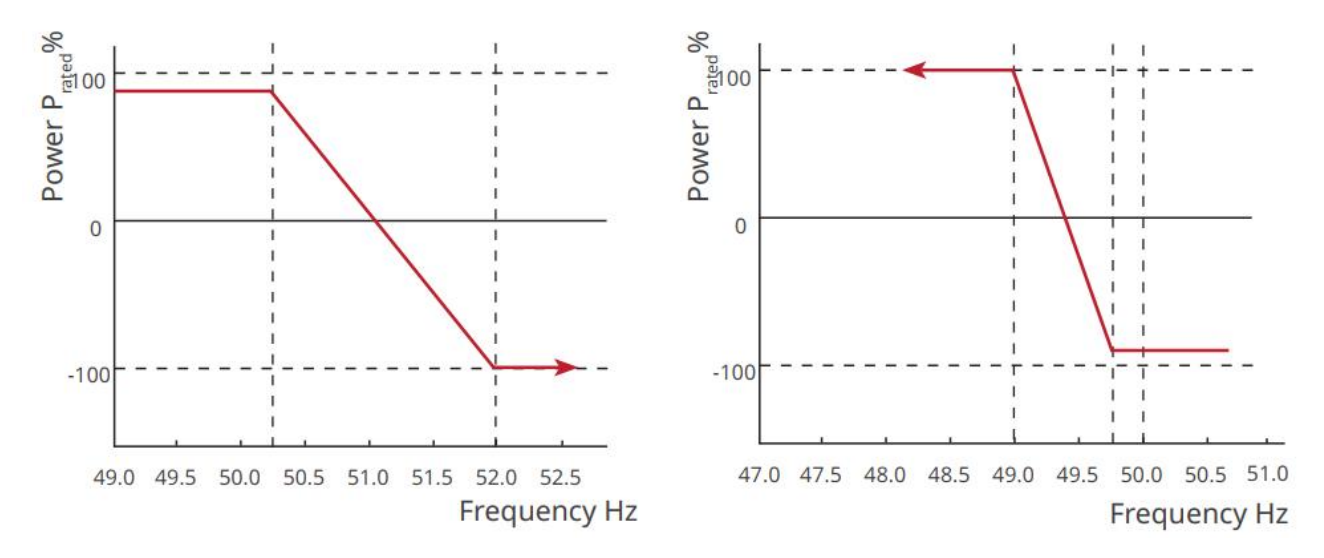

#### Nastavení křivky P(U)

Krok 1 Klepněte na Domů > Nastavení > Pokročilá nastavení > Nastavení parametrů bezpečnosti > Režim aktivního výkonu pro nastavení parametrů.

**Krok 2** Zadejte parametry. Měnič bude upravovat aktivní výstupní výkon v reálném čase podle poměru zdaněného výkonu k aktivnímu výkonu na základě poměru skutečného napětí sítě k jmenovitému napětí.

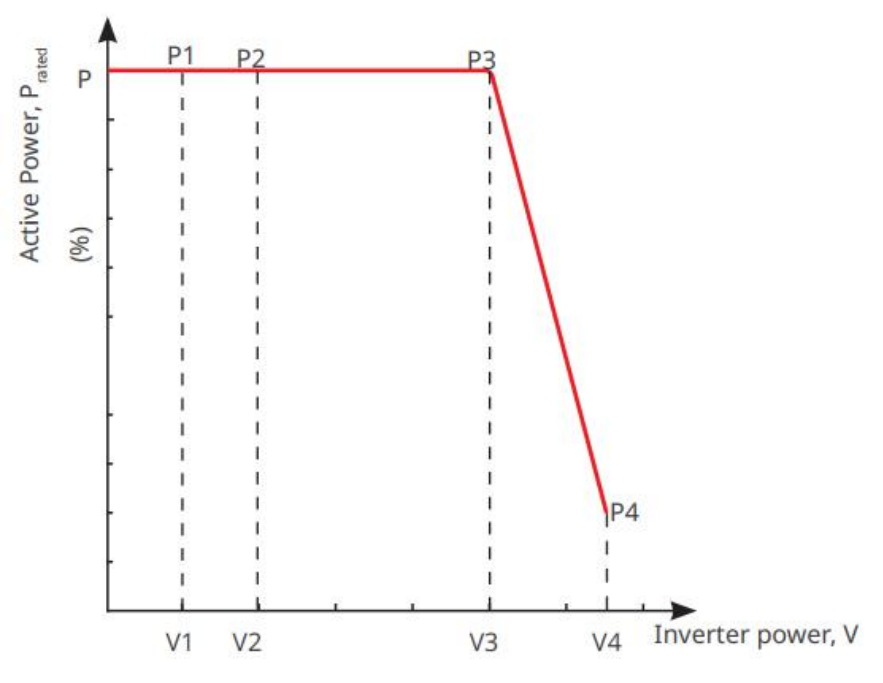

#### 9.10.2.2 Nastavení režimu reaktivního výkonu

#### Nastavení pevného PF

Krok 1 Klepněte na Domů > Nastavení > Pokročilá nastavení > Nastavení bezpečnostních parametrů > Režim reaktivního výkonu pro nastavení parametrů.

**Krok 2** Nastavte parametr podle skutečných potřeb. Účinník zůstává během pracovního procesu měniče stálý.

| Č. | Parametry                         | Popis                                                                                                    |
|----|-----------------------------------|----------------------------------------------------------------------------------------------------|
| 1  | Fix PF                            | Povolte Fix PF, když to vyžadují místní standardy a požadavky sítě.                                                                        |
| 2  | Nedostate <b>č</b> ně<br>vzrušený | Nastavte faktor výkonu jako zpožděný nebo vedoucí na základě skute <b>č</b> ných pot <b>ř</b> eb a<br>místních standardů a požadavků sítě. |
| 3  | P <b>ř</b> ehnaně<br>vzrušený     |                                                                                                    |
| 4  | Faktor<br>ú <b>č</b> innosti      | Nastavte faktor výkonu na základě skutečných potřeb.                                                                                       |

#### Nastavení pevného Q

Krok 1 Klepněte na Domů > Nastavení > Pokročilá nastavení > Nastavení bezpečnostních parametrů > Režim reaktivního výkonu pro nastavení parametrů.

**Krok 2** Nastavte parametr podle skutečných potřeb. Výstupní reaktivní výkon zůstává během pracovního procesu střídače fixní.

| Č. | Parametry                         | Popis                                                                                                    |
|----|-----------------------------------|----------------------------------------------------------------------------------------------------|
| 1  | Fix Q                             | Povolte Fix Q, pokud to vyžadují místní standardy a požadavky sítě.                                                                                     |
| 2  | Nedostate <b>č</b> ně<br>vzrušený | Nastavte reaktivní výkon jako induktivní nebo kapacitní reaktivní výkon na základě<br>skute <b>č</b> ných potřeb a místních standardů a požadavků sítě. |
| 3  | P <b>ř</b> ehnaně<br>vzrušený     |                                                                                                    |
| 4  | Faktor<br>ú <b>č</b> innosti      | Procento reaktivního výkonu k zdánlivému výkonu.                                                                                                    |

#### Nastavení křivky Q(U)

# Krok 1 Klepněte na Domů > Nastavení > Pokročilá nastavení > Nastavení bezpečnostních parametrů > Režim reaktivního výkonu pro nastavení parametrů.

**Krok 2** Zadejte parametry. Střídač bude v reálném čase upravovat poměr reaktivního výkonu k zjevnému výkonu podle poměru skutečného napětí sítě k jmenovitému napětí.

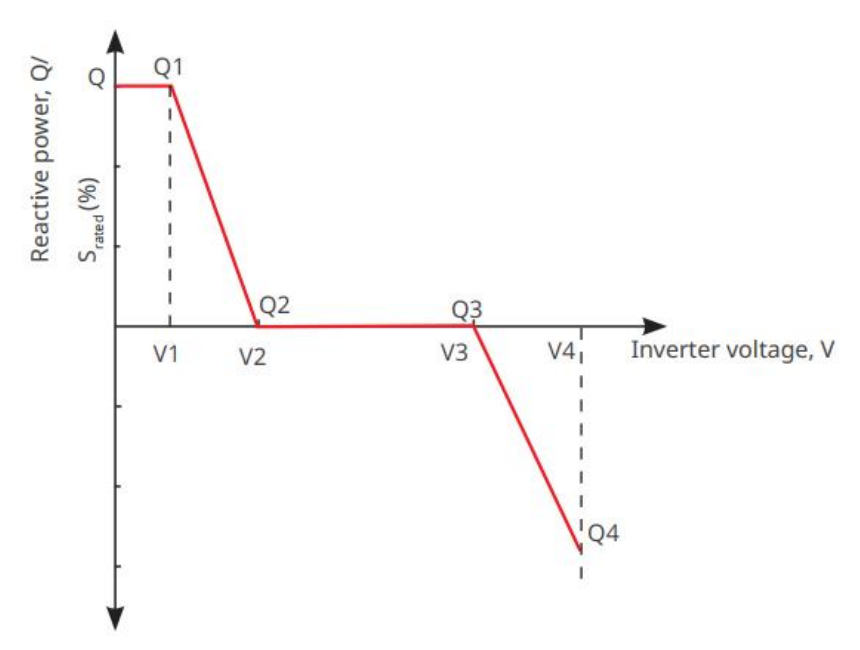

#### Nastavení křivky cosφ

Krok 1 Klepněte na Domů > Nastavení > Pokročilá nastavení > Nastavení bezpečnostních parametrů > Režim reaktivního výkonu pro nastavení parametrů.

**Krok 2** Zadejte parametry. Měnič bude upravovat aktivní výstupní výkon v reálném čase podle poměru zdaněného výkonu k aktivnímu výkonu na základě poměru skutečného napětí sítě k jmenovitému napětí.
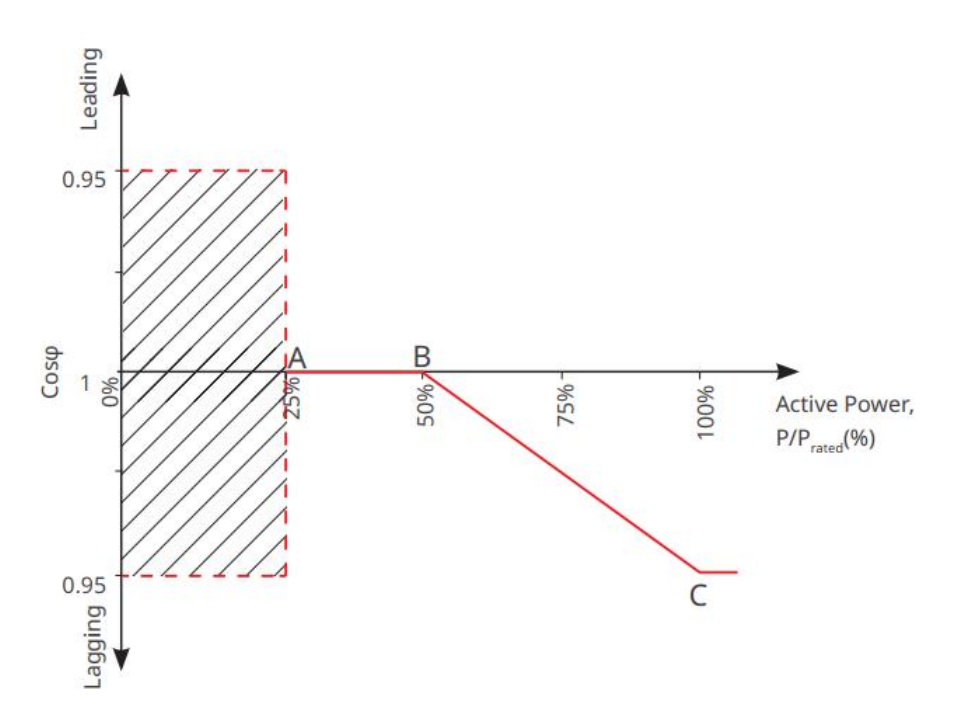

#### 9.10.2.3 Nastavení parametrů ochrany elektrické sítě

# Krok 1 Klepněte na Domů > Nastavení > Pokročilá nastavení > Nastavení bezpečnostních parametrů > Parametry ochrany pro nastavení parametrů.

Krok 2 Nastavte parametry podle skutečných potřeb.

| Č.        | Parametry                                                | Popis                                                                                           |
|-----------|----------------------------------------------------------|-------------------------------------------------------------------------------------------------|
| Parametry | / ochrany proti napětí                                   |                                                                                                 |
| 1         | Hodnota spouštění<br>stupně n pro p <b>ř</b> epětí       | Nastavte prahovou hodnotu ochrany proti přepětí sítě, n = 1, 2, 3.                              |
| 2         | Doba spouštění a doba<br>trvání p <b>ř</b> epětí         | Nastavte dobu spouštění ochrany proti přepětí sítě, n = 1, 2, 3.                                |
| 3         | Hodnota spouštění stadia<br>UV n                         | Nastavte prahovou hodnotu ochrany proti podpětí sítě, n = 1, 2, 3.                              |
| 4         | Doba spouštění UV stadia<br>n pro podpětí                | Nastavte dobu spouštění ochrany proti podpětí sítě, n = 1, 2, 3.                                |
| 5         | P <b>ř</b> epětí v síti 10 min.                          | Nastavte prahovou hodnotu ochrany proti přepětí na 10 minut.                                    |
| Parametry | v ochrany proti frekvencím                               |                                                                                                 |
| 6         | Hodnota spouštění<br>stupně n pro nadměrnou<br>frekvenci | Nastavte prahovou hodnotu ochrany proti nadměrné frekvenci sítě, n = 1, 2.                      |
| 7         | Doba spouštění stupně n<br>pro nadměrnou frekvenci       | Nastavte dobu spouštění ochrany proti p <b>ř</b> ekro <b>č</b> ení frekvence sítě, n = 1,<br>2. |

| 8 | Hodnota spouštění stadia<br>n pro podměrnou<br>frekvenci | Nastavte prahovou hodnotu ochrany sítě proti podfrekvenci, n = 1, 2. |
|---|----------------------------------------------------------|----------------------------------------------------------------------|
| 9 | Doba spouštění stadia n<br>pro podměrnou frekvenci       | Nastavte dobu spouštění ochrany sítě proti podfrekvenci, n = 1, 2.   |

#### 9.10.2.4 Nastavení parametrů připojení

# Krok 1 Klepněte na Domů > Nastavení > Pokročilá nastavení > Nastavení parametrů bezpečnosti > Parametry připojení, abyste nastavili parametry.

Krok 2 Nastavte parametry podle skutečných potřeb.

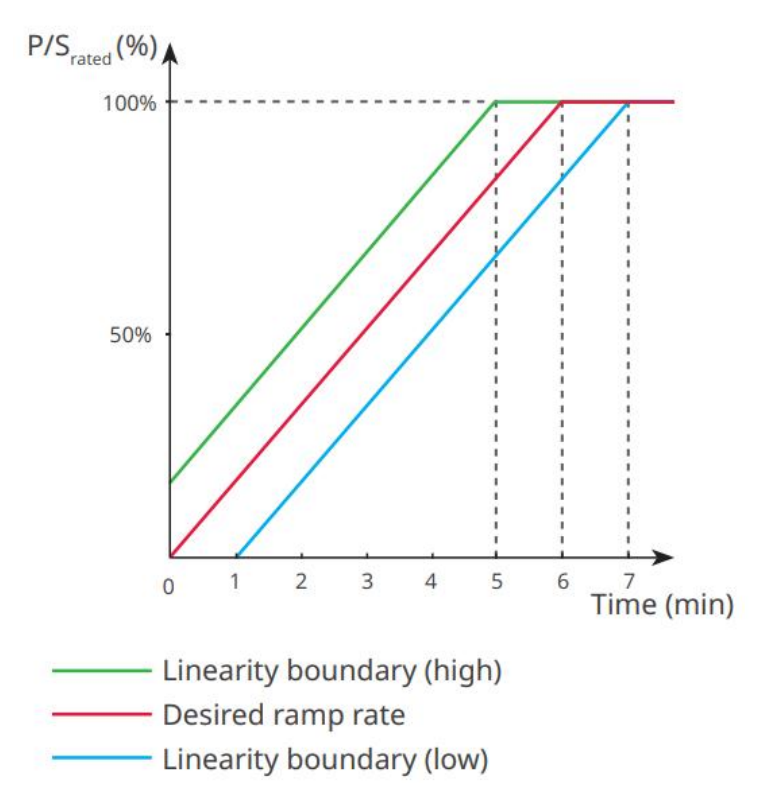

#### 9.10.2.5 Nastavení parametrů pro přejezd napětí

Krok 1 Klepněte na Domů > Nastavení > Pokročilá nastavení > Nastavení bezpečnostních parametrů > Průjezd napětím, abyste nastavili parametry.

Krok 2 Nastavte parametry podle skutečných potřeb.

| Č.   | Parametry           | Popis                                                                       |
|------|---------------------|-----------------------------------------------------------------------------|
| LVRT |                     |                                                                             |
| 1    | UV1-7 Napětí        | Hodnoty napětí a odpovídající doba podnapětí v každé fázi elektrické sítě,  |
| 2    | UV1-7 Čas           | během které může invertor zůstat připojen k síti.                           |
| 3    | Vstup do prahu LVRT | Střídač nebude odpojen od distribuční sítě a vstoupí do prahu LVRT, když je |

| 4         | Výstup z koncového<br>bodu LVRT                                                                          | napětí v síti mezi Vstupem do prahu LVRT a Výstupem z koncového bodu<br>LVRT.                         |  |
|-----------|----------------------------------------------------------------------------------------------------|----------------------------------------------------------------------------------------------------|--|
| 5         | Gradient K1                                                                                              | Toto nastavení není podporováno tímto typem st <b>ř</b> ída <b>č</b> e.<br>Sklon změny napětí.        |  |
| 6         | Režim nulového<br>proudu                                                                                 | Po aktivaci funkce, když je střídač v režimu prahu LVRT, nedochází k<br>výstupu proudu.               |  |
| 7         | Vstupní práh                                                                                             | Když je napětí v síti nižší než tato hodnota, střída <b>č</b> přechází do režimu<br>nulového proudu.  |  |
| HVRT      | '                                                                                                    |                                                                                                    |  |
| 8         | Napětí OV1-7                                                                                             | Hodnoty napětí a odpovídající doba podnapětí v každé fázi elektrické sítě,                            |  |
| 9         | Čas OV1-7                                                                                                | během které může invertor zůstat připojen k síti.                                                     |  |
| 10        | Vstup do vysokého<br>prahu p <b>ř</b> ekro <b>č</b> ení                                                  | Střídač nebude odpojen od distribuční sítě a vstoupí do prahu LVRT, když je                           |  |
| 11        | Opustit vysoký práh<br>překročení                                                                        | LVRT.                                                                                                 |  |
| 12        | Sklon K2                                                                                                 | Toto nastavení není podporováno tímto typem st <b>ř</b> ída <b>č</b> e.<br>Sklon změny napětí.        |  |
| 13        | Režim nulového<br>proudu                                                                                 | Po aktivaci funkce, když je střída <b>č</b> v režimu HVRT, nedochází k výstupu<br>proudu.             |  |
| 14        | 4 Vstupní práh Když je napětí v síti vyšší než tato hodnota, střídač přechází do rež<br>nulového proudu. |                                                                                                    |  |
| Režim roz | zdělení proudu                                                                                           |                                                                                                    |  |
| 15        | Režim priority<br>reaktivního výkonu                                                                     | Střídač má výchozí nastavení a může být pouze v <b>režimu priority</b><br><b>reaktivního výkonu</b> . |  |
| 16        | Režim priority<br>aktivního výkonu                                                                       | Tento režim není podporován touto sérií st <b>ř</b> ída <b>čů</b> .                                   |  |
| 17        | Režim konstantního<br>proudu                                                                             | antního<br>Tento režim není podporován touto sérií st <b>ř</b> ída <b>čů</b> .                        |  |
| Režim ob  | novy jalového výkonu po                                                                                  | překročení                                                                                            |  |
| 18        | Deaktivovat                                                                                              | Střídač je v základním nastavení a může být pouze deaktivován.                                        |  |
| 19        | Řízení gradientu                                                                                         | Tento režim není podporován touto sérií střídačů.                                                     |  |
| 20        | Chování PT-1                                                                                             | Tento režim není podporován touto sérií střídačů.                                                     |  |

## 9.10.2.6 Nastavení parametrů pro překonávání frekvence

| Č. | Parametry       | Popis                                                                                                    |
|----|-----------------|----------------------------------------------------------------------------------------------------|
| 1  | Frekvence UF1-3 | Hodnoty frekvence podfrekvence v různých fázích. Když je frekvence v síti nižší<br>než tato frekvence, může střídač zůstat připojen k síti.                               |
| 2  | Čas UF1-3       | Čas ochrany proti podfrekvenci pro různá stadia. Když je frekvence sítě nižší než<br>tato frekvence, maximální doba, po kterou může střídač zůstat připojen k síti.       |
| 3  | OF1-3 Frekvence | Hodnoty frekvence překmitu v různých fázích. Když je frekvence sítě vyšší než<br>tato frekvence, může střídač zůstat připojen k síti.                                     |
| 4  | Čas OF1-3       | Čas ochrany proti překmitu pro různé stupně. Když je frekvence sítě vyšší než<br>tato frekvence, je to maximální doba, po kterou může invertor zůstat připojen k<br>síti. |

# 10 Monotorování elektrárny

# 10.1 Přehled aplikace Portálu SEMS

Aplikace SEMS Portal je platforma pro monitorování. Běžně používané funkce jsou následující:

- 1. Správa informací o organizaci nebo uživateli;
- 2. Přidávání a sledování informací o elektrárně;
- 3. Údržba zařízení.

#### Login Page of SEMS Portal App

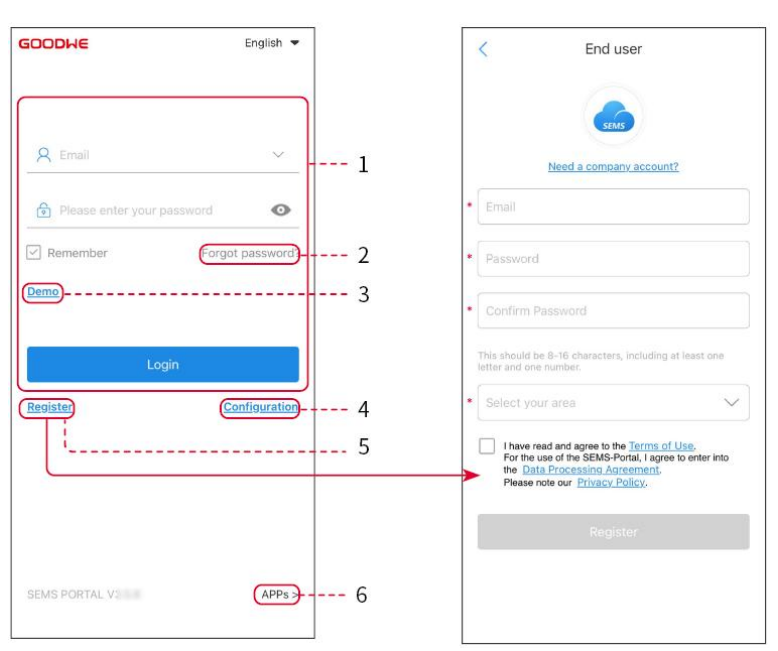

| Č. | Název                        | Popis                                                                                                    |
|----|------------------------------|----------------------------------------------------------------------------------------------------|
| 1  | P <b>ř</b> ihlašovací oblast | Zadejte uživatelské jméno a heslo pro p <b>ř</b> ihlášení do aplikace.                                                                                                |
| 2  | Zapomenuté heslo             | Klepněte pro obnovení hesla ově <b>ř</b> ením ú <b>č</b> tu.                                                                                                    |
| 3  | Ukázka                       | Klepněte pro vstup na stránku vzorové rostliny. Ukázková stránka<br>zobrazuje obsah pouze s účtem návštěvníka, který je určen jen pro<br>referenci.                   |
| 4  | Konfigurace                  | Nakonfigurujte parametry WiFi pro navázání komunikace mezi<br>invertorem a serverem a umožněte tak vzdálené monitorování a správu.                                    |
| 5  | Registrovat                  | Klepněte pro registraci účtu koncového uživatele. Kontaktujte výrobce<br>nebo společnost, jak je uvedeno, pokud potřebujete účet pro firmu.                           |
| 6  | Ukázka                       | Klepněte pro vstup na stránku vzorové rostliny. Ukázková stránka<br>zobrazuje obsah pouze s ú <b>č</b> tem návštěvníka, který je ur <b>č</b> en jen pro<br>referenci. |

Domovská stránka aplikace SEMS Portal

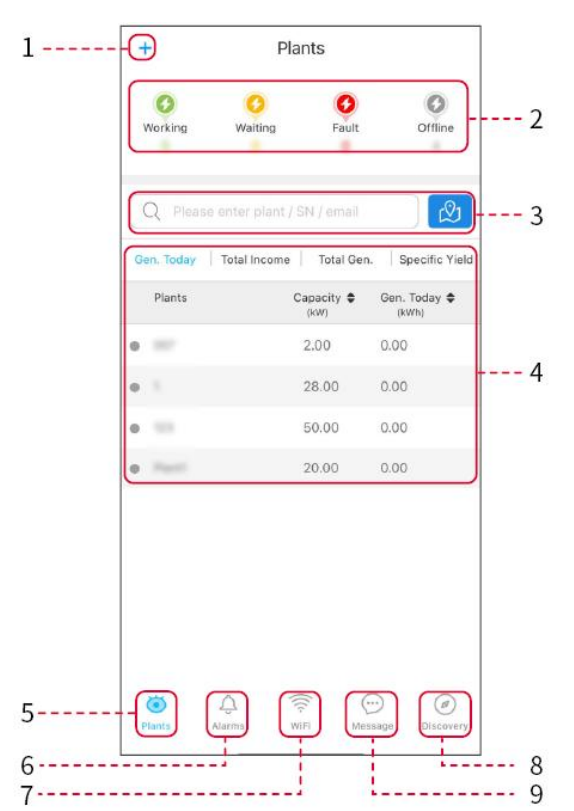

| Č. | Název                  | Popis                                                                                                    |  |  |
|----|------------------------|----------------------------------------------------------------------------------------------------|--|--|
| 1  | +                      | Vytvořte novou elektrárnu.                                                                                                    |  |  |
| 2  | Stav elektrárny        | Shrnutí informací o provozu elektráren pod ú <b>č</b> tem.                                                                                                    |  |  |
| 3  | Najděte rostlinu       | Najděte zařízení zadáním názvu rostliny, sériového čísla zařízení, e-mailové adresy<br>nebo mapy.                                                                                                    |  |  |
| 4  | Statistiky<br>generací | Pracovní informace o jedné rostlině. Klepněte na název rostliny, abyste<br>zkontrolovali podrobné informace o rostlině, jako je název rostliny, umístění,<br>výkon, kapacita, dnešní generace, celková generace atd. |  |  |
| 5  | Rostliny               | Stránka sledování rostlin.                                                                                                    |  |  |
| 6  | لِبُ<br>Alarmy         | Zkontrolujte všechny alarmy, aktuální alarmy a obnovené alarmy.                                                                                                    |  |  |
| 7  | Wi-Fi                  | Dokon <b>č</b> ete konfiguraci WiFi, když je použit dongle Wi-Fi Kit.                                                                                                    |  |  |

| 8  | <b>Z</b> práva | Nastavte a zkontrolujte systémové zprávy.                                                                                                    |
|----|----------------|----------------------------------------------------------------------------------------------------|
| 9  | Ø              | Objevování pro <b>Editovat</b> ú <b>č</b> et, vytvoření mého QR kódu, nastavení <b>Nastavení</b><br><b>příjmů</b> atd.                                                                                               |
| 10 | (!)            | Porucha. Používá se k zobrazení všech poruch, nevyřešených poruch a obnovených poruch.                                                                                                    |
| 11 | $\bigcirc$     | Nastavit a zobrazit systémové zprávy.                                                                                                    |
| 12 | ළ              | Moje. Používá se k úpravě informací o účtu, generování mého QR kódu, nastavení<br>výnosů z výroby energie, nastavení informací o počasí, zobrazení smluv o<br>službách platformy, prohlášení o ochraně soukromí atd. |

# 10.2 Správa závodu nebo zařízení

### 10.2.1 Vytváření elektrárny

Krok 1 Vstupte na stránku Vytvořit rostlinu.

**Krok 2** Přečtěte si pokyny a vyplňte požadované informace o rostlině na základě skutečné situace. (\* označuje povinné položky)

Krok 3 Postupujte podle pokynů k přidání zařízení a vytvoření závodu.

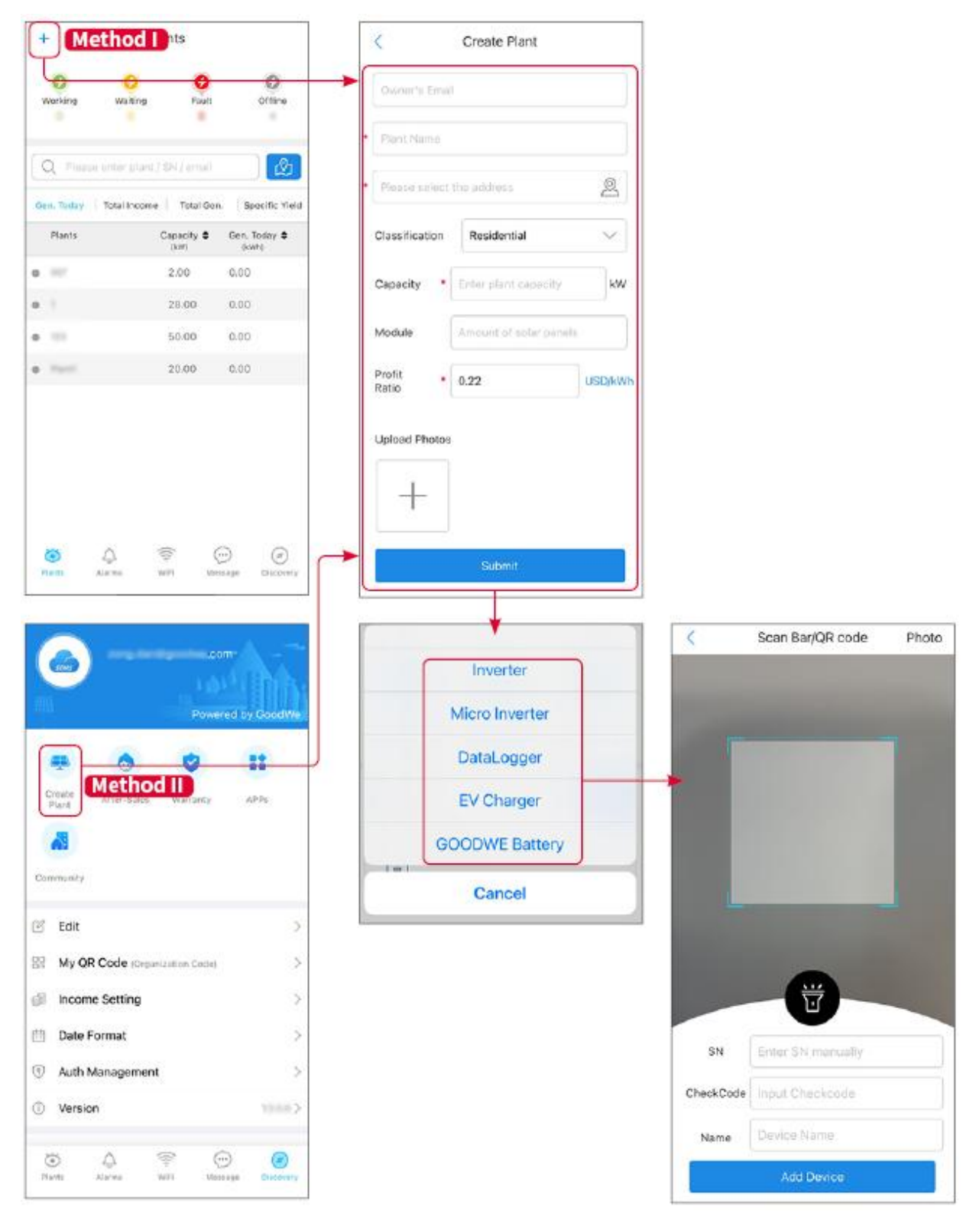

#### 10.2.2 Správa závodu

**Krok 1** Vstupte na stránku pro monitorování elektrárny a podle skutečných potřeb odstraňte nebo upravte informace o elektrárně.

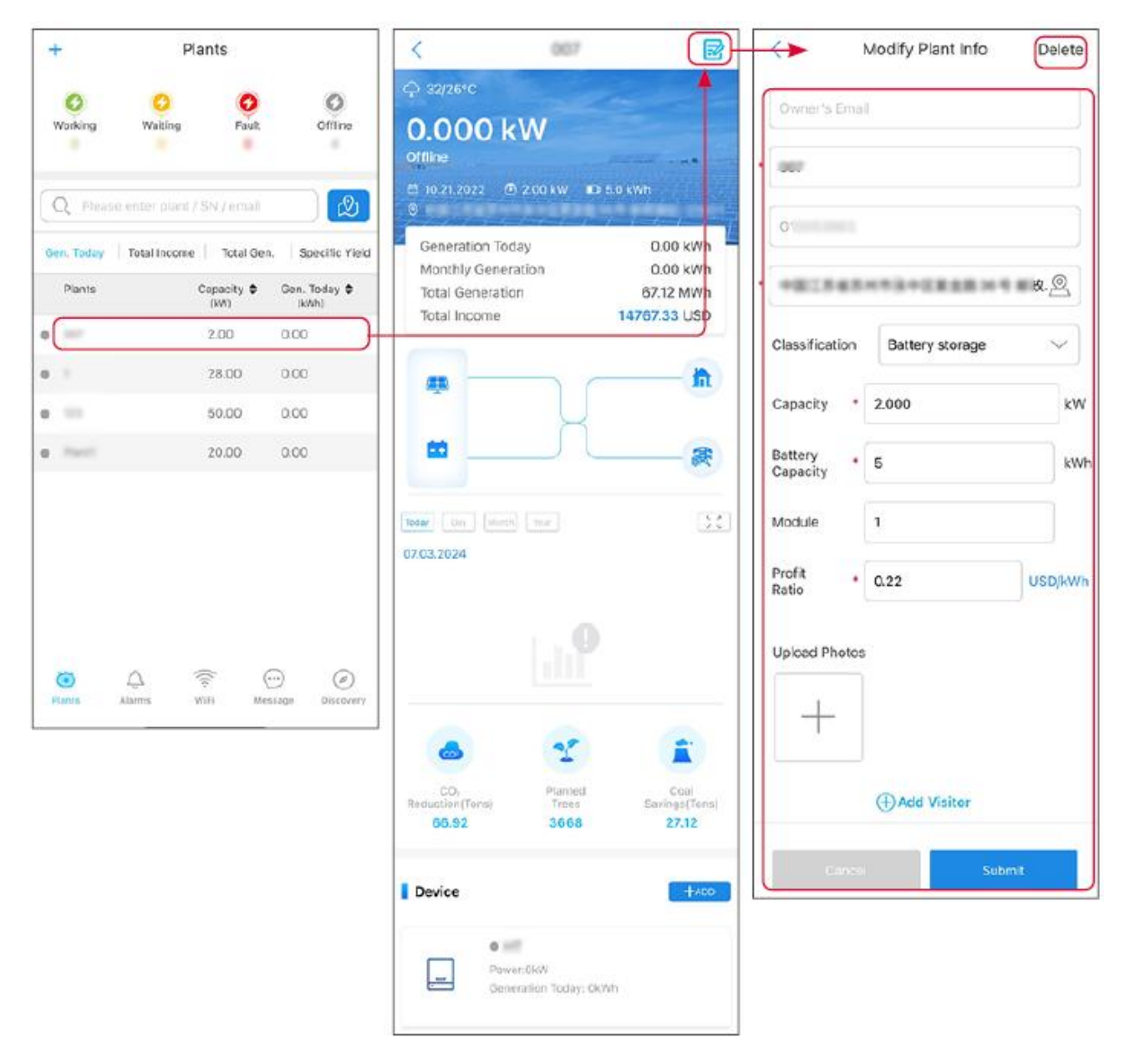

#### 10.2.3 Správa zařízení

Krok 1 Vyberte elektrárnu a vstupte na stránku s podrobnými informacemi.Krok 2 Přidejte, odstraňte nebo vyměňte zařízení podle aktuálních potřeb.

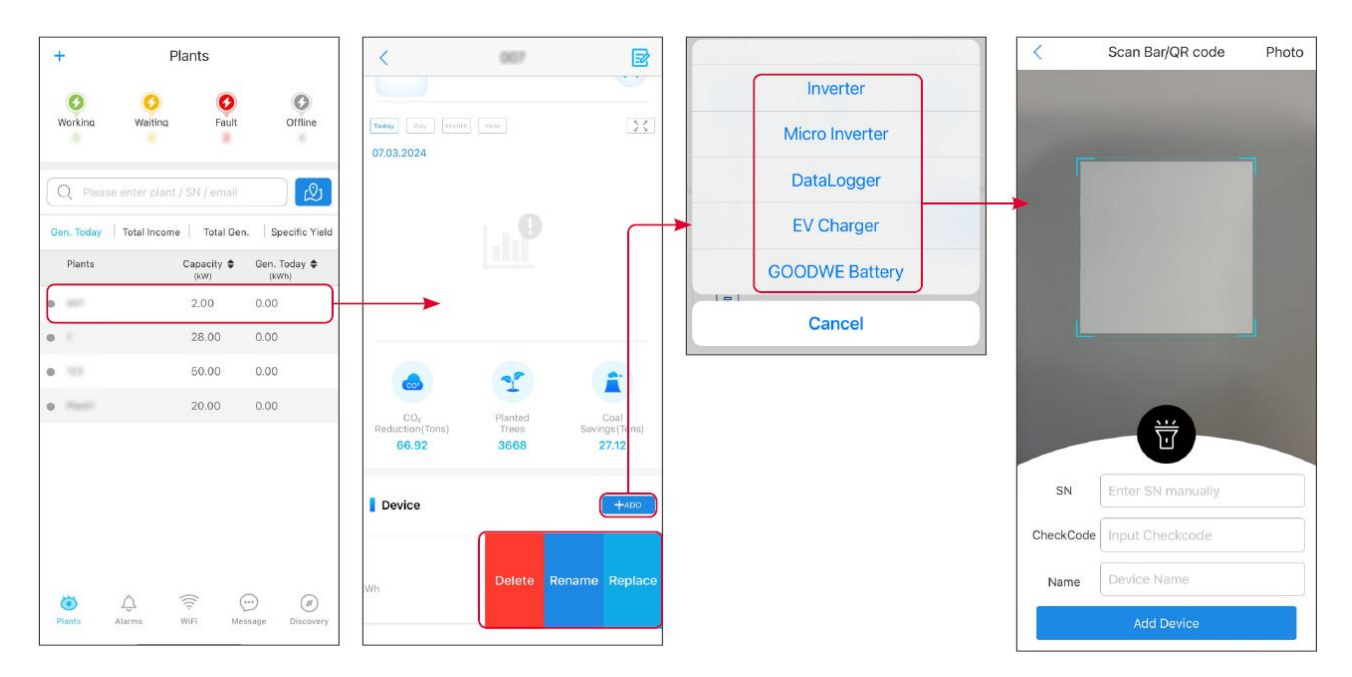

# 10.3 Monitorování elektrárny

### 10.3.1 Kontrola informací o rostlině

Přihlaste se do aplikace SEMS Portal pomocí účtu a hesla. Celková pracovní situace všech elektráren pod tímto účtem bude zobrazena. Klikněte na Monitorování pro vstup do rozhraní monitorování elektrárny, kde můžete zobrazit všechny informace o elektrárně.

Zobrazovaný obsah různých rozhraní zařízení elektrárny se liší, prosím, řiďte se skutečnou situací.

**Krok 1**: (Volitelné) Vyhledejte název elektrárny, sériové číslo invertoru nebo e-mail, abyste rychle našli elektrárnu. Nebo klepněte na ikonu mapy pro vyhledání rostliny.

**Krok 2** Klepněte na název rostliny v seznamu rostlin nebo na ikonu rostliny na mapě pro zobrazení podrobných informací o rostlině.

Krok 3 Zkontrolujte informace o elektrárně, situaci výroby energie, informace o zařízení, poruchy atd.

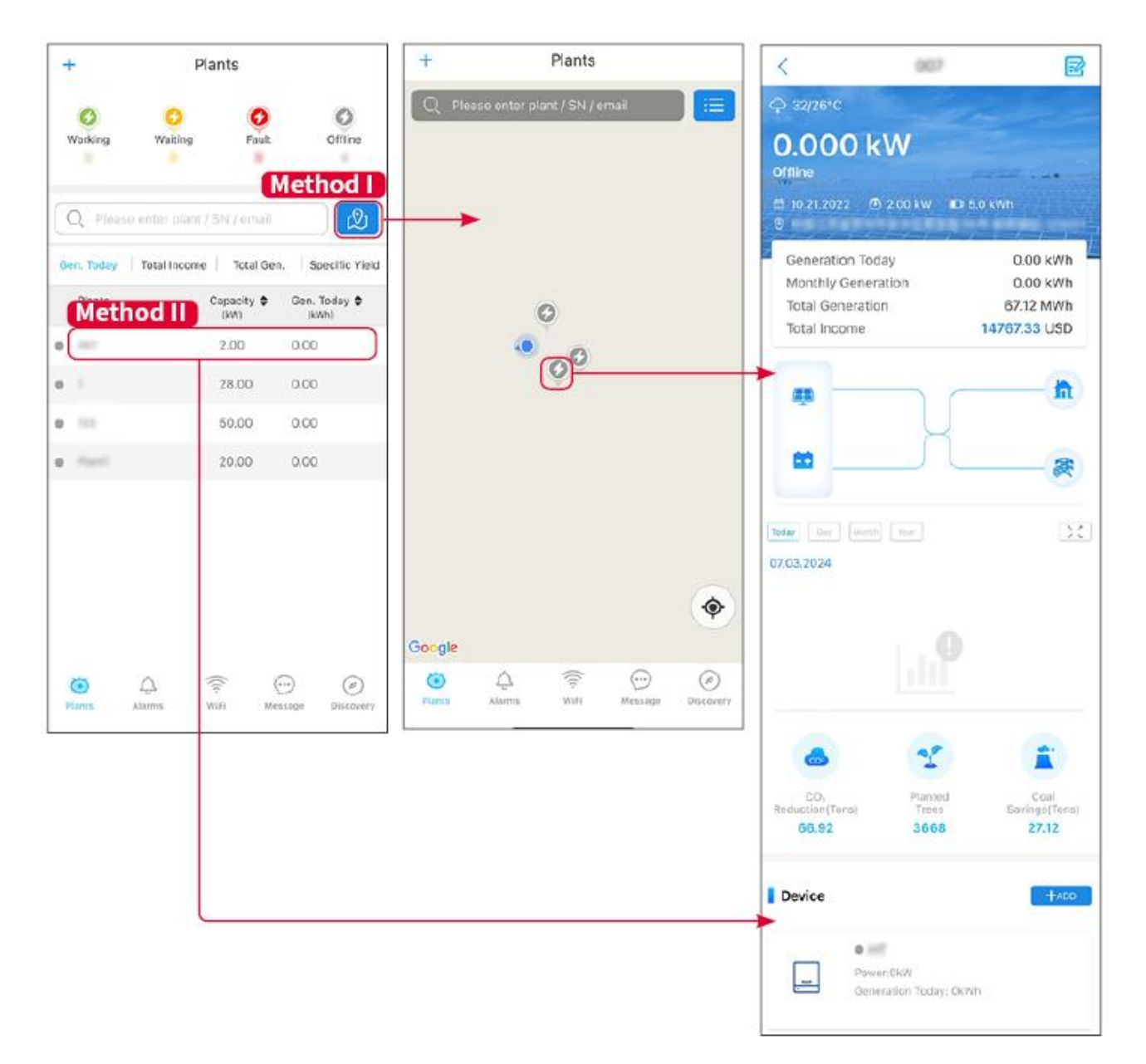

#### 10.3.2 Zobrazení informací o alarmech

Krok 1 Klepněte na záložku Alarm a vstupte na stránku s podrobnostmi alarmu.

**Krok 2** (volitelný) Zadejte název elektrárny, sériové Číslo invertoru nebo e-mailovou adresu majitele do vyhledávacího pole, abyste zjistili, která elektrárna signalizuje poplach.

Krok 3 Klepněte na název alarmu, abyste zobrazili podrobnosti o alarmu.

| Alarms              |                        |                   | < Alarm Details                                                          |                                                              |
|---------------------|------------------------|-------------------|--------------------------------------------------------------------------|--------------------------------------------------------------|
| All                 | Happenin               | g Recovered       | WAARE SOLAR                                                              | Û                                                            |
| 10000000            | ) (                    |                   | Owner:                                                                   |                                                              |
| Q Plant/SN/E        | mail                   |                   | Device:                                                                  | INVERTE                                                      |
|                     |                        |                   | SN:                                                                      | Litility Los                                                 |
| Plant               | Alarm                  | Occurrence≑       | Status:                                                                  | Happenin                                                     |
|                     | Transfer of the second |                   | Occurrence:                                                              | 07.03.2024 07:23:0                                           |
| RATE 207'18         | Utility Loss           | 07.03.2024 07:23  | Recovery:                                                                |                                                              |
|                     | Vac Fail               | 07.03.2024 07:23  | Possible Reasons                                                         |                                                              |
| King Patroleum      | Vac Fail               | 07.03.2024 04:22  | 1. Grid power fails.<br>2. AC connection is no                           | ot good.                                                     |
| (press) (the state) | Vac Fail               | 07.03.2024 07:52  | 4. Grid is not connect                                                   | ed.                                                          |
|                     | Fac Fail               | 07.03.2024 10:22  | Troubleshooting                                                          |                                                              |
|                     | Vac Fail               | 07.03.2024 10:22  | 1. Make sure grid pow<br>2. Check (use multime<br>3. Check if breaker is | er is available.<br>eter) if AC side has voltage.<br>good    |
|                     | Utility Loss           | 07.03.2024 10:22  | 4. Check AC side con<br>sure L/N cable are cor                           | nection is right or not (Make<br>nected in the right place). |
| presentes           | Vac Fail               | 07.03.2024 07:52  | 5. Make sure grid is co<br>turned ON.<br>6. If all is well, please t     | onnected and AC breaker                                      |
| generation.         | Utility Loss           | 07.03.2024 07:52  | turn on again after 5 n                                                  | nins.                                                        |
| phone and the       | Fac Fail               | 07.03.2024 07:52  |                                                                          |                                                              |
| Trapert             | Vac Fail               | 07.03.2024 07:52  |                                                                          |                                                              |
| <ul><li></li></ul>  | (((+                   | $\odot$ $\oslash$ |                                                                          |                                                              |
| Plants Alarr        | ms WiFi                | Message Discovery |                                                                          |                                                              |

# 11 Údržba

# 11.1 Vypněte systém

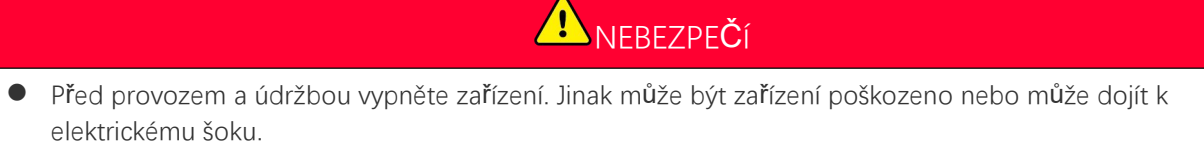

- Zpožděné vybíjení. Po vypnutí vyčkejte, dokud se komponenty nevybijí.
- Přísně dodržujte požadavky na vypnutí napájení, abyste se vyhnuli poškození systému.

UPOZORNĚNÍ

Nainstalujte jistič mezi invertor a baterii nebo mezi dvě baterie v souladu s místními zákony a předpisy.

#### 11.1.1 Jediný invertor bez funkce mimo síť

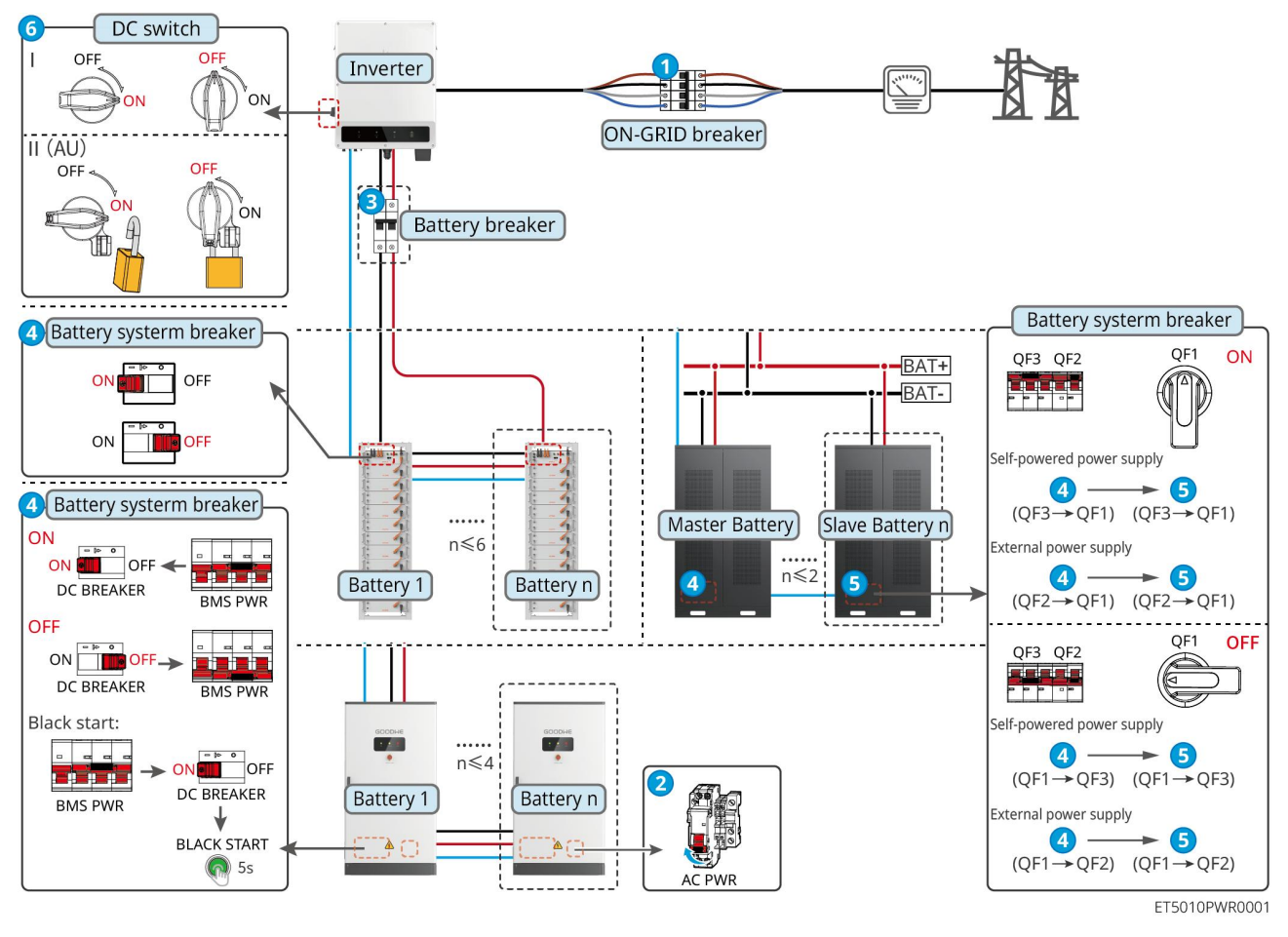

Vypněte systém:  $1 \rightarrow 2 \rightarrow 3 \rightarrow 4 \rightarrow 5 \rightarrow 6$ 

3: Volitelné v souladu s místními zákony a předpisy.

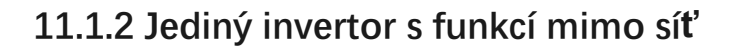

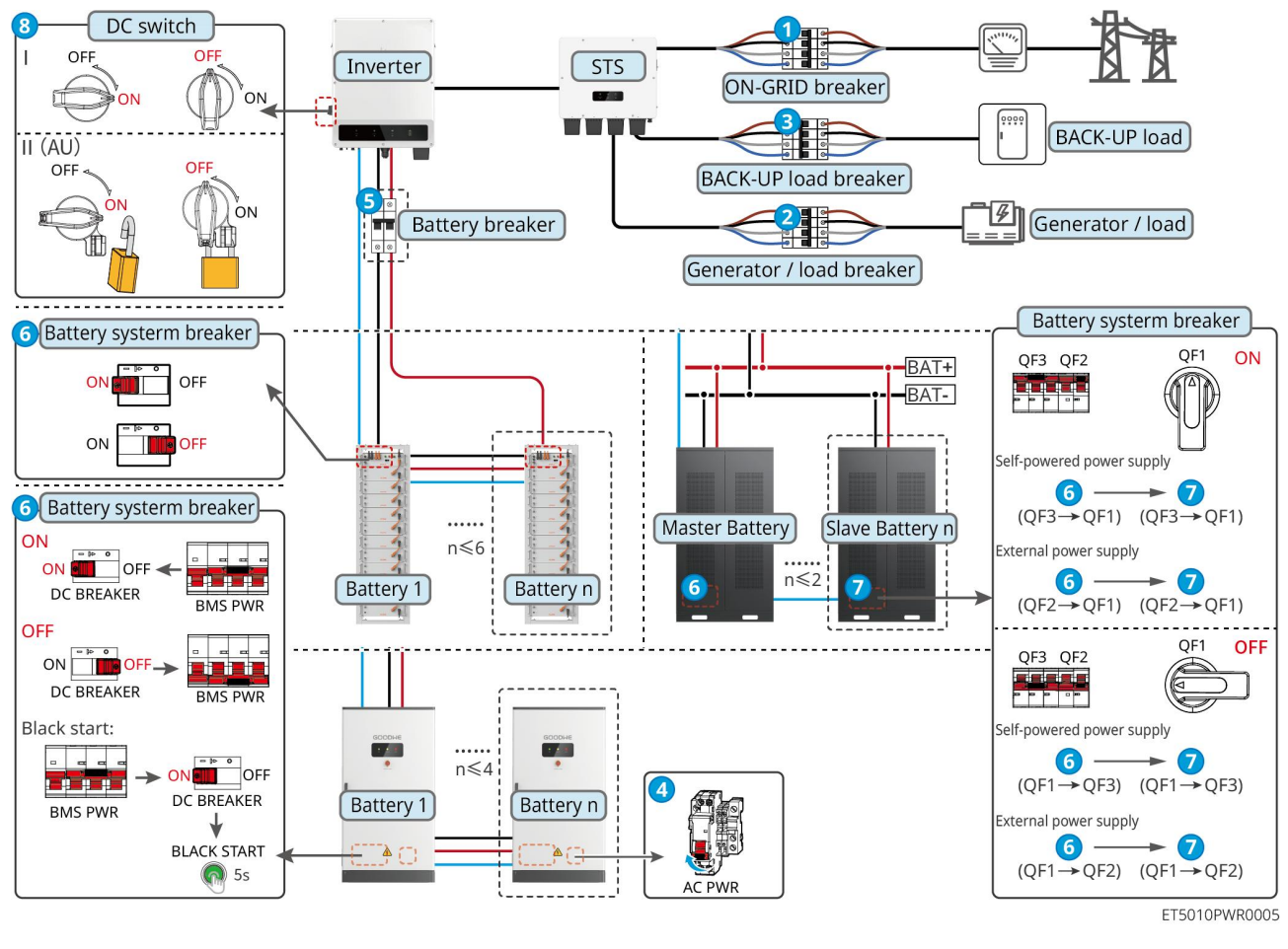

#### Vypněte systém: $1 \rightarrow 2 \rightarrow 3 \rightarrow 4 \rightarrow 5 \rightarrow 6 \rightarrow 7 \rightarrow 8$

#### 11.1.3 Více invertorů bez off-grid funkce

#### 11.1.3.1 ET+Baterie+GM330+Ezlink3000 (Počet invertorů v paralelním zapojení ≤ 4)

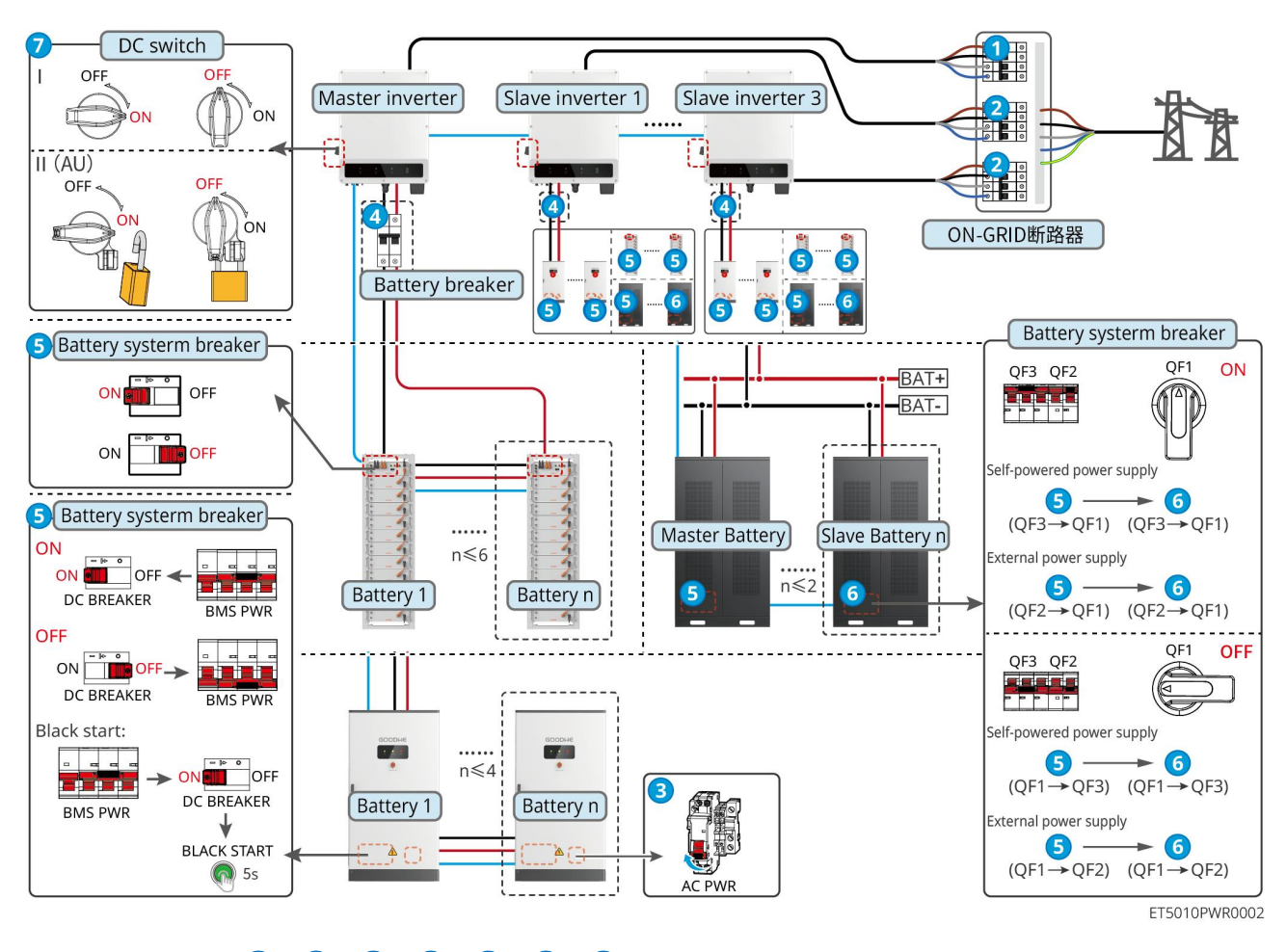

Vypněte systém:  $1 \rightarrow 2 \rightarrow 3 \rightarrow 4 \rightarrow 5 \rightarrow 6 \rightarrow 7$ 

#### 11.1.3.2 ET+Baterie+SEC3000C+WiFi/LAN Kit-20 (Počet invertorů v paralelním zapojení

≤ 10)

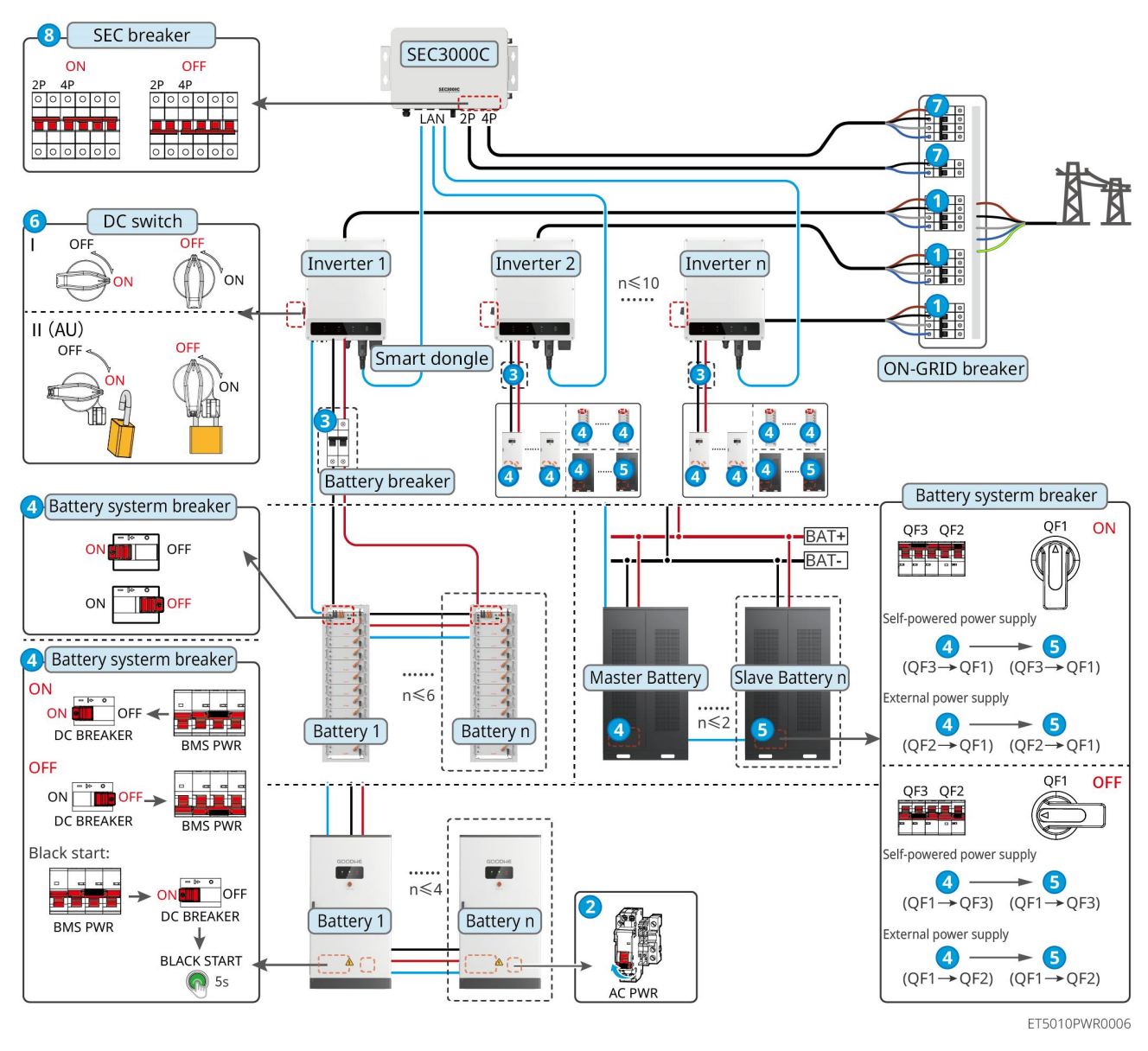

#### Vypněte systém: $1 \rightarrow 2 \rightarrow 3 \rightarrow 4 \rightarrow 5 \rightarrow 6 \rightarrow 7 \rightarrow 8$

#### 11.1.4 Více invertorů bez funkce paralelního off-grid režimu

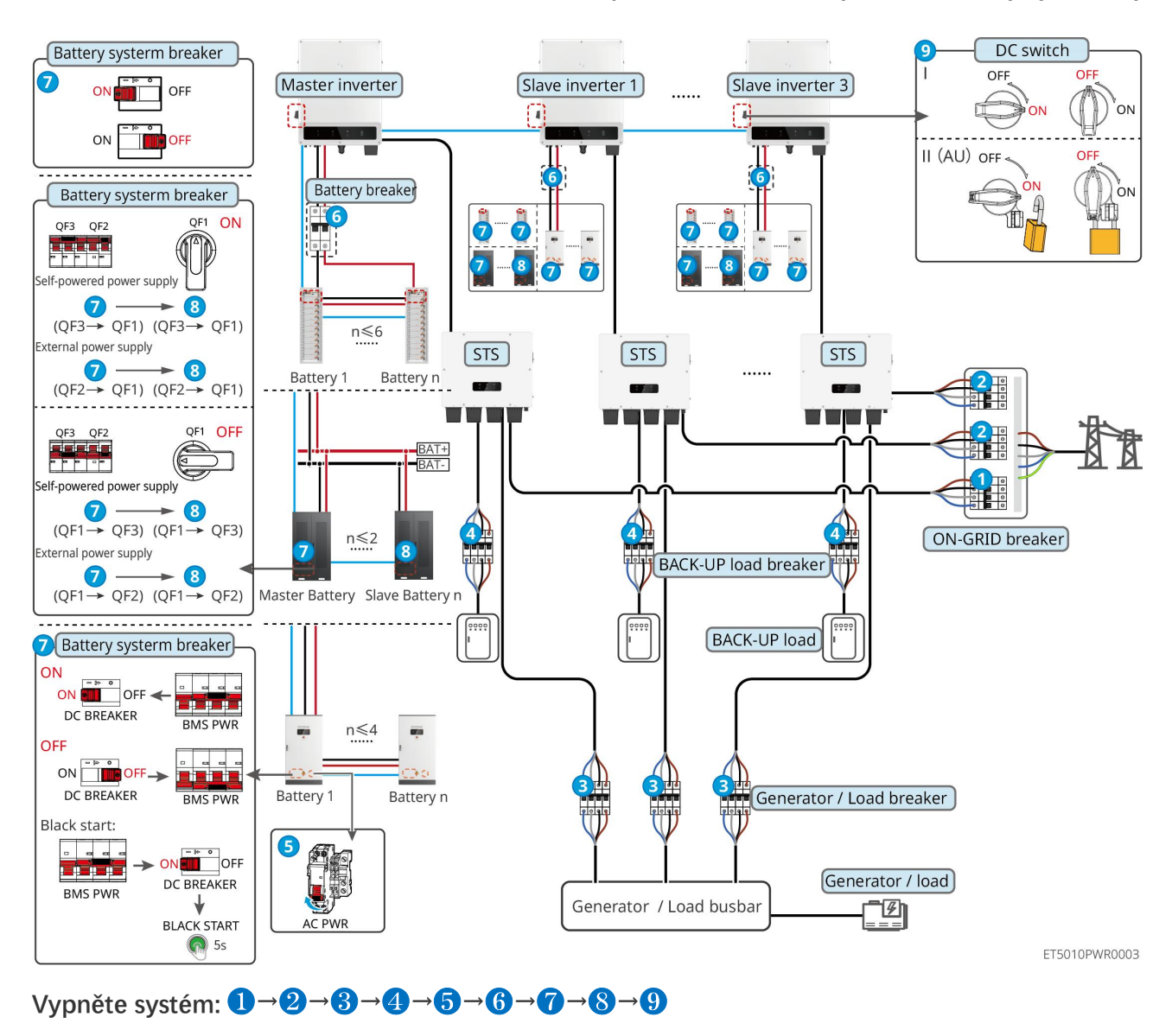

#### 11.1.4.1 ET+STS+Baterie+GM330+Ezlink3000 (Počet invertorů v paralelním zapojení ≤ 4)

#### 11.1.4.2 ET+STS+Baterie+SEC3000C+WiFi/LAN Kit-20 (Počet invertorů v paralelním

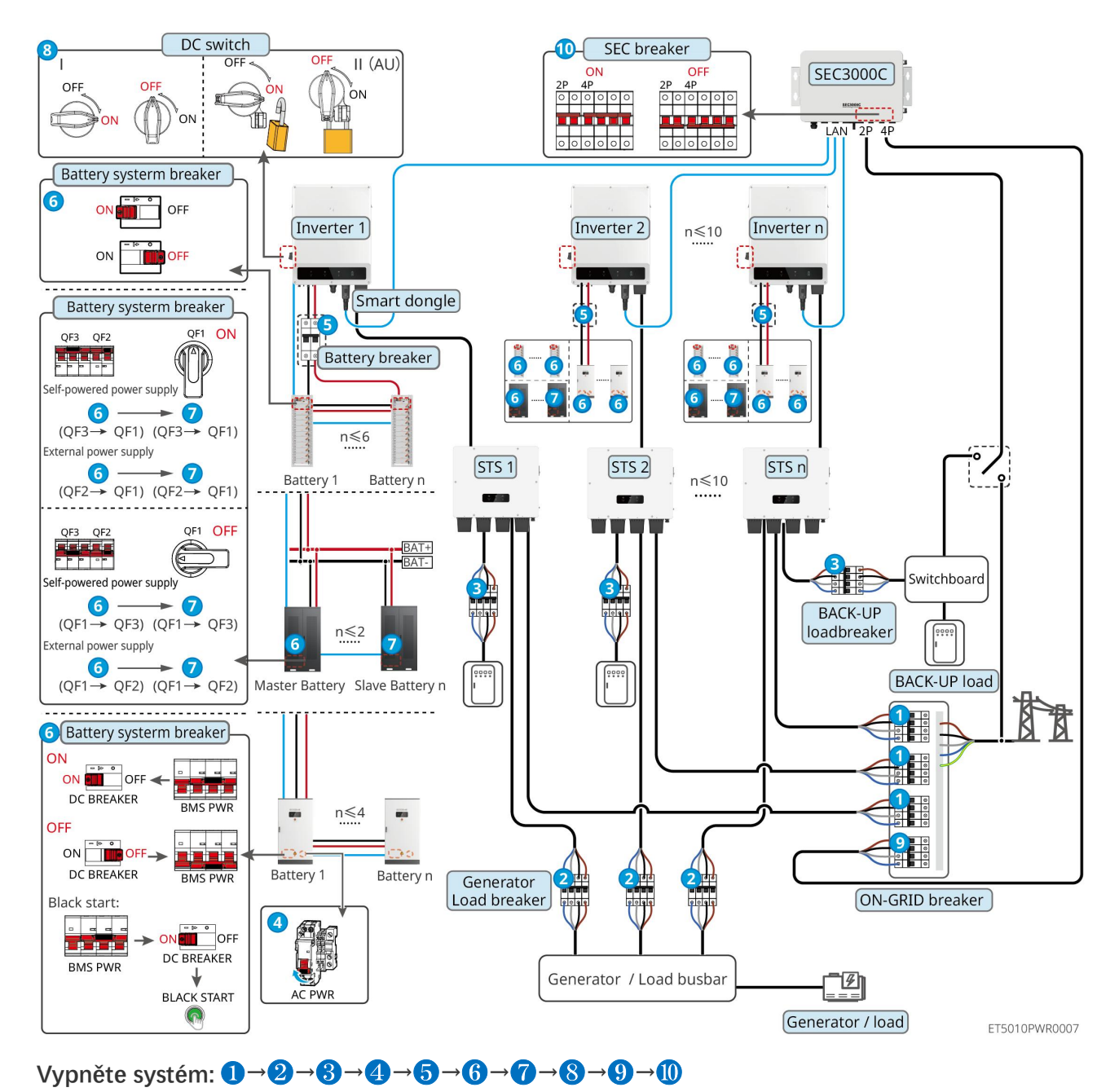

#### zapojení ≤ 10)

#### 11.1.5 Více invertorů s funkcí paralelního off-grid zapojení

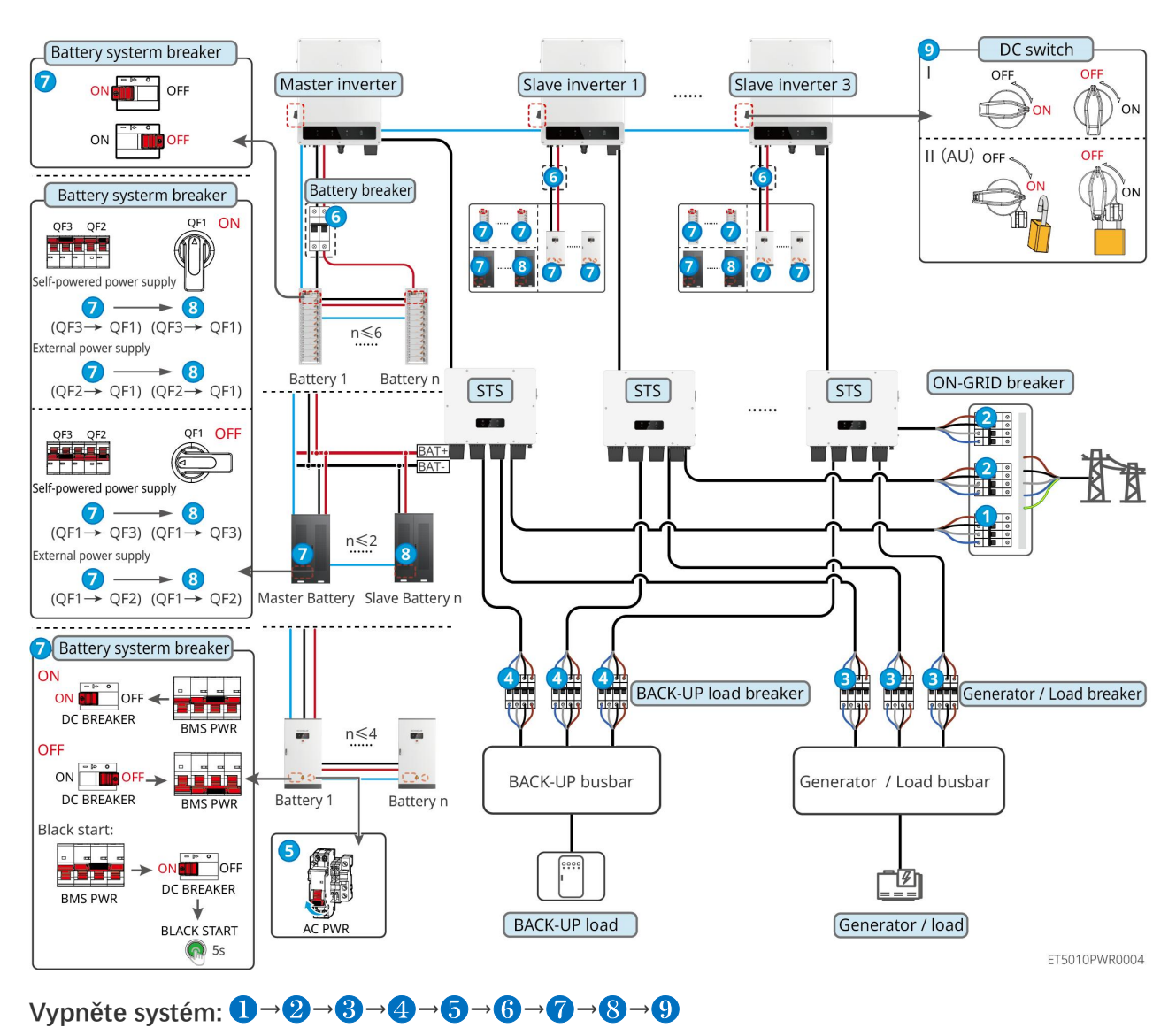

#### 11.1.5.1 ET+STS+Baterie+GM330+Ezlink3000 (počet invertorů v paralelním zapojení ≤ 4)

#### 11.1.5.2 ET+STS+Baterie+SEC3000C+WiFi/LAN Kit-20 (počet invertorů v paralelním

#### zapojení ≤ 10)

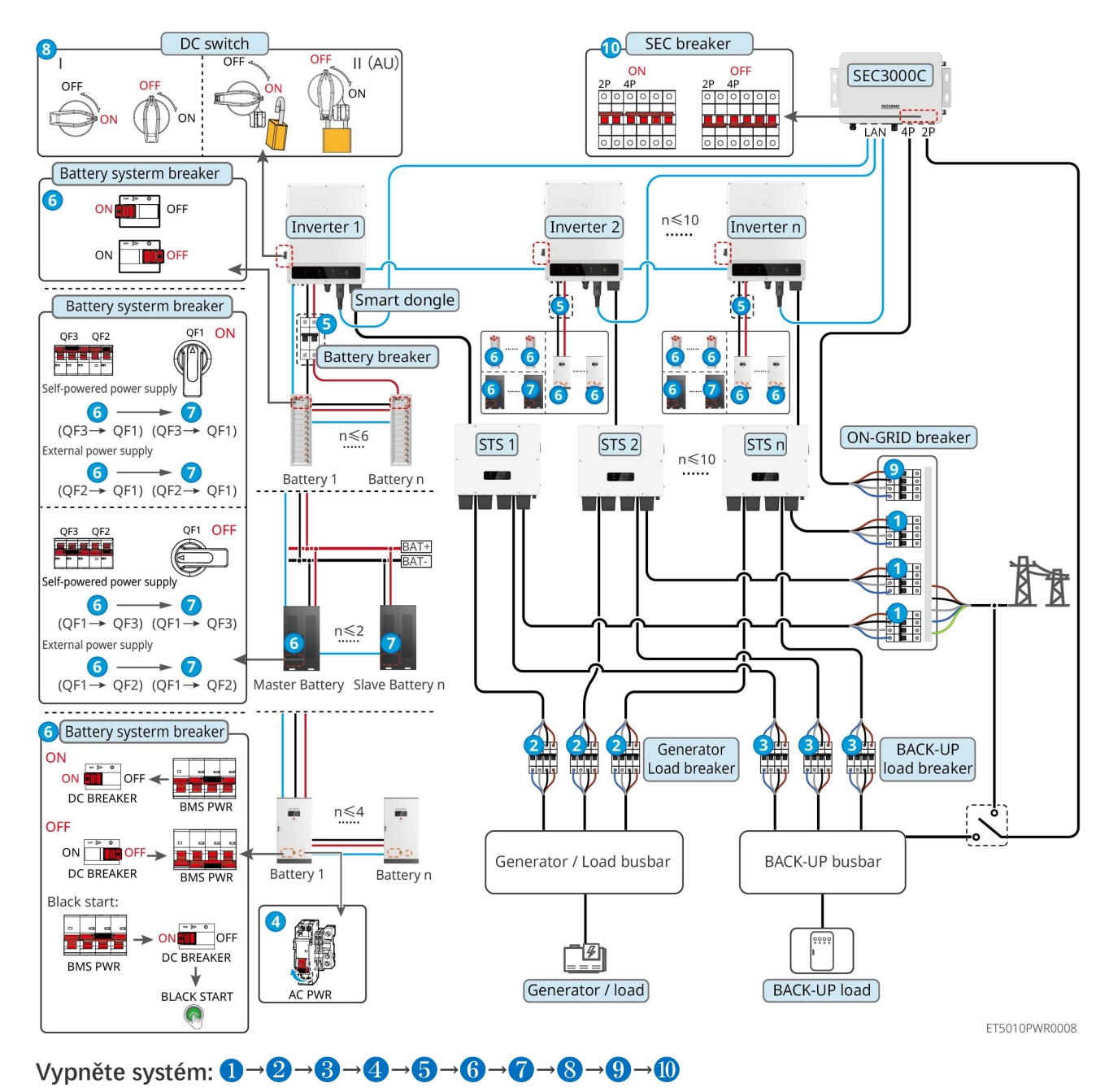

5: Volitelné v souladu s místními zákony a předpisy

# 11.2 Odstranění zařízení

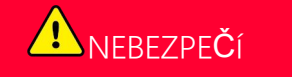

- Ujistěte se, že je zařízení vypnuto.
- Při operacích noste vhodné osobní ochranné prostředky.
- Použijte nástroj PV a nástroj na baterie, které jsou součástí balíčku, pro odstranění konektoru PV a konektoru baterie.

Krok 1 Vypněte systém.

Krok 2 Označte různé typy kabelů v systému.

Krok 3 Odpojte elektrická připojení invertoru, STS, baterie a záložního zatížení v systému.

Krok 4 Odstraňte zařízení z montážní desky a demontujte montážní desku.

Krok 5 Odstraňte chytrý měřič a chytrý dongl.

**Krok 6** Uložte vybavení správně. Pokud bude zařízení potřeba použít později, zajistěte, aby podmínky skladování splnily požadavky.

#### Odstranění GW51.2-BAT-I-G10 a GW56.3-BAT-I-G10

Krok 1 Vypněte bateriový systém

Krok 2 Odstraňte nízkonapěťové komunikační linky

Krok 3 Odpojte napájecí kabel plochým šroubovákem

Krok 4 Odstraňte šrouby mezi PCU a stojanem a mezi baterií a stojanem.

Krok 5 Zvedněte PCU a baterii z regálu

Krok 6 Odstraňte expanzní šrouby nebo upevňovací držáky na stěnu

Krok 7 Položte regál a odšroubujte šrouby, které upevňují sloupy a nosníky.

# 11.3 Likvidace zařízení

Pokud zařízení již nemůže fungovat, zlikvidujte jej v souladu s místními požadavky na likvidaci odpadu z elektrických zařízení. Zařízení nelze likvidovat společně s domovním odpadem.

# 11.4 Běžná údržba

|                |                                                                                                    |               | VÁNÍ          |                                    |  |
|----------------|----------------------------------------------------------------------------------------------------|---------------|---------------|------------------------------------|--|
| •              | Kontaktujte zákaznický servis pro pomoc, pokud narazíte na jakékoli problémy, které by mohly ovlivnit baterii<br>nebo hybridní měnič. Bez povolení je přísně zakázáno rozebírání. |               |               |                                    |  |
| •              | Kontaktujte poprodejní servis pro pomoc, pokud je vodič vystaven. Nedotýkejte se ani nerozebírejte součásti soukromě, protože hrozí nebezpečí vysokého napětí.                    |               |               | ejte se ani nerozebírejte součásti |  |
| •              | V případě dalších nouzových situací kontaktujte poprodejní servis co nejdříve a řiďte se jejich pokyny. Nebo počkejte, až vám pomohou.                                            |               |               | e a řiďte se jejich pokyny. Nebo   |  |
|                |                                                                                                    |               |               |                                    |  |
| Položka údržby |                                                                                                    | Způsob údržby | Období údržby | Zachování účelu                    |  |

|                               | <ul> <li>a odvod vzduchu, zda se v<br/>nich nenachází cizí tělesa<br/>nebo prach.</li> <li>Zkontrolujte, zda instalační<br/>prostor splňuje požadavky a<br/>zda se kolem zařízení<br/>nenachází žádné nečistoty.</li> </ul> | roku                     | tepla.                                                                    |
|-------------------------------|----------------------------------------------------------------------------------------------------|--------------------------|---------------------------------------------------------------------------|
| Instalace systému             | <ol> <li>Zkontrolujte, zda jsou<br/>zařízení nainstalována<br/>bezpečně a zda jsou šrouby<br/>pevně utaženy.</li> <li>Zkontrolujte, zda je zařízení<br/>poškozené nebo<br/>deformované.</li> </ol>                          | Jednou za 6–12<br>měsíců | Ujistěte se, že je za <b>ř</b> ízení<br>bezpe <b>č</b> ně nainstalováno.  |
| Elektrické p <b>ř</b> ipojení | Zkontrolujte, zda jsou kabely<br>bezpe <b>č</b> ně připojeny.<br>Zkontrolujte, zda nejsou kabely<br>přerušené nebo zda není<br>obnažené měděné jádro.                                                                       |                          | Potvr <b>ď</b> te spolehlivost<br>elektrických p <b>ř</b> ipojení.        |
| Těsnění                       | Zkontrolujte, zda jsou všechny<br>svorky a porty řádně utěsněny.<br>Znovu utěsněte otvor pro kabel,<br>pokud není utěsněn nebo je<br>příliš velký.                                                                          | Jednou ro <b>č</b> ně    | Potvr <b>ď</b> te, že těsnění stroje a<br>vodotěsnost jsou<br>neporušené. |

# 11.5 Odstraňování závad

Odstraňování problémů provádějte podle následujících metod. Pokud tyto metody nefungují, obraťte se na poprodejní servis.

Než se obrátíte na poprodejní servis, připravte si níže uvedené informace, abyste mohli problémy rychle vyřešit.

- 1. Informace o produktu, jako je sériové číslo, verze softwaru, datum instalace, čas poruchy, frekvence poruch atd.
- 2. Instalační prostředí, včetně povětrnostních podmínek, zda jsou fotovoltaické moduly chráněny nebo ve stínu, atd. Doporučuje se doložit fotografie a videa, které pomohou problém analyzovat.
- 3. Situace v rozvodné síti.

#### 11.5.1 Řešení problémů s komunikací systému

| Č. | Porucha                   | Řešení                                                                                                    |  |
|----|---------------------------|----------------------------------------------------------------------------------------------------|--|
| 1  | Nelze nalézt SSID routeru | <ol> <li>Přesuňte router blíže k chytrému donglu. Nebo přidejte WiFi<br/>zesilovač pro zlepšení signálu WiFi.</li> </ol> |  |
|    |                           | 2. Snižte počet zařízení připojených k routeru.                                                                          |  |

| 2 | Po dokon <b>č</b> ení všech<br>konfigurací selhává chytrý<br>dongle při pokusu o<br>připojení k routeru. | <ol> <li>Restartujte měnič</li> <li>Zkontrolujte, zda jsou SSID, metoda šifrování a heslo na stránce<br/>konfigurace WiFi stejné jako na routeru.</li> <li>Restartujte router.</li> <li>Přesuňte router blíže k chytrému donglu. Nebo přidejte WiFi<br/>zesilovač pro zlepšení signálu WiFi.</li> </ol> |
|---|----------------------------------------------------------------------------------------------------|----------------------------------------------------------------------------------------------------|
| 3 | Po dokon <b>č</b> ení všech<br>konfigurací selhává chytrý<br>dongle při pokusu o<br>připojení k routeru. | Restartujte router a měni <b>č</b> .                                                                                                    |
| 4 | Nelze najít SSID směrova <b>č</b> e<br>na stránce vyhledávání.                                           | <ol> <li>Umístěte router blíže k invertoru. Nebo přidejte nějaká WiFi relé<br/>zařízení.</li> <li>Zkontrolujte, zda je číslo kanálu routeru vyšší než 13.</li> <li>Pokud ano, změňte jej na nižší číslo na stránce konfigurace routeru.</li> </ol>                                                      |
| 5 | Napájecí světlo Ezlink3000<br>je vypnuté.                                                                | Ujistěte se, že je invertor zapnutý.                                                                                                    |

# 11.5.2 Odstraňování problémů s invertorem

#### Jednoduchý invertor

| Č. | Porucha                     | Příčina                                                                                                    | Řešení                                                                                                    |
|----|-----------------------------|----------------------------------------------------------------------------------------------------|----------------------------------------------------------------------------------------------------|
| 1  | Ztráta síťového<br>napájení | <ol> <li>Výpadek napájení z<br/>rozvodné sítě.</li> <li>Je odpojen kabel<br/>střídavého proudu nebo<br/>je vypnutý jistič<br/>střídavého proudu.</li> </ol> | <ol> <li>Alarm se automaticky zruší po obnovení<br/>napájení ze sítě.</li> <li>Zkontrolujte, zda je připojen kabel<br/>střídavého proudu a zda je zapnutý jistič<br/>střídavého proudu.</li> </ol>                                                                                                    |
| 2  | Přepětí v síti              | Síťové napětí překračuje<br>povolený rozsah nebo doba<br>trvání vysokého napětí<br>překračuje požadavek HVRT.                                               | <ol> <li>Pokud se problém vyskytuje příležitostně,<br/>může dojít k dočasné abnormalitě v<br/>rozvodné síti. Invertor se automaticky<br/>obnoví po zjištění, že je síť normální.</li> <li>Pokud se to stává často, zkontrolujte, zda je<br/>napětí v síti v povoleném rozsahu.</li> <li>Pokud napětí v síti překročí povolený<br/>rozsah, kontaktujte místní energetickou<br/>společnost.</li> <li>Změňte prahovou hodnotu přepěťové<br/>ochrany, HVRT nebo vypněte funkci<br/>přepěťové ochrany po získání souhlasu<br/>místní energetické společnosti, pokud je<br/>frekvence sítě v přípustném rozsahu.</li> </ol> |

|   |                        |                                                                                                    | <ol> <li>Pokud problém přetrvává, zkontrolujte, zda<br/>jsou jistič střídavého proudu a výstupní<br/>kabely bezpečně a správně připojeny.</li> </ol>                                                             |
|---|------------------------|----------------------------------------------------------------------------------------------------|----------------------------------------------------------------------------------------------------|
|   |                        |                                                                                                    | <ol> <li>Pokud se problém vyskytuje příležitostně,<br/>může dojít k dočasné abnormalitě v<br/>rozvodné síti. Invertor se automaticky<br/>obnoví po zjištění, že je síť normální.</li> </ol>                      |
| 3 | Rvchlé přepětí v síti  | Napětí v síti je abnormální                                                                                     | <ol> <li>Pokud se problém vyskytuje často,<br/>zkontrolujte, zda je síťové napětí v<br/>přípustném rozsahu.</li> </ol>                                                                                           |
|   |                        | nebo ultravysokė.                                                                                               | <ul> <li>Pokud napětí v síti překročí povolený<br/>rozsah, kontaktujte místní energetickou<br/>společnost.</li> </ul>                                                                                            |
|   |                        |                                                                                                    | <ul> <li>Změňte práh rychlé ochrany proti<br/>přepětí v síti po získání souhlasu místní<br/>energetické společnosti, pokud je napětí<br/>v síti v přípustném rozsahu.</li> </ul>                                 |
|   | Podpětí v síti         | Napětí v síti je nižší než<br>přípustný rozsah nebo doba<br>trvání nízkého napětí<br>překračuje požadavek LVRT. | <ol> <li>Pokud se problém vyskytuje příležitostně,<br/>může dojít k dočasné abnormalitě v<br/>rozvodné síti. Invertor se automaticky<br/>obnoví po zjištění, že je síť normální.</li> </ol>                      |
|   |                        |                                                                                                    | 2. Pokud se to stává často, zkontrolujte, zda je                                                                                                    |
| 4 |                        |                                                                                                    | <ul> <li>Pokud napětí v síti překročí povolený rozsah, kontaktujte místní energetickou společnost.</li> </ul>                                                                                                    |
|   |                        |                                                                                                    | <ul> <li>Upravte práh podpěťové ochrany, LVRT<br/>nebo vypněte funkci podpěťové<br/>ochrany po získání souhlasu místní<br/>energetické společnosti, pokud je<br/>frekvence sítě v přípustném rozsahu.</li> </ul> |
|   |                        |                                                                                                    | <ol> <li>Pokud problém přetrvává, zkontrolujte, zda<br/>jsou jistič střídavého proudu a výstupní<br/>kabely bezpečně a správně připojeny.</li> </ol>                                                             |
| 5 | Přepětí v síti 10 min. | Klouzavý průměr napětí v síti<br>za 10 minut překračuje rozsah<br>bezpečnostních požadavků.                     | <ol> <li>Pokud se problém vyskytuje příležitostně,<br/>může dojít k dočasné abnormalitě v<br/>rozvodné síti. Invertor se automaticky<br/>obnoví po zjištění, že je síť normální.</li> </ol>                      |
|   |                        |                                                                                                    | <ol> <li>Pokud se problém vyskytuje často,<br/>zkontrolujte, zda je síťové napětí v<br/>přípustném rozsahu.</li> </ol>                                                                                           |
|   |                        |                                                                                                    | <ul> <li>Pokud napětí v síti překročí povolený<br/>rozsah, kontaktujte místní energetickou<br/>společnost.</li> </ul>                                                                                            |
|   |                        |                                                                                                    | <ul> <li>Změňte práh rychlé ochrany proti<br/>přepětí v síti po získání souhlasu místní<br/>energetické společnosti, pokud je napětí</li> </ul>                                                                  |

|   |                                         |                                                                                                    | v síti v přípustném rozsahu.                                                                                                    |
|---|-----------------------------------------|----------------------------------------------------------------------------------------------------|----------------------------------------------------------------------------------------------------|
| 6 | Nadměrná<br>frekvence sítě              | Výjimka pro rozvodné sítě.<br>Skutečná síťová frekvence<br>překračuje požadavek místní<br>síťové normy.                 | <ol> <li>Pokud se problém vyskytuje příležitostně,<br/>může dojít k dočasné abnormalitě v<br/>rozvodné síti. Invertor se automaticky<br/>obnoví po zjištění, že je síť normální.</li> <li>Pokud se problém vyskytuje často,<br/>zkontrolujte, zda je frekvence sítě v<br/>přípustném rozsahu.</li> <li>Pokud frekvence sítě překročí povolený<br/>rozsah, kontaktujte místní energetickou<br/>společnost.</li> <li>Změňte prahovou hodnotu ochrany<br/>proti nadměrné frekvenci nebo vypněte<br/>funkci ochrany proti nadměrné frekvenci<br/>po získání souhlasu místní energetické<br/>společnosti, pokud je frekvence sítě v<br/>přípustném rozsahu.</li> </ol>                                                        |
| 7 | Nedostate <b>č</b> ná<br>frekvence sítě | Výjimka pro rozvodné sítě.<br>Skute <b>č</b> ná frekvence sítě je<br>nižší než požadavek normy<br>místní sítě.          | <ol> <li>Pokud se problém vyskytuje příležitostně,<br/>může dojít k dočasné abnormalitě v<br/>rozvodné síti. Invertor se automaticky<br/>obnoví po zjištění, že je síť normální.</li> <li>Pokud se problém vyskytuje často,<br/>zkontrolujte, zda je frekvence sítě v<br/>přípustném rozsahu.</li> <li>Pokud frekvence sítě překročí povolený<br/>rozsah, kontaktujte místní energetickou<br/>společnost.</li> <li>Upravte prahovou hodnotu ochrany<br/>proti podfrekvenci nebo deaktivujte<br/>funkci ochrany proti podfrekvenci po<br/>získání souhlasu místní energetické<br/>společnosti, pokud je frekvence v síti v<br/>povoleném rozsahu, nebo deaktivujte<br/>funkci ochrany proti podfrekvenci sítě.</li> </ol> |
| 8 | Nestabilita<br>frekvence sítě           | Výjimka pro rozvodné sítě.<br>Skutečná rychlost změny<br>frekvence sítě nesplňuje<br>požadavek normy pro místní<br>síť. | <ol> <li>Pokud se problém vyskytuje příležitostně,<br/>může dojít k dočasné abnormalitě v<br/>rozvodné síti. Invertor se automaticky<br/>obnoví po zjištění, že je síť normální.</li> <li>Pokud se problém vyskytuje často,<br/>zkontrolujte, zda je frekvence sítě v<br/>přípustném rozsahu.</li> <li>Pokud frekvence sítě překročí povolený<br/>rozsah, kontaktujte místní energetickou<br/>společnost.</li> <li>Pokud je frekvence sítě v přípustném<br/>rozsahu, kontaktujte prodejce nebo<br/>poprodejní servis.</li> </ol>                                                                                                    |

| 9  | Ochrana proti<br>vyložení               | Rozvodná síť je odpojena.<br>Rozvodná síť je odpojena v<br>souladu s bezpečnostními<br>předpisy, ale napětí v síti je<br>udržováno kvůli zatížení.           | <ol> <li>Zkontrolujte, zda je rozvodná síť odpojena.</li> <li>Obraťte se na prodejce nebo poprodejní<br/>servis.</li> </ol>                                                                                                    |
|----|-----------------------------------------|----------------------------------------------------------------------------------------------------|----------------------------------------------------------------------------------------------------|
| 10 | Podpětí LVRT                            | Výjimka pro rozvodné sítě.<br>Doba trvání výjimky v<br>rozvodné síti p <b>ř</b> ekro <b>č</b> í<br>nastavenou dobu LVRT.                                     | <ol> <li>Pokud se problém vyskytuje příležitostně,<br/>může dojít k dočasné abnormalitě v<br/>rozvodné síti. Invertor se automaticky<br/>obnoví po zjištění, že je síť normální.</li> </ol>                                                                                                    |
| 11 | Přepětí HVRT                            | Výjimka pro rozvodné sítě.<br>Doba trvání výjimky z<br>užitkové sítě p <b>ř</b> ekra <b>č</b> uje<br>nastavenou dobu HVRT.                                   | <ol> <li>Pokud se problém vyskytuje často,<br/>zkontrolujte, zda je frekvence sítě v<br/>přípustném rozsahu. V opačném případě se<br/>obraťte na místní energetickou společnost.<br/>Pokud ano, kontaktujte prodejce nebo<br/>poprodejní servis.</li> </ol>                                                                                                  |
| 12 | Abnormální GFCI<br>30mA                 |                                                                                                    | 1. Pokud se problém vyskytuje příležitostně,                                                                                                    |
| 13 | Abnormální GFCI 60<br>mA                | Vstupní izolační impedance                                                                                                    | může být způsoben výjimkou kabelu.<br>Invertor se po vyřešení problému<br>automaticky zotaví.                                                                                                    |
| 14 | Abnormální GFCI<br>150 mA               | se pri praci invertoru snizi.                                                                                                    | <ol> <li>Pokud se problém vyskytuje často nebo<br/>přetrvává, zkontrolujte, zda není impedance</li> </ol>                                                                                                    |
| 15 | Abnormální GFCI                         |                                                                                                    | mezi PV řetězcem a PE příliš nízká.                                                                                                    |
| 16 | Velký stejnosměrný<br>střídavý proud L1 |                                                                                                    | 1. Pokud je problém způsoben externí                                                                                                    |
| 17 | Velký stejnosměrný<br>střídavý proud L2 | Stejnosměrná složka<br>výstupního proudu<br>překračuje bezpečnostní<br>rozsah nebo výchozí rozsah.                                                           | <ul> <li>poručnou, jako je vyjinka v rozvodne stri<br/>nebo frekvenční výjimka, invertor se po<br/>vyřešení problému automaticky zotaví.</li> <li>Pokud se problém vyskytuje často a<br/>fotovoltaická stanice nemůže správně<br/>pracovat, obraťte se na prodejce nebo<br/>poprodejní servis.</li> </ul>                                                    |
| 18 | Nízký izola <b>č</b> ní odpor           | FV řetězec je zkratován na PE.<br>FV systém je ve vlhkém<br>prostředí a kabel není dobře<br>izolován od země.                                                | <ol> <li>Zkontrolujte, zda odpor FV řetězce k PE<br/>nepřesahuje 50 kΩ. Pokud ne, zkontrolujte<br/>místo zkratu.</li> <li>Zkontrolujte, zda je kabel PE správně<br/>připojen.</li> <li>Pokud se potvrdí, že izolační odpor je<br/>skutečně nižší než výchozí hodnota za<br/>deštivého počasí, prosím resetujte bod<br/>ochrany izolačního odporu.</li> </ol> |
| 19 | Abnormální<br>uzemnění systému          | <ol> <li>PE kabel invertoru není<br/>připojen.</li> <li>Když je výstup<br/>fotovoltaického řetězce<br/>uzemněn, jsou AC<br/>výstupní kabely L a N</li> </ol> | <ol> <li>Prosím potvrďte, zda je PE kabel invertoru<br/>správně připojen.</li> <li>Pokud je výstup fotovoltaického řetězce<br/>uzemněn, prosím, potvrďte, zda jsou AC<br/>výstupní kabely L a N invertoru připojeny</li> </ol>                                                                                                    |

|    |                                           | invertoru připojeny<br>obráceně.                                                                                                    | obráceně.                                                                                                    |
|----|-------------------------------------------|----------------------------------------------------------------------------------------------------|----------------------------------------------------------------------------------------------------|
| 20 | Výpadek proti<br>zpětnému napájení        | Abnormální kolísání zátěže                                                                                                    | <ol> <li>Pokud je výjimka způsobena vnější<br/>poruchou, invertor se po vyřešení problému<br/>automaticky obnoví.</li> <li>Pokud se problém vyskytuje často a<br/>fotovoltaická stanice nemůže správně<br/>pracovat, obraťte se na prodejce nebo<br/>poprodejní servis.</li> </ol> |
| 21 | Ztráta interní<br>komunikace              | <ol> <li>Chyba formátu rámce</li> <li>Chyba kontroly parity</li> <li>Sběrnice Can offline</li> <li>Chyba hardwarového<br/>CRC</li> <li>Kontrolní bit pro vysílání<br/>(příjem) je příjem<br/>(vysílání).</li> <li>Vysílání do jednotky,<br/>která není povolena.</li> </ol> | Odpojte výstupní spínač střídavého proudu a<br>vstupní spínač stejnosměrného proudu a po 5<br>minutách je připojte. Pokud problém přetrvává,<br>kontaktujte prodejce nebo poprodejní servis.                                                                                       |
| 22 | AC HCT Kontrola<br>abnormálních<br>hodnot | Odběr vzorků AC HCT je<br>abnormální.                                                                                                    | Odpojte výstupní spínač střídavého proudu a<br>vstupní spínač stejnosměrného proudu a po 5<br>minutách je připojte. Pokud problém přetrvává,<br>kontaktujte prodejce nebo poprodejní servis.                                                                                       |
| 23 | Kontrola GFCI HCT<br>abnormální           | Odběr vzorků GFCI HCT je<br>abnormální.                                                                                                    | Odpojte výstupní spínač střídavého proudu a<br>vstupní spínač stejnosměrného proudu a po 5<br>minutách je připojte. Pokud problém přetrvává,<br>kontaktujte prodejce nebo poprodejní servis.                                                                                       |
| 24 | Selhání kontroly relé                     | <ol> <li>Selhání reléového zařízení</li> <li>Řídicí obvod je<br/>abnormální.</li> <li>AC kabel je nesprávně<br/>připojen, jako by šlo o<br/>virtuální připojení nebo<br/>zkrat.</li> </ol>                                                                                  | Odpojte výstupní spínač střídavého proudu a<br>vstupní spínač stejnosměrného proudu a po 5<br>minutách je připojte. Pokud problém přetrvává,<br>kontaktujte prodejce nebo poprodejní servis.                                                                                       |
| 25 | Porucha paměti                            | Vnitřní flashová paměť je<br>abnormální.                                                                                                    | Odpojte výstupní spínač střídavého proudu a<br>vstupní spínač stejnosměrného proudu a po 5<br>minutách je připojte. Pokud problém přetrvává,<br>kontaktujte prodejce nebo poprodejní servis.                                                                                       |
| 26 | Porucha<br>stejnosměrného<br>oblouku      | <ol> <li>Svorka stejnosměrného<br/>proudu není pevně<br/>připojena.</li> <li>Stejnosměrný kabel je<br/>přerušený.</li> </ol>                                                                                                    | Zkontrolujte, zda jsou kabely pro p <b>ř</b> ipojení<br>komponent správně zapojeny podle požadavků<br>na zapojení uvedených v rychlém instala <b>č</b> ním<br>manuálu.                                                                                                    |

|    | 1                                | 1                                                                                                    | 1                                                                                                    |
|----|----------------------------------|----------------------------------------------------------------------------------------------------|----------------------------------------------------------------------------------------------------|
| 27 | Porucha autotestu<br>AFCI        | Detekce AFCI je abnormální.                                                                                                    | Odpojte výstupní spínač střídavého proudu a<br>vstupní spínač stejnosměrného proudu a po 5<br>minutách je připojte. Pokud problém přetrvává,<br>kontaktujte prodejce nebo poprodejní servis.                                                                                                    |
| 28 | Přehřátí dutiny                  | <ol> <li>Instalační místo měniče<br/>není větrané.</li> <li>Okolní teplota je příliš<br/>vysoká, překračuje 60°C.</li> <li>Interní ventilátor pracuje<br/>abnormálně</li> </ol> | <ol> <li>Zkontrolujte větrání a teplotu okolí v místě<br/>instalace.</li> <li>Pokud je větrání špatné nebo je okolní<br/>teplota příliš vysoká, zlepšete větrání a<br/>odvod tepla.</li> <li>Pokud jsou ventilace i okolní teplota<br/>normální, obraťte se na prodejce nebo<br/>poprodejní servis.</li> </ol> |
| 29 | Přepětí sběrnice                 | <ol> <li>FV napětí je příliš vysoké.</li> <li>Vzorkování napětí<br/>sběrnice invertoru je<br/>abnormální.</li> </ol>                                                            | Odpojte výstupní spínač střídavého proudu a<br>vstupní spínač stejnosměrného proudu a po 5<br>minutách je připojte. Pokud problém přetrvává,<br>kontaktujte prodejce nebo poprodejní servis.                                                                                                    |
| 30 | P <b>ř</b> epětí na vstupu FV    | Konfigurace FV pole není<br>správná. Ve fotovoltaickém<br>řetězci je sériově zapojeno<br>příliš mnoho FV panelů.                                                                | Zkontrolujte sériové zapojení FV pole. Ujistěte<br>se, že napětí otevřeného obvodu FV řetězce<br>není vyšší než maximální provozní napětí<br>invertoru.                                                                                                    |
| 31 | Přepětí proudu ve<br>FV hardwaru | <ol> <li>Konfigurace<br/>fotovoltaického zdroje<br/>není správná.</li> <li>Hardware je poškozený.</li> </ol>                                                                    | Odpojte výstupní spína <b>č</b> střídavého proudu a<br>vstupní spínač stejnosměrného proudu a po 5<br>minutách je připojte. Pokud problém přetrvává,<br>kontaktujte prodejce nebo poprodejní servis.                                                                                                    |
| 32 | Přepětí proudu ve<br>FV softwaru | <ol> <li>Konfigurace<br/>fotovoltaického zdroje<br/>není správná.</li> <li>Hardware je poškozený.</li> </ol>                                                                    | Odpojte výstupní spínač střídavého proudu a<br>vstupní spínač stejnosměrného proudu a po 5<br>minutách je připojte. Pokud problém přetrvává,<br>kontaktujte prodejce nebo poprodejní servis.                                                                                                    |
| 33 | Řetězec1 Obrácený<br>FV řetězec  |                                                                                                    |                                                                                                    |
| 34 | Řetězec2 Obrácený<br>FV řetězec  | Fotovoltaické řetězce jsou                                                                                                    | Zkontrolujte, zda jsou řetězce FV1 a FV2                                                                                                    |
| 35 | Řetězec 3 PV<br>řetězec obrácený | připojeny obráceně.                                                                                                    | zapojeny obráceně.                                                                                                    |
| 36 | Řetězec 4 PV<br>obrácený řetězec |                                                                                                    |                                                                                                    |
| 37 | Ztráta externího<br>spojení      | Komunikace mezi invertorem<br>a externím zařízením STS se<br>nezdaří:<br>Abnormální napájení STS<br>Komunikační protokoly STS a<br>invertoru se neshodují.                      | Zkontrolujte, zda systém STS funguje správně.                                                                                                    |
| 38 | Selhání                          | Přepnutí STS do sítě a mimo                                                                                                    | Zkontrolujte, zda není vadné relé STS.                                                                                                    |

|    | p <b>ř</b> ipojovacího boxu  | síť trvá příliš dlouho.                                        |                                                                                                    |
|----|------------------------------|----------------------------------------------------------------|----------------------------------------------------------------------------------------------------|
| 39 | Abnormální vnitřní<br>větrák | Abnormální vnitřní ventilátor,<br>možná pří <b>č</b> ina:      |                                                                                                    |
|    |                              | <ol> <li>Napájení ventilátoru je<br/>neobvyklé;</li> </ol>     |                                                                                                    |
|    |                              | <ol> <li>Mechanická porucha<br/>(blokovaná rotace);</li> </ol> |                                                                                                    |
|    |                              | <ol> <li>Poškození ventilátoru<br/>stárnutím.</li> </ol>       | Odpojte výstupní spína <b>č</b> střídavého proudu a<br>vstupní spína <b>č</b> stejnosměrného proudu a po 5 |
| 40 | Abnormální externí<br>větrák | Možná p <b>říč</b> ina abnormality<br>externího ventilátoru:   | minutách je připojte. Pokud problém přetrvává,<br>kontaktujte prodejce nebo poprodejní servis.             |
|    |                              | <ol> <li>Napájení ventilátoru je<br/>abnormální.:</li> </ol>   |                                                                                                    |
|    |                              | <ol> <li>Mechanická porucha<br/>(blokovaná rotace);</li> </ol> |                                                                                                    |
|    |                              | <ol> <li>Poškození ventilátoru<br/>stárnutím.</li> </ol>       |                                                                                                    |

#### Více střídačů v paralelu

| Č. | Porucha                                                                  | Příčina                                                                                                    | Řešení                                                                                                    |
|----|--------------------------------------------------------------------------|----------------------------------------------------------------------------------------------------|----------------------------------------------------------------------------------------------------|
| 1  | Abnormální<br>paralelní<br>komunikace<br>CAN                             | Připojení paralelního<br>komunikačního kabelu<br>je abnormální, nebo je<br>střídač v paralelním<br>systému offline. | <ol> <li>Zkontrolujte, zda jsou všechny střídače zapnuté.</li> <li>Zkontrolujte, zda je paralelní komunikační kabel<br/>střídače bezpečně připojen.</li> <li>Zkontrolujte, zda je DIP spínač paralelní CAN<br/>komunikace měniče abnormální.</li> <li>Zkontrolujte, zda jsou verze softwaru a hardwaru<br/>zařízení konzistentní.</li> </ol> |
| 2  | Zpětné<br>p <b>ř</b> ipojení<br>napájecí sítě v<br>paralelním<br>systému | Obraťte pořadí linek pro<br>paralelní provoz mimo<br>síť.                                                           | Zkontrolujte, zda je sekvence fází všech invertorů<br>připojených k AC portu STS konzistentní, když jsou<br>invertory mimo síť a paralelně připojené.                                                                                                    |

# 11.5.3 Odstraňování problémů s baterií

#### LX C 101-10, LX C120-10, LX C138-10, LX C156-10

| Č. | Porucha                   | Příčina                                                                                                    | Řešení                                                                                                    |
|----|---------------------------|----------------------------------------------------------------------------------------------------|----------------------------------------------------------------------------------------------------|
| 1  | Přepětí při<br>nabíjení 2 | <ul> <li>Napětí jednotlivých<br/>článků/celkové napětí je<br/>příliš vysoké.</li> <li>Abnormální vzorkovací<br/>vodič napětí</li> </ul> | <ol> <li>Vypněte napájení a počkejte 5 minut, poté<br/>zařízení restartujte, abyste zjistili, zda problém<br/>přetrvává.</li> <li>Kontaktujte zákaznický servis, pokud problém</li> </ol> |

|   |                                                       |                                                                                                    | přetrvává.                                                                                                    |
|---|-------------------------------------------------------|----------------------------------------------------------------------------------------------------|----------------------------------------------------------------------------------------------------|
| 2 | Přepětí při<br>nabíjení 3                             | <ul> <li>Napětí jednotlivých<br/>článků/celkové napětí je<br/>příliš vysoké.</li> <li>Abnormální vzorkovací<br/>vodič napětí</li> </ul> | <ol> <li>Vypněte napájení a počkejte 5 minut, poté<br/>zařízení restartujte, abyste zjistili, zda problém<br/>přetrvává.</li> <li>Kontaktujte zákaznický servis, pokud problém<br/>přetrvává.</li> </ol>                                                                                                    |
| 3 | Podnapětí vybití<br>3                                 | <ul> <li>Napětí jednotlivých<br/>článků/celkové napětí je<br/>příliš nízké.</li> <li>Abnormální vzorkovací<br/>vodič napětí</li> </ul>  | <ol> <li>Vypněte napájení a počkejte 5 minut, poté<br/>zařízení restartujte, abyste zjistili, zda problém<br/>přetrvává.</li> <li>Určete pracovní stav invertoru, zda nebyla<br/>baterie nabita kvůli pracovnímu režimu nebo<br/>jiným problémům, zkuste baterii nabít přes<br/>invertor a pozorujte, zda byla závada<br/>odstraněna.</li> <li>Kontaktujte zákaznický servis, pokud problém<br/>přetrvává.</li> </ol> |
| 4 | Podnapětí<br>vybíjení 2                               | <ul> <li>Napětí jednotlivých<br/>článků/celkové napětí je<br/>příliš nízké.</li> <li>Abnormální vzorkovací<br/>vodič napětí</li> </ul>  | <ol> <li>Vypněte napájení a počkejte 5 minut, poté<br/>zařízení restartujte, abyste zjistili, zda problém<br/>přetrvává.</li> <li>Určete pracovní stav invertoru, zda nebyla<br/>baterie nabita kvůli pracovnímu režimu nebo<br/>jiným problémům, zkuste baterii nabít přes<br/>invertor a pozorujte, zda byla závada<br/>odstraněna.</li> <li>Kontaktujte zákaznický servis, pokud problém<br/>přetrvává.</li> </ol> |
| 5 | Přetížení<br>jednotlivého<br>článku 2                 | <ul> <li>Napětí jednotlivých<br/>článků/celkové napětí je<br/>příliš vysoké.</li> <li>Abnormální vzorkovací<br/>vodič napětí</li> </ul> | <ol> <li>Vypněte napájení a počkejte 5 minut, poté<br/>zařízení restartujte, abyste zjistili, zda problém<br/>přetrvává.</li> <li>Kontaktujte zákaznický servis, pokud problém<br/>přetrvává.</li> </ol>                                                                                                    |
| 6 | Podnapětí<br>jednotlivých<br>článků 2                 | Podnapětí jednotlivých <b>č</b> lánků                                                                                                   | <ol> <li>Vypněte napájení a počkejte 5 minut, poté<br/>zařízení restartujte, abyste zjistili, zda problém<br/>přetrvává.</li> <li>Určete pracovní stav invertoru, zda nebyla<br/>baterie nabita kvůli pracovnímu režimu nebo<br/>jiným problémům, zkuste baterii nabít přes<br/>invertor a pozorujte, zda byla závada<br/>odstraněna.</li> <li>Kontaktujte zákaznický servis, pokud problém<br/>přetrvává.</li> </ol> |
| 7 | Výjimka rozdílu<br>napětí<br>jednotlivých<br>článků 2 | Výjimka napěťového rozdílu                                                                                                    | <ol> <li>Restartujte baterii a počkejte 12 hodin.</li> <li>Kontaktujte zákaznický servis, pokud problém přetrvává.</li> </ol>                                                                                                    |

| 8  | P <b>ř</b> etížení<br>nabíjení 2   | <ul> <li>Příliš vysoký nabíjecí<br/>proud, abnormální limit<br/>proudu baterie: náhlé<br/>změny teploty a<br/>napěťových hodnot.</li> <li>Abnormální odezva<br/>invertoru</li> </ul> | <ol> <li>Vypněte napájení a počkejte 5 minut, poté<br/>zařízení restartujte, abyste zjistili, zda problém<br/>přetrvává.</li> <li>Zkontrolujte, zda je nastavený výkon invertoru<br/>příliš vysoký, což způsobuje překročení</li> </ol> |
|----|------------------------------------|----------------------------------------------------------------------------------------------------|----------------------------------------------------------------------------------------------------|
| 9  | P <b>ř</b> etížení<br>vybíjení 2   | <ul> <li>Nadmérný vybíjeci proud,<br/>abnormální limit proudu<br/>baterie: náhlé změny<br/>teploty a hodnot SOC</li> <li>Abnormální odezva<br/>invertoru</li> </ul>                  | jmenovitého provozního proudu baterie;<br>3. Kontaktujte zákaznický servis, pokud problém<br>přetrvává.                                                                                                    |
| 10 | Vysoká teplota<br><b>č</b> lánku 2 | <ul> <li>Teplota článku je příliš<br/>vysoká</li> <li>Abnormální teplotní<br/>senzor</li> </ul>                                                                                      | <ol> <li>Vypněte a počkejte 30 minut, poté zařízení<br/>znovu zapněte a zkontrolujte, zda problém<br/>přetrvává.</li> <li>Kontaktujte zákaznický servis, pokud problém<br/>přetrvává.</li> </ol>                                        |
| 11 | Nízká teplota<br><b>č</b> lánku 2  | <ul> <li>Okolní teplota je příliš<br/>nízká</li> <li>Abnormální teplotní<br/>senzor</li> </ul>                                                                                       | <ol> <li>Vypněte a počkejte 30 minut, poté zařízení<br/>znovu zapněte a zkontrolujte, zda problém<br/>přetrvává.</li> <li>Kontaktujte zákaznický servis, pokud problém<br/>přetrvává.</li> </ol>                                        |
| 12 | Přehřátí při<br>nabíjení 2         | <ul> <li>Teplota článku je příliš<br/>vysoká</li> <li>Abnormální teplotní<br/>senzor</li> </ul>                                                                                      | <ol> <li>Vypněte a počkejte 30 minut, poté zařízení<br/>znovu zapněte a zkontrolujte, zda problém<br/>přetrvává.</li> <li>Kontaktujte zákaznický servis, pokud problém<br/>přetrvává.</li> </ol>                                        |
| 13 | Nízká teplota<br>nabíjení 2        | <ul> <li>Okolní teplota je příliš<br/>nízká</li> <li>Abnormální teplotní<br/>senzor</li> </ul>                                                                                       | <ol> <li>Vypněte a počkejte 30 minut, poté zařízení<br/>znovu zapněte a zkontrolujte, zda problém<br/>přetrvává.</li> <li>Kontaktujte zákaznický servis, pokud problém<br/>přetrvává.</li> </ol>                                        |
| 14 | Přehřátí při<br>vybíjení 2         | <ul> <li>Teplota článku je příliš<br/>vysoká</li> <li>Abnormální teplotní<br/>senzor</li> </ul>                                                                                      | <ol> <li>Vypněte a počkejte 30 minut, poté zařízení<br/>znovu zapněte a zkontrolujte, zda problém<br/>přetrvává.</li> <li>Kontaktujte zákaznický servis, pokud problém<br/>přetrvává.</li> </ol>                                        |
| 15 | Nízká teplota<br>vybití 2          | <ul> <li>Okolní teplota je příliš<br/>nízká</li> <li>Abnormální teplotní<br/>senzor</li> </ul>                                                                                       | <ol> <li>Vypněte a počkejte 30 minut, poté zařízení<br/>znovu zapněte a zkontrolujte, zda problém<br/>přetrvává.</li> <li>Kontaktujte zákaznický servis, pokud problém<br/>přetrvává.</li> </ol>                                        |
| 16 | Nadměrný                           | Nadměrný teplotní rozdíl                                                                                                    | 1. Vypněte a počkejte 30 minut, poté zařízení                                                                                                    |

| 19 | Selhání<br>komunikace<br>mezi baterií a<br>invertorem | Selhání komunikace mezi<br>baterií a invertorem                                | <ol> <li>Potvrďte, zda je sekvence komunikační linky a<br/>DC linky správná a zda je kontinuita normální.</li> <li>Restartujte invertor a baterii</li> <li>Kontaktujte zákaznický servis pokud problém</li> </ol> |
|----|-------------------------------------------------------|--------------------------------------------------------------------------------|----------------------------------------------------------------------------------------------------|
| 19 |                                                       |                                                                                | <ol> <li>Restartujte invertor a baterii</li> <li>Kontaktujte zákaznický servis, pokud problém<br/>přetrvává.</li> </ol>                                                                                           |
| 20 | Specifické chyby                                      | Specifické chyby baterií                                                       | Kontaktujte poprodejní servis.                                                                                                    |
|    |                                                       |                                                                                |                                                                                                    |
| 21 | Porucha klastru                                       | Ztráta komunikace s<br>podřízeným clusterem. Selhání<br>paralelního připojení. | Zkontrolujte spolehlivost komunikačního připojení<br>hlavního a vedlejšího kabelu. Prosím, kontaktujte<br>servisní středisko.                                                                                     |

#### GW51.2-BAT-I-G10, GW56.3-BAT-I-G10

| Č. | Porucha                                     | Příčina                                                                                                    | Řešení                                                                                                    |
|----|---------------------------------------------|----------------------------------------------------------------------------------------------------|----------------------------------------------------------------------------------------------------|
| 1  | P <b>ř</b> epětí p <b>ř</b> i nabíjení<br>2 | <ul> <li>Napětí jednotlivých<br/>článků/celkové napětí<br/>je příliš vysoké.</li> <li>Abnormální vzorkovací<br/>vodič napětí</li> </ul> | <ol> <li>Vypněte napájení a počkejte 5 minut, poté<br/>zařízení restartujte, abyste zjistili, zda problém<br/>přetrvává.</li> <li>Kontaktujte zákaznický servis, pokud problém<br/>přetrvává.</li> </ol>                                                                                                    |
| 2  | Přepětí při nabíjení<br>3                   | <ul> <li>Napětí jednotlivých<br/>článků/celkové napětí<br/>je příliš vysoké.</li> <li>Abnormální vzorkovací<br/>vodič napětí</li> </ul> | <ol> <li>Vypněte napájení a počkejte 5 minut, poté<br/>zařízení restartujte, abyste zjistili, zda problém<br/>přetrvává.</li> <li>Kontaktujte zákaznický servis, pokud problém<br/>přetrvává.</li> </ol>                                                                                                    |
| 3  | Podnapětí vybití 3                          | <ul> <li>Napětí jednotlivých<br/>článků/celkové napětí<br/>je příliš nízké.</li> <li>Abnormální vzorkovací<br/>vodič napětí</li> </ul>  | <ol> <li>Vypněte napájení a počkejte 5 minut, poté<br/>zařízení restartujte, abyste zjistili, zda problém<br/>přetrvává.</li> <li>Určete pracovní stav invertoru, zda nebyla<br/>baterie nabita kvůli pracovnímu režimu nebo<br/>jiným problémům, zkuste baterii nabít přes<br/>invertor a pozorujte, zda byla závada</li> </ol> |

|   |                                                   |                                                                                                    | odstraněna.                                                                                                    |
|---|---------------------------------------------------|----------------------------------------------------------------------------------------------------|----------------------------------------------------------------------------------------------------|
|   |                                                   |                                                                                                    | <ol> <li>Kontaktujte zákaznický servis, pokud problém<br/>přetrvává.</li> </ol>                                                                                                    |
| 4 | Podnapětí vybíjení<br>2                           | <ul> <li>Napětí jednotlivých<br/>článků/celkové napětí<br/>je příliš nízké.</li> <li>Abnormální vzorkovací<br/>vodič napětí</li> </ul>                                               | <ol> <li>Vypněte napájení a počkejte 5 minut, poté<br/>zařízení restartujte, abyste zjistili, zda problém<br/>přetrvává.</li> </ol>                                                                                     |
|   |                                                   |                                                                                                    | <ol> <li>Určete pracovní stav invertoru, zda nebyla<br/>baterie nabita kvůli pracovnímu režimu nebo<br/>jiným problémům, zkuste baterii nabít přes<br/>invertor a pozorujte, zda byla závada<br/>odstraněna.</li> </ol> |
|   |                                                   |                                                                                                    | <ol> <li>Kontaktujte zákaznický servis, pokud problém<br/>přetrvává.</li> </ol>                                                                                                    |
| 5 | P <b>ř</b> etížení<br>jednotlivého <b>č</b> lánku | <ul> <li>Napětí jednotlivých</li> <li>článků/celkové napětí<br/>je příliš vysoké.</li> </ul>                                                                                         | <ol> <li>Vypněte napájení a počkejte 5 minut, poté<br/>zařízení restartujte, abyste zjistili, zda problém<br/>přetrvává.</li> </ol>                                                                                     |
|   | 2                                                 | <ul> <li>Abnormální vzorkovací<br/>vodič napětí</li> </ul>                                                                                                    | Kontaktujte zákaznický servis, pokud problém<br>p <b>ř</b> etrvává.                                                                                                    |
| 6 | Podnapětí<br>jednotlivých <b>č</b> lánků<br>2     | Podnapětí jednotlivých<br><b>č</b> lánků                                                                                                    | <ol> <li>Vypněte napájení a počkejte 5 minut, poté<br/>zařízení restartujte, abyste zjistili, zda problém<br/>přetrvává.</li> </ol>                                                                                     |
|   |                                                   |                                                                                                    | <ol> <li>Určete pracovní stav invertoru, zda nebyla<br/>baterie nabita kvůli pracovnímu režimu nebo<br/>jiným problémům, zkuste baterii nabít přes<br/>invertor a pozorujte, zda byla závada<br/>odstraněna.</li> </ol> |
|   |                                                   |                                                                                                    | <ol> <li>Kontaktujte zákaznický servis, pokud problém<br/>přetrvává.</li> </ol>                                                                                                    |
|   | Výjimka rozdílu                                   | Výjimka napěťového                                                                                                    | 1. Restartujte baterii a počkejte 12 hodin.                                                                                                    |
| 7 | napětí jednotlivých<br><b>č</b> lánků 2           | rozdílu                                                                                                    | <ol> <li>Kontaktujte zákaznický servis, pokud problém<br/>přetrvává.</li> </ol>                                                                                                    |
| 8 | P <b>ř</b> etížení nabíjení 2                     | <ul> <li>Příliš vysoký nabíjecí<br/>proud, abnormální limit<br/>proudu baterie: náhlé<br/>změny teploty a<br/>napěťových hodnot.</li> <li>Abnormální odezva<br/>invertoru</li> </ul> | <ol> <li>Vypněte napájení a počkejte 5 minut, poté<br/>zařízení restartujte, abyste zjistili, zda problém<br/>přetrvává.</li> <li>Zkontrolujte, zda je nastavený výkon invertoru</li> </ol>                             |
| 9 | Přetížení vybíjení 2                              | <ul> <li>Nadměrný vybíjecí<br/>proud, abnormální limit<br/>proudu baterie: náhlé<br/>změny teploty a<br/>hodnot SOC</li> <li>Abnormální odezva<br/>invertoru</li> </ul>              | příliš vysoký, což způsobuje překročení<br>jmenovitého provozního proudu baterie;<br>3. Kontaktujte zákaznický servis, pokud problém<br>přetrvává.                                                                      |

| 10 | Vysoká teplota<br><b>č</b> lánku 2 | <ul> <li>Teplota článku je příliš<br/>vysoká</li> <li>Abnormální teplotní<br/>senzor</li> </ul> | <ol> <li>Vypněte a počkejte 30 minut, poté zařízení<br/>znovu zapněte a zkontrolujte, zda problém<br/>přetrvává.</li> <li>Kontaktujte zákaznický servis, pokud problém<br/>přetrvává.</li> </ol>         |
|----|------------------------------------|-------------------------------------------------------------------------------------------------|----------------------------------------------------------------------------------------------------|
| 11 | Nízká teplota<br>článku 2          | <ul> <li>Okolní teplota je příliš<br/>nízká</li> <li>Abnormální teplotní<br/>senzor</li> </ul>  | <ol> <li>Vypněte a počkejte 30 minut, poté zařízení<br/>znovu zapněte a zkontrolujte, zda problém<br/>přetrvává.</li> <li>Kontaktujte zákaznický servis, pokud problém<br/>přetrvává.</li> </ol>         |
| 12 | Přehřátí při nabíjení<br>2         | <ul> <li>Teplota článku je příliš<br/>vysoká</li> <li>Abnormální teplotní<br/>senzor</li> </ul> | <ol> <li>Vypněte a počkejte 30 minut, poté zařízení<br/>znovu zapněte a zkontrolujte, zda problém<br/>přetrvává.</li> <li>Kontaktujte zákaznický servis, pokud problém<br/>přetrvává.</li> </ol>         |
| 13 | Nízká teplota<br>nabíjení 2        | <ul> <li>Okolní teplota je příliš<br/>nízká</li> <li>Abnormální teplotní<br/>senzor</li> </ul>  | <ol> <li>Vypněte a počkejte 30 minut, poté zařízení<br/>znovu zapněte a zkontrolujte, zda problém<br/>přetrvává.</li> <li>Kontaktujte zákaznický servis, pokud problém<br/>přetrvává.</li> </ol>         |
| 14 | Přehřátí při vybíjení<br>2         | <ul> <li>Teplota článku je příliš<br/>vysoká</li> <li>Abnormální teplotní<br/>senzor</li> </ul> | <ol> <li>Vypněte a počkejte 30 minut, poté zařízení<br/>znovu zapněte a zkontrolujte, zda problém<br/>přetrvává.</li> <li>Kontaktujte zákaznický servis, pokud problém<br/>přetrvává.</li> </ol>         |
| 15 | Nízká teplota vybití<br>2          | <ul> <li>Okolní teplota je příliš<br/>nízká</li> <li>Abnormální teplotní<br/>senzor</li> </ul>  | <ol> <li>Vypněte a počkejte 30 minut, poté zařízení<br/>znovu zapněte a zkontrolujte, zda problém<br/>přetrvává.</li> <li>Kontaktujte zákaznický servis, pokud problém<br/>přetrvává.</li> </ol>         |
| 16 | Nadměrný teplotní<br>rozdíl 2      | Nadměrný teplotní rozdíl                                                                        | <ol> <li>Vypněte a počkejte 30 minut, poté zařízení<br/>znovu zapněte a zkontrolujte, zda problém<br/>přetrvává.</li> <li>Kontaktujte zákaznický servis, pokud problém<br/>přetrvává.</li> </ol>         |
| 17 | Selhání<br>přednabíjení            | Selhání uzavření<br>přednabíjecího MOSFETu                                                      | <ol> <li>Vypněte napájení a počkejte 5 minut, poté<br/>zařízení restartujte, abyste zjistili, zda problém<br/>přetrvává.</li> <li>Kontaktujte zákaznický servis, pokud problém<br/>přetrvává.</li> </ol> |
| 18 | Vypínání baterie                   | Baterie vzduchový spínač<br>byl vyhozen.                                                        | <ol> <li>Počkejte 10 minut a vypněte spínač;</li> <li>Kontaktujte zákaznický servis, pokud problém přetrvává.</li> </ol>                                                                                 |

| 19 | Selhání<br>komunikace mezi<br>baterií a invertorem  | Selhání komunikace mezi<br>baterií a invertorem                                   | <ol> <li>Potvrďte, zda je sekvence komunikační linky a<br/>DC linky správná a zda je kontinuita normální.</li> <li>Restartujte invertor a baterii</li> <li>Kontaktujte zákaznický servis, pokud problém<br/>přetrvává.</li> </ol> |
|----|-----------------------------------------------------|-----------------------------------------------------------------------------------|----------------------------------------------------------------------------------------------------|
| 20 | Specifické chyby                                    | Specifické chyby baterií                                                          | Kontaktujte poprodejní servis.                                                                                                    |
| 21 | Porucha klastru                                     | Ztráta komunikace s<br>podřízeným clusterem.<br>Selhání paralelního<br>připojení. | Zkontrolujte spolehlivost komunikačního připojení<br>mezi hlavním a vedlejším kabelem.<br>Prosím, kontaktujte středisko po prodejního<br>servisu.                                                                                 |
| 22 | Chyba softwaru                                      | Selhání automatické<br>kontroly softwaru                                          | Prosím, kontaktujte středisko po prodejního<br>servisu.                                                                                                    |
| 23 | Chyba<br>mikroelektroniky                           | Selhání elektronické<br>sou <b>č</b> ástky                                        | Prosím, kontaktujte st <b>ř</b> edisko po prodejního<br>servisu.                                                                                                    |
| 24 | Přetížení<br>paralelního<br>clusterového<br>systému | Překročte nosnost<br>napájecího kabelu                                            | Zastavte nabíjení. Pokud se systém automaticky<br>neobnoví, kontaktujte prosím profesionálního<br>technika, aby systém restartoval.                                                                                               |
| 25 | Abnormální SN                                       | Stejný sériové <b>č</b> íslo existuje                                             | Prosím, kontaktujte středisko po prodejního<br>servisu.                                                                                                    |
| 26 | Abnormální<br>vzduchový spína <b>č</b>              | Moldovaný jisti <b>č</b> byl<br>abnormálně odpojen.                               | Vyměňte formovaný jisti <b>č</b>                                                                                                    |

| Č. | Porucha                   | Příčina                                                                                                    | Řešení                                                                                                    |
|----|---------------------------|----------------------------------------------------------------------------------------------------|----------------------------------------------------------------------------------------------------|
| 1  | Přepětí při nabíjení<br>2 | <ul> <li>Napětí jednotlivých<br/>článků/celkové napětí<br/>je příliš vysoké.</li> <li>Abnormální vzorkovací<br/>vodič napětí</li> </ul> | <ol> <li>Vypněte napájení a počkejte 5 minut, poté zařízení restartujte, abyste zjistili, zda problém přetrvává.</li> <li>Kontaktujte zákaznický servis, pokud problém přetrvává.</li> </ol>                                                                                                    |
| 2  | Přepětí při nabíjení<br>3 | <ul> <li>Napětí jednotlivých<br/>článků/celkové napětí<br/>je příliš vysoké.</li> <li>Abnormální vzorkovací<br/>vodič napětí</li> </ul> | <ol> <li>Vypněte napájení a počkejte 5 minut, poté zařízení restartujte, abyste zjistili, zda problém přetrvává.</li> <li>Kontaktujte zákaznický servis, pokud problém přetrvává.</li> </ol>                                                                                                    |
| 3  | Podnapětí vybití 3        | <ul> <li>Napětí jednotlivých<br/>článků/celkové napětí<br/>je příliš nízké.</li> <li>Abnormální vzorkovací<br/>vodič napětí</li> </ul>  | <ol> <li>Vypněte napájení a počkejte 5 minut, poté<br/>zařízení restartujte, abyste zjistili, zda problém<br/>přetrvává.</li> <li>Určete pracovní stav invertoru, zda nebyla<br/>baterie nabita kvůli pracovnímu režimu nebo<br/>jiným problémům, zkuste baterii nabít přes<br/>invertor a pozorujte, zda byla závada<br/>odstraněna.</li> </ol> |
|    |                                                        |                                                                                                    | <ol> <li>Kontaktujte zákaznický servis, pokud problém<br/>přetrvává.</li> </ol>                                                                                                    |
|----|--------------------------------------------------------|----------------------------------------------------------------------------------------------------|----------------------------------------------------------------------------------------------------|
| 4  | Podnapětí vybíjení<br>2                                | <ul> <li>Napětí jednotlivých<br/>článků/celkové napětí<br/>je příliš nízké.</li> <li>Abnormální vzorkovací<br/>vodič napětí</li> </ul>                                  | <ol> <li>Vypněte napájení a počkejte 5 minut, poté<br/>zařízení restartujte, abyste zjistili, zda problém<br/>přetrvává.</li> </ol>                                                                                     |
|    |                                                        |                                                                                                    | <ol> <li>Určete pracovní stav invertoru, zda nebyla<br/>baterie nabita kvůli pracovnímu režimu nebo<br/>jiným problémům, zkuste baterii nabít přes<br/>invertor a pozorujte, zda byla závada<br/>odstraněna.</li> </ol> |
|    |                                                        |                                                                                                    | <ol> <li>Kontaktujte zákaznický servis, pokud problém<br/>přetrvává.</li> </ol>                                                                                                    |
| 5  | P <b>ř</b> etížení<br>jednotlivého <b>č</b> lánku<br>2 | <ul> <li>Napětí jednotlivých<br/>článků/celkové napětí<br/>je příliš vysoké.</li> <li>Abnormální vzorkovací<br/>vodič napětí</li> </ul>                                 | <ol> <li>Vypněte napájení a počkejte 5 minut, poté<br/>zařízení restartujte, abyste zjistili, zda problém<br/>přetrvává.</li> <li>Kontaktujte zákaznický servis, pokud problém<br/>přetrvává</li> </ol>                 |
|    |                                                        |                                                                                                    | <ul> <li>4. Vypněte napájení a počkejte 5 minut, poté</li> </ul>                                                                                                    |
|    | Podnapětí<br>jednotlivých <b>č</b> lánků<br>2          |                                                                                                    | zařízení restartujte, abyste zjistili, zda problém<br>přetrvává.                                                                                                    |
| 6  |                                                        | Podnapětí jednotlivých<br>článků                                                                                                    | <ol> <li>Určete pracovní stav invertoru, zda nebyla<br/>baterie nabita kvůli pracovnímu režimu nebo<br/>jiným problémům, zkuste baterii nabít přes<br/>invertor a pozorujte, zda byla závada<br/>odstraněna.</li> </ol> |
|    |                                                        |                                                                                                    | <ol> <li>Kontaktujte zákaznický servis, pokud problém<br/>přetrvává.</li> </ol>                                                                                                    |
|    | Výjimka rozdílu                                        |                                                                                                    | 3. Restartujte baterii a počkejte 12 hodin.                                                                                                    |
| 7  | napětí jednotlivých<br><b>č</b> lánk <b>ů</b> 2        | rozdílu                                                                                                    | <ol> <li>Kontaktujte zákaznický servis, pokud problém<br/>přetrvává.</li> </ol>                                                                                                    |
| 8  | Přetížení nabíjení 2                                   | <ul> <li>Příliš vysoký nabíjecí<br/>proud, abnormální limit<br/>proudu baterie: náhlé<br/>změny teploty a<br/>napěťových hodnot.</li> <li>Abnormální odezva</li> </ul>  | <ol> <li>Vypněte napájení a počkejte 5 minut, poté<br/>zařízení restartujte, abyste zjistili, zda problém<br/>přetrvává.</li> </ol>                                                                                     |
|    |                                                        | <ul> <li>Nadměrný vybíjecí<br/>proud, abnormální limit<br/>proudu baterie: náhlé<br/>změny teploty a<br/>hodnot SOC</li> <li>Abnormální odezva<br/>invertoru</li> </ul> | <ol> <li>Zkontrolujte, zda je nastavený výkon invertoru<br/>příliš vysoký, což způsobuje překročení</li> </ol>                                                                                                    |
| 9  | P <b>ř</b> etížení vybíjení 2                          |                                                                                                    | jmenovitého provozního proudu baterie;<br>6. Kontaktujte zákaznický servis, pokud problém<br>přetrvává.                                                                                                    |
|    |                                                        |                                                                                                    |                                                                                                    |
| 10 | Vysoká teplota                                         | • Teplota článku je příliš                                                                                                    | 3. Vypněte a počkejte 30 minut, poté zařízení                                                                                                    |

|                                                                                                    | <b>č</b> lánku 2                                                                                                    | vysoká<br>• Abnormální teplotní                                                                                             | znovu zapněte a zkontrolujte, zda problém<br>přetrvává.                                                                             |
|----------------------------------------------------------------------------------------------------|----------------------------------------------------------------------------------------------------|----------------------------------------------------------------------------------------------------|----------------------------------------------------------------------------------------------------|
|                                                                                                    |                                                                                                    | senzor                                                                                                    | <ol> <li>Kontaktujte zákaznický servis, pokud problém<br/>přetrvává.</li> </ol>                                                     |
| 11                                                                                                    | <ul> <li>Okolní teplota je příliš</li> <li>Nízká teplota</li> <li>Nízká teplota</li> <li>Abpormální teplotní</li> </ul>     |                                                                                                    | <ol> <li>Vypněte a počkejte 30 minut, poté zařízení<br/>znovu zapněte a zkontrolujte, zda problém<br/>přetrvává.</li> </ol>         |
|                                                                                                    |                                                                                                    | senzor                                                                                                    | <ol> <li>Kontaktujte zákaznický servis, pokud problém<br/>přetrvává.</li> </ol>                                                     |
| <ul> <li>Přehřátí při nabíjení</li> <li>Teplota čla vysoká</li> </ul>                                                             | <ul> <li>Teplota článku je příliš</li> <li>vysoká</li> </ul>                                                                | <ol> <li>Vypněte a počkejte 30 minut, poté zařízení<br/>znovu zapněte a zkontrolujte, zda problém<br/>přetrvává.</li> </ol> |                                                                                                    |
|                                                                                                    | 2                                                                                                    | <ul> <li>Abnormální teplotní<br/>senzor</li> </ul>                                                                          | <ol> <li>Kontaktujte zákaznický servis, pokud problém<br/>přetrvává.</li> </ol>                                                     |
| 13                                                                                                    | Nízká teplota                                                                                                    | <ul> <li>Okolní teplota je příliš<br/>nízká</li> </ul>                                                                      | <ol> <li>Vypněte a počkejte 30 minut, poté zařízení<br/>znovu zapněte a zkontrolujte, zda problém<br/>přetrvává.</li> </ol>         |
|                                                                                                    | nabíjení 2                                                                                                    | <ul> <li>Abnormální teplotní<br/>senzor</li> </ul>                                                                          | <ol> <li>Kontaktujte zákaznický servis, pokud problém<br/>přetrvává.</li> </ol>                                                     |
| 14                                                                                                    | Přehřátí při vybíjení                                                                                                    | <ul> <li>Teplota článku je příliš<br/>vysoká</li> </ul>                                                                     | <ol> <li>Vypněte a počkejte 30 minut, poté zařízení<br/>znovu zapněte a zkontrolujte, zda problém<br/>přetrvává.</li> </ol>         |
|                                                                                                    | ۷                                                                                                    | <ul> <li>Abnormaini teplotni<br/>senzor</li> </ul>                                                                          | <ol> <li>Kontaktujte zákaznický servis, pokud problém<br/>přetrvává.</li> </ol>                                                     |
| <ul> <li>15 Nízká teplota vybití</li> <li>2 Okolní teplota je příliš<br/>nízká</li> <li>Abnormální teplotní<br/>senzor</li> </ul> | <ol> <li>Vypněte a počkejte 30 minut, poté zařízení<br/>znovu zapněte a zkontrolujte, zda problém<br/>přetrvává.</li> </ol> |                                                                                                    |                                                                                                    |
|                                                                                                    | 2                                                                                                    | senzor                                                                                                    | <ol> <li>Kontaktujte zákaznický servis, pokud problém<br/>přetrvává.</li> </ol>                                                     |
| 16                                                                                                    | 16 Nadměrný teplotní Nadměrný teplotní rozdíl                                                                               |                                                                                                    | <ol> <li>Vypněte a počkejte 30 minut, poté zařízení<br/>znovu zapněte a zkontrolujte, zda problém<br/>přetrvává.</li> </ol>         |
|                                                                                                    |                                                                                                    |                                                                                                    | <ol> <li>Kontaktujte zákaznický servis, pokud problém<br/>přetrvává.</li> </ol>                                                     |
| 17 Selhání<br>přednabí                                                                                                    | Selhání                                                                                                    | Selhání uzavření                                                                                                    | <ol> <li>Vypněte napájení a počkejte 5 minut, poté<br/>zařízení restartujte, abyste zjistili, zda problém<br/>přetrvává.</li> </ol> |
|                                                                                                    | prednabíjení                                                                                                    | prednabijecino MOSFETu                                                                                                    | <ol> <li>Kontaktujte zákaznický servis, pokud problém<br/>přetrvává.</li> </ol>                                                     |
| 18                                                                                                    | Vypínání baterie                                                                                                    | Baterie vzduchový spína <b>č</b>                                                                                            | <ol> <li>Počkejte 10 minut a vypněte spínač;</li> </ol>                                                                             |
|                                                                                                    |                                                                                                    | byl vyhozen.                                                                                                    | <ol> <li>Kontaktujte zakaznický servis, pokud problém<br/>přetrvává.</li> </ol>                                                     |
| 19                                                                                                    | Selhání                                                                                                    | Selhání komunikace mezi                                                                                                    | 4. Potvrďte, zda je sekvence komunikační linky a                                                                                    |

|    | komunikace mezi                                     | baterií a invertorem                                                                          | DC linky správná a zda je kontinuita normální.                                                                                      |
|----|-----------------------------------------------------|-----------------------------------------------------------------------------------------------|----------------------------------------------------------------------------------------------------|
|    | baterií a invertorem                                |                                                                                               | 5. Restartujte invertor a baterii                                                                                                   |
|    |                                                     |                                                                                               | <ol> <li>Kontaktujte zákaznický servis, pokud problém<br/>přetrvává.</li> </ol>                                                     |
| 20 | Specifické chyby                                    | Specifické chyby baterií                                                                      | Kontaktujte poprodejní servis.                                                                                                    |
| 21 | Porucha klastru                                     | Ztráta komunikace s<br>podřízeným clusterem.<br>Solbání paralolního                           | Zkontrolujte spolehlivost komunikačního připojení<br>mezi hlavním a vedlejším kabelem.                                              |
|    |                                                     | p <b>ř</b> ipojení.                                                                           | prosim, kontaktujte stredisko po prodejnino<br>servisu.                                                                             |
| 22 | Chyba softwaru                                      | Selhání automatické<br>kontroly softwaru                                                      | Prosím, kontaktujte středisko po prodejního<br>servisu.                                                                             |
| 23 | Chyba<br>mikroelektroniky                           | Selhání elektronické<br>sou <b>č</b> ástky                                                    | Prosím, kontaktujte středisko po prodejního<br>servisu.                                                                             |
| 24 | Přetížení<br>paralelního<br>clusterového<br>systému | Překročte nosnost<br>napájecího kabelu                                                        | Zastavte nabíjení. Pokud se systém automaticky<br>neobnoví, kontaktujte prosím profesionálního<br>technika, aby systém restartoval. |
| 25 | Abnormální SN                                       | Stejný sériové <b>č</b> íslo existuje                                                         | Prosím, kontaktujte středisko po prodejního<br>servisu.                                                                             |
| 26 | Abnormální<br>vzduchový spína <b>č</b>              | Moldovaný jisti <b>č</b> byl<br>abnormálně odpojen.                                           | Vyměňte formovaný jisti <b>č</b> .                                                                                                  |
| 27 | Porucha<br>přilnavosti<br>vzduchového<br>spínače    | Moldovaný jisti <b>č</b> selhal<br>nebo selhal pomocný<br>vzduchový jisti <b>č</b> .          | Vyměňte formovaný jisti <b>č</b> nebo pomocný<br>vzduchový jisti <b>č</b> .                                                         |
| 28 | Spouštění<br>požárního<br>ochranného<br>systému     | Termální únik uvnitř<br>systému<br>nesprávné spouštění<br>spotřebitele                        | Prosím, kontaktujte středisko po prodejního<br>servisu.                                                                             |
| 29 | Porucha<br>klimatizace                              | Abnormalita v systému<br>klimatizace                                                          | Prosím, kontaktujte středisko po prodejního<br>servisu.                                                                             |
| 30 | Porucha přístupu k<br>napájení                      | Dveře jsou abnormálně<br>otevřené nebo je poškozen<br>senzor kontroly přístupu k<br>napájení. | Zavřete dveře nebo vyměňte senzor přístupu k<br>napájení.                                                                           |
| 31 | Aktivace<br>nouzového tla <b>č</b> ítka             | Tla <b>č</b> ítko nouzového<br>zastavení je stisknuto nebo<br>poškozeno.                      | Vyměňte tlačítko nouzového zastavení                                                                                                |
| 28 | Porucha ventilátoru<br>balíku                       | Ventilátor balení je<br>zablokován nebo nemůže<br>fungovat.                                   | Vyměňte odpovídající ventilátor Pack.                                                                                               |

# 12 Technické údaje

## 12.1 Technické údaje invertoru

| Technické údaje                                          | GW40K-ET-10 | GW50K-ET-10   |  |  |
|----------------------------------------------------------|-------------|---------------|--|--|
| Vstupní údaje baterie                                    |             |               |  |  |
| Typ baterie                                              | Li-Ion      | Li-Ion        |  |  |
| Jmenovité napětí baterie (V)                             | 500         | 500           |  |  |
| Rozsah napětí baterie (V)                                | 200~800     | 200~800       |  |  |
| Rozběhové napětí (V)                                     | 200         | 200           |  |  |
| Po <b>č</b> et vstupů baterií                            | 1           | 1             |  |  |
| Max. trvalý nabíjecí proud (A)                           | 100         | 100           |  |  |
| Max. trvalý vybíjecí proud (A)                           | 100         | 100           |  |  |
| Max. nabíjecí výkon (W)                                  | 44, 000     | 55 000 55 000 |  |  |
| Max. vybíjecí výkon (W)                                  | 44, 000     | 55 000 55 000 |  |  |
| Vstupní údaje řetězce PV                                 |             |               |  |  |
| Max. příkon (W)*2                                        | 60, 000     | 75, 000       |  |  |
| Max. vstupní napětí (V)                                  | 1 000       | 1 000         |  |  |
| Rozsah provozního napětí MPPT (V)                        | 165~850     | 165~850       |  |  |
| Rozsah napětí MPPT p <b>ř</b> i jmenovitém výkonu<br>(V) | 400~850     | 400~850       |  |  |
| Rozběhové napětí (V)                                     | 200         | 200           |  |  |
| Nominální vstupní napětí (V)                             | 620         | 620           |  |  |
| Max. vstupní proud na MPPT (A)                           | 42/32/42    | 42/32/42/32   |  |  |
| Max. zkratový proud na MPPT (A)                          | 55/42/55    | 55/42/55/42   |  |  |
| Max. zpětný proud do pole (A)                            | 0           | 0             |  |  |
| Po <b>č</b> et sledovacích zařízení MPP                  | 3           | 4             |  |  |
| Po <b>č</b> et řetězců na MPPT                           | 2           | 2             |  |  |
| Údaje o výstupu střídavého proudu (v síti)               |             |               |  |  |
| Jmenovitý výstupní výkon(W)                              | 40, 000     | 50 000        |  |  |
| Max. výstupní výkon (W)                                  | 40, 000     | 50 000        |  |  |
| Jmenovitý zdánlivý výkon do sítě (VA)                    | 40, 000     | 50 000        |  |  |
| Max. zdánlivý výstupní výkon do sítě (VA)                | 40, 000     | 50 000        |  |  |
| Jmenovitý zdánlivý výkon ze sítě (VA)                    | 40, 000     | 50 000        |  |  |

| Max. zdánlivý výkon ze sítě (VA)                                     | 40, 000                                                          | 50 000                                                           |  |
|----------------------------------------------------------------------|------------------------------------------------------------------|------------------------------------------------------------------|--|
| Jmenovité výstupní napětí (V)                                        | 380/400, 3L/N/PE                                                 | 380/400, 3L/N/PE                                                 |  |
| Rozsah výstupního napětí (V)*3                                       | 176~276                                                          | 176~276                                                          |  |
| Jmenovitá frekvence stř. napájecí sítě (Hz)                          | 50/60                                                            | 50/60                                                            |  |
| Frekven <b>č</b> ní rozsah střídavé sítě (Hz)                        | 45~65                                                            | 45~65                                                            |  |
| Max. výstupní st <b>ř</b> ídavý proud do sítě (A)                    | 60,6                                                             | 75,8                                                             |  |
| Max. střídavý proud ze sítě (A)                                      | 60,6                                                             | 75,8                                                             |  |
| Jmenovitý st <b>ř</b> ídavý proud ze sítě (A)                        | 60,6 @ 380 V<br>58,0 @ 400 V                                     | 75,8 @ 380 V<br>72,5 @ 400 V                                     |  |
| Max. výstupní poruchový proud (špi <b>č</b> ka a<br>doba trvání) (A) | 178@2µs                                                          | 178@2µs                                                          |  |
| Rozběhový proud (špi <b>č</b> ka a doba trvání) (A)                  | 178@2µs                                                          | 178@2µs                                                          |  |
| Jmenovitý výstupní proud (A)                                         | 58,0                                                             | 72,5                                                             |  |
| Faktor ú <b>č</b> innosti                                            | ~1 (nastavitelný od 0,8<br>předstihového do 0,8<br>zpožďovacího) | ~1 (nastavitelný od 0,8<br>předstihového do 0,8<br>zpožďovacího) |  |
| Max. celkové harmonické zkreslení                                    | < 3 %                                                            | < 3 %                                                            |  |
| Maximální výstupní nadproudová ochrana<br>(A)                        | 156                                                              | 156                                                              |  |
| Údaje o střídavém výstupu (záloha) <sup>*1</sup>                     |                                                                  |                                                                  |  |
| Záložní jmenovitý zdánlivý výkon (VA)                                | 40, 000                                                          | 50 000                                                           |  |
| Max. výstupní zdánlivý výkon (VA)                                    | 44 000 (48 000 za 60 s, 60 000<br>za 10 s)                       | 55 000 (60 000 za 60 s, 75 000<br>za 10 s)                       |  |
| Jmenovitý výstupní proud (A)                                         | 58,0                                                             | 72,5                                                             |  |
| Max. výstupní proud (A)                                              | 66,7                                                             | 83,3                                                             |  |
| Max. výstupní poruchový proud (špi <b>č</b> ka a<br>doba trvání) (A) | 178@2µs                                                          | 178@2µs                                                          |  |
| Rozběhový proud (špi <b>č</b> ka a doba trvání) (A)                  | 178@2µs                                                          | 178@2µs                                                          |  |
| Maximální výstupní nadproudová ochrana<br>(A)                        | 156                                                              | 156                                                              |  |
| Jmenovité výstupní napětí (V)                                        | 380/400, 3L/N/PE                                                 | 380/400, 3L/N/PE                                                 |  |
| Jmenovitá výstupní frekvence (Hz)                                    | 50/60                                                            | 50/60                                                            |  |
| Výstupní THDv (p <b>ř</b> i lineární zátěži)                         | < 3 %                                                            | < 3 %                                                            |  |
| Účinnost                                                             |                                                                  |                                                                  |  |
| Max. ú <b>č</b> innost                                               | 98,1 %                                                           | 98,1 %                                                           |  |
| Evropská ú <b>č</b> innost                                           | 97,50 %                                                          | 97,50 %                                                          |  |
| Max. ú <b>č</b> innost baterie na střídavý proud                     | 97,7 %                                                           | 97,7 %                                                           |  |

| Ú <b>č</b> innost MPPT                     | 99,00 %                       | 99,00 %                       |  |  |
|--------------------------------------------|-------------------------------|-------------------------------|--|--|
| Ochrana                                    |                               |                               |  |  |
| Monitorování zbytkového proudu             | Integrované                   | Integrované                   |  |  |
| Ochrana proti přepólování FV               | Integrované                   | Integrované                   |  |  |
| Ochrana proti p <b>ř</b> epólování baterie | Integrované                   | Integrované                   |  |  |
| Ochrana proti vyložení                     | Integrované                   | Integrované                   |  |  |
| Ochrana proti nadproudu AC                 | Integrované                   | Integrované                   |  |  |
| Ochrana proti zkratu AC                    | Integrované                   | Integrované                   |  |  |
| Ochrana před přepětím AC                   | Integrované                   | Integrované                   |  |  |
| Spínač DC                                  | Integrované                   | Integrované                   |  |  |
| Ochrana proti přepětí DC                   | Typ II (Typ I + II volitelný) | Typ II (Typ I + II volitelný) |  |  |
| Ochrana proti přepětí AC                   | Тур II                        | Typ II                        |  |  |
| AFCI                                       | Volitelný                     | Volitelný                     |  |  |
| Vzdálené vypnutí                           | Integrované                   | Integrované                   |  |  |
| Obecná data                                |                               |                               |  |  |
| Rozsah provozních teplot (°C)              | -35~+60                       | -35~+60                       |  |  |
| Relativní vlhkost                          | 0~95 %                        | 0~95 %                        |  |  |
| Max. provozní nadmo <b>ř</b> ská výška (m) | 4000                          | 4000                          |  |  |
| Způsob chlazení                            | Chytré chlazení ventilátoru   | Chytré chlazení ventilátoru   |  |  |
| Uživatelské rozhraní                       | LED, WLAN+APP                 | LED, WLAN+APP                 |  |  |
| Komunikace se systémem BMS                 | CAN                           | CAN                           |  |  |
| Komunikace s mě <b>řič</b> em              | RS485                         | RS485                         |  |  |
| Komunikace s portálem                      | LAN / 4G (volitelné)          | LAN / 4G (volitelné)          |  |  |
| Hmotnost (kg)                              | 62                            | 65                            |  |  |
| Rozměry (Š × V × H v mm)                   | 520×660×260                   | 520×660×260                   |  |  |
| Emise hluku (dB)                           | <65                           | <65                           |  |  |
| Topologie                                  | Bez izolace                   | Bez izolace                   |  |  |
| Vlastní spotřeba v noci (W)                | < 15                          | < 15                          |  |  |
| Stupeň ochrany krytem                      | IP66                          | IP66                          |  |  |
| Konektor DC                                | MC4 (4~6mm <sup>2</sup> )     | MC4 (4~6mm <sup>2</sup> )     |  |  |
| Konektor AC                                | ОТ                            | OT                            |  |  |
| Kategorie životního prostředí              | 4K4H                          | 4K4H                          |  |  |
| Stupeň zne <b>č</b> ištění                 | III                           |                               |  |  |
| Kategorie přepětí                          | DC II / AC III                | DC II / AC III                |  |  |
| Teplota skladování (℃)                     | -40~+85                       | -40~+85                       |  |  |

| Třída rozhodujícího napětí (DVC)                                                                                                    | Baterie: C<br>FV: C<br>AC: C<br>Kom.: A            | Baterie: C<br>FV: C<br>AC: C<br>Kom.: A |  |  |
|----------------------------------------------------------------------------------------------------|----------------------------------------------------|-----------------------------------------|--|--|
| Způsob montáže                                                                                                    | Montáž na stěnu                                    | Montáž na stěnu                         |  |  |
| Aktivní metoda proti vyložení                                                                                                    | AFDPF + AQDPF                                      | AFDPF + AQDPF                           |  |  |
| Typ elektrického napájecího systému                                                                                                    | Třífázová síť                                      | Třífázová síť                           |  |  |
| Země výroby                                                                                                    | Čína                                               | Čína                                    |  |  |
| Certifikace <sup>*4</sup>                                                                                                    |                                                    |                                         |  |  |
| NRS097-2-1, VDE-AR-N 4105, PPDS 2021 Type A2, 50549-1, NBT32004                                                                                                   |                                                    |                                         |  |  |
| Bezpečnostní předpisy IEC62109-1&2                                                                                                    |                                                    |                                         |  |  |
| EMC                                                                                                    | EN61000-6-1, EN61000-6-2, EN61000-6-3, EN61000-6-4 |                                         |  |  |
| *1. Funkce zálohování lze realizovat pouze se skříní STS (statický přepínač).                                                                                     |                                                    |                                         |  |  |
| *2: V Austrálii, pro většinu PV modulů, maximální vstupní výkon může dosáhnout 2*Pn, například maximální<br>vstupní výkon modelu GW50K-ET může dosáhnout 100000W. |                                                    |                                         |  |  |

\*3: Rozsah výstupního napětí: fázové napětí.

\*4: Nejsou uvedeny všechny certifikace a normy, podrobnosti naleznete na oficiálních webových stránkách.

| Technické údaje                                     | GW102.4-BAT-AC-G10 | GW112.6-BAT-AC-G10 |  |  |
|-----------------------------------------------------|--------------------|--------------------|--|--|
| Bateriový systém                                    |                    |                    |  |  |
| Typ buňky                                           | LFP (LiFe          | PO4)               |  |  |
| Kapacita článku (Ah)                                | 100                | 100                |  |  |
| Jmenovitá kapacita (Ah)                             | 200                |                    |  |  |
| Typ/model balení                                    | GW10.2-PACł        | K-ACI-G10          |  |  |
| Jmenovitá energie baterie (kWh)                     | 10,2               | 4                  |  |  |
| Konfigurace balení                                  | 2P160S             | 2P176S             |  |  |
| Hmotnost balíku (kg)                                | < 90               |                    |  |  |
| Po <b>č</b> et balení                               | 10                 | 11                 |  |  |
| Jmenovitá energie (kWh)                             | 102,4              | 112,6              |  |  |
| Využitelná energie (kWh) <sup>1</sup>               | 100                | 110                |  |  |
| Nominální napětí (V)                                | 512                | 563,2              |  |  |
| Rozsah provozního napětí (V)                        | 459,2–577,6        | 505,12-635,36      |  |  |
| Rozsah provozních teplot nabíjení (°C)              | -20~+55            |                    |  |  |
| Rozsah provozních teplot p <b>ř</b> i vybíjení (°C) | -20~+55            |                    |  |  |
| Max. nabíjecí/vybíjecí proud (A) *2                 | 180/220            |                    |  |  |
| Maximální nabíjecí/vybíjecí rychlost*2              | 0.9C/1.1C          |                    |  |  |

| Max. nabíjecí/vybíjecí výkon (kW)          | 92,1/112,6                                                    | 101,3/123,9                            |  |
|--------------------------------------------|---------------------------------------------------------------|----------------------------------------|--|
| Životnost cyklu                            | 6000 (25±2°C, 0.5C,                                           | 90%DOD, 70%EOL)                        |  |
| Hloubka vybíjení                           | 100                                                           | %                                      |  |
| Účinnost                                   |                                                               |                                        |  |
| Ú <b>č</b> innost zpětného cyklu           | 96%@100%DOD                                                   | ,0.2C,25±2°C                           |  |
| Obecná data                                |                                                               |                                        |  |
| Rozsah provozních teplot (°C)              | -20~5                                                         | 5 °C                                   |  |
| Teplota skladování (°C)                    | +35 °C až +45 °C (méně než 6 mě<br>než 1 r                    | ěsíců); -20 °C až +35 °C (méně<br>rok) |  |
| Relativní vlhkost                          | 0–100 % (bez k                                                | 0–100 % (bez kondenzace)               |  |
| Max. provozní nadmo <b>ř</b> ská výška (m) | 4000                                                          |                                        |  |
| Způsob chlazení                            | Klimatizace                                                   |                                        |  |
| Uživatelské rozhraní                       | LEC                                                           | )                                      |  |
| Komunikace                                 | CAN (RS485 volitelný)                                         |                                        |  |
| Hmotnost (kg)                              | < 1310                                                        | < 1400                                 |  |
| Rozměry (š × v × h mm)                     | 1055*2000*1055                                                | 1055*2000*1055                         |  |
| Stupeň ochrany krytem                      | IP55                                                          |                                        |  |
| Antikorozní třída                          | C4 (C5-M volitelný)                                           |                                        |  |
| Požární bezpečnostní zařízení              | Aerosol (Úroveň sk <b>ř</b> íně)                              |                                        |  |
| Certifikace *3                             |                                                               |                                        |  |
| Bezpe <b>č</b> nostní předpisy             | IEC62619/IEC63056/IEC60730/IEC<br>IEC62040/N140/EU 2023/1542/ | 62477/VDE2510/ISO13849                 |  |
| EMC                                        | IEC/EN61000-6-1/2/3/4                                         |                                        |  |

\*1: Testovací podmínky, 100% DOD, 0,2C nabíjení a vybíjení při +25±2 °C pro bateriový systém na počátku životnosti. Použitelná energie systému se může lišit v závislosti na konfiguraci systému.

\*2: Skutečný vybíjecí/nabíjecí proud a snížení výkonu budou závislé na teplotě článku a SOC. Maximální C-rate pro nepřetržitý provoz je ovlivněn SOC, teplotou článku a teplotou okolního prostředí.

\*3: Nejsou uvedeny všechny certifikace a normy, podrobnosti najdete na oficiálních webových stránkách.

### 12.2 Technická data STS

| Technické údaje               | STS200-80-10     |  |
|-------------------------------|------------------|--|
| Elektrická data               |                  |  |
| Jmenovité výstupní napětí (V) | 380/400, 3L/N/PE |  |
| Výstupní rozsah napětí (V)    | 176~276          |  |

| Jmenovitá AC frekvence (Hz)                                | 50/60              |  |  |
|------------------------------------------------------------|--------------------|--|--|
| Rozsah kmito <b>č</b> tu střídavého proudu (Hz)            | 45~65              |  |  |
| Údaje o invertoru                                          |                    |  |  |
| Jmenovitý zdánlivý výkon (VA)                              | 50 000             |  |  |
| Maximální zdánlivý výkon (VA)*1                            | 50 000             |  |  |
| Nominální proud (A)                                        | 72,5               |  |  |
| Maximální proud (A)*2                                      | 75,8               |  |  |
| Data ze sítě                                               |                    |  |  |
| Jmenovitý zdánlivý výkon (VA)                              | 50 000             |  |  |
| Maximální zdánlivý výkon (VA)                              | 50 000             |  |  |
| Nominální proud (A)                                        | 72,5               |  |  |
| Maximální proud (A)                                        | 75,8               |  |  |
| Data ze záložního zdroje                                   |                    |  |  |
| Jmenovitý zdánlivý výkon (VA)                              | 50 000             |  |  |
| Maximální zdánlivý výkon bez sítě (VA)                     | 55 000 55 000      |  |  |
| Maximální zdánlivý výkon s p <b>ř</b> ipojením k síti (VA) | 138000             |  |  |
| Nominální proud (A)                                        | 72,5               |  |  |
| Maximální proud (A)*3                                      | 83,3               |  |  |
| Data z generátoru/PV invertoru                             |                    |  |  |
| Jmenovitý zdánlivý výkon (VA)                              | 50 000             |  |  |
| Maximální zdánlivý výkon (VA)                              | 55 000 55 000      |  |  |
| Nominální proud (A)                                        | 72,5               |  |  |
| Maximální proud (A)                                        | 83,3               |  |  |
| Další elektrické údaje                                     |                    |  |  |
| Jmenovitý proud relé na straně střídavého proudu<br>(A)    | 200,0              |  |  |
| Jmenovitý proud relé na straně generátoru (A)              | 90,0               |  |  |
| Doba přepnutí (ms)                                         | < 10               |  |  |
| Obecná data                                                |                    |  |  |
| Provozní teplotní rozsah (°F)                              | -35°C∼+60°C        |  |  |
| Max. provozní nadmo <b>ř</b> ská výška (m)                 | 4000               |  |  |
| Způsob chlazení                                            | Přirozená konvekce |  |  |
| Komunikace s invertorem                                    | RS485              |  |  |
| Hmotnost (kg)                                              | 16,5               |  |  |
| Rozměry (Š × V × H v mm)                                   | 510*425*156        |  |  |

| Emise hluku (dB)                                                                                            | <48                                                   |  |
|----------------------------------------------------------------------------------------------------|-------------------------------------------------------|--|
| Topologie                                                                                                   | Bez izolace                                           |  |
| Způsob montáže                                                                                              | Montáž na stěnu                                       |  |
| Stupeň ochrany krytem                                                                                       | IP65                                                  |  |
| Kategorie p <b>ř</b> epětí                                                                                  | AC III                                                |  |
| Třída ochrany                                                                                               | 1                                                     |  |
| Certifikát                                                                                                  |                                                       |  |
| Bezpečnostní předpisy IEC62109-1/-2                                                                         |                                                       |  |
| EMC                                                                                                    | EN61000-6-1, EN61000-6-2, EN61000-6-3,<br>EN61000-6-4 |  |
| *1: Když invertor pracuje v režimu mimo síť, maximální zdánlivý výkon na straně invertoru může dosáhnout 55 |                                                       |  |

kW.

\*2: Když invertor pracuje v režimu mimo síť, maximální proud na straně invertoru může dosáhnout 83,3 A.

\*3: Když je síť zapnuta, maximální proud na záložní straně může dosáhnout 200 A.

### 12.3 Technická data baterie

| Technické údaje                               | LX C 101-10                                                  | LX C120-10                                           |
|-----------------------------------------------|--------------------------------------------------------------|------------------------------------------------------|
| Využitelná energie (kWh)*1                    | 101,38                                                       | 119,81                                               |
| Modul akumulátoru                             | LX C9.2-10: 38,4 V 9,21 kWh                                  | LX C9.2-10: 38,4 V 9,21 kWh                          |
| Po <b>č</b> et modulů                         | 11                                                           | 13                                                   |
| Typ <b>č</b> lánku                            | LFP (LiFePO4)                                                |                                                      |
| Konfigurace buněk                             | 132S2P 156S2P                                                |                                                      |
| Jmenovitý rozsah napětí (V)                   | 422,4                                                        | 499,2                                                |
| Provozní teplotní rozsah (V)                  | 369,6–468,6 436,8–553,8                                      |                                                      |
| Jmenovitý vybíjecí/nabíjecí<br>proud (A)*²    | 100                                                          |                                                      |
| Jmenovitý výkon (kW) <sup>*2</sup>            | 42,24                                                        | 49,92                                                |
| Krátkodobý zkratový proud                     | 4,0 kA 0,66 ms p <b>ř</b> i 468,6 V<br>stejnosměrného napětí | 4,1 kA 0,62 ms při 553,8 V<br>stejnosměrného napětí. |
| Rozsah provozních teplot<br>(°C)              | Nabíjení: 0~+45: Vybíjení: -20 až +50                        |                                                      |
| Relativní vlhkost                             | 0~95 %                                                       |                                                      |
| Max. provozní nadmo <b>ř</b> ská<br>výška (m) | 2 000                                                        |                                                      |
| Komunikace                                    | CAN+RS485                                                    |                                                      |

| Hmotnost (k                                                                                     | g)             | 1120 1280                    |                                  |
|-------------------------------------------------------------------------------------------------|----------------|------------------------------|----------------------------------|
| Rozměry (Š × V × H mm)                                                                          |                | 1155×1650×730                |                                  |
| Stupeň ochrany krytem IP21                                                                      |                |                              |                                  |
| Teplota skladování (℃) 0~35 ( < Jeden rok): -20~0 nebo +35~+45 ( < Tři měsíce)                  |                | +35~+45 ( < Tři měsíce)      |                                  |
| Způsob montáže Uzemnění                                                                         |                |                              |                                  |
| Ú <b>č</b> innost zpětného cyklu <sup>*1</sup> 96,0 %                                           |                |                              |                                  |
| Životnost cyklu*3                                                                               |                | 4000                         |                                  |
| Bezpe <b>č</b> nost IE                                                                          |                | IEC62619, IEC62040, IEC63056 |                                  |
| Standarty a<br>certifikace EMC                                                                  |                | IEC/EN61000-6-1/2/3/4        |                                  |
|                                                                                                 | Doprava UN38.3 |                              |                                  |
| *1: Testovací podmínky, 100% DOD, 0,2C nabíjení a vybíjení při +25±2 °C pro bateriový systém na |                |                              | -25±2 °C pro bateriový systém na |
| po <b>č</b> átku životnosti. Využitelná energie systému se může u různých měni <b>čů</b> lišit. |                |                              |                                  |
| *2: Jmenovité nabíjení/vybíjení a snižování výkonu se budou vztahovat k teplotě a SOC.          |                |                              | ahovat k teplotě a SOC.          |
|                                                                                                 |                |                              |                                  |

\*3: Na základě napěťového rozsahu 2,5~3,65 V při teplotě 25±2°C článku pod testovacími

podmínkami 0,5C/0.5C a 100% DOD 80% EOL.

| Technické údaje                                           | LX C138-10                                                 | LX C156-10                                                     |
|-----------------------------------------------------------|------------------------------------------------------------|----------------------------------------------------------------|
| Využitelná energie<br>(kWh)*1                             | 138,24                                                     | 156,67                                                         |
| Modul akumulátoru                                         | LX C9.2-10: 38,4 V 9,21 kWh                                | LX C9.2-10: 38,4 V 9,21 kWh                                    |
| Po <b>č</b> et modulů                                     | 15                                                         | 17                                                             |
| Typ <b>č</b> lánku                                        | LFP (LiFePO4)                                              |                                                                |
| Konfigurace buněk                                         | 180S2P                                                     | 204S2P                                                         |
| Jmenovitý rozsah napětí<br>(V)                            | 576,0                                                      | 652,8                                                          |
| Provozní teplotní rozsah<br>(V)                           | 504,0-639,0                                                | 571,2-724,2                                                    |
| Jmenovitý<br>vybíjecí/nabíjecí proud<br>(A) <sup>*2</sup> | 100                                                        |                                                                |
| Jmenovitý výkon (kW) <sup>*2</sup>                        | 57,60                                                      | 65,28                                                          |
| Krátkodobý zkratový<br>proud                              | 4,2 kA 0,57 ms p <b>ř</b> i 639 V<br>stejnosměrného napětí | 4,3 kA, 0,53 ms p <b>ř</b> i 724,2 V<br>stejnosměrného napětí. |

| Rozsah provo<br>(°C)                                                                            | ozních teplot           | Nabíjení: 0~+45: Vybíjení: -20 až +50  |                          |
|-------------------------------------------------------------------------------------------------|-------------------------|----------------------------------------|--------------------------|
| Relativní vlhk                                                                                  | ost                     | 0~95 %                                 |                          |
| Max. provozr<br>nadmo <b>ř</b> ská v                                                            | ní<br>ýška (m)          | 2 000                                  |                          |
| Komunikace                                                                                      |                         | CAN+RS485                              |                          |
| Hmotnost (kợ                                                                                    | g)                      | 1480                                   | 1650                     |
| Rozměry (Š ×                                                                                    | ×V×Hmm)                 | 1155×2065×730                          |                          |
| Stupeň ochra                                                                                    | ny krytem               | IP21                                   |                          |
| Teplota skladování (°C) 0~35 ( < Jeden rok): -20~0 nebo +35~+45 ( < Tři měsíce)                 |                         | 5~+45 ( < T <b>ř</b> i měsíce)         |                          |
| Způsob montáže Uzemnění                                                                         |                         |                                        |                          |
| Ú <b>č</b> innost zpětného<br>cyklu <sup>*1</sup> 96,0 %                                        |                         |                                        |                          |
| Životnost cyklu <sup>*3</sup> 4000                                                              |                         |                                        |                          |
| Standarty a                                                                                     | Bezpe <b>č</b> nos<br>t | IEC62619, IEC62040, IEC63056           |                          |
| certifikace EMC IEC/EN61000-6-1/2/3/4                                                           |                         |                                        |                          |
|                                                                                                 | Doprava UN38.3          |                                        |                          |
| *1: Testovací podmínky, 100% DOD, 0,2C nabíjení a vybíjení při +25±2 °C pro bateriový systém na |                         | 25±2 °C pro bateriový systém na        |                          |
| po <b>č</b> átku životnosti. Využitelná energie systému se může u různých měni <b>čů</b> lišit. |                         |                                        | ch měni <b>čů</b> lišit. |
| *2: Jmenovité                                                                                   | é nabíjení/vyb          | íjení a snižování výkonu se budou vzta | ahovat k teplotě a SOC.  |

\*3: Na základě napěťového rozsahu 2,5~3,65 V při teplotě 25±2°C článku pod testovacími podmínkami 0,5C/0.5C a 100% DOD 80% EOL.

| Technické údaje                 | GW51.2-BAT-I-G10 | GW56.3-BAT-I-G10 |
|---------------------------------|------------------|------------------|
| Bateriový systém                |                  |                  |
| Typ <b>č</b> lánku              | LFP (LiF         | ePO4)            |
| Kapacita (Ah)                   | 100              |                  |
| Typ/model balení                | GW 5.1-BAT-I-G10 |                  |
| Jmenovitá energie baterie (kWh) | 5,12             |                  |
| Konfigurace balení              | 1P160S           | 1P176S           |
| Hmotnost balíku (kg)            | 42,              | 5                |

| Po <b>č</b> et balení                                      | 10                                                       | 11                  |  |
|------------------------------------------------------------|----------------------------------------------------------|---------------------|--|
| Jmenovitá energie (kWh)                                    | 51,2                                                     | 56,3                |  |
| Využitelná energie (kWh) <sup>*1</sup>                     | 50                                                       | 55                  |  |
| Nominální napětí (V)                                       | 512                                                      | 563,2               |  |
| Rozsah provozního napětí (V)                               | 459,2–577,6                                              | 505,12-635,36       |  |
| Rozsah provozních teplot nabíjení (°C)                     | 0~+                                                      | 55                  |  |
| Rozsah provozních teplot p <b>ř</b> i vybíjení (°C)        | -20~                                                     | +55                 |  |
| Max. nabíjecí/vybíjecí proud (A) *2                        | 100/                                                     | 110                 |  |
| Maximální rychlost nabíjení/vybíjení <sup>2</sup>          | 1C/1                                                     | ,1C                 |  |
| Max. nabíjecí/vybíjecí výkon (kW)                          | 51,2/56,3                                                | 56,3/61,9           |  |
| Životnost cyklu                                            | 6000 (25±2 °C, 0,5C, 9                                   | 90 % DOD, 70 % EOL) |  |
| Hloubka vybíjení                                           | 100                                                      | %                   |  |
| Účinnost                                                   |                                                          |                     |  |
| Ú <b>č</b> innost zpětného cyklu                           | 96%@100%DOD,0.2C,25±2°C                                  |                     |  |
| Obecná data                                                |                                                          |                     |  |
| Rozsah provozních teplot (°C)                              | 0 ~ 4                                                    | O°C                 |  |
| Teplota skladování (°C)                                    | +35°C až +45°C (do 6 měsíců); -20°C až +35°C (do 1 roku) |                     |  |
| Relativní vlhkost                                          | 5–85 %, bez kondenzace                                   |                     |  |
| Max. provozní nadmořská výška (m)                          | 3 000                                                    |                     |  |
| Způsob chlazení                                            | Přirozené chlazení                                       |                     |  |
| Uživatelské rozhraní                                       | LED                                                      |                     |  |
| Komunikace                                                 | CAN (RS485 volitelný)                                    |                     |  |
| Hmotnost (kg)                                              | 495                                                      | 540                 |  |
| Rozměr (D x Š x V mm)                                      | 543*520*1815                                             | 543*520*1815        |  |
| Stupeň ochrany krytem                                      | IP20                                                     |                     |  |
| Požární bezpe <b>č</b> nostní za <b>ř</b> ízení            | Aerosol Volitelný, Úroveň Balení                         |                     |  |
| Certifikace* <sup>3</sup>                                  |                                                          |                     |  |
| Bezpečnostní předpisy IEC62619/IEC60730-1/EN62477-1/IEC630 |                                                          | EN62477-1/IEC63056  |  |
| EMC                                                        | IEC/EN61000                                              | -6-1/2/3/4          |  |

\*1: Testovací podmínky, 100% DOD, 0,2C nabíjení a vybíjení při +25±2 °C pro bateriový systém na počátku životnosti. Použitelná energie systému se může lišit v závislosti na konfiguraci systému.

\*2: Skutečný vybíjecí/nabíjecí proud a snížení výkonu budou závislé na teplotě článku a SOC. Maximální C-rate pro nepřetržitý provoz je ovlivněn SOC, teplotou článku a teplotou okolního prostředí.

\*3: Nejsou uvedeny všechny certifikace a normy, podrobnosti najdete na oficiálních webových stránkách.

| Technické parametry                 |                                            |                                                         | GM330            |
|-------------------------------------|--------------------------------------------|---------------------------------------------------------|------------------|
| Vstup Síť                           |                                            |                                                         | Tři fáze         |
|                                     |                                            | Jmenovité napětí fáze proti N (V AC)                    | 220/230          |
|                                     |                                            | Jmenovité napětí fáze proti fázi (V AC)                 | 380/400          |
|                                     | Napětí                                     | Rozsah napětí                                           | 0,88 Un – 1,1 Un |
|                                     |                                            | Jmenovitá frekvence st <b>ř</b> . napájecí sítě<br>(Hz) | 50/60            |
|                                     | Proud                                      | Poměr proudového transformátoru                         | nA: 50A          |
| Komunikace                          |                                            |                                                         | RS485            |
| Komunika <b>č</b> ní vzdálenost (m) |                                            |                                                         | 1 000            |
| Uživatelské rozhraní                |                                            | 4 LED, tla <b>č</b> ítko Reset                          |                  |
| Přesnost                            | Napětí/proud                               |                                                         | Třída 0,5        |
|                                     | Činná energie                              |                                                         | Třída 0,5        |
| Jalová energie                      |                                            | gie                                                     | Třída 1          |
| Příkon (W)                          |                                            |                                                         | <5               |
| Mechanické                          | Rozměry (Š × V × H mm)                     |                                                         | 72*85*72         |
|                                     | Hmotnost (                                 | g)                                                      | 240              |
|                                     | Uchycení                                   |                                                         | DIN lišta        |
| Prostředí                           | Stupeň och                                 | rany krytem                                             | IP20             |
|                                     | Rozsah pro                                 | vozních teplot (°C)                                     | -30~70           |
|                                     | Rozsah skladovacích teplot (°C)            |                                                         | -30~70           |
|                                     | Relativní vlh                              | nkost (nekondenzující)                                  | 0~95 %           |
|                                     | Max. provozní nadmo <b>ř</b> ská výška (m) |                                                         | 3 000            |

# 12.4 Technické údaje o chytrém měřiči

| Technické parametry |                                      |                                                | GM3000           |
|---------------------|--------------------------------------|------------------------------------------------|------------------|
| Vstup               | Síť                                  |                                                | Tři fáze         |
| Napětí              | Jmenovité napětí fáze proti N (V AC) | 110/230                                        |                  |
|                     |                                      | Jmenovité napětí fáze proti fázi (V AC)        | 230/400          |
|                     | Napětí                               | Rozsah napětí                                  | 0,88 Un – 1,1 Un |
|                     |                                      | Jmenovitá frekvence stř. napájecí sítě<br>(Hz) | 50/60            |
|                     | Proud                                | Poměr proudového transformátoru                | 120 A:40m A      |

|                                     |                                            | Počet proudových transformátorů | 3                              |  |
|-------------------------------------|--------------------------------------------|---------------------------------|--------------------------------|--|
| Komunikace                          |                                            |                                 | RS485                          |  |
| Komunika <b>č</b> ní vzdálenost (m) |                                            |                                 | 1 000                          |  |
| Uživatelské rozhraní                |                                            |                                 | 3 LED, tla <b>č</b> ítko Reset |  |
| Přesnost                            | snost Napětí/proud                         |                                 | Třída 1                        |  |
|                                     | Činná energ                                | gie                             | Třída 1                        |  |
|                                     | Jalová energ                               | gie                             | Třída 2                        |  |
| Příkon (W)                          |                                            |                                 | <3                             |  |
| Mechanické                          | Rozměry (Š × V × H mm)                     |                                 | 36*85*66,5                     |  |
|                                     | Hmotnost (g)                               |                                 | 450                            |  |
|                                     | Uchycení                                   |                                 | DIN lišta                      |  |
| Prostředí                           | Stupeň och                                 | rany krytem                     | IP20                           |  |
|                                     | Rozsah provozních teplot (°C)              |                                 | -25~+60                        |  |
|                                     | Rozsah skladovacích teplot (°C)            |                                 | -30~+70                        |  |
|                                     | Relativní vlhkost (nekondenzující)         |                                 | 0~95 %                         |  |
|                                     | Max. provozní nadmo <b>ř</b> ská výška (m) |                                 | 2 000                          |  |

## 12.5 Technické údaje o chytrém donglu

| Technické parametry     |                                  | WiFi/LAN Kit-20                                   |  |
|-------------------------|----------------------------------|---------------------------------------------------|--|
| Vstupní napětí          | (V)                              | 5                                                 |  |
| Příkon (W)              |                                  | ≤3                                                |  |
| Rozhraní p <b>ř</b> ipo | jení                             | USB                                               |  |
| Komunikace              | Ethernetové rozhraní             | rnetové rozhraní 10M/100Mbps automatická adaptace |  |
|                         | WLAN                             | IEEE 802.11 b/g/n @2.4 GHz                        |  |
|                         | Bluetooth                        | Bluetooth V4.2 BR/EDR                             |  |
|                         | blactooth                        | Specifikace Bluetooth LE                          |  |
| Maghapiaká              | Rozměry (Š $\times$ V $\times$ H |                                                   |  |
| IVIEChanické            | mm)                              | 48,3*159,5*32,1                                   |  |
| Parametry               | Hmotnost (g)                     | 82                                                |  |

|                                            | Stupeň ochrany krytem | IP65          |
|--------------------------------------------|-----------------------|---------------|
|                                            | Instalace             | Plug and Play |
| Rozsah provozních teplot (°C)              |                       | -30 až +60    |
| Rozsah skladovacích teplot (°C)            |                       | -40 - 70      |
| Relativní vlhkost                          |                       | 0-95 %        |
| Max. provozní nadmo <b>ř</b> ská výška (m) |                       | 4000          |

| Technické parametry                        | Ezlink3000                                                                 |  |  |  |
|--------------------------------------------|----------------------------------------------------------------------------|--|--|--|
| Obecná data                                |                                                                            |  |  |  |
| Rozhraní p <b>ř</b> ipojení                | USB                                                                        |  |  |  |
| Ethernetové rozhraní (volitelné)           | 10/100Mbps automatická adaptace,<br>Komunika <b>č</b> ní vzdálenost ≤ 100m |  |  |  |
| Instalace                                  | Plug and Play                                                              |  |  |  |
| Kontrolka                                  | Indikátor LED                                                              |  |  |  |
| Rozměry (š × V × H mm)                     | 49*153*32                                                                  |  |  |  |
| Hmotnost (g)                               | 130                                                                        |  |  |  |
| Stupeň ochrany krytem                      | IP65                                                                       |  |  |  |
| Příkon (W)                                 | ≤2 (typický)                                                               |  |  |  |
| Provozní režim                             | STA                                                                        |  |  |  |
| Bezdrátový parametr                        |                                                                            |  |  |  |
| Bluetoothová komunikace                    | Bluetooth 5.1                                                              |  |  |  |
| Wi-Fi komunikace                           | 802.11b/g/n (2.412GHz-2.484GHz)                                            |  |  |  |
| Prostředí                                  |                                                                            |  |  |  |
| Rozsah provozních teplot (°C)              | Od -30 do +60 °C                                                           |  |  |  |
| Rozsah skladovacích teplot (°C)            | -30 až +70 °C                                                              |  |  |  |
| Relativní vlhkost                          | 0–100 % (nekondenzující)                                                   |  |  |  |
| Max. provozní nadmo <b>ř</b> ská výška (m) | 4000                                                                       |  |  |  |

## 13 Příloha

### 13.1.1 Jak provést detekci měřiče/CT?

Detekce měřiče/CT se používá k automatické kontrole, zda jsou chytrý měřič a CT správně připojeny a jaký je jejich pracovní stav.

Krok 1 Klepněte na Domů > Nastavení > Měřič/CT asistovaný test pro nastavení funkce.

Krok 2 Klepněte na Spustit test, abyste zahájili test. Zkontrolujte výsledek testu po testu.

### 13.1.2 Jak aktualizovat verzi firmwaru

Zkontrolujte a aktualizujte verzi ARM, verzi BMS, verzi AFCI invertoru nebo verzi firmware komunikačního modulu. Některá zařízení nepodporují aktualizaci firmware prostřednictvím aplikace SolarGo.

#### Metoda I:

Pokud se po přihlášení do aplikace objeví dialogové okno pro aktualizaci firmwaru, klikněte na Aktualizaci firmwaru, abyste se přímo dostali na stránku s informacemi o firmwaru.

Když se na pravé straně informací o firmwaru objeví červená tečka, klikněte na ni pro zobrazení informací o aktualizaci firmwaru.

Během procesu aktualizace zajistěte, aby byla síť stabilní a zařízení zůstalo připojeno k SolarGo, jinak může aktualizace selhat.

**Krok 1** Klepněte na **Domů > Nastavení > Aktualizace firmwaru**, abyste zkontrolovali verzi firmware. Pokud se po přihlášení do aplikace objeví dialogové okno pro aktualizaci firmwaru, klikněte na Aktualizaci firmwaru, abyste se přímo dostali na stránku s informacemi o firmwaru.

**Krok 2** (Volitelně) Klepněte na **Zkontrolovat aktualizaci** pro zjištění, zda je k dispozici nejnovější verze pro aktualizaci.

Krok 3 Klepněte na Aktualizaci firmwaru podle pokynů, abyste vstoupili na stránku aktualizace firmwaru.

Krok 4 (Volitelné) Klepněte na Zjistit více pro zjištění informací souvisejících s firmwarem, jako jsou Aktuální verze, Nová verze, Záznam aktualizací, atd.

Krok 5 Klepněte na Aktualizovat a postupujte podle pokynů k dokončení aktualizace.

#### Metoda II:

Funkce automatického upgradu je povolena pouze s použitím modulu WiFi/LAN a pokud verze firmwaru modulu je V2.0.1 nebo vyšší.

Po povolení funkce automatické aktualizace, pokud je k dispozici jakákoli aktualizace a zařízení je připojeno k síti, může být odpovídající verze firmware automaticky aktualizována.

Krok 1 Klepněte na Domů > Nastavení > Aktualizace firmwaru, abyste zkontrolovali verzi firmware.

**Krok 2** Klikněte na nebo, abyste povolili nebo zakázali automatickou aktualizaci podle aktuálních potřeb.

#### Metoda III:

Invertor podporuje pouze aktualizaci softwaru prostřednictvím USB flash disku v scénářích s jedním invertorem, a aktualizace pomocí USB flash disku je zakázána v paralelním systému.

Před aktualizací zařízení pomocí USB flash disku se prosím obraťte na centrum poprodejního servisu, abyste získali balíček pro aktualizaci softwaru a metodu aktualizace.

## 13.2 Akronymy a zkratky

| Zkrácenina                    | Anglický popis                                                           |  |  |
|-------------------------------|--------------------------------------------------------------------------|--|--|
| U <sub>batt</sub>             | Rozsah napětí baterie                                                    |  |  |
| U <sub>batt, r</sub>          | Jmenovité napětí baterie                                                 |  |  |
| l <sub>batt, max (C/D)</sub>  | Maximální trvalý nabíjecí proud<br>Maximální trvalý vybíjecí proud       |  |  |
| E <sub>c. R</sub>             | Jmenovitá energie                                                        |  |  |
| U <sub>DCmax</sub>            | Maximální vstupní napětí                                                 |  |  |
| U <sub>mpp</sub>              | Rozsah provozního napětí MPPT                                            |  |  |
| I <sub>DC, max</sub>          | Max. vstupní proud na MPPT                                               |  |  |
| I <sub>SC PV</sub>            | Maximální zkratový proud na MPPT                                         |  |  |
| P <sub>AC, r</sub>            | Jmenovitý výstupní výkon                                                 |  |  |
| S <sub>r (do sítě)</sub>      | Jmenovitý zdánlivý výkon do ve <b>ř</b> ejné sítě                        |  |  |
| S <sub>max (do sítě)</sub>    | Maximální zdánlivý výkon do ve <b>ř</b> ejné sítě                        |  |  |
| S <sub>r (ze sítě)</sub>      | Jmenovitý zdánlivý výkon ze sítě veřejného zásobování                    |  |  |
| S <sub>max (ze sítě)</sub>    | Maximální zdánlivý výkon ze sítě                                         |  |  |
| U <sub>AC, r</sub>            | Jmenovité výstupní napětí                                                |  |  |
| f <sub>AC, r</sub>            | Jmenovitá frekvence AC sítě                                              |  |  |
| I <sub>AC, max(do sítě)</sub> | Maximální střídavý proudový výstup do veřejné sítě                       |  |  |
| I <sub>AC, max(ze sítě)</sub> | Maximální střídavý proud ze sítě                                         |  |  |
| P.F.                          | Faktor účinnosti                                                         |  |  |
| S <sub>r</sub>                | Záložní jmenovitý zjevný výkon                                           |  |  |
| S <sub>max</sub>              | Max. výstupní zdánlivý výkon (VA)<br>Max. výstupní zjevný výkon bez sítě |  |  |
| I <sub>AC, max</sub>          | Max. výstupní proud                                                      |  |  |
| U <sub>AC, r</sub>            | Jmenovité výstupní napětí                                                |  |  |
| f <sub>AC, r</sub>            | Jmenovitá výstupní frekvence                                             |  |  |
| $T_{operating}$               | Rozsah provozních teplot                                                 |  |  |
| I <sub>DC, max</sub>          | Max. vstupní proud                                                       |  |  |
| U <sub>DC</sub>               | Vstupní napětí                                                           |  |  |
| U <sub>DC, r</sub>            | Zdroj stejnosměrného napětí                                              |  |  |
| U <sub>AC</sub>               | Napájení/AC napájení                                                     |  |  |
| U <sub>AC, r</sub>            | Napájení/Rozsah vstupního napětí                                         |  |  |
| $T_{operating}$               | Rozsah provozních teplot                                                 |  |  |
| P <sub>max</sub>              | Maximální výstupní výkon                                                 |  |  |
| P <sub>RF</sub>               | TX výkon                                                                 |  |  |
| P <sub>D</sub>                | Spotřeba energie                                                         |  |  |

| P <sub>AC, r</sub>                             | Spotřeba energie                               |  |
|------------------------------------------------|------------------------------------------------|--|
| F (Hz)                                         | Frekvence                                      |  |
| I <sub>SC PV</sub>                             | Max. vstupní zkratový proud                    |  |
| U <sub>dcmin</sub> -U <sub>dcmax</sub>         | Rozsah vstupního provozního napětí             |  |
| U <sub>AC, dim(L-N)</sub>                      | Vstupní napětí zdroje napájení                 |  |
| U <sub>sys, max</sub>                          | Maximální napětí systému                       |  |
| H <sub>nadmo</sub> ř <sub>ská výška, max</sub> | Maximální provozní nadmo <b>ř</b> ská výška    |  |
| PF                                             | Faktor ú <b>č</b> innosti                      |  |
| THDi                                           | Celkové harmonické zkreslení proudu            |  |
| THDv                                           | Celkové harmonické zkreslení napětí            |  |
| C&I                                            | Komerční a průmyslové                          |  |
| SEMS                                           | Systém inteligentního řízení energie           |  |
| MPPT                                           | Sledování maximálního výkonového bodu          |  |
| PID                                            | Degradace indukovaná potenciálem               |  |
| Voc                                            | Napětí na otev <b>ř</b> eném obvodu            |  |
| Anti-PID                                       | Anti-PID                                       |  |
| Obnovení PID                                   | Obnovení PID                                   |  |
| PLC                                            | Komunikace po elektrické lince                 |  |
| Modbus TCP/IP                                  | Modbus přenosové řízení / Internetový protokol |  |
| Modbus RTU                                     | Modbus vzdálená terminálová jednotka           |  |
| SCR                                            | Poměr zkratového proudu                        |  |
| UPS                                            | Nepřerušitelný zdroj napájení                  |  |
| TOU                                            | Čas použití                                    |  |
| ESS                                            | Systém skladování energie                      |  |
| PCS                                            | Systém konverze energie                        |  |
| SPD                                            | Zařízení pro ochranu proti přepětí             |  |
| DRED                                           | Zařízení umožňující reakci na poptávku         |  |
| RCR                                            | Přijímač řízení vlnění                         |  |
| AFCI                                           | AFCI                                           |  |
| GFCI                                           | Přerušovač obvodu zemního spojení              |  |
| RCMU                                           | Jednotka pro monitorování zbytkového proudu    |  |
| FRT                                            | Přejezd přes poruchu                           |  |
| HVRT                                           | Procházení při vysokém napětí                  |  |
| LVRT                                           | Procházení nízkým napětím                      |  |
| EMS                                            | Systém řízení energie                          |  |
| RJ45 s následující definicí:                   | Systém řízení baterií                          |  |
| BMU                                            | Jednotka mě <b>ř</b> ení baterií               |  |

| BCU | Jednotka řízení baterie |
|-----|-------------------------|
| SOC | Stav nabití             |
| SOH | Stav zdraví             |
| SOE | Stav energie            |
| SOP | Stav moci               |
| SOF | Stav funkce             |
| SOS | Stav bezpe <b>č</b> í   |
| DOD | Hloubka vybíjení        |

### 13.3 Vysvětlení termínu

#### Definice kategorie přepětí

Kategorie I: Platí pro zařízení připojená k obvodu, kde byla přijata opatření ke snížení přechodového přepětí na nízkou úroveň.

Kategorie II: Platí pro zařízení, která nejsou trvale připojena k instalaci. Příklady zahrnují spotřebiče, přenosné nářadí a další zařízení připojená do zásuvky.

Kategorie III: Platí pro pevně instalované zařízení po proudu, včetně hlavního rozvodného panelu. Příklady zahrnují spínací zařízení a další zařízení v průmyslové instalaci.

Kategorie IV: Platí pro zařízení trvale připojená na začátku instalace (před hlavním rozvodným panelem). Příklady zahrnují elektroměry, primární ochranné zařízení proti přetížení a další zařízení připojená přímo k venkovním otevřeným vedením.

#### Definice kategorie umístění vlhkosti

| Parametry             | Vodováha |            |            |  |  |
|-----------------------|----------|------------|------------|--|--|
|                       | 3K3      | 4K2        | 4K4H       |  |  |
| Parametry<br>vlhkosti | 0-40 °C  | -33~+40 °C | -33~+40 °C |  |  |
| Teplotní rozsah       | 5% - 85% | 15% - 100% | 4% - 100%  |  |  |

#### Definice kategorie životního prostředí

Venkovní: Okolní teplota: -25~+60°C, aplikováno na prostředí s úrovní znečištění 3.

Vnitřní neklimatizované: Okolní teplota: -25 až +40 ℃, použitelná v prostředí s mírou znečištění 3.

Vnitřní klimatizované prostory: Okolní teplota: 0~+40°C, aplikováno na prostředí se stupněm znečištění 2. Venkovní: Okolní teplota: 0~+40°C, aplikováno na prostředí se stupněm znečištění 2.

#### Definice stupně znečištění

**Stupeň znečištění I:** Nedochází k žádnému znečištění nebo pouze k suchému, nevodivému znečištění. Znečištění nemá žádný vliv.

Míra znečištění II: Obvykle dochází pouze k nevodivému znečištění. Občas je však třeba očekávat dočasnou

vodivost způsobenou kondenzací.

**Stupeň znečištění III:** Dochází k vodivému znečištění, nebo k suchému, nevodivému znečištění, které se stává vodivým v důsledku kondenzace, což se očekává.

**Stupeň znečištění IV:** Dochází k přetrvávajícímu vodivému znečištění, například znečištění způsobené vodivým prachem, deštěm nebo sněhem.